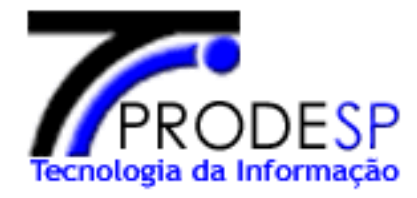

# Vara das Execuções Criminais

# Resolução CNJ Nº 46

Cadastro de Roteiro de Penas, Hábeas Córpus, Mandado de Segurança e Movimentação de Processo

# Instruções Passo-a-Passo e Regras de Negócio

## INDICE

| 1  | OB.                                          | JETIVO                                                                                                    | 2                                |
|----|----------------------------------------------|----------------------------------------------------------------------------------------------------|----------------------------------|
| 2  | CAI                                          | DASTRO DE ROTEIRO DE PENAS                                                                                                    | 3                                |
| 3  | CAI                                          | DASTRO DE HABEAS CORPUS                                                                                                    | 8                                |
| 4  | CAI                                          | DASTRO DE MANDADO DE SEGURANÇA                                                                                                    | 16                               |
| 5  | SO                                           | BRE A MOVIMENTAÇÃO DO PROCESSO                                                                                                    | 22                               |
| 6  | CAI                                          | DASTRO DE MOVIMENTAÇÃO                                                                                                    | 23                               |
|    | 5.1<br>5.2<br>5.3                            | CADASTROS / MOVIMENTOS / POR Nº CONTROLE<br>CADASTROS / MOVIMENTO / Nº PROCESSO(CNJ)<br>CADASTROS / MOVIMENTO / EM LOTE (CÓDIGO DE BARRAS)                                                                                                    | 24<br>39<br>42                   |
| 7  | PES                                          | SQUISA DE MOVIMENTOS                                                                                                    | 44                               |
| 8  | мо                                           | νιμεντο αυτομάτιςο                                                                                                    | 45                               |
| :  | 8.1<br>8.2                                   | MUDANÇA DA CLASSE PROCESSUAL<br>Expedientes                                                                                                    | 45<br>48                         |
| 9  | API                                          | ENSAMENTO                                                                                                    | 51                               |
| 10 | DE                                           | SAPENSAMENTO                                                                                                    | 52                               |
| 11 | REI                                          | MESSA DE PROCESSOS                                                                                                    | 53                               |
|    | 11.1<br>11.2<br>11.3<br>11.4<br>11.5<br>11.6 | REMESSA DE PROCESSO PARA OUTRA VEC<br>REMESSA DE PROCESSOS – OUTRO LOCAL<br>RECEBIMENTO DE PROCESSO<br>CANCELAMENTO DA REMESSA<br>PESQUISA DE REMESSA DO PROCESSO<br>PESQUISA DE REMESSAS PENDENTES                                                                                                    | 54<br>60<br>63<br>66<br>69<br>71 |
| 12 | TR                                           | ANSFERÊNCIA DE PROCESSOS ARQUIVADOS                                                                                                    | 73                               |
| 13 | PES                                          | SQUISA DE ANDAMENTO (ACERVO)                                                                                                    | 75                               |
| 14 | PR                                           | INCIPAIS DÚVIDAS                                                                                                    | 77                               |
|    | 14.1<br>14.2<br>14.3                         | NÃO CONSIGO MAIS TRANSFERIR UM Nº CONTROLE VEC<br>NÃO CONSIGO UTILIZAR A TRANSFERÊNCIA DE PROCESSOS ARQUIVADOS<br>GEREI UMA REMESSA DE UM Nº CONTROLE VEC, MAS A MESMA NÃO TRANSFERIU TODAS AS EXECUÇO<br>77                                                                                                    | 77<br>77<br>Ões.                 |
|    | 14.4<br>14.5<br>14.6<br>14.7                 | <ul> <li>NÃO CONSIGO TIRAR A VISIBILIDADE EXTERNA DE UMA MOVIMENTAÇÃO.</li> <li>NÃO CONSIGO FAZER MOVIMENTO DE PROCESSOS COM DATA FUTURA</li> <li>NÃO CONSIGO ALTERAR O LOCAL FÍSICO DE UM Nº CONTROLE VEC.</li> <li>NÃO ENCONTRO O MOVIMENTO CORRETO PARA A "MOVIMENTAÇÃO" DO PROCESSO DE EXECUÇÃO</li> <li>TABELA DE MOVIMENTOS:</li> </ul> | 77<br>77<br>77<br>78<br>78       |
| 15 | DE4                                          |                                                                                                    | / 0<br><b>70</b>                 |
| 10 | NO                                           | VAS DECDAS ADOTADAS ADÓS IMDI ANTAÇÃO DA DESOLUÇÃO <i>46 C</i> NJ                                                                                                    | / 7                              |
| 10 | 16.1<br>16.2                                 | CADASTRO DE EXECUÇÃO<br>ALBERGADO                                                                                                    | 81<br>81                         |

# Tecnologia da Informação Sistema VEC – Vara das Execuções Criminais /Implementação da Resolução 46 CNJ

# 1 OBJETIVO

Este manual tem o objetivo de orientar os usuários do Sistema das Varas de Execuções Criminais (SIVEC), a utilizarem as regras da Resolução nº 46 do CNJ dentro do sistema, e ainda, demonstrar as suas funções de maneira clara, auxiliando no cadastro de movimentação de processos, Roteiro de Penas, Habeas Corpus e Mandado de Segurança.

O Conselho Nacional de Justiça – CNJ, a fim de melhorar os serviços prestados pela Justiça aos cidadãos, visando aprimorar a coleta de informações estatísticas essenciais ao planejamento estratégico do Poder Judiciário e dar cumprimento à sua missão constitucional na busca pela padronização nacional, instituiu através da resolução nº. 46 de 18 de dezembro de 2007 as Tabelas Processuais Unificadas do Poder Judiciário.

As tabelas são de observância obrigatória para as Justiças Estadual, Federal e do Trabalho, bem como pelo Superior Tribunal de Justiça e Supremo Tribunal Federal.

### O que há de novo:

- a) Cadastro de Incidentes para <u>Roteiro de Penas</u>, <u>Habeas Corpus</u> e <u>Mandado de</u> <u>Segurança</u>;
- b) Cadastro de Movimentos, normatizados pela Resolução CNJ 46;
- c) <u>Movimentos Automáticos</u>, quando alterar a classe de uma execução ou na impressão de expedientes;
- d) Funcionalidades para <u>Apensamento</u>, <u>Desapensamento</u>, <u>Remessa de Processos</u> e <u>Transferência de Processos Arquivados</u>
- e) Recursos para Pesquisar e Recuperar Processos (CNJ) excluídos.

### <u>O que deixa de existir:</u>

- f) Cadastro de Andamentos, que passa a ser substituído pelo <u>Cadastro de</u> <u>Movimentos</u>;
- g) **Pesquisa de Remessa**, substituída pela funcionalidade <u>de Remessa de</u> <u>Processos para Outra VEC</u>;
- h) Transferir Comarca, que dependendo da situação será utilizada a funcionalidade de <u>Transferência de Processos Arquivados</u> ou a <u>Remessa de</u> <u>Processos para outra VEC</u>;

### **Importante:**

- Remessas anteriores à versão e não concluídas, precisarão ser refeitas no sistema pela nova funcionalidade de <u>Remessa de Processos</u>;
- j) No cadastro de Incidentes, deixa de ter a opção para o Roteiro de Penas, para este tipo de incidente deve-se utilizar o <u>Cadastro de Roteiro de Penas;</u>
- k) Movimentos somente podem ser <u>"Excluídos"</u> no dia em que foram criados, após esta data somente podem ser alterados para <u>"Sem Efeito"</u>.

## 2 CADASTRO DE ROTEIRO DE PENAS

#### Regras:

- 1. Os campos com (\*) asterisco são de preenchimento obrigatório.
- Ao salvar o Roteiro de Penas o mesmo receberá um número sequencial próprio, associado ao número do processo de execução representando todos os Roteiros de Penas para o referido processo.
- 3. Depois de cadastrado, só as informações do campo Observação poderão ser alteradas.
- 4. O Roteiro de Penas é um processo tipo incidente.
- O incidente Roteiro de Penas será sempre apresentado no topo da lista de processos (CNJ) relacionados em Cadastros / Movimentos e Pesquisas / Movimentos.

A pesquisa do Roteiro de Penas pode ser por:

- 1. Nº do Controle VEC
- 2. Nº do Roteiro de Penas (CNJ)

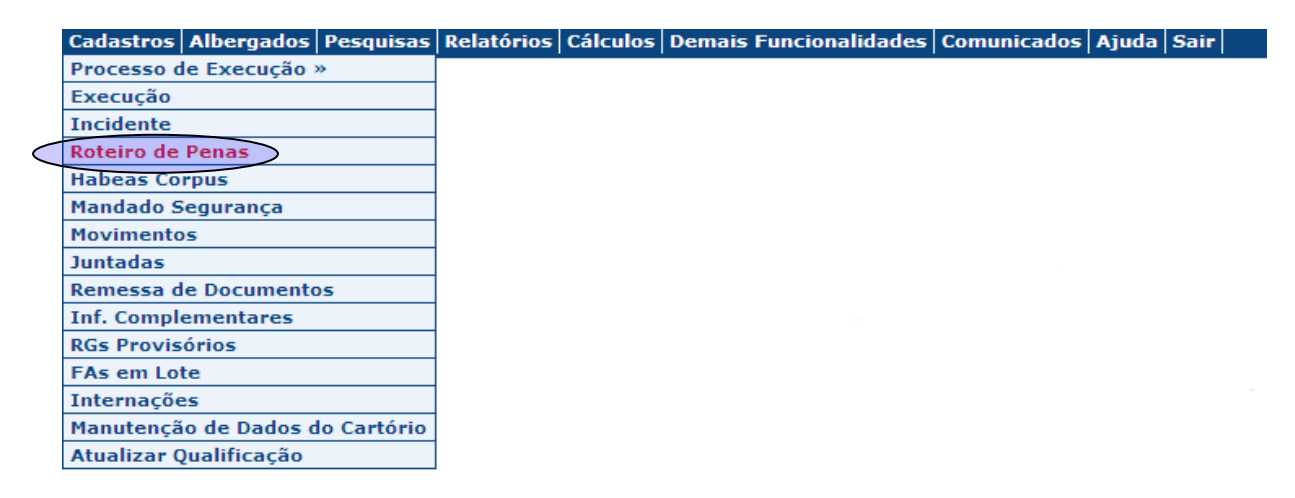

#### <u>Cadastros / Roteiro de Penas / Por Nº Controle ou Nº Roteiro de Penas</u> (CNJ)

O usuário deverá informar o Nº Controle VEC e clicar no botão OK.

| Cadastros | Albergados | Pesquisas | Relatórios | Cálculos    | Demais     | Funcionalidades     | Comunicados       | Ajuda    | Sair           |    |      |
|-----------|------------|-----------|------------|-------------|------------|---------------------|-------------------|----------|----------------|----|------|
|           |            |           |            |             |            |                     |                   |          |                |    |      |
| -Roteiro  | de Penas — |           |            |             |            |                     |                   |          |                |    | <br> |
|           |            |           |            |             |            |                     |                   |          |                |    |      |
|           |            |           |            |             |            |                     |                   |          |                |    |      |
|           |            |           | Favor inf  | ormar um i  | nº de Con  | trole ou Nº de Proc | esso do Roteiro d | le Penas | para a pesquis | a: |      |
|           |            |           | Informe    | o Nº do Cor | trole VEC  | <b>:*</b> 700550    |                   |          |                |    |      |
|           |            |           | Informe    | o Nº do Rot | eiro de Pe | enas:*              | 2014              | 826      |                |    |      |
|           |            |           |            |             |            |                     |                   |          |                |    |      |
|           |            |           | Os camp    | os marcado  | s com (*)  | , são obrigatórios. |                   |          |                |    |      |
|           |            |           |            |             |            |                     |                   |          |                |    |      |

Clicar em Incluir Roteiro de Penas.

Cadastros Albergados Pesquisas Relatórios Cálculos Demais Funcionalidades Comunicados Ajuda Sair -Controle VEC Nº 700.550 / Cartório: PenAAlternativa JOSE ANTUNES CARLSSON 34.981.780 Nome: Nº RG: PenAAlternativa Situação do Apenado: Prisão Preventiva Cartório: Regime de Prisão: Regime Fechado VEC Atual: São Paulo Presídio Militar Romão Gomes São Paulo - SP Data Cadastramento: 22/01/2007 Local: Roteiro de Penas Relacionados Nenhum incidente foi encontrado Incluir Roteiro de Penas Voltar Excluir Roteiro de Penas

Na tela seguinte preencher os campos obrigatórios, selecionar a execução e clicar no botão Salvar. Será gerado um número de Roteiro de Penas e o número Processo CNJ.

| le VEC Nº 700.550 | ) / Cartório: PenAAlternativa                                                                                                    |                                                                                                    |                                                                        |                     |
|-------------------|----------------------------------------------------------------------------------------------------|----------------------------------------------------------------------------------------------------|------------------------------------------------------------------------|---------------------|
|                   | ,                                                                                                    |                                                                                                    |                                                                        |                     |
|                   | Nome:                                                                                                    | JOSE ANTUNES CARLSSON                                                                                                    | Nº RG:                                                                 | 34.981.780          |
|                   | Cartório:                                                                                                    | PenAAlternativa                                                                                                    | Situação do Apenado:                                                   | Prisão Preventiva   |
|                   | Regime de Prisão:                                                                                                    | Regime Fechado                                                                                                    | VEC Atual:                                                             | São Paulo           |
|                   | Local:                                                                                                    | Presídio Militar Romão Gomes São Paulo - SP                                                                                                    | Data Cadastramento:                                                    | 22/01/2007          |
| da Pena 🛛         |                                                                                                    |                                                                                                    |                                                                        |                     |
|                   | Data da Autoraños                                                                                                    | * 15/05/2014                                                                                                    |                                                                        |                     |
|                   | Data da Autuação:                                                                                                    | 100012014                                                                                                    |                                                                        |                     |
|                   | Classe CNJ                                                                                                    |                                                                                                    |                                                                        |                     |
|                   | Classe:*                                                                                                    | Execução da Pena 🗸                                                                                                    |                                                                        |                     |
|                   | Observação:*                                                                                                    | teste Roteiro de Penas                                                                                                    |                                                                        |                     |
|                   |                                                                                                    |                                                                                                    |                                                                        |                     |
|                   | ▼ Roteiro de Pen                                                                                                    | Assunto                                                                                                    | (s)                                                                    |                     |
|                   | Roteiro de Pen<br>Assuntos da ex                                                                                                    | Assunto<br>Nas<br>Recução principal                                                                                                    | (s)                                                                    |                     |
|                   | <ul> <li>✓ Roteiro de Pen</li> <li>Assuntos da ex</li> <li>&gt; Processos(CN</li> </ul>                                                                                             | Assunto<br>las<br>xecução principal                                                                                                    | (s)                                                                    |                     |
|                   | <ul> <li>✓ Roteiro de Pen</li> <li>Assuntos da ex</li> <li>&gt; Processos(CN</li> <li>○ Exerução nº 1 -</li> </ul>                                                                  | Assunto<br>las<br>recução principal<br>IJ) Relacionados                                                                                                    | <b>(s)</b><br>Sorocaba - SP - Cumprida                                 |                     |
|                   | <ul> <li>✓ Roteiro de Pen</li> <li>Assuntos da ex</li> <li>▶ Processos(CN</li> <li>○ Execução nº 1 -</li> <li>○ Execução nº 2 -</li> </ul>                                          | Assunto<br>las<br>cecução principal<br>J) Relacionados<br>· Proc. Cond. nº 13760/ 2005 da 3ª Vara Criminal de :<br>· Proc. Cond. nº 2547/ 2013 da 10ª Vara Criminal da :                                    | <b>(s)</b><br>Sorocaba - SP - Cumprida<br>Capital - SP - Em Cumpriment | :o de Pena          |
|                   | <ul> <li>Roteiro de Pen</li> <li>Assuntos da ex</li> <li>Processos(CN</li> <li>Execução nº 1 -</li> <li>Execução nº 2 -</li> </ul>                                                  | Assunto<br>las<br>recução principal<br>J) Relacionados<br>Proc. Cond. nº 13760/ 2005 da 3ª Vara Criminal da 1<br>Proc. Cond. nº 2547/ 2013 da 10ª Vara Criminal da 1                                        | <b>(s)</b><br>Sorocaba - SP - Cumprida<br>Capital - SP - Em Cumpriment | to de Pena          |
|                   | <ul> <li>Roteiro de Pen</li> <li>Assuntos da ex</li> <li>Processos(CN         <ul> <li>Execução nº 1 -</li> <li>Execução nº 2 -</li> </ul> </li> <li>Os campos marcadore</li> </ul> | Assunto<br>nas<br>cecução principal<br>IJ) Relacionados<br>• Proc. Cond. nº 13760/ 2005 da 3ª Vara Criminal da 1<br>• Proc. Cond. nº 2547/ 2013 da 10ª Vara Criminal da 1<br>os com (*), são obrigatórios.  | <b>(s)</b><br>Sorocaba - SP - Cumprida<br>Capital - SP - Em Cumpriment | to de Pena          |
|                   | <ul> <li>Roteiro de Pen</li> <li>Assuntos da ex</li> <li>Processos(CN</li> <li>Execução nº 1 -</li> <li>Execução nº 2 -</li> <li>Os campos marcado</li> </ul>                       | Assunto<br>Nas<br>Recução principal<br>IJ) Relacionados<br>Proc. Cond. nº 13760/ 2005 da 3ª Vara Criminal da 1<br>Proc. Cond. nº 2547/ 2013 da 10ª Vara Criminal da 1<br>Nos com (*), são obrigatórios.     | <b>(5)</b><br>Sorocaba - SP - Cumprida<br>Capital - SP - Em Cumpriment | to de Pena<br>Salva |
|                   | <ul> <li>Roteiro de Pen</li> <li>Assuntos da ex</li> <li>Processos(CN</li> <li>Execução nº 1 -</li> <li>Execução nº 2 -</li> <li>Os campos marcado</li> </ul>                       | Assunto<br>las<br>(ecução principal<br>IJ) Relacionados<br>• Proc. Cond. nº 13760/ 2005 da 3ª Vara Criminal da 1<br>• Proc. Cond. nº 2547/ 2013 da 10ª Vara Criminal da 1<br>los com (*), são obrigatórios. | (s)<br>Sorocaba - SP - Cumprida<br>Capital - SP - Em Cumpriment        | o de Pena<br>Salvá  |
|                   | <ul> <li>✓ Roteiro de Pen</li> <li>Assuntos da ex</li> <li>▶ Processos(CN</li> <li>C Execução nº 1 -</li> <li>ⓒ Execução nº 2 -</li> <li>Os campos marcado</li> </ul>               | Assunto<br>nas<br>cecução principal<br>IJ) Relacionados<br>• Proc. Cond. nº 13760/ 2005 da 3ª Vara Criminal da 1<br>• Proc. Cond. nº 2547/ 2013 da 10ª Vara Criminal da 1<br>los com (*), são obrigatórios. | <b>(s)</b><br>Sorocaba - SP - Cumprida<br>Capital - SP - Em Cumpriment | to de Pena<br>Salva |
|                   | <ul> <li>Roteiro de Pen</li> <li>Assuntos da ex</li> <li>Processos(CN</li> <li>Execução nº 1 -</li> <li>Execução nº 2 -</li> <li>Os campos marcado</li> </ul>                       | Assunto<br>las<br>eccução principal<br>U) Relacionados<br>• Proc. Cond. nº 13760/ 2005 da 3ª Vara Criminal da 1<br>• Proc. Cond. nº 2547/ 2013 da 10ª Vara Criminal da 1<br>los com (*), são obrigatórios.  | (s)<br>Sorocaba - SP - Cumprida<br>Capital - SP - Em Cumpriment        | o de Pena<br>Salva  |
|                   | <ul> <li>Roteiro de Pen</li> <li>Assuntos da ex</li> <li>Processos(CN         <ul> <li>Execução nº 1 -</li> <li>Execução nº 2 -</li> </ul> </li> <li>Os campos marcadore</li> </ul> | Assunto<br>as<br>tecução principal<br>U) Relacionados<br>Proc. Cond. nº 13760/ 2005 da 3ª Vara Criminal da 1<br>Proc. Cond. nº 2547/ 2013 da 10ª Vara Criminal da 1<br>los com (*), são obrigatórios.       | (s)<br>Sorocaba - SP - Cumprida<br>Capital - SP - Em Cumpriment        | o de Pena<br>Salva  |

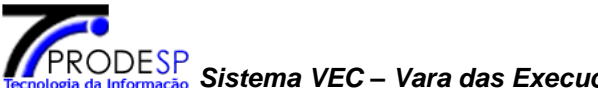

DESP Informação Sistema VEC – Vara das Execuções Criminais /Implementação da Resolução 46 CNJ

#### Exclusão de Roteiro de Penas

#### IMPORTANTE

A partir desta versão, as exclusões de Processos CNJ, passam a ser lógicas e não mais físicas, onde o(a) Coordenador(a) da Vara (ou a quem ele(a) autorizar), possui recursos para sua ação, visualização e/ou reativação. Esta funcionalidade dever ser utilizada apenas para o cadastro indevido.

Na opção Cadastros / Roteiro de Penas, o usuário vai informar o Nº Controle e clicar em Ok. Na tela seguinte selecionar o número de ordem do Roteiro de Penas, clicar em Excluir Roteiro de Penas e na mensagem web clicar no botão "OK".

| Nome:             | JOSE ANTUNES     | CARLSSON                  | N                    | RG:                | 34.981.780                |
|-------------------|------------------|---------------------------|----------------------|--------------------|---------------------------|
| Cartório:         | PenAAlternativa  | 3                         | Sit                  | tuação do Apenado: | Prisão Preventiva         |
| Regime de Prisão: | Regime Fechad    | 0                         | VE                   | EC Atual:          | São Paulo                 |
| Local:            | Presídio Militar | Romão Gomes São Paulo     | o - SP Da            | ata Cadastramento: | 22/01/2007                |
| ▶ Roteiro de Pen  | as Relacionado   | 05                        |                      |                    |                           |
| N° ▲<br>Ordem ▼   | V.E.C. Atual     | Classe 🖕                  | Assunto              | Data da Autua      | ação 🛔 Observação         |
| C <u>1</u>        | São Paulo        | Execução da Pena          | Roteiro de Pena      | as 15/05/201       | 4                         |
| • ( <u>2</u> )    | São Paulo        | Execução da Pena          | Roteiro de Pena      | as 15/05/201       | .4 teste Roteiro de Pen   |
| $\bigcirc$        |                  |                           |                      |                    |                           |
|                   |                  |                           | Incluir Roteiro de P | enas Exclui        | ir Roteiro de Penas Volta |
|                   | Mensagem         | da página da web          |                      |                    |                           |
|                   | 2                | ceia evoluir o Doteiro da | Dep 2                |                    |                           |

Na tela seguinte o usuário poderá fazer anotação no campo Observação e clicar no botão Confirmar.

Cadastros Albergados Pesquisas Relatórios Cálculos Demais Funcionalidades Comunicados Ajuda Sair

|                                              | JOSE ANTUNES CARLSSON                                                                               | Nº RG:                                   | 34,981,780              |
|----------------------------------------------|----------------------------------------------------------------------------------------------------|------------------------------------------|-------------------------|
| Cartório:                                    | PenAAlternativa                                                                                     | Situação do Ape                          | nado: Prisão Preventiva |
| Regime de                                    | Prisão: Regime Fechado                                                                              | VEC Atual:                               | São Paulo               |
| Local:                                       | Presídio Militar Romão Gomes S                                                                      | ão Paulo - SP Data Cadastram             | ento: 22/01/2007        |
| Data da A<br>> Proces<br>Execuçã<br>> Assunt | utuação: 15/05/2014<br>sos(CNJ) Relacionados<br>io nº 2 - Proc. Cond. nº 2547/ 2013 da 10ª<br>o CNJ | Vara Criminal da Capital - SP - Em Cumpr | imento de Pena          |
|                                              |                                                                                                    | Assunto(s)                               |                         |
| Roteiro de<br>Observaç                       | ăo:                                                                                                 |                                          |                         |

Irá retornar a mensagem da exclusão do Roteiro de Pena.

Roteiro da Pena(s) excluído(s) com sucesso.

Ok

Ao clicar em Ok vai retornar a tela de Roteiro de Penas com a informação que existem Roteiro de Pena (CNJ) excluído para o Controle VEC.

#### Visualizar ou Reativar Roteiro de Penas (CNJ) excluído.

#### Observação:

A permissão para visualizar ou reativar o Roteiro de Penas (CNJ) excluído é feita pelo usuário Administrador de Usuários, url http://intinfo.tj.sp.gov.br/adm.

Para usuários com permissão de visualização e reativação, o mesmo deve clicar no link "Clique para Exibir Roteiro(s) de Pena(s) Excluído(s)".

| Nome:                                                                         | JOSE ANTUNES CARLSSON                                                                                                    | Nº RG:         | 34.98                               | 81.780            |  |
|-------------------------------------------------------------------------------|----------------------------------------------------------------------------------------------------|----------------|-------------------------------------|-------------------|--|
| Cartório:                                                                     | PenAAlternativa                                                                                                    | Situação do A  | Apenado: Prisã                      | Prisão Preventiva |  |
| Regime de Prisão                                                              | Regime Fechado                                                                                                    | VEC Atual:     | São I                               | Paulo             |  |
| Local:                                                                        | Presídio Militar Romão Gomes São Paulo - Si                                                                                                    | Data Cadastr   | ramento: 22/0                       | 1/2007            |  |
| ► Roteiro de P                                                                | enas Relacionados                                                                                                    | Assunto Data   | a da Autuacão                       | Observaçã         |  |
| ► Roteiro de Polo N° ▲<br>Ordem ▼                                             | v.E.C. Atual Classe +                                                                                                    | Assunto 📩 Data | a da Autuação 🖕                     | , Observaçã       |  |
| <ul> <li>Roteiro de Policita</li> <li>N°</li> <li>Ordem</li> <li>1</li> </ul> | V.E.C. Atual     Classe       São Paulo     Execução da Pena                                                                                                    | Assunto + Data | <b>a da Autuação </b><br>15/05/2014 | Observaçã         |  |
| Roteiro de P     N°     Ordem      C     1                                    | V.E.C. Atual     Classe       São Paulo     Execução da Pena       Roteiro(s) de Pena(s) Excluido(s)                                                                                                    | Assunto 🛔 Data | a da Autuação 🖡<br>15/05/2014       | Observaçã         |  |
| Roteiro de Pr     N°     Ordem     C     1                                    | enas Relacionados           V.E.C. Atual         Classe         Image: Classe         Image: Classe <t< td=""><td>Assunto 🛔 Data</td><td>a da Autuação 🖡<br/>15/05/2014</td><td>Observaçã</td></t<> | Assunto 🛔 Data | a da Autuação 🖡<br>15/05/2014       | Observaçã         |  |

Na tela de Roteiro de Penas excluído clicar no link Nº de Ordem.

| Cadastros | Albergados    | Pesquisas     | Relatórios Cálcu  | os Demais Funcionalidades    | Comunicados Ajud | a Sair               |                   |  |
|-----------|---------------|---------------|-------------------|------------------------------|------------------|----------------------|-------------------|--|
|           |               |               |                   |                              |                  |                      |                   |  |
| — Control | le VEC Nº 700 | ).550 / Carte | ório: PenAAlterna | iva                          |                  |                      |                   |  |
|           |               |               |                   |                              |                  |                      |                   |  |
|           |               |               | Nome:             | JOSE ANTUNES CARLSSON        |                  | Nº RG:               | 34.981.780        |  |
|           |               |               | Cartório:         | PenAAlternativa              |                  | Situação do Apenado: | Prisão Preventiva |  |
|           |               |               | Regime de Prisâ   | •: Regime Fechado            |                  | VEC Atual:           | São Paulo         |  |
|           |               |               | Local:            | Presídio Militar Romão Gomes | s São Paulo - SP | Data Cadastramento:  | 22/01/2007        |  |
|           |               |               |                   |                              |                  |                      |                   |  |
| - Koteiro | de Penas Ex   | ciuldos —     |                   |                              |                  |                      |                   |  |

|            |              |                  | Págir            | nas de Resultados: | início anterior <u>1</u> próximo fim |
|------------|--------------|------------------|------------------|--------------------|--------------------------------------|
| Nº Ordem   | V.E.C. Atual | Classe           | Assunto          | Data Atuação       | Observação                           |
| ( 2 )      | São Paulo    | Execução da Pena | Roteiro de Penas | 15/05/2014         | teste Roteiro de Penas               |
| $\bigcirc$ |              |                  | Págir            | nas de Resultados: | início anterior <u>1</u> próximo fim |

Voltar

Na tela do Roteiro de Penas (CNJ) o usuário poderá reativar o processo ou voltar para a tela de inclusão de roteiro de penas.

| Cadastros | Albergados        | Pesquisas   | Relatórios       | Cálculos       | Demais Funcionalidades        | Comunicados      | Ajuda      | Sair                   |                   |
|-----------|-------------------|-------------|------------------|----------------|-------------------------------|------------------|------------|------------------------|-------------------|
| Control   | - 1156 No 700     | FF0 ( 0     | (-i <b>D 4 4</b> | h              |                               |                  |            |                        |                   |
| -Control  | e VEC Nº 700      | .550 / Cart | orio: Penaa      | iternativa     |                               |                  |            |                        |                   |
|           |                   |             | Nome:            |                | JOSE ANTUNES CARLSSON         |                  |            | Nº RG:                 | 34.981.780        |
|           |                   |             | Cartório:        |                | PenAAlternativa               |                  |            | Situação do Apenado    | Prisão Preventiva |
|           | Regime de Prisão: |             |                  | Regime Fechado |                               |                  | VEC Atual: | São Paulo              |                   |
|           |                   |             | Local:           |                | Presídio Militar Romão Gome   | s São Paulo - SP |            | Data Cadastramento     | 22/01/2007        |
|           |                   |             |                  |                |                               |                  |            |                        |                   |
| -Roteiro  | da Pena(CN)       | ) Nº 70008  | 21-41.2014       | .8.26.0050     | )                             |                  |            |                        |                   |
|           |                   |             |                  |                |                               |                  |            |                        |                   |
|           |                   |             | Nº do Ro         | teiro da Pe    | na: 2                         |                  |            | Classe CNJ:            | Execução da Pena  |
|           |                   |             | Data da J        | Autuação:      | 15/05/2014                    |                  |            |                        |                   |
|           |                   |             |                  | (              |                               |                  |            |                        |                   |
|           |                   |             | Proce            | ssos(CNJ)      | ) Relacionados                |                  |            |                        |                   |
|           |                   |             | Execu            | çao nº 2 - P   | roc. Cond. nº 2547/ 2013 da 1 | 0ª Vara Criminal | da Capiti  | al - SP - Em Cumprimei | nto de Pena       |
|           |                   |             | Assur            | nto CNJ        |                               |                  |            |                        |                   |
|           |                   |             |                  |                |                               |                  |            |                        |                   |
|           |                   |             |                  |                |                               |                  |            |                        |                   |
|           |                   |             |                  |                | Assunto(s)                    |                  |            | Observa                | ção               |
|           |                   |             | Roteiro d        | le Penas       |                               | teste Rote       | eiro de P  | enas                   |                   |
|           |                   |             |                  |                |                               |                  |            |                        | Reativar Voltar   |

## **3 CADASTRO DE HABEAS CORPUS**

#### Regras:

- 1. Os campos com (\*) asterisco são de preenchimento obrigatório.
- 2. O paciente sempre será o Réu da execução
- 3. Ao salvar o H.C. o mesmo receberá um número sequencial (CNJ) próprio, associado ao número de Controle VEC.
- 4. Depois de cadastrado, as informações do H.C. poderão ser alteradas e mais assuntos poderão ser cadastrados. O H.C. poderá ser excluído, porém a sua ordem sequencial será mantida.

A pesquisa de Habeas Corpus pode ser por:

- 1. Nº de Controle VEC
- 2. Nº Processo (CNJ)

| adastros    | Albergados    | Pesquisas   | Relatórios | Cálculos | Demais | Funcionalidades | Comunicados | A |
|-------------|---------------|-------------|------------|----------|--------|-----------------|-------------|---|
| Processo d  | le Execução   | >>          |            |          |        |                 |             |   |
| Execução    |               |             |            |          |        |                 |             |   |
| Incidente   |               |             |            |          |        |                 |             |   |
| Roteiro de  | Penas         |             |            |          |        |                 |             |   |
| Habeas Co   | rpus          |             |            |          |        |                 |             |   |
| Mandado S   | egurança      |             |            |          |        |                 |             |   |
| Movimento   | 5             |             |            |          |        |                 |             |   |
| Juntadas    |               |             |            |          |        |                 |             |   |
| Remessa d   | e Document    | 05          |            |          |        |                 |             |   |
| nf. Compl   | ementares     |             |            |          |        |                 |             |   |
| RGs Provis  | órios         |             |            |          |        |                 |             |   |
| FAs em Lo   | te            |             |            |          |        |                 |             |   |
| Internaçõe  | 25            |             |            |          |        |                 |             |   |
| lanutençã   | io de Dados o | do Cartório |            |          |        |                 |             |   |
| Atualizar ( | )ualificação  |             |            |          |        |                 |             |   |

#### Cadastros / Habeas Corpus / Por Nº Controle ou Nº Único (CNJ)

O usuário deverá informar o nº de Controle VEC e clicar em **OK** e na tela seguinte clicar em Incluir H.C.

| Cadastros | Albergados  | Pesquisas | Relatórios | Cálculos    | Demais Fur      | ncionalidades   | Comunicados     | Ajuda     | Sair |
|-----------|-------------|-----------|------------|-------------|-----------------|-----------------|-----------------|-----------|------|
|           |             |           |            |             |                 |                 |                 |           |      |
| — Habeas  | s Corpus —— |           |            |             |                 |                 |                 |           |      |
|           |             |           |            |             |                 |                 |                 |           |      |
|           |             |           | Favor inf  | ormar um    | nº de Controle  | e ou Nº de Proc | esso (CNJ) para | a pesquis | a:   |
|           |             |           | Informe    | o Nº do Cor | ntrole VEC:*    | 450450          |                 |           |      |
|           |             |           | Informe    | o Nº Proce  | sso(CNJ):*      |                 | 2014 .          | 826       |      |
|           |             |           | Os camp    | os marcado  | əs com (*), são | o obrigatórios. |                 |           |      |

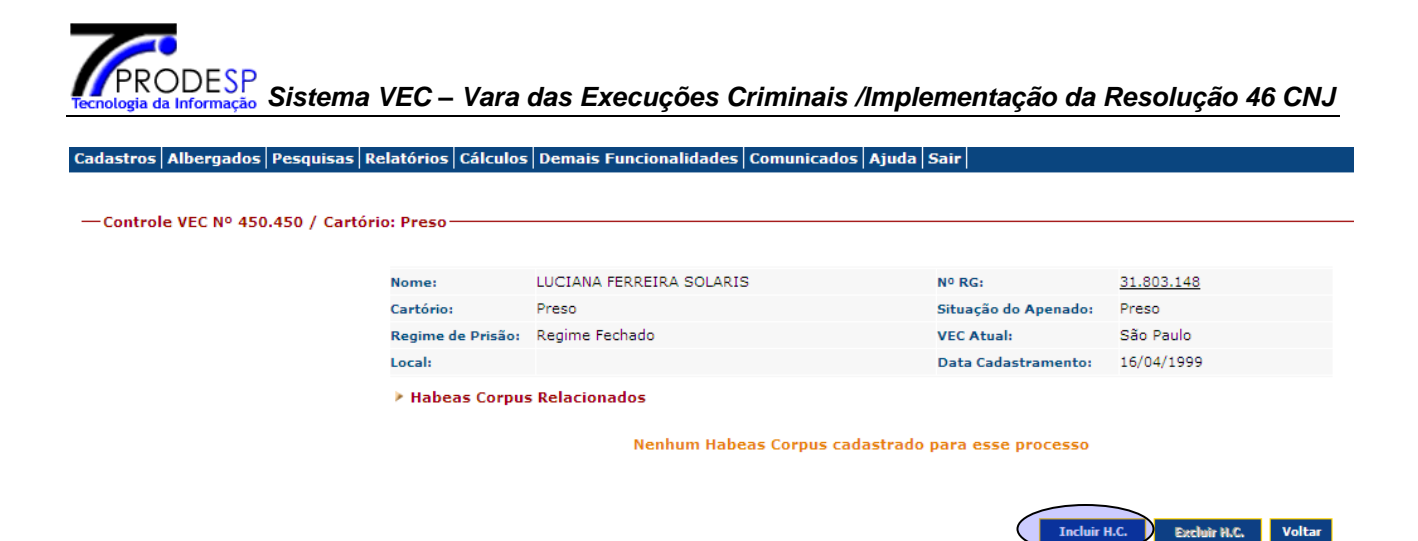

Na tela de cadastro informar os dados e clicar no botão Salvar. Será gerado um nº de ordem Habeas Corpus e o nº Processo(CNJ).

|             | 150                               |                                             |                                |                   |
|-------------|-----------------------------------|---------------------------------------------|--------------------------------|-------------------|
|             | News                              |                                             | NO 041                         | 21 002 140        |
|             | Nome:                             | LUCIANA PERREIRA SOLARIS                    | Nº Na:                         | 31.003.140        |
|             | Cartono:                          | Preso                                       | Situação do Apenado:           | Prisao Preventiva |
|             | Regime de Prisão:                 | Regime Fechado                              | VEC Atual:                     | São Paulo         |
|             | Local:                            | Presidio Militar Romão Gomes São Paulo - SP | Data Cadastramento:            | 16/04/1999        |
| beas Corpus |                                   |                                             |                                |                   |
|             | IMPORTANTE:                       |                                             |                                |                   |
|             | Utilizar este ca                  | dastro somente quando a autoridade coa      | atora não for o Juízo di       | a VEC             |
|             | Paciente:                         | LUCIANA FERREIRA SOLARIS                    | Nº RG:                         | 31.803.148        |
|             | Data da Atuação:*                 | 14/08/2014                                  |                                |                   |
|             | Dados Autoridade                  | e Coatora:                                  |                                |                   |
|             | Autoridade Coatora                | r*                                          |                                |                   |
|             |                                   | C SAP/SP - Secretaria da Administração Pe   | nitenciária do Estado de São I | Paulo - SP        |
|             |                                   | SSP/SP - Secretaria De Estado da Segurar    | iça Pública de São Paulo - SP  |                   |
|             | Nome                              |                                             |                                |                   |
|             | Autoridade Coatora                | Coordenadoria:                              |                                |                   |
|             | Coordenadoria                     | Salacione uma Coordanadoria                 | ~                              |                   |
|             | Nome                              |                                             |                                |                   |
|             | Coordenador:                      |                                             |                                |                   |
|             | Local de Prisão:                  |                                             |                                |                   |
|             | Tipo Local:                       | Selecione                                   |                                |                   |
|             | Estado:                           | Selecione Município:                        | Selecione                      | 2                 |
|             | Local:                            | Selecione M                                 |                                |                   |
|             | Nome<br>Diretor:                  |                                             |                                |                   |
|             | > Dados IMPETRAM                  | TE/IMPETRADO:                               |                                |                   |
|             | Impetrante:* JOSE R               | IBEIRO WHIZZIMERM                           |                                |                   |
|             | Endereco:                         |                                             |                                |                   |
|             | chickey                           | N° COMP. BAIRRO                             | ESTADO                         | CIDAD             |
|             |                                   |                                             | Selecione                      | ~                 |
|             |                                   | INSCRIÇÃO SECCIONAL                         |                                |                   |
|             | OAB:                              | 22222 SP 🗸                                  |                                |                   |
|             | RG:                               | DV:                                         |                                |                   |
|             | CDE-                              |                                             |                                |                   |
|             | CPP1                              |                                             |                                |                   |
|             | > Assunto CNJ                     |                                             |                                |                   |
|             | > Assunto CNJ<br>Assunto:* Uvrame | nto Condicional 🛛 👻                         |                                |                   |

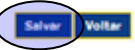

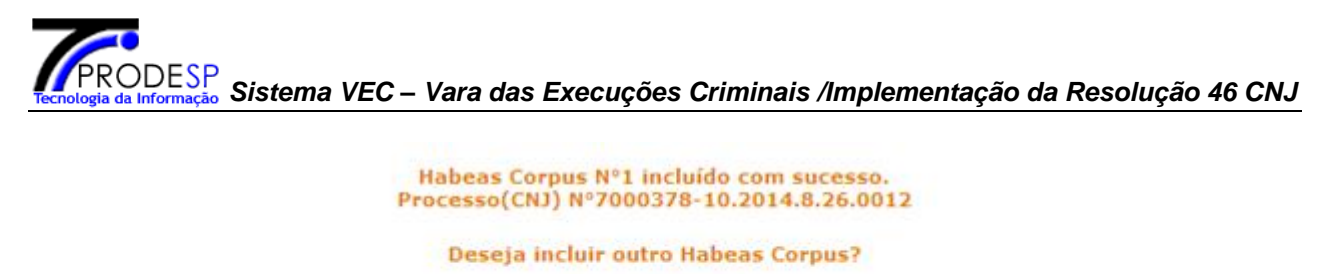

| Sim | Não |
|-----|-----|
|-----|-----|

Para incluir ou alterar alguma informação do H.C. o usuário deverá clicar no link N<sup>o</sup> de Ordem (Ex.  $\underline{1}$ ), na tela seguinte efetuar a inclusão ou alteração e clicar no botão Salvar.

| Cadastros | Albergados   | Pesquisas   | Relatórios   | Cálculos                          | Demais   | Funcionalidades  | Comunicados | Ajuda    | Sair              |             |               |        |
|-----------|--------------|-------------|--------------|-----------------------------------|----------|------------------|-------------|----------|-------------------|-------------|---------------|--------|
| Control   | e VEC Nº 450 | 450 / Cart  | ário: Preso- |                                   |          |                  |             |          |                   |             |               |        |
| control   | C VEC II 450 | .450 / Cart | 5110.11030   |                                   |          |                  |             |          |                   |             |               |        |
|           |              |             | Nome:        |                                   | LUCIANA  | FERREIRA SOLARIS | ;           |          | Nº RG:            | 31.8        | 03.148        |        |
|           |              |             | Cartório:    |                                   | Preso    |                  |             |          | Situação do Apena | ido: Prisã  | ão Preventiva |        |
|           |              |             | Regime d     | e Prisão:                         | Regime F | echado           |             |          | VEC Atual:        | São         | Paulo         |        |
|           |              |             | Local:       |                                   |          |                  |             |          | Data Cadastramen  | ito: 16/0   | 4/1999        |        |
|           |              |             | ▶ Habea      | as Corpus                         | Relacion | ados             |             |          |                   |             |               |        |
|           |              |             |              |                                   |          |                  |             |          |                   |             |               |        |
|           |              |             |              |                                   |          |                  |             |          |                   |             |               |        |
|           |              |             |              | Nº Orde                           | em       | V.E.C.           |             | Assunto  | )                 | Dat         | a da autuação | )      |
|           |              |             | 0            | $\begin{pmatrix} 1 \end{pmatrix}$ |          | São Paulo        | Livrame     | ento Con | dicional          |             | 14/06/2014    |        |
|           |              |             |              |                                   |          |                  |             |          |                   |             |               |        |
|           |              |             |              |                                   |          |                  |             |          | I                 | ncluir H.C. | Excluir H.C.  | Voltar |

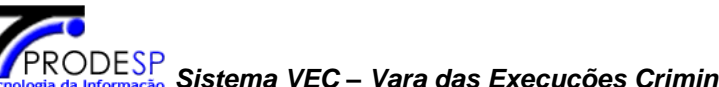

| - Controle VEC Nº 450 450 / Cartório: Preso |                    |                                    |                                            |                   |
|---------------------------------------------|--------------------|------------------------------------|--------------------------------------------|-------------------|
|                                             |                    |                                    |                                            |                   |
|                                             | Nome:              | LUCIANA FERREIRA SOLARIS           | Nº RG:                                     | 31.803.148        |
|                                             | Cartório:          | Preso                              | Situação do Apenado:                       | Prisão Preventiva |
|                                             | Regime de Prisão:  | Regime Fechado                     | VEC Atual:                                 | São Paulo         |
|                                             | Local:             | Presídio Militar Romão Gomes São P | Paulo - SP Data Cadastramento:             | 16/04/1999        |
|                                             | 0012               |                                    |                                            |                   |
|                                             | Paciente:          | LUCIANA FERREIRA SOLARIS           | Nº RG:                                     | 31,803,148        |
|                                             | Data da Atuação:*  | 14/08/2014                         |                                            |                   |
|                                             | Dados Autorid      | lade Coatora:                      |                                            |                   |
|                                             | Autoridade Coatora | a:*                                |                                            |                   |
|                                             |                    | 🔿 SAP/SP - Secretaria da Admir     | istração Penitenciária do Estado de São Pa | aulo - SP         |
|                                             |                    | SSP/SP - Secretaria De Estado      | o da Segurança Pública de São Paulo - SP   |                   |
|                                             | Nome               |                                    |                                            |                   |
|                                             | Autoridade Coatora | a Coordenadoria:                   |                                            |                   |
|                                             | Coordenadoria:*    | Selecione uma Coordenadoria        | V                                          |                   |
|                                             | Nome               |                                    |                                            |                   |
|                                             | Coordenador:       |                                    |                                            |                   |
|                                             | Local de Prisao:   | Salaninna 🗸                        |                                            |                   |
|                                             | Fstado:            | Selecione M                        | unicípio:                                  | <b>v</b>          |
|                                             | Local:             | Selecione V                        |                                            |                   |
|                                             | Nome               |                                    |                                            |                   |
|                                             | Diretor:           |                                    |                                            |                   |
|                                             | Dados IMPETR       | RANTE/IMPETRADO:                   |                                            |                   |
|                                             | Impetrante:*       | DOSE RIBEIRO WHIZZIMERM ROSEMBERG  |                                            |                   |
|                                             | Endereço:          | N° COMP. BA                        | IRRO ESTADO                                | CIDADE            |
|                                             |                    |                                    | Selecione                                  | ¥                 |
|                                             |                    | INSCRIÇÃO SECCIONAL                |                                            |                   |
|                                             | OAB:               | 22222 SP                           | *                                          |                   |
|                                             | RG:                | DV:                                |                                            |                   |
|                                             | CPF:               |                                    |                                            |                   |
|                                             | Assunto CNJ        |                                    |                                            |                   |
|                                             | Assunto:* Livr     | ramento Condicional 🛛 👻            |                                            |                   |
|                                             | Observação:        |                                    |                                            |                   |
|                                             |                    |                                    |                                            |                   |
|                                             | Os campos marcado  | os com (*), são obrigatórios.      |                                            |                   |
|                                             |                    |                                    |                                            | Salvar Voltar     |
|                                             |                    |                                    |                                            |                   |

## Emissão de Etiqueta

O usuário deverá acessar o módulo Demais Funcionalidades, selecionar a opção Imprimir Etiquetas / Habeas Corpus.

| Cadastros | Albergados | Pesquisas | Relatórios | Cálculos | Demais Funcionalidades             | Com  | unicados Ajuda Sair |        |
|-----------|------------|-----------|------------|----------|------------------------------------|------|---------------------|--------|
|           |            |           |            |          | Imprimir Etiquetas »               |      | Processo Execução   |        |
|           |            |           |            |          | Remessa de Processo »              |      | Incidente           |        |
|           |            |           |            |          | Transferir Processos<br>Arquivados | <    | Habeas Corpus       | $\geq$ |
|           |            |           |            |          | Recuperar Processos                |      |                     |        |
|           |            |           |            |          | Alterar Senha                      |      |                     |        |
|           |            |           |            |          | Índices Financeiros                |      |                     |        |
|           |            |           |            |          | Moedas                             |      |                     |        |
|           |            |           |            |          | Órgãos e Entidades »               |      |                     |        |
|           |            |           |            |          | Manutenção de Tabelas »            | >    |                     |        |
|           |            |           |            |          | Faixa de Protocolos (CNJ)          | ) >> |                     |        |
|           |            |           |            |          |                                    |      |                     |        |

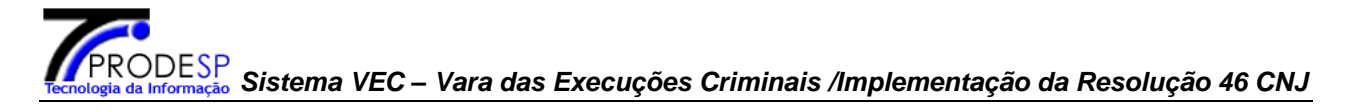

Selecionar o tipo Por Controle ou Processo(CNJ), informar o número e a Ordem e clicar em Ok.

Cadastros Albergados Pesquisas Relatórios Cálculos Demais Funcionalidades Comunicados Ajuda Sair

-Habeas Corpus-

| Selecione o    | tipo e preencha o campo abaixo |    |
|----------------|--------------------------------|----|
| Por Contro     | le VEC 🔽                       |    |
| Informe o Nº:* | 450450 Informe o Nº de Ordem:* | 1  |
|                |                                | ок |
|                |                                |    |

Os campos marcados com (\*), são obrigatórios.

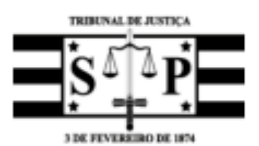

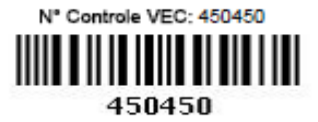

N° de Ordem: 1 V.E.C.: São Paulo Classe: Habeas Corpus Assunto: Livramento Condicional

### Habeas Corpus

RG N°: 31803148 (PRINCIPAL) Cartório: Preso Data Autuação: 14/06/2014 Atualizada em: 06/09/2014 Paciente: LUCIANA FERREIRA SOLARIS Autoridade Coatora: SSP Nome Impetrante: JOSE RIBEIRO WHIZZIMERM ROSEMBERG

Observações:

Nº Processo CNJ: 7000378-10.2014.8.26.0012

#### Exclusão de Habeas Corpus

#### IMPORTANTE

A partir desta versão, as exclusões de Processos CNJ, passam a ser lógicas e não mais físicas, onde o(a) Coordenador(a) da Vara (ou a quem ele(a) autorizar), possui recursos para sua ação, visualização e/ou reativação. Esta funcionalidade dever ser utilizada apenas para o cadastro indevido.

<u>Esta funcionanuade dever sel utilizada apenas para o cadastro indevido.</u>

O usuário deve acessar Cadastros/Habeas Corpus, informar o Nº Controle e Ok.

Selecionar o Nº Ordem e clicar em Excluir H.C.

| Cadastros Albergados Pesquisas R   | elatórios Cálculos | Demais Funcionalidades  | Comunicados Ajuda | Sair                 |                          |
|------------------------------------|--------------------|-------------------------|-------------------|----------------------|--------------------------|
| - Controlo VEC Nº 4E0 4E0 / Cortéx | io. Proco          |                         |                   |                      |                          |
|                                    | lo. Preso          |                         |                   |                      |                          |
|                                    | Nome:              | LUCIANA FERREIRA SOLARI | S                 | Nº RG:               | 31.803.148               |
|                                    | Cartório:          | Preso                   |                   | Situação do Apenado: | Preso                    |
|                                    | Regime de Prisão:  | Regime Fechado          |                   | VEC Atual:           | São Paulo                |
|                                    | Local:             |                         |                   | Data Cadastramento:  | 16/04/1999               |
|                                    | ▶ Habeas Corpus    | s Relacionados          |                   |                      |                          |
|                                    | Nº Ord             | em V.E.C.               | Assunto           | )                    | Data da autuação         |
| _                                  | • <u>1</u>         | São Paulo               | Livramento Cor    | idicional            | 14/06/2014               |
|                                    |                    |                         |                   | Incluir              | H.C. Excluir H.C. Voltar |

Na tela seguinte o usuário poderá fazer anotação no campo Observação e clicar no botão Confirmar.

| Cadastros | Albergados    | Pesquisas   | Relatórios   | Cálculos    | Demais Funcionalidades      | Comunicados      | Ajuda    | Sair               |                                                 |
|-----------|---------------|-------------|--------------|-------------|-----------------------------|------------------|----------|--------------------|-------------------------------------------------|
| — Control | e VEC Nº 450  | .450 / Cart | ório: Preso- |             |                             |                  |          |                    |                                                 |
|           |               | ,           |              |             |                             |                  |          |                    |                                                 |
|           |               |             | Nome:        |             | LUCIANA FERREIRA SOLARIS    | 3                |          | Nº RG:             | 31.803.148                                      |
|           |               |             | Cartório:    |             | Preso                       |                  |          | Situação do Apena  | do: Preso                                       |
|           |               |             | Regime d     | e Prisão:   | Regime Fechado              |                  |          | VEC Atual:         | São Paulo                                       |
|           |               |             | Local:       |             | Presídio Militar Romão Gome | s São Paulo - SP |          | Data Cadastramen   | to: 16/04/1999                                  |
|           |               |             |              |             |                             |                  |          |                    |                                                 |
| — Habeas  | s Corpus(CNJ) | ) Nº 700037 | 8-10.2014.8  | .26.0012    |                             |                  |          |                    |                                                 |
|           |               |             |              |             |                             |                  |          |                    |                                                 |
|           |               |             | Nº do Hal    | eas Corpu   | s: 1                        |                  |          | Classe CNJ:        | Habeas Corpus                                   |
|           |               |             | Data da /    | Autuação:   | 14/06/2014                  |                  |          |                    |                                                 |
|           |               |             | ▶ Assun      | to CNJ      |                             |                  |          |                    |                                                 |
|           |               |             |              |             |                             | Assun            | to(s)    |                    |                                                 |
|           |               |             | Livramen     | to Condicio | onal                        |                  |          |                    |                                                 |
|           |               |             | Observa      | cão         |                             |                  |          |                    |                                                 |
|           |               |             |              | çau.        |                             |                  |          |                    |                                                 |
|           |               |             | ATENÇÃ       | D! A exclu  | ısão só poderá ser feita e  | m caso de cada   | istro in | devido, deseja rea | almente excluir esta execução?<br>Não Confirmar |

Irá retornar a mensagem da exclusão do Habeas Corpus.

Habeas Corpus excluído(s) com sucesso.

Ok

Ao clicar em Ok vai retornar para a tela de Habeas Corpus relacionados com a informação que existe Habeas Corpus excluído para o Controle VEC.

#### Visualizar ou Restaurar Habeas Corpus (CNJ) excluído.

**Observação**: A permissão para visualizar ou restaurar o Habeas Corpus (CNJ) excluído é feita pelo usuário Administrador de Usuários, url <u>http://intinfo.tj.sp.gov.br/adm</u>.

O usuário vai clicar no link Clique para Exibir Habeas Corpus Excluído(s).

| Cadastros | Albergados                                   | Pesquisas   | Relatórios C  | álculos | Demais Funcionalidades   | Comunicados    | Ajuda   | Sair                 |                   | l l    |
|-----------|----------------------------------------------|-------------|---------------|---------|--------------------------|----------------|---------|----------------------|-------------------|--------|
| - Control | e VEC Nº 450                                 | 450 / Cart  | ório: Preso — |         |                          |                |         |                      |                   |        |
| control   | e vic n- 450                                 | .450 / Cart | ono. Freso    |         |                          |                |         |                      |                   |        |
|           |                                              |             | Nome:         |         | LUCIANA FERREIRA SOLARIS | S              |         | Nº RG:               | 31.803.148        |        |
|           |                                              |             | Cartório:     |         | Preso                    |                |         | Situação do Apenado: | Preso             |        |
|           |                                              |             | Regime de l   | Prisão: | Regime Fechado           |                |         | VEC Atual:           | São Paulo         |        |
|           |                                              |             | Local:        |         |                          |                |         | Data Cadastramento:  | 16/04/1999        |        |
|           |                                              |             | ▶ Habeas      | Corpus  | Relacionados             |                |         |                      |                   |        |
|           |                                              |             |               |         | Nenhum Habe              | as Corpus cada | astrado | para esse processo   |                   |        |
|           | Clique para Exibir Habeas Corpus Excluido(s) |             |               |         |                          |                |         |                      |                   |        |
|           |                                              |             |               |         |                          |                |         | Incluir H            | I.C. Excluir H.C. | Voltar |

Clicar no link Nº de Ordem do Habeas Corpus excluído.

| Controlo VEC NO 4EO 4EO / Cor |                   | Demais Funcionalidades Comunicados Aju       | da   Sair                                    |                                                                      |
|-------------------------------|-------------------|----------------------------------------------|----------------------------------------------|----------------------------------------------------------------------|
| controle v2c Nº 450.450 / car | tono. Preso       |                                              |                                              |                                                                      |
|                               | Nome:             | LUCIANA FERREIRA SOLARIS                     | Nº RG:                                       | 31.803.148                                                           |
|                               | Cartório:         | Preso                                        | Situação do Apenado:                         | Preso                                                                |
|                               | Regime de Prisão: | Regime Fechado                               | VEC Atual:                                   | São Paulo                                                            |
|                               | Local:            | Presídio Militar Romão Gomes São Paulo - SP  | Data Cadastramento:                          | 16/04/1999                                                           |
|                               |                   |                                              |                                              |                                                                      |
|                               | Nº Ordem          | V.F.C. Atual Assu                            | Páginas de Resultados:                       | início anterior <u>1</u> próximo fi<br>Data da Autuação              |
|                               | Nº Ordem          | V.E.C. Atual Assur<br>São Paulo Livramento C | Páginas de Resultados:<br>nto<br>Condicional | início anterior <u>1</u> próximo f<br>Data da Autuação<br>14/06/2014 |

Na tela do Processo (CNJ) excluído o usuário poderá reativar o processo ou voltar para a tela de inclusão de Habeas Corpus.

|                                       | ) ———              |                                              |                              |            |
|---------------------------------------|--------------------|----------------------------------------------|------------------------------|------------|
|                                       |                    |                                              |                              |            |
|                                       | Nome:              | LUCIANA FERREIRA SOLARIS                     | Nº RG:                       | 31.803.148 |
|                                       | Cartório:          | Preso                                        | Situação do Apenado:         | Preso      |
|                                       | Regime de Prisão:  | Regime Fechado                               | VEC Atual:                   | São Paulo  |
|                                       | Local:             | Presídio Militar Romão Gomes São Paulo - SP  | Data Cadastramento:          | 16/04/1999 |
|                                       |                    |                                              |                              |            |
| Processo(CNJ) N° 7000378-10.2014.8.26 | .0012              |                                              |                              |            |
|                                       | Paciente:          | LUCIANA FERREIRA SOLARIS                     | Nº RG:                       | 31.803.148 |
|                                       | Data da Atuação:*  | 14/08/2014                                   |                              |            |
|                                       | Dados Autorid      | ade Coatora:                                 |                              |            |
|                                       | Autoridade Coatora | <b>I</b> *                                   |                              |            |
|                                       |                    | SAP/SP - Secretaria da Administração Penito  | enciária do Estado de São Pa | ulo - SP   |
|                                       |                    | 🙆 SSP/SP - Secretaria De Estado da Segurança | Pública de São Paulo - SP    |            |
|                                       | Nome               |                                              |                              |            |
|                                       | Secretario:        | Condematoria                                 |                              |            |
|                                       | Autoridade Coatora | Coordenadoria:                               |                              |            |
|                                       | Coordenadoria:*    | Selecione uma Coordenadoria                  | *                            |            |
|                                       | Nome               |                                              |                              |            |
|                                       | Coordenador:       |                                              |                              |            |
|                                       | Tipo Local:        | Selecione                                    |                              |            |
|                                       | Estado:            | Selecione Município:                         | Selecione                    | v          |
|                                       | Local:             | Selecione                                    | Charles Stratte              |            |
|                                       | Nome               |                                              |                              |            |
|                                       | Diretor:           |                                              |                              |            |
|                                       | Dados IMPETR       | ANTE/IMPETRADO:                              |                              |            |
|                                       | Impetrante:*       | JOSE RIBEIRO WHIZZIMERM ROSEMBERG            |                              |            |
|                                       | Endereço:          |                                              |                              |            |
|                                       |                    | N° COMP. BAIRRO                              | ESTADO                       | CIDADE     |
|                                       |                    |                                              | Selecione                    | ~          |
|                                       | 048.               | INSCRIÇAO SECCIONAL                          |                              |            |
|                                       | UAB:               |                                              |                              |            |
|                                       | KG:                | DV:                                          |                              |            |
|                                       | CPF:               |                                              |                              |            |
|                                       | Assunto CNJ        |                                              |                              |            |
|                                       | Assunto:* Livra    | amento Condicional                           |                              |            |
|                                       | Observação:        |                                              |                              |            |
|                                       |                    |                                              |                              |            |
|                                       |                    | (*) . *                                      |                              |            |
|                                       | Us campos marcado  | is com (*), sao obrigatorios.                |                              |            |

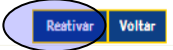

## 4 CADASTRO DE MANDADO DE SEGURANÇA

#### Regras:

- 1. Os campos com (\*) asterisco são de preenchimento obrigatório.
- 2. O Impetrado ou Impetrante poderá ser o próprio Réu do processo de execução.
- 3. Ao salvar o Mandado de Segurança, o mesmo receberá um número (CNJ) sequencial próprio, associado ao número de Controle VEC.
- Após cadastrado, as informações do M.S. poderão ser alteradas e mais assuntos poderão ser cadastrados. O M.S. poderá ser excluído, porém a sua ordem sequencial será mantida.

A pesquisa de Mandado de Segurança pode ser por:

- 1. Nº de Controle
- 2. Nº Processo (CNJ)

| Cadastros         | Albergados    | Pesquisas   | Relatórios | Cálculos | Demais Funcionalidade | s Comunicados | Ajuda |
|-------------------|---------------|-------------|------------|----------|-----------------------|---------------|-------|
| Processo d        | le Execução   | »           |            |          |                       |               |       |
| Execução          |               |             |            |          |                       |               |       |
| Incidente         |               |             |            |          |                       |               |       |
| Roteiro de        | Penas         |             |            |          |                       |               |       |
| Habeas Co         | rpus          |             |            |          |                       |               |       |
| Mandado S         | egurança      | >           |            |          |                       |               |       |
| Movimento         | )5            |             |            |          |                       |               |       |
| Juntadas          |               |             |            |          |                       |               |       |
| Remessa d         | le Documento  | 05          |            |          |                       |               |       |
| Inf. Compl        | ementares     |             |            |          |                       |               |       |
| <b>RGs Provis</b> | órios         |             |            |          |                       |               |       |
| FAs em Lo         | te            |             |            |          |                       |               |       |
| Internaçõe        | 25            |             |            |          |                       |               |       |
| Manutençã         | io de Dados d | lo Cartório |            |          |                       |               |       |
| Atualizar (       | )ualificação  |             |            |          |                       |               |       |

O usuário deverá informar o nº de Controle VEC ou o Nº único (CNJ) clicar em  $\mathbf{OK}$  e na tela seguinte clicar em Incluir M.S.

| Cadastros Albergados Pesquisas Relatório  | s Cálculos Demais Funcionalidades C          | omunicados Ajuda Sair |                          |  |  |  |  |  |  |
|-------------------------------------------|----------------------------------------------|-----------------------|--------------------------|--|--|--|--|--|--|
| —Controle VEC № 350.116 / Cartório: Preso | )                                            |                       |                          |  |  |  |  |  |  |
|                                           |                                              |                       |                          |  |  |  |  |  |  |
| Nome:                                     | ADALBERTO COHEN                              | Nº RG:                | 15.000.718               |  |  |  |  |  |  |
| Cartório                                  | p: Preso                                     | Situação do Apenado:  | Preso                    |  |  |  |  |  |  |
| Regime                                    | de Prisão: Reclusão                          | VEC Atual:            | São Paulo                |  |  |  |  |  |  |
| Local:                                    |                                              | Data Cadastramento:   | 23/09/1992               |  |  |  |  |  |  |
| ► Man                                     | dado de Segurança Relacionados               |                       |                          |  |  |  |  |  |  |
|                                           | Nenhum mandado cadastrado para esse processo |                       |                          |  |  |  |  |  |  |
|                                           |                                              | Incluir M             | I.S. Excluir M.S. Voltar |  |  |  |  |  |  |
|                                           |                                              |                       |                          |  |  |  |  |  |  |

#### Na tela seguinte preencher os campos e clicar no botão Salvar

| -Controle VEC Nº 350.116 / Cartório: Preso |                      |                                                                                  |
|--------------------------------------------|----------------------|----------------------------------------------------------------------------------|
|                                            |                      |                                                                                  |
|                                            | Nome:                | ADALBERTO COHEN Nº RG: 15.000.718                                                |
|                                            | Cartório:            | Preso Situação do Apenado: Preso                                                 |
|                                            | Regime de Prisão:    | Reclusão VEC Atual: São Paulo                                                    |
|                                            | Local:               | Penitenciária do Estado - SP Data Cadastramento: 23/09/1992                      |
|                                            |                      |                                                                                  |
| Mandado de Segurança                       |                      |                                                                                  |
|                                            | Data da Atuação:*    | 15/08/2013                                                                       |
|                                            | Dados Autorida       | ade Coatora:                                                                     |
|                                            | Autoridade Coatora:* | x                                                                                |
|                                            |                      | 🖸 SAP/SP - Secretaria da Administração Penitenciária do Estado de São Paulo - SP |
|                                            |                      | 🔎 SSP/SP - Secretaria De Estado da Segurança Pública de São Paulo - SP           |
|                                            | Nome Secretario:     | JOSE ROBERTO ZIBORN                                                              |
|                                            | Autoridade Coatora C | Coordenadoria:                                                                   |
|                                            | Coordonadoria        | Salacinoa was Coordenadola                                                       |
|                                            | Nome Coordenador:    |                                                                                  |
|                                            |                      |                                                                                  |
|                                            | Local de Prisão:     |                                                                                  |
|                                            | Tipo Local:          | Selectore V                                                                      |
|                                            | Estado:              | Selecione M Municipio: Selecione M                                               |
|                                            | Local:               | Selecione M                                                                      |
|                                            | None Diretor:        |                                                                                  |
|                                            | Dados IMPETRA        | ANTE/IMPETRADO:                                                                  |
|                                            | IMPETRANTE:          | Reu: ADALBERTO COHEN Nº RG: 15.000.718                                           |
|                                            |                      | Outros:* JOSE ROBERTO ROSENBERG                                                  |
|                                            |                      |                                                                                  |
|                                            | Endereço:            | N° COMP. BAIRRO ESTADO CIDADE                                                    |
|                                            |                      | Selectore V                                                                      |
|                                            |                      | INSCRIÇÃO SECCIONAL                                                              |
|                                            | OAB!                 | Selecione M                                                                      |
|                                            | RG:                  |                                                                                  |
|                                            | CPF:                 |                                                                                  |
|                                            | IMPETRADO:           | Rau: ADALBERTO COHEN Nº RG: 15.000.718                                           |
|                                            |                      | O Outros:*                                                                       |
|                                            | Endereço:            |                                                                                  |
|                                            |                      | N° COMP. BAIRRO ESTADO CIDADE                                                    |
|                                            |                      |                                                                                  |
|                                            | OAB:                 | 11111 SP 💟                                                                       |
|                                            | RG:                  | DV:                                                                              |
|                                            | CPF:                 |                                                                                  |
|                                            | Assunto CNJ          |                                                                                  |
|                                            | Assunto:*            | Livramento Condicional                                                           |
|                                            | Observação:          |                                                                                  |
|                                            |                      |                                                                                  |
|                                            | us campos marcados   | com (*), sao uongalonos.<br>Salvar Voltar                                        |

Ao clicar em Salvar vai retornar a mensagem de inclusão com nº ordem Mandado de Segurança e nº Processo(CNJ).

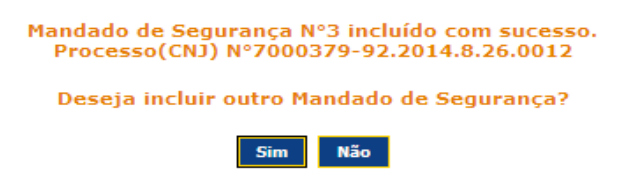

#### Emissão de Etiqueta

O usuário deverá acessar o módulo Demais Funcionalidades, selecionar a opção Imprimir Etiquetas / M. Segurança.

| Cadastros | Albergados | Pesquisas | Relatórios | Cálculos | Demais Funcionalidades Co          | municados Ajuda Sair |
|-----------|------------|-----------|------------|----------|------------------------------------|----------------------|
|           |            |           |            |          | Imprimir Etiquetas »               | Processo Execução    |
|           |            |           |            |          | Remessa de Processo »              | Incidente            |
|           |            |           |            |          | Transferir Processos<br>Arquivados | Habeas Corpus        |
|           |            |           |            |          | Recuperar Processos                | The begar ança       |
|           |            |           |            |          | Alterar Senha                      |                      |
|           |            |           |            |          | Índices Financeiros                |                      |
|           |            |           |            |          | Moedas                             |                      |
|           |            |           |            |          | Órgãos e Entidades »               |                      |
|           |            |           |            |          | Manutenção de Tabelas »            |                      |
|           |            |           |            |          | Faixa de Protocolos (CNJ) »        |                      |

Selecionar o tipo Por Controle ou Processo(CNJ), informar o número e a Ordem e clicar em Ok.

| tros  | Albergados   | Pesquisas      | Relatórios  | Cálculos   | Demais Funcionalidades   | Comunicados      | Ajuda Sair         |                  |
|-------|--------------|----------------|-------------|------------|--------------------------|------------------|--------------------|------------------|
|       |              |                |             |            |                          |                  |                    |                  |
|       |              |                |             |            |                          |                  |                    |                  |
| indad | lo Segurança |                |             |            |                          |                  |                    |                  |
|       |              |                |             |            |                          |                  |                    |                  |
|       |              |                |             |            |                          |                  |                    |                  |
|       |              |                |             |            | Selecione o tipo e p     | oreencha o camp  | oo abaixo          |                  |
|       |              |                |             |            |                          |                  |                    |                  |
|       |              |                |             |            | Por Controle VEC         | *                |                    |                  |
|       |              |                |             |            |                          |                  |                    |                  |
|       |              |                |             |            | Informe o Nº:* 3501      | 16 Infor         | rme o Nº de Ordem: | * 3              |
|       |              |                |             |            | Informe o Nº:*           | Infor            | rme o Nº de Ordem: | *                |
|       |              |                |             |            |                          |                  |                    |                  |
|       |              |                |             |            |                          |                  |                    |                  |
|       |              |                |             |            |                          |                  |                    |                  |
|       |              |                |             |            |                          |                  |                    |                  |
|       |              |                |             |            | Os campos marcados com ( | *), são obrigató | rios.              |                  |
|       |              |                |             |            |                          |                  |                    |                  |
|       | TRIBUN       | L DE JUNTICA   |             |            |                          |                  |                    |                  |
|       | * 6          | <u>+</u> γ     |             |            | N° Controle VEC: 35      | 0116             | N° de Ordem: 3     |                  |
|       | $-S^{4}$     | ^  <b>≜</b> P⊨ |             |            |                          |                  | V.E.C.: São Paul   | 0                |
|       | * C          |                |             |            | 250116                   |                  | Classe: Mandado    | o de Segurança   |
|       | 3 DE FEVI    | IREIRO DE 1974 |             |            | 320110                   |                  | Assunto: Livrame   | ento Condicional |
|       |              |                |             | Man        | dado de Se               | ourar            | ica                |                  |
|       |              |                |             | man        |                          | guiai            | işa                |                  |
|       |              |                |             |            |                          |                  |                    |                  |
|       | RG N*: 150   | 00718 (PF      | RINCIPAL)   | artório: P | reso Data Autuação:      | 15/08/2013       | Atualizada e       | m: 06/09/2014    |
|       | Nome: ADA    | ALBERTO        | COHEN       |            |                          |                  |                    |                  |
|       |              |                |             |            |                          |                  |                    |                  |
|       | Autoridade   | Coatora: S     | SP          |            |                          |                  |                    |                  |
|       |              |                |             |            |                          |                  |                    |                  |
|       | Nome Impe    | trante: ADA    | ALBERTO     | COHEN      |                          |                  |                    |                  |
|       | Nemo Impo    |                |             |            |                          |                  |                    |                  |
|       | Nome impe    | trado. ADA     | LBERIO      | OHEN       |                          |                  |                    |                  |
|       | Observaçõe   | 5              |             |            |                          |                  |                    |                  |
|       | ,            |                |             |            |                          |                  |                    |                  |
|       |              |                |             |            |                          |                  |                    |                  |
|       |              |                |             |            |                          |                  |                    |                  |
|       |              | - CNU: 700     | 0070 00 00  | 4 0 08 00  |                          |                  |                    |                  |
|       | Nº Process   | 5 GNU: 7001    | 0378-82.201 | +.8.20.00  |                          |                  |                    |                  |

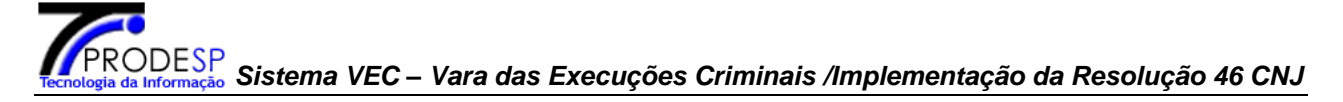

#### Exclusão de Mandado de Segurança

#### IMPORTANTE

A partir desta versão, as exclusões de Processos CNJ, passam a ser lógicas e não mais físicas, onde o(a) Coordenador(a) da Vara (ou a quem ele(a) autorizar), possui recursos para sua ação, visualização e/ou reativação.

Esta funcionalidade dever ser utilizada apenas para o cadastro indevido.

O usuário vai acessar Cadastros/Mandado de Segurança, informar o Nº Controle VEC e clicar em Ok.

| Cadastros Albergados Pesquisas Re  | elatórios Cálculos | Demais Fu  | ncionalidades | Comunicados Ajuda | a Sair               |                          |
|------------------------------------|--------------------|------------|---------------|-------------------|----------------------|--------------------------|
|                                    |                    |            |               |                   |                      |                          |
| —Controle VEC Nº 350.116 / Cartóri | o: Preso           |            |               |                   |                      |                          |
|                                    | Nome:              | ADALBERTO  | COHEN         |                   | Nº RG:               | 15.000.718               |
|                                    | Cartório:          | Preso      |               |                   | Situação do Apenado: | Preso                    |
|                                    | Regime de Prisão:  | Reclusão   |               |                   | VEC Atual:           | São Paulo                |
|                                    | Local:             |            |               |                   | Data Cadastramento:  | 23/09/1992               |
|                                    | 🕨 Mandado de Se    | gurança Re | lacionados    |                   |                      |                          |
|                                    |                    |            |               |                   |                      |                          |
|                                    | Nº Or              | lem        | V.E.C         | As                | sunto                | Data Autuação            |
|                                    | • <u>3</u>         |            | São Paulo     | Livramente        | o Condicional        | 15/08/2013               |
|                                    |                    |            |               |                   |                      |                          |
|                                    |                    |            |               |                   |                      | $\frown$                 |
| *                                  |                    |            |               |                   | Incluir M            | I.S. Excluir M.S. Voltar |

Na tela seguinte o usuário poderá fazer anotação no campo Observação e clicar no botão Confirmar.

| Cadastros Albergados Pesquisas Re    | latórios Cálculos              | Demais Funcionalidades       | Comunicados Ajuda    | Sair                 |                               |
|--------------------------------------|--------------------------------|------------------------------|----------------------|----------------------|-------------------------------|
|                                      |                                |                              |                      |                      |                               |
| — Controle VEC Nº 350.116 / Cartório | o: Preso                       |                              |                      |                      |                               |
|                                      |                                |                              |                      |                      |                               |
|                                      | Nome:                          | ADALBERTO COHEN              |                      | Nº RG:               | 15.000.718                    |
|                                      | Cartório:                      | Preso                        |                      | Situação do Apenad   | lo: Preso                     |
|                                      | Regime de Prisão:              | Reclusão                     |                      | VEC Atual:           | São Paulo                     |
|                                      | Local:                         | Penitenciária do Estado - SP |                      | Data Cadastrament    | o: 23/09/1992                 |
|                                      |                                |                              |                      |                      |                               |
| — Mandado de Segurança(CNJ) Nº 70    | 000379-92.2014.8               | .26.0012                     |                      |                      |                               |
|                                      |                                |                              |                      |                      |                               |
|                                      | Nº do Mandado de<br>Segurança: | 3                            |                      | Classe CNJ:          | Mandado de Segurança          |
|                                      | Data da Autuação:              | 15/08/2013                   |                      |                      |                               |
|                                      |                                |                              |                      |                      |                               |
|                                      | Assunto CNJ                    |                              |                      |                      |                               |
|                                      |                                |                              |                      |                      |                               |
|                                      |                                |                              | Assunto(s)           |                      |                               |
|                                      | Livramento Condici             | onal                         |                      |                      |                               |
|                                      |                                |                              |                      |                      |                               |
|                                      | Observação:                    |                              |                      |                      |                               |
|                                      |                                | ~                            |                      |                      |                               |
|                                      |                                |                              |                      |                      |                               |
|                                      |                                | *                            | 0                    |                      |                               |
|                                      |                                |                              |                      |                      |                               |
|                                      | ATENÇÃO! A excl                | usão só poderá ser feita e   | m caso de cadastro i | ndevido, deseja real | Imente excluir esta execução? |
|                                      |                                |                              |                      |                      |                               |

Selecionar o Nº Ordem e clicar em Excluir M.S.

Irá retornar a mensagem da exclusão do Mandado de Segurança.

Mandado de Segurança excluído(s) com sucesso.

|    | ı |
|----|---|
| Ok | L |
|    | L |

Ao clicar em Ok vai retornar para a tela de Mandado de Segurança com o link exibir o Mandado de Segurança excluído para o Controle VEC.

#### Visualizar ou Reativar Mandado de Segurança (CNJ) excluído

| Observação:<br>A permissão para vi<br>feita pelo usuário Ad | sualizar ou<br>ministrado | u reativar o Mandado de S<br>r de Usuários, url <u>http://in</u> | Segurança ((<br>tinfo.tj.sp.go | CNJ) excluído é<br><u>ov.br/adm</u> . |
|-------------------------------------------------------------|---------------------------|------------------------------------------------------------------|--------------------------------|---------------------------------------|
| Cadastros Albergados Pesquisas Re                           | elatórios Cálculos        | Demais Funcionalidades Comunicados Ajuda                         | Sair                           |                                       |
|                                                             |                           |                                                                  | '                              |                                       |
| —Controle VEC Nº 350.116 / Cartóri                          | o: Preso                  |                                                                  |                                |                                       |
|                                                             |                           |                                                                  |                                |                                       |
|                                                             | Nome:                     | ADALBERTO COHEN                                                  | Nº RG:                         | 15.000.718                            |
|                                                             | Cartório:                 | Preso                                                            | Situação do Apenado:           | Preso                                 |
|                                                             | Regime de Prisão:         | Reclusão                                                         | VEC Atual:                     | São Paulo                             |
|                                                             | Local:                    |                                                                  | Data Cadastramento:            | 23/09/1992                            |
|                                                             | ▶ Mandado de Se           | gurança Relacionados                                             |                                |                                       |
|                                                             |                           | Nenhum mandado cadastrado pa                                     | ra esse processo               |                                       |
|                                                             | Clique para Exibi         | r Mandado(s) de Seguranca excluido(s)                            |                                |                                       |
|                                                             |                           |                                                                  | Teleford                       | C Bucks MB Maller                     |
|                                                             |                           |                                                                  | Incluir M                      | .S. Excluir W.S. Voltar               |

O usuário vai clicar no link Clique para Exibir Mandado(s) de Segurança excluído(s). Na próxima tela clicar no link Nº de Ordem.

| Cadastros Albergados Pesquisas Relatórios Cálculos | Demais Funcionalidades Comunicados | Ajuda Sair               |                                     |
|----------------------------------------------------|------------------------------------|--------------------------|-------------------------------------|
|                                                    |                                    |                          |                                     |
| — Controle VEC Nº 350.116 / Cartório: Preso        |                                    |                          |                                     |
|                                                    |                                    |                          |                                     |
| Nome:                                              | ADALBERTO COHEN                    | Nº RG:                   | 15.000.718                          |
| Cartório:                                          | Preso                              | Situação do Apenado:     | Preso                               |
| Regime de Prisão:                                  | Reclusão                           | VEC Atual:               | São Paulo                           |
| Local:                                             | Penitenciária do Estado - SP       | Data Cadastramento:      | 23/09/1992                          |
| — Mandado(s) de Segurança Excluidos                |                                    |                          |                                     |
|                                                    |                                    |                          |                                     |
|                                                    |                                    |                          |                                     |
|                                                    |                                    | Páginas de Resultados: j | nício anterior <u>1</u> próximo fim |
| N0 Orders                                          |                                    | Accusto                  | Data da Autuacão                    |
| Nº Druem                                           | São Paulo Livrame                  | anto Condicional         | 15/08/2013                          |
| <u> </u>                                           |                                    | Désigne de Desultadase i |                                     |
|                                                    |                                    | Paginas de Resultados: j | nicio anterior <u>1</u> próximo fim |

Voltar

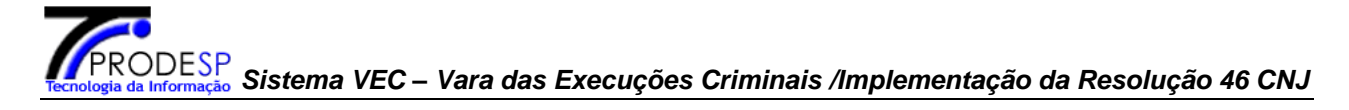

Na tela do Mandado de Segurança (CNJ) excluído o usuário poderá reativar o processo ou voltar para a tela de inclusão de mandado de segurança

| Processo(CNJ) Nº 7000379-92.2014.8.26.0012 |                      |                            |                            |                        |                          |                 |
|--------------------------------------------|----------------------|----------------------------|----------------------------|------------------------|--------------------------|-----------------|
|                                            | Data da Atuação:•    | 15/08/2013                 |                            |                        |                          |                 |
|                                            | Dados Autorida       | de Coatora:                |                            |                        |                          |                 |
|                                            | Autoridade Coatora:  |                            |                            |                        |                          |                 |
|                                            |                      | C SAP/SP - 5               | Secretaria da Administraçã | io Penitenciária do Es | tado de São Paulo - SP   |                 |
|                                            |                      | SSP/SP - 5                 | Secretaria De Estado da Se | egurança Pública de S  | ăo Paulo - SP            |                 |
|                                            | Nome<br>Secretario:  | ERTO ZIBORN RIBEIRO        |                            |                        |                          |                 |
|                                            | Autoridade Coatora   | Coordenadoria:             |                            |                        |                          |                 |
|                                            | Coordenadoria:*      | Selecione uma Coordenadori | 3                          | ×                      |                          |                 |
|                                            | Nome<br>Coordenador: |                            |                            |                        |                          |                 |
|                                            | Local de Prisão:     |                            |                            |                        |                          |                 |
|                                            | Tipo Local:          | Selecione                  | ~                          |                        |                          |                 |
|                                            | Estado:              | Selecione 💙                | Municíp                    | io:                    | Selecione 💙              |                 |
|                                            | Local:               | Selecione 💙                |                            |                        |                          |                 |
|                                            | Nome<br>Diretor:     |                            |                            |                        |                          |                 |
|                                            | Dados IMPETRA        | NTE/IMPETRADO:             |                            |                        |                          |                 |
|                                            | IMPETRANTE:          | Reu: AD                    | ALBERTO COHEN              |                        | Nº RG: 15.000.718        |                 |
|                                            | 0                    | Outros:*                   |                            |                        |                          |                 |
|                                            |                      |                            |                            |                        |                          |                 |
|                                            | Endereço:            | NO                         | COMP                       | RATERO                 | ESTADO                   | CIDADE          |
|                                            |                      | No                         | COMP.                      | BAIKKU                 | Selectore                | CIDADE          |
|                                            |                      | INSCRICÃO                  | SECCIONAL                  |                        | -                        |                 |
|                                            | OAB:                 | INSCRIÇÃO                  | Selectore V                |                        |                          |                 |
|                                            | PC.                  |                            |                            |                        |                          |                 |
|                                            | KG:                  |                            |                            |                        |                          |                 |
|                                            | CPF:                 |                            | _                          |                        |                          |                 |
|                                            | IMPETRADO;           | Reu: AD                    | ALBERTO COHEN              |                        | Nº RG: <u>15.000.718</u> |                 |
|                                            | C                    | Outros:*                   |                            |                        |                          |                 |
|                                            | Endereço:            |                            |                            |                        |                          |                 |
|                                            |                      | Nº                         | COMP.                      | BAIRRO                 | ESTADO                   | CIDADE          |
|                                            |                      |                            |                            |                        | Selecione 📉              |                 |
|                                            |                      | INSCRIÇÃO                  | SECCIONAL                  |                        |                          |                 |
|                                            | OAB;                 | 11111                      | SP 🗸                       |                        |                          |                 |
|                                            | RG;                  | 222222222                  | DV:                        |                        |                          |                 |
|                                            | CPF:                 | 999.999.999-99             | ]                          |                        |                          |                 |
|                                            | Assunto CNJ          |                            |                            |                        |                          |                 |
|                                            | Assunto:• Livrament  | o Condicional              |                            |                        |                          |                 |
|                                            | Observação:          |                            |                            |                        |                          |                 |
|                                            | Os campos marcado    | s com (*), são obrigató    | rios.                      |                        |                          | Reativar Voltar |

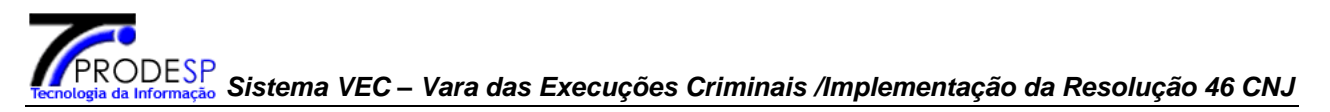

## 5 SOBRE A MOVIMENTAÇÃO DO PROCESSO

A partir da data da implantação, todos os andamentos processuais lançados nos processos em tramitação (não baixados) deverão observar a tabela unificada de movimentos processuais.

Os movimentos devem refletir o andamento processual ocorrido e não a mera expectativa de movimento futuro.

Com a inclusão das funcionalidades de movimentos, a aplicação VEC passa a contar para Processos (CNJ), com o campo "situação do processo". Este campo terá sua atualização atrelada à movimentação do Processo (CNJ), seguindo as regras de atualização da Tabela de Movimentos normatizada.

Entenda-se que nem toda a movimentação irá alterar a "situação do processo", mas a mesma somente poderá ser alterada por uma movimentação.

#### **IMPORTANTE:**

A inclusão da "situação do processo", não muda as regras de visualização, dos controles de emissão de expedientes e da usabilidade da "Situação do Processo de Execução", que já existia na aplicação VEC.

Portanto, se alguma movimentação exigir a atualização da "Situação do Processo de Execução", esta deve ocorrer manualmente na aplicação VEC pelo Cadastro da Execução.

## 6 CADASTRO DE MOVIMENTAÇÃO

#### Regras:

- 1. A movimentação será tratada para cada execução, incidente, roteiro de penas, habeas corpus e mandado de segurança cadastrados.
- 2. Para o cadastro ou atualização de um movimento, a execução, incidente, roteiro de penas, habeas corpus e mandado de segurança deverão pertencer à VEC do usuário que está efetuando o cadastro.
- 3. A Data do Movimento sempre será igual ou menor que a data corrente.

O cadastro de movimentação pode ser por:

- 1. N<sup>o</sup> de Controle VEC
- 2. Nº Processo(CNJ)
- 3. Em Lote (Código de barras)

No menu Cadastros foi criada a opção Movimento para cadastro de movimentação de processos, incidentes, roteiro de penas, habeas corpus e mandado de segurança.

|           | Cadastros         | Albergados    | Pesquisas   | Relatórios | Cálculos | Demais Funcionalidad | es Comunicado | s Ajuda | Sair |
|-----------|-------------------|---------------|-------------|------------|----------|----------------------|---------------|---------|------|
|           | Processo d        | le Execução   | »           |            |          |                      |               |         |      |
|           | Execução          |               |             |            |          |                      |               |         |      |
|           | Incidente         |               |             |            |          |                      |               |         |      |
|           | Roteiro de        | Penas         |             |            |          |                      |               |         |      |
|           | Habeas Co         | rpus          |             |            |          |                      |               |         |      |
|           | Mandado S         | Segurança     |             |            |          |                      |               |         |      |
| $\langle$ | Movimento         | 5             |             |            |          |                      |               |         |      |
|           | Juntadas          |               |             |            |          |                      |               |         |      |
|           | Remessa d         | le Documento  | 05          |            |          |                      |               |         |      |
|           | Inf. Comple       | ementares     |             |            |          |                      |               |         |      |
|           | <b>RGs Provis</b> | órios         |             |            |          |                      |               |         |      |
|           | FAs em Lo         | te            |             |            |          |                      |               |         |      |
|           | Internaçõe        | es            |             |            |          |                      |               |         |      |
|           | Manutençã         | io de Dados d | lo Cartório |            |          |                      |               |         |      |
|           | Atualizar (       | Qualificação  |             |            |          |                      |               |         |      |

## 6.1 Cadastros / Movimentos / Por Nº Controle

O usuário deverá selecionar a opção por Nº de Controle VEC, informar o número e clicar no botão **OK**.

| Cadastros Albergad | os Pesquisas   | Relatórios          | Cálculos                  | Demais F     | uncionalid  | ades     | Comunica    | dos    | Ajud | a Sair       |             |             |   |  |
|--------------------|----------------|---------------------|---------------------------|--------------|-------------|----------|-------------|--------|------|--------------|-------------|-------------|---|--|
| — Movimentos - (In | clusão / Exclu | ısão / Manu         | tenção)—                  |              |             |          |             |        |      |              |             |             |   |  |
|                    |                | Favor inf           | ormar um i                | o de Contro  | ole ou № d€ | e Proces | sso (CNJ) p | oara a | pesq | uisa ou sele | ecione a op | ção de Lote | : |  |
|                    |                | № de Cor<br>№ proce | ntrole VEC:<br>sso(CNJ):* | 758458       |             | 2014     | , 828 ,     |        |      |              |             |             |   |  |
|                    |                | 0                   | Em Lote (c                | digo de bar  | ras)        |          |             |        |      |              |             |             |   |  |
|                    |                | Os camp             | os marcado                | 5 com (*), s | ão obrigató | irios.   |             |        |      |              |             |             |   |  |
| Selecionar c       | o(s) pro       | cesso(s             | s)ec                      | icar n       | o boti      | ão I     | ncluii      | - M    | ovi  | iment        | 0.          |             |   |  |

-Controle VEC Nº 758.458 / Cartório: Preso

| Nome:             | CRISTIANO LOURANCO BERSONSSEN | Nº RG:               | 44.535.587 |
|-------------------|-------------------------------|----------------------|------------|
| Cartório:         | Preso                         | Situação do Apenado: | Preso      |
| Regime de Prisão: | Regime Aberto                 | VEC Atual:           | São Paulo  |
| Local:            | Penitenciária do Estado - SP  | Data Cadastramento:  | 14/12/2007 |

-Movimentos - (Inclusão / Exclusão / Manutenção)-

#### Pesquisa Andamento(Acervo)

Pesquisa Últimos Novimentos Cadastrados

#### Processos(CNJ) Relacionados

Páginas de Resultados: inicio anterior 1 próximo fim

|   | Tipo<br>Processo        | Nº<br>Ordem | Classe                      | Assunto                        | Local atual do<br>Processo | Execução<br>Associada | Localização<br>Física | Observação<br>Local. Física |
|---|-------------------------|-------------|-----------------------------|--------------------------------|----------------------------|-----------------------|-----------------------|-----------------------------|
| V | Incidente               | 2           | Execução da<br>Pena         | Roteiro de Penas               | São Paulo                  | 1                     | No Cartório           |                             |
| V | Incidente               | 1           | Agravo de<br>Execução Penal | Pena Privativa de<br>Liberdade | São Paulo                  | 1                     | No Cartório           |                             |
| 7 | Execução                | 1           | Execução da<br>Pena         | Pena Privativa de<br>Liberdade | São Paulo                  |                       | No Cartório           |                             |
| Г | Habeas Corpus           | 1           | Habeas Corpus               | Internação                     | São Paulo                  |                       | No Cartório           |                             |
| Г | Mandado de<br>Segurança | 1           | Mandado de<br>Segurança     | Sindicância Falta<br>Grave     | São Paulo                  |                       | No Cartório           |                             |

Páginas de Resultados: micro anterior 1 próximo fim

Atenção: O(s) processo(s) desabilitado(s) para seleção pertence(m) a outra

Comarca ou está(ão) em trânsito.

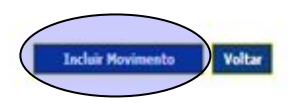

Na tela de Movimentação selecionar ou informar o código do movimento, preencher os outros campos e clicar no botão **Salvar**.

|             | Nome:                                                                                                    | CRISTIANO LOURANCO BERS                                                                                                    | ONSSEN                                                                                                    | Nº RG:                                                                                                    | 44.535.587                        |           |
|-------------|----------------------------------------------------------------------------------------------------|----------------------------------------------------------------------------------------------------|----------------------------------------------------------------------------------------------------|----------------------------------------------------------------------------------------------------|-----------------------------------|-----------|
|             | Cartório:                                                                                                    | Preso                                                                                                    |                                                                                                    | Situação do Apenado:                                                                                                    | Preso                             |           |
|             | Regime de Prisão:                                                                                                    | Regime Aberto                                                                                                    |                                                                                                    | VEC Atual:                                                                                                    | São Paulo                         |           |
|             | Local:                                                                                                    | Penitenciária do Estado - SP                                                                                                    |                                                                                                    | Data Cadastramento:                                                                                                    | 14/12/2007                        |           |
| ovimentação |                                                                                                    |                                                                                                    |                                                                                                    |                                                                                                    |                                   |           |
|             | Processos(CNJ                                                                                                    | ) Relacionados                                                                                                    |                                                                                                    |                                                                                                    |                                   |           |
|             |                                                                                                    |                                                                                                    |                                                                                                    | Páginas de Resultados:                                                                                                    | início anterior <u>1</u>          | próximo f |
|             | Tipo ProcessoNº                                                                                                    | Ordem Classe                                                                                                    | Assunto                                                                                                    | D Nº Processo                                                                                                    | o(CNJ) Situaç                     | ão Proces |
|             | Incidente                                                                                                    | <u>2</u> Execução da Pena                                                                                                    | Roteiro de P                                                                                                    | enas 7000190-17.2014                                                                                                    | .8.26.0012                        |           |
|             | Incidente                                                                                                    | 1 Agravo de Execução P                                                                                                    | nalPena Privativa de                                                                                                    | Liberdade 7000189-32.2014                                                                                                    | .8.26.0012                        |           |
|             | Execução                                                                                                    | <ol> <li>Execução da Pena</li> </ol>                                                                                                    | Pena Privativa de                                                                                                    | Liberdade7001345-07.2007                                                                                                    | 18.26.0269                        |           |
|             |                                                                                                    |                                                                                                    |                                                                                                    | Páginas de Resultados:                                                                                                    | início anterior 1                 | próximo f |
|             |                                                                                                    |                                                                                                    |                                                                                                    |                                                                                                    |                                   |           |
|             | CNJ (Conselho Nacional) 61345 -<br>Averbad                                                                                                    | onal de Justiça)<br>Cancelamento de<br>ção de Sentença                                                                                                    | Informações do mov<br>Visibilidade Externa:<br>Situação do Processo                                                                                                    | vimento selecionado<br>M Data Cada                                                                                                    | astro: 21/08/2014                 |           |
|             | CNJ (Conselito Naci<br>                                                                                                    | onal de Justiça)<br>Cancelamento de Carga<br>Cancelamento de Carga<br>Cancelamento de Incidente<br>ual<br>Cancelamento de Sentença<br>Inclusão<br>Decurso de Prazo<br>esapensamento<br>Desmembramento de                                                                                                    | Informações do mov<br>Visibilidade Externa:<br>Situação do Processo<br>N - Mantém<br>Movimento<br>1061 - Decorrido Prazo<br>Nome: D<br>Complementos<br>Data Movimento: 1<br>Data Vencimento: 2<br>R                                          | rimento selecionado<br>Data Cada<br>Decurso de Prazo<br>8/06/2014<br>Prazo:<br>3/07/2014<br>Data Cump<br>tesolução 46 CNJ - Movimentação                                     | IS<br>primento:<br>0 de Processos | dia(      |
|             | CNJ (Conselio Nack<br>→ 19 51345 -<br>Averbac<br>→ 10 51344 -<br>→ 10 51346 -<br>1051 - 0<br>1051 - 0<br>1051 - 0<br>1051 - 0<br>1008 -<br>Feitos<br>→ 1008 -<br>Feitos<br>→ 10061 - 0<br>1051 - 0 | onal de Justiça)<br>Cancelamento de Carga<br>Cancelamento de Carga<br>Cancelamento de Incidente<br>ual<br>Cancelamento de Incidente<br>ual<br>Cancelamento de Sentenca<br>poclusão<br>Decurso de Prazo<br>esapensamento<br>besarquivamento<br>Desmembramento de<br>Destruição<br>Disponibilização no Diário da<br>Eletrônico                                                                          | Informações do mov<br>Visibilidade Externa:<br>Situação do Processo<br>N - Mantém<br>Movimento<br>1051 - Decorrido Prazo<br>Nome: D<br>Complementos<br>Data Movimento: 0<br>R<br>Texto:                                                      | rimento selecionado  Data Cada  Decurso de Prazo  8/06/2014  Prazo: 3/07/2014  Data Cump  lesolução 46 CNJ - Movimentação  50  caracteres restantes                          | 15<br>primento:                   | dia(      |
|             | CNJ (Conselio Nack<br>                                                                                                    | onal de Justiça)<br>Cancelamento de Carga<br>Cancelamento de Carga<br>Cancelamento de Incidente<br>ual<br>Cancelamento de Incidente<br>ual<br>Cancelamento de Sentenca<br>poclusão<br>Decurso de Prazo<br>esapensamento<br>besarquivamento<br>Desmembramento de<br>Destruição<br>Disponibilização no Diário da<br>Eletrônico<br>ntrega em carga/vista                                                 | Informações do mov<br>Visibilidade Externa:<br>Situação do Processo<br>N - Mantém<br>Movimento<br>1051 - Decorrido Prazo<br>Nome: D<br>Complementos<br>Data Movimento: 0<br>Data Vencimento: 0<br>R<br>Texto:                                | rimento selecionado<br>Data Cada<br>Decurso de Prazo<br>8/06/2014 Prazo:<br>3/07/2014 Data Cump<br>tesolução 46 CNJ - Movimentação<br>56 caracteres restantes                | 15<br>primento:                   | dia(1     |
|             | CNJ (Conselito Nack<br>                                                                                                    | onal de Justiça)<br>Cancelamento de Carga<br>Cancelamento de Carga<br>Cancelamento de Incidente<br>ual<br>Cancelamento de Incidente<br>ual<br>Cancelamento de Sentenca<br>poclusão<br>Decurso de Prazo<br>esapensamento<br>besarquivamento<br>Desmembramento de<br>Destruição<br>Disponibilização no Diário da<br>Eletrônico<br>ntrega em carga/vista<br>pedição de documento                         | Informações do mov<br>Visibilidade Externa:<br>Situação do Processo<br>N - Mantém<br>Movimento<br>1051 - Decorrido Prazo<br>Nome: D<br>Complementos<br>Data Movimento: 0<br>Data Vencimento: 0<br>Texto: 1<br>Localização Física<br>Local: * | rimento selecionado  Data Cada  Decurso de Prazo  8/06/2014 Prazo: 3/07/2014 Data Cump  tesolução 46 CNJ - Movimentação  56 caracteres restantes  No Cartório                | primento:                         | dia(1     |
|             | CNJ (Conselio Nack<br>                                                                                                    | onal de Justiça)<br>Cancelamento de carga<br>Cancelamento de Carga<br>Cancelamento de Incidente<br>ual<br>Cancelamento de Incidente<br>ual<br>Cancelamento de Sentenca<br>cancelamento de Sentenca<br>poclusão<br>Decurso de Prazo<br>esapensamento<br>Desarquivamento<br>Destruição<br>Disponibilização no Diário da<br>Eletrônico<br>ntrega em carga/vista<br>pedição de documento<br>- Instauração | Informações do mov<br>Visibilidade Externa:<br>Situação do Processo<br>N - Mantém<br>Movimento<br>1051 - Decorrido Prazo<br>Nome: D<br>Complementos<br>Data Movimento: 1<br>Data Vencimento: 0<br>Texto: 1<br>Localização Física<br>Local: * | rimento selecionado<br>Data Cada<br>Decurso de Prazo<br>8/08/2014 Prazo:<br>3/07/2014 Data Cump<br>tesolução 48 CNJ - Movimentação<br>58 caracteres restantes<br>No Cartório | 15<br>primento:                   | dia(      |

Ao clicar em Salvar vai retornar a mensagem da inclusão do movimento.

Movimento(s) incluído(s) com sucesso.

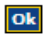

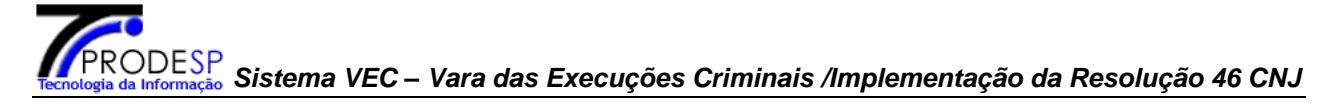

### OBSERVAÇÃO:

Na tela do cadastro de movimento, o campo Movimento, tem o recurso de auto completar o código e a descrição enquanto o usuário for digitando o número ou parte da descrição.

Tela de inclusão do código do movimento.

| iabela de Movimentos<br>CNJ (Conselho Nacional de Justica) | Informações do movimento selecionado                                                                                                 |  |  |  |  |  |
|------------------------------------------------------------|----------------------------------------------------------------------------------------------------|--|--|--|--|--|
| 🖻 🦳 1 - Magistrado                                         | Visibilidade Externa: 📈 Data Cadastro: 07/11/2014                                                                                    |  |  |  |  |  |
|                                                            | Situação do Processo                                                                                                    |  |  |  |  |  |
|                                                            | N - Mantém                                                                                                    |  |  |  |  |  |
|                                                            | Movimento                                                                                                    |  |  |  |  |  |
|                                                            | 10                                                                                                    |  |  |  |  |  |
|                                                            | 1002 - Concedida Progressão de Pegime                                                                                                |  |  |  |  |  |
|                                                            | 1002 - Conceatua Progressao de Regime                                                                                                |  |  |  |  |  |
|                                                            | 1004 - Revogado o Livramento Condicional                                                                                             |  |  |  |  |  |
|                                                            | 1009 - Autorizado Trabalho Externo                                                                                                   |  |  |  |  |  |
| •                                                          | 1010 - Autorizada Saída Temporária                                                                                                   |  |  |  |  |  |
|                                                            | 1011 - Incluído em Regime Disciplinar Diferenciado                                                                                   |  |  |  |  |  |
|                                                            | 1013 - Decisão Determinação                                                                                                    |  |  |  |  |  |
|                                                            | 1014 - Determinada a Regressão de Regime                                                                                             |  |  |  |  |  |
|                                                            | 1016 - Revogada a Suspensão Condicional da Pena                                                                                      |  |  |  |  |  |
|                                                            | 1017 - Concedida Suspensão Condicional da Pena                                                                                       |  |  |  |  |  |
|                                                            | 1018 - Autorizada Trans, para Outro Estabel, Penal                                                                                   |  |  |  |  |  |
|                                                            | 1019 - Autorizada a Transferência do Local da Execução da Pena                                                                       |  |  |  |  |  |
|                                                            | 1051 - Decorrido Prazo                                                                                                    |  |  |  |  |  |
|                                                            | 1059 - Recebido o Recurso Sem Efeito Suspensivo                                                                                      |  |  |  |  |  |
|                                                            | 1060 - Recebido o Recurso                                                                                                    |  |  |  |  |  |
|                                                            | 1061 - Disponibilizado no DJ Eletrônico                                                                                              |  |  |  |  |  |
|                                                            | 11008 - Autos Desmembrados                                                                                                    |  |  |  |  |  |
|                                                            | 11009 - Despacho Proferido                                                                                                    |  |  |  |  |  |
|                                                            | 11010 - Proferido despacho de mero expediente                                                                                        |  |  |  |  |  |
|                                                            | 11020 - Determinada Requisição de Informações                                                                                        |  |  |  |  |  |
|                                                            | 60010 - Determinado o Cancelamento do Incidente                                                                                      |  |  |  |  |  |
|                                                            | 60100 - Declarada Decadência ou Prescrição - Sentença Resumida                                                                       |  |  |  |  |  |
|                                                            | 61005 - Extinta a Punibilidade por Cumprimento da Suspensão Condic                                                                   |  |  |  |  |  |
|                                                            | 61006 - Extinta a Punibilidade por Cumprimento da Suspensão Condic                                                                   |  |  |  |  |  |
|                                                            | 61007 - Remetido ao DJE                                                                                                    |  |  |  |  |  |
|                                                            | 61014 - Forma de Tramitação Alterada                                                                                                 |  |  |  |  |  |
|                                                            | 61039 - Sentença Corrigida de Oficio                                                                                                 |  |  |  |  |  |
|                                                            | 61089 - Mandado de Prisão Expedido-Prov. CG 6/2011-Relatório Anua                                                                    |  |  |  |  |  |
|                                                            | 61090 - Reativação de Processo Suspenso                                                                                              |  |  |  |  |  |
|                                                            | 61091 - Homologada a Falta Disciplinar                                                                                               |  |  |  |  |  |
|                                                            | 61092 - Decisão de 2ª Instância - Extinta a Punibilidade - Juntada                                                                   |  |  |  |  |  |
|                                                            | 61093 - Decisão de 2ª Instância - Anul, a Sent, ou o Proc Juntada                                                                    |  |  |  |  |  |
|                                                            | 61096 - Decisão de 2º Instância - Recurso Provido - Juntada                                                                          |  |  |  |  |  |
|                                                            | 61097 - Decisão de 2ª Instancia - Recurso Parciaimente Provido - Junt                                                                |  |  |  |  |  |
|                                                            | 61090 - Decisão de 2ª Instância - Recurso Não Próvido - Juntada<br>61090 - Decisão de 2ª Instância - Recurso Não Conhecido - Juntada |  |  |  |  |  |
|                                                            | 61099 - Decisão de 2º Instancia - Recurso Não Connecido - Juntada                                                                    |  |  |  |  |  |
|                                                            | 61100 - Empargos de Declaração de Decisão Não-Conhecidos                                                                             |  |  |  |  |  |
|                                                            | 61101 - Embargos de Declaração de Decisão Acoinidos                                                                                  |  |  |  |  |  |
|                                                            |                                                                                                    |  |  |  |  |  |

Inclusão do Movimento por descrição.

| Tabela de Movimentos<br>CNJ (Conselho Nacional de Justica) | Informações do movimento selec   | cionado                                 |      |
|------------------------------------------------------------|----------------------------------|-----------------------------------------|------|
| 🗄 🧀 1 - Magistrado                                         | Visibilidade Externa: 🔲          | Data Cadastro: 17/11/2014               |      |
| ⊞ 🗀 14 - Serventuário                                      | Situação do Processo             |                                         |      |
|                                                            | Movimento                        |                                         |      |
|                                                            | Ded                              |                                         |      |
|                                                            |                                  | nie de Destavida                        |      |
|                                                            | 7 - Decir                        | são de Copyersão                        | -    |
|                                                            | 151 - Decisão do Co              | pessão de Efeite Suspensivo             |      |
|                                                            | 817 - Dec                        | isão de Concessão                       | ı(s) |
|                                                            | 823 - Decretada                  | a Internação Provisória                 |      |
|                                                            | 945 - Revoo                      | ada Decisão Anterior                    | 1    |
|                                                            | 1003 - De                        | clarada a Remição                       |      |
|                                                            | 1013 - De                        | cisão Determinação                      |      |
|                                                            | 1051 -                           | Decorrido Prazo                         | >    |
|                                                            | 11393 - Decretada a              | a Internação Sanção de Parte            | 1    |
|                                                            | 60021 - Embargos de Declar       | ração Acolhidos - Sentença Completa     |      |
|                                                            | 60022 - Embargos de Declar       | ração Acolhidos - Sentença Resumida     |      |
|                                                            | 60023 - Embargos de Declaraçã    | ăo Acolhidos em Parte - Sentença Com    |      |
|                                                            | 60024 - Embargos de Declaraçã    | ăo Acolhidos em Parte - Sentença Resu   |      |
|                                                            | 60091 - Embargos de Declara      | ção Não-acolhidos - Sentença Completa   |      |
|                                                            | 60092 - Embargos de Declara      | ção Não-acolhidos - Sentença Resumid;   |      |
|                                                            | 60099 - Declarada Decadênc       | ia ou Prescrição - Sentença Completa    | ltar |
|                                                            | 60100 - Declarada Decadênc       | ia ou Prescrição - Sentença Resumida    |      |
|                                                            | 60136 - Não Conhecidos os Eml    | bargos de Declaração - Sentença Com     |      |
|                                                            | 60309 - Embargo                  | os de Declaração Juntados               |      |
|                                                            | 60492 - Não Conhecidos os Eml    | bargos de Declaração - Sentença Resu    | =    |
|                                                            | 60746 - Decisão Interl           | ocutória de 2ª Instância Juntada        |      |
|                                                            | 60747 - De                       | eclarações Juntadas                     |      |
|                                                            | 60796 - Termos                   | de Declarações Juntados                 |      |
|                                                            | 61092 - Decisão de 2ª Insta      | ncia - Extinta a Punibilidade - Juntada |      |
|                                                            | 61093 - Decisão de 2ª Instan     | cia - Anul, a Sent, ou o Proc Juntada   |      |
|                                                            | 61096 - Decisão de 2º Ins        | stancia - Recurso Provido - Juntada     |      |
|                                                            | 61097 - Decisão de 2ª Instancia  | a - Recurso Parcialmente Provido - Junt |      |
|                                                            | 61096 - Decisão de 2ª Insta      | cia - Recurso Não Conhecido - Juntada   |      |
|                                                            | 61100 - Embargos de Ded          | aração de Decisão Não-Conhecidos        |      |
|                                                            | 61101 - Embargos de Dec          | eclaração de Decisão Acolhidos          |      |
|                                                            | 61102 - Embargos de Decla        | ração de Decisão Acolhidos em Parte     |      |
|                                                            | 61103 - Embargos de Deda         | laração de Decisão Não-Acolhidos        |      |
|                                                            | 61168 - Decisão do Supre         | mo Tribunal Federal- STF - Juntada      |      |
|                                                            | 61169 - Decisão do Superio       | or Tribunal de Justica - STJ - Juntada  |      |
|                                                            | 61218 - Mant                     | ida a Decisão Anterior                  |      |
|                                                            | 61245 - Extinta a Punibilidade p | or Decadência ou Perempção-Sentenca     |      |
|                                                            | 61246 - Extinta a Punibilidade p | or Decadência ou Perempção-Sentença     |      |
|                                                            | 61366 - Termo de D               | eclaração de Pobreza Juntado            |      |
|                                                            |                                  |                                         | -1   |

Para visualizar o(s) movimento(s) cadastrado(s), o usuário deverá clicar no Nº de Ordem do processo(CNJ) relacionado.

|                                                                                        | Nome:                                                                                                    | CRISTIANO LOURANCO BERS                                                                                                    | ONSSEN                                          | Nº I                                                    | tG:                                                                                                  | 44.3                                             | 535.587                                                       |                                                                                 |
|----------------------------------------------------------------------------------------|----------------------------------------------------------------------------------------------------|----------------------------------------------------------------------------------------------------|-------------------------------------------------|---------------------------------------------------------|----------------------------------------------------------------------------------------------------|--------------------------------------------------|---------------------------------------------------------------|---------------------------------------------------------------------------------|
|                                                                                        | Cartório:                                                                                                    | Preso                                                                                                    |                                                 | Situ                                                    | ação do Apena                                                                                        | ido: Pre                                         | so                                                            |                                                                                 |
|                                                                                        | Regime de Prisão:                                                                                                    | Regime Aberto                                                                                                    |                                                 | VEC                                                     | Atual:                                                                                               | São                                              | Paulo                                                         |                                                                                 |
|                                                                                        | Local:                                                                                                    | Penitenciária do Estado - SP                                                                                                    |                                                 | Dat                                                     | a Cadastramen                                                                                        | nto: 14/                                         | 12/2007                                                       |                                                                                 |
| vimentos - (Inclusão / E                                                               | xclusão / Manutenção)—                                                                                                    |                                                                                                    |                                                 |                                                         |                                                                                                    |                                                  |                                                               |                                                                                 |
|                                                                                        | Pesquisa Andamer                                                                                                    | sto(Acervo)                                                                                                    |                                                 |                                                         |                                                                                                    |                                                  |                                                               |                                                                                 |
|                                                                                        | Pesquisa Últimos M                                                                                                    | lovimentos Cadastrados                                                                                                    |                                                 |                                                         |                                                                                                    |                                                  |                                                               |                                                                                 |
|                                                                                        | · Processos(CNI)                                                                                                    | Pelacionados                                                                                                    |                                                 |                                                         |                                                                                                    |                                                  |                                                               |                                                                                 |
|                                                                                        | / Processos(CR3)                                                                                                    | Relacionados                                                                                                    |                                                 | Páni                                                    | nas de Resultar                                                                                      | deer inicia                                      | anterior                                                      | . Solutions fi                                                                  |
|                                                                                        | Tino                                                                                                    | No                                                                                                    |                                                 | ocal atual do                                           | Everução                                                                                             | Localiz                                          | acão (                                                        | bservação                                                                       |
|                                                                                        | Processo (                                                                                                    | Ordem Classe                                                                                                    | Assunto •                                       | Processo                                                | Associada                                                                                            | Fisi                                             | ca L                                                          | ocal. Física                                                                    |
|                                                                                        | T Incidente                                                                                                    | 2 Execução da Rote<br>Pena                                                                                                    | iro de Penas                                    | São Paulo                                               | 1                                                                                                    | No Car                                           | tório                                                         |                                                                                 |
|                                                                                        | Incidente                                                                                                    | Agravo de Pena<br>Execução Penal L                                                                                                    | Privativa de<br>iberdade                        | São Paulo                                               | 1                                                                                                    | No Car                                           | tório                                                         |                                                                                 |
|                                                                                        | Execução                                                                                                    | Execução da Pena<br>Pena L                                                                                                    | Privativa de<br>iberdade                        | São Paulo                                               |                                                                                                    | No Car                                           | tório                                                         |                                                                                 |
|                                                                                        | T Habeas Corpus                                                                                                    | 1 Habeas Corpus II                                                                                                    | nternação                                       | São Paulo                                               |                                                                                                    | No Car                                           | tório                                                         |                                                                                 |
|                                                                                        | Mandado de<br>Segurança                                                                                                    | 1 Mandado de Sind<br>Segurança                                                                                                    | icância Falta<br>Grave                          | São Paulo                                               |                                                                                                    | No Car                                           | tório                                                         |                                                                                 |
|                                                                                        | A CONTRACTOR                                                                                                    |                                                                                                    |                                                 | Dáni                                                    | nas da Dasuitar                                                                                      | deer minin                                       | anturing 1                                                    | and sime fi                                                                     |
|                                                                                        | Atenção! O(s) proces<br>Comarca ou está(ão)                                                                                                    | sso(s) desabilitado(s) para se<br>em trânsito.                                                                                                    | eção pertence                                   | (m) a outra                                             |                                                                                                    | Inch                                             | uir Hoviment                                                  | to Volta                                                                        |
| trac Albernadas Desau                                                                  | Atenção: O(s) proces<br>Comarca ou está(ão)                                                                                                    | sso(s) desabilitado(s) para se<br>I em trânsito.                                                                                                    | eção pertence                                   | (m) a outra                                             | Sair                                                                                                 | Inch                                             | uir Hoviment                                                  | to Volta                                                                        |
| tros Albergados Pesqu                                                                  | Atenção! O(s) proces<br>Comarca ou está(ão)<br>iisas Relatórios Cálculos                                                                                                    | so(s) desabilitado(s) para sel<br>I em trânsito.<br>S Demais Funcionalidado                                                                                                    | eção pertence<br>25   Comunica                  | (m) a outra<br>(m) a outra                              | Sair                                                                                                 | Inch                                             | air Moviment                                                  | to Volta                                                                        |
| tros Albergados Pesqu                                                                  | Atenção: O(s) proces<br>Comarca ou está(ão)<br>iisas Relatórios Cálculos                                                                                                    | sso(s) desabilitado(s) para se<br>I em trânsito.<br>S   Demais Funcionalidado                                                                                                    | eção pertence<br>es Comunica                    | (m) a outra<br>ados   Ajuda   :                         | Sair                                                                                                 | Inch                                             | uir Hovimen                                                   | to Volta                                                                        |
| tros Albergados Pesqu<br>htrole VEC Nº 758.458 /                                       | Atençãol O(s) proces<br>Comarca ou está(ão)<br>iisas Relatórios Cálculos<br>Cartório: Preso                                                                                                    | soo(s) desabilitado(s) para sel<br>I em trânsito.<br>S   Demais Funcionalidado                                                                                                    | eção pertence<br>es Comunica                    | (m) a outra<br>ados   Ajuda   :                         | Sair                                                                                                 | Inch                                             | air Moviment                                                  | to Volta                                                                        |
| iros Albergados Pesqu<br>ntrole VEC Nº 758.458 /                                       | Atenção: O(s) proces<br>Comarca ou está(ão)<br>iisas Relatórios Cálculo:<br>Cartório: Preso                                                                                                    | soo(s) desabilitado(s) para se<br>l em trânsito.<br>s   Demais Funcionalidado                                                                                                    | eção pertence<br>25 Comunica                    | (m) a outra<br>ados   Ajuda   :                         | Sair                                                                                                 | Inch                                             | uir Moviment                                                  | to Volta                                                                        |
| ros Albergados Pesqu<br>ntrole VEC Nº 758.458 /                                        | Atenção! O(s) proces<br>Comarca ou está(ão)<br>iisas Relatórios Cálculo:<br>Cartório: Preso                                                                                                    | soo(s) desabilitado(s) para se<br>em trânsito.<br>s Demais Funcionalidado<br>CRISTIANO LOURANCO B                                                                                                    | eção pertence<br>es Comunica<br>ERSONSSEN       | (m) a outra<br>ados   Ajuda                             | Sair<br>Nº RG:                                                                                       | Inde                                             | uir Moviment                                                  | to Volta<br>187                                                                 |
| tros <mark>Albergados Pesqu</mark><br>ntrole VEC Nº 758.458 /                          | Atençãol O(s) proces<br>Comarca ou está(ão)<br>iisas Relatórios Cálculo:<br>Cartório: Preso<br>Nome:<br>Cartório:                                                                                                   | soo(s) desabilitado(s) para se<br>em trânsito.<br>s Demais Funcionalidado<br>CRISTIANO LOURANCO B<br>Preso                                                                                                    | eção pertence<br>es Comunica<br>ERSONSSEN       | (m) a outra<br>ados   Ajuda   :                         | Sair<br>Nº RG:<br>Situação do A                                                                      | Inclu<br>Apenado:                                | 44.535.5<br>Preso                                             | to Voltar<br>187                                                                |
| tros <mark>Albergados</mark> Pesqu<br>ntrole VEC Nº 758.458 /                          | Atençãol O(s) proces<br>Comarca ou está(ão)<br>iisas Relatórios Cálculo:<br>Cartório: Preso<br>Nome:<br>Cartório:<br>Regime de Prisão:                                                                              | soo(s) desabilitado(s) para se<br>em trânsito.<br>s Demais Funcionalidado<br>CRISTIANO LOURANCO B<br>Preso<br>Regime Aberto                                                                                              | eção pertence<br>es Comunica<br>ERSONSSEN       | (m) a outra<br>ados   Ajuda                             | Sair<br>Nº RG:<br>Situação do A<br>VEC Atual:                                                        | Inch<br>Apenado:                                 | 44.535.5<br>Preso<br>São Pau                                  | 10 Volta<br>187                                                                 |
| tros <mark>Albergados Pesqu</mark><br>1trole VEC Nº 758.458 /                          | Atenção O(e) proces<br>Comarca ou está(ão)<br>Cartório: Preso<br>Nome:<br>Cartório:<br>Regime de Prisão:<br>Local:                                                                                                  | <ul> <li>cos(s) desabilitado(s) para sel<br/>em trânsito.</li> <li>Demais Funcionalidado</li> <li>CRISTIANO LOURANCO B</li> <li>Preso</li> <li>Regime Aberto</li> <li>Penitenciária do Estado - 4</li> </ul>             | esio pertence<br>es Comunica<br>ERSONSSEN       | (m) a outra<br>ados   Ajuda                             | Sair<br>Nº RG:<br>Situação do A<br>VEC Atual:<br>Data Cadastr:                                       | Inclu<br>Apenado:<br>amento:                     | 44.535.5<br>Preso<br>São Pau<br>14/12/20                      | 10<br>10<br>10<br>10<br>10<br>10<br>10<br>10<br>10<br>10<br>10<br>10<br>10<br>1 |
| tros <mark>Albergados Pesqu</mark><br>ntrole VEC Nº 758.458 /                          | Atençãol O(s) proces<br>Comarca ou está(ão)<br>iisas Relatórios Cálculo:<br>Cartório: Preso<br>Nome:<br>Cartório:<br>Regime de Prisão:<br>Local:                                                                    | <ul> <li>so(s) desabilitado(s) para sel<br/>em trânsito.</li> <li>Demais Funcionalidado</li> <li>CRISTIANO LOURANCO B<br/>Preso</li> <li>Regime Aberto</li> <li>Penitenciária do Estado - 4</li> </ul>                   | eção pertence<br>es Comunica<br>ERSONSSEN<br>SP | (m) a outra<br>ados   Ajuda   :                         | Sair<br>Nº RG:<br>Situação do A<br>VEC Atual:<br>Data Cadastra                                       | Inch<br>Apenado:<br>amento:                      | 44.535.5<br>Preso<br>São Pau<br>14/12/20                      | 10 Volta<br>387<br>10<br>2007                                                   |
| tros <mark>Albergados Pesqu</mark><br>htrole VEC Nº 758.458 /<br>bcesso(CNJ)Nº 7001345 | Atenção O(s) proces<br>Comarca ou está(ão)<br>iisas Relatórios Cálculos<br>Cartório: Preso<br>Nome:<br>Cartório:<br>Regime de Prisão:<br>Local:<br>-07.2007.8.26.0269                                               | soo(s) desabilitado(s) para se<br>em trânsito.<br>s Demais Funcionalidado<br>CRISTIANO LOURANCO B<br>Preso<br>Regime Aberto<br>Penitenciária do Estado - S                                                               | es lo pertence<br>es Comunica<br>ERSONSSEN      | (m) a outra<br>ados   Ajuda   :                         | Sair<br>Nº RG:<br>Situação do A<br>VEC Atual:<br>Data Cadastra                                       | Apenado:<br>amento:                              | 44.535.5<br>Preso<br>São Pau<br>14/12/20                      | 10 Volta<br>187<br>10<br>207                                                    |
| tros <mark>Albergados Pesqu</mark><br>ntrole VEC Nº 758.458 /<br>ocesso(CNJ)Nº 7001345 | Atenção I O(e) proces<br>Comarca ou está(ão)<br>Cartório: Preso<br>Nome:<br>Cartório:<br>Regime de Prisão:<br>Local:<br>-07.2007.8.26.0269<br>Classe CNJ:                                                           | CRISTIANO LOURANCO B<br>Preso<br>Regime Aberto<br>Penitenciária do Estado - s<br>Execução da Pena                                                                                                    | es lo pertence<br>es Comunica<br>ERSONSSEN      | (m) a outra<br>ados Ajuda                               | Sair<br>Nº RG:<br>Situação do A<br>VEC Atual:<br>Data Cadastra                                       | Apenado:<br>amento:<br>Pena Priva                | 44.535.5<br>Preso<br>São Pau<br>14/12/20                      | 10<br>10<br>10<br>10<br>10<br>10<br>10<br>10<br>10<br>10<br>10<br>10<br>10<br>1 |
| tros <mark>Albergados</mark> Pesqu<br>ntrole VEC Nº 758.458 /<br>ocesso(CNJ)Nº 7001345 | Atenção I O(s) proces<br>Comarca ou está(ão)<br>Lisas Relatórios Cálculos<br>Cartório: Preso<br>Cartório:<br>Regime de Prisão:<br>Local:<br>-07.2007.8.26.0269<br>Classe CNJ:<br>Nº de Ordem:                       | soo(s) desabilitado(s) para se<br>em trânsito.<br>S Demais Funcionalidado<br>CRISTIANO LOURANCO B<br>Preso<br>Regime Aberto<br>Penitenciária do Estado - S<br>Execução da Pena<br>1                                      | eção pertence<br>es Comunica<br>ERSONSSEN       | (m) a outra<br>ados Ajuda :<br>Assunta<br>Localiza      | Sair<br>Nº RG:<br>Situação do A<br>VEC Atual:<br>Data Cadastra<br>Data Cadastra                      | Apenado:<br>amento:<br>Pena Priva<br>No Cartória | 44.535.5<br>Preso<br>São Pau<br>14/12/20<br>tiva de Lib<br>o- | 10<br>10<br>10<br>10<br>10<br>10<br>10<br>10<br>10<br>10<br>10<br>10<br>10<br>1 |
| tros Albergados Pesqu<br>ntrole VEC Nº 758.458 /<br>ocesso(CNJ)Nº 7001345              | Atenção 1 O(s) proces<br>Comarca ou está(ão)<br>iisas Relatórios Cálculos<br>Cartório: Preso<br>Cartório:<br>Regime de Prisão:<br>Local:<br>-07.2007.8.26.0269<br>Classe CNJ:<br>Nº de Ordem:<br>Situação do Proces | CRISTIANO LOURANCO B Preso Regime Aberto Penitenciária do Estado - 4 Execução da Pena 1 Execução da Pena 1 Execução da Pena 1 Em andamento                                                                               | eção pertence<br>es Comunica<br>ERSONSSEN<br>SP | (m) a outra<br>ados   Ajuda   3                         | Sair<br>Nº RG:<br>Situação do A<br>VEC Atual:<br>Data Cadastra<br>o CNJ:<br>Fição Física:            | Apenado:<br>amento:<br>Pena Priva<br>No Cartório | 44.535.5<br>Preso<br>São Pau<br>14/12/20<br>tiva de Lib<br>o- | to Volta<br>587<br>lo<br>2007<br>verdade                                        |
| tros Albergados Pesqu<br>ntrole VEC Nº 758.458 /<br>)cesso(CNJ)Nº 7001345              | Atenção I O(s) proces<br>Comarca ou está(ão)                                                                                                    | soo(s) desabilitado(s) para sel<br>em trânsito.<br>S Demais Funcionalidado<br>CRISTIANO LOURANCO B<br>Preso<br>Regime Aberto<br>Penitenciária do Estado - s<br>Execução da Pena<br>1<br>sso: Em andamento<br>elacionados | eção pertence<br>es Comunica<br>ERSONSSEN<br>SP | (m) a outra<br>ados Ajuda :<br>Ados Ajuda :<br>Localiza | Sair<br>Nº RG:<br>Situação do A<br>VEC Atual:<br>Data Cadastra<br>Data Cadastra<br>o CNJ:<br>Fisica: | Apenado:<br>amento:<br>Pena Priva<br>No Cartória | 44.535.5<br>Preso<br>São Pau<br>14/12/20<br>tiva de Lib<br>o- | 10<br>10<br>10<br>10<br>10<br>10<br>10<br>10<br>10<br>10<br>10<br>10<br>10<br>1 |

| ſ | Data Movimento    | Data Cadastro | Descrição                        | Prazo | Data Vencimento | VEC       | Visib. Externa |
|---|-------------------|---------------|----------------------------------|-------|-----------------|-----------|----------------|
|   | <u>14/08/2014</u> | 21/08/2014    | Audiência Realizada              |       |                 | São Paulo | Sim            |
|   | <u>21/07/2014</u> | 21/08/2014    | Disponibilizado no DJ Eletrônico |       |                 | São Paulo | Sim            |
|   | <u>17/07/2014</u> | 21/08/2014    | Publicação                       |       |                 | São Paulo | Sim            |
|   | <u>08/07/2014</u> | 21/08/2014    | Incidente Processual Instaurado  |       |                 | São Paulo | Sim            |
|   | <u>07/07/2014</u> | 21/08/2014    | Audiência redesignada            |       |                 | São Paulo | Sim            |
|   | <u>04/07/2014</u> | 21/08/2014    | Documento Juntado                |       |                 | São Paulo | Sim            |
|   | <u>18/06/2014</u> | 21/08/2014    | Decorrido Prazo                  | 15    | 03/07/2014      | São Paulo | Sim            |

Páginas de Resultados: início anterior <u>1</u> próximo fim

Incluir Movimento Excluir Movimento Voltar

#### Alteração do Movimento cadastrado

**IMPORTANTE!** Na alteração de um movimento seguir as seguintes regras:

- a) Uma vez que o status de visibilidade externa foi cadastrado com o valor "Sim", não poderá mais ser alterada. O caso contrário essa alteração poderá ser efetuada, ou seja, de "Não" para "Sim".
- b) O usuário só poderá excluir os movimentos cadastrados no dia, para os movimentos cadastrados nos dias anteriores ele irá marcar o movimento com a situação "Sem Efeito", nesse caso a descrição do movimento vai ser complementada com a informação "Sem Efeito" entre parênteses e estará visível em todas as consultas do sistema.

O usuário deverá informar o Nº Controle VEC e clicar em OK e na tela seguinte selecionar o Nº Ordem do Processo (CNJ).

| dastros   Albergados   Pes     |                                                                                                    |                                                                                                    |                                                                                                    |                                                                                                    |                                                                                                    |
|--------------------------------|----------------------------------------------------------------------------------------------------|----------------------------------------------------------------------------------------------------|----------------------------------------------------------------------------------------------------|----------------------------------------------------------------------------------------------------|----------------------------------------------------------------------------------------------------|
|                                | quisas   Relatório                                                                                                    | os   Cálculos   De                                                                                                    | mais Funcional                                                                                                    | idades   Comunicad                                                                                                    | os   Ajuda   Sair                                                                                                    |
|                                |                                                                                                    |                                                                                                    |                                                                                                    |                                                                                                    |                                                                                                    |
| ·Movimentos - (Inclusão        | / Exclusão / Ma                                                                                                    | nutenção) ——                                                                                                    |                                                                                                    |                                                                                                    |                                                                                                    |
| Favor informar um nº d         | e Controle ou Nº d                                                                                                    | le Processo (CNJ)                                                                                                    | ) para a pesquisa                                                                                                    | ou selecione a opcão                                                                                                    | de Lote:                                                                                                    |
| Nº de Controle VEC:* 4         | 84821                                                                                                    |                                                                                                    | ,                                                                                                    |                                                                                                    |                                                                                                    |
| Nº processo(CNJ):*             |                                                                                                    | , 2014 , 826 ,                                                                                                    |                                                                                                    |                                                                                                    |                                                                                                    |
| 0                              |                                                                                                    |                                                                                                    |                                                                                                    |                                                                                                    |                                                                                                    |
| C Em Lote (códig               | o de barras)                                                                                                    |                                                                                                    |                                                                                                    |                                                                                                    |                                                                                                    |
| Os campos marcados co          | om (*), são obrigat                                                                                                    | órios.                                                                                                    |                                                                                                    |                                                                                                    |                                                                                                    |
|                                |                                                                                                    |                                                                                                    |                                                                                                    |                                                                                                    | C                                                                                                    |
| astros Albergados Pesquisas    | Relatórios Cálculo                                                                                                    | s Demais Funcion                                                                                                    | alidades Comunica                                                                                                    | idos Ajuda Sair                                                                                                    |                                                                                                    |
|                                |                                                                                                    |                                                                                                    |                                                                                                    |                                                                                                    |                                                                                                    |
| Controle VEC Nº 484.821 / Cart | ório: Preso                                                                                                    |                                                                                                    |                                                                                                    |                                                                                                    |                                                                                                    |
|                                |                                                                                                    |                                                                                                    |                                                                                                    |                                                                                                    |                                                                                                    |
|                                | Nome:                                                                                                    | EDMILSON FLOREN                                                                                                    | ICTO RUSSEL                                                                                                    | N <sup>®</sup> RG:                                                                                                    | 29.589.034                                                                                                    |
|                                | Cartório:                                                                                                    | Preso                                                                                                    |                                                                                                    | Situação do                                                                                                    | Apenado: Preso                                                                                                    |
|                                | Regime de Prisão:                                                                                                    | Regime Fechado                                                                                                    | inia Manaria in C. David                                                                                                    | VEC Atual:                                                                                                    | São Paulo                                                                                                    |
|                                | Local:                                                                                                    | Venceslau - SP                                                                                                    | ico Henrique G.Pereir                                                                                                    | a - Presidente Data Cadast                                                                                                    | ramento: 20/06/2000                                                                                                    |
| fovimentos - (Inclusão / Exclu | isão / Manutenção)                                                                                                    |                                                                                                    |                                                                                                    |                                                                                                    |                                                                                                    |
|                                | Pesquisa Andam                                                                                                    | vento(Acenvo)                                                                                                    |                                                                                                    |                                                                                                    |                                                                                                    |
|                                | Pesquisa Último                                                                                                    | s Movimentos Cada                                                                                                    | strados                                                                                                    |                                                                                                    |                                                                                                    |
|                                |                                                                                                    |                                                                                                    |                                                                                                    |                                                                                                    |                                                                                                    |
|                                |                                                                                                    | and a second second second second second second second second second second second second second second second                                                                                                    |                                                                                                    |                                                                                                    |                                                                                                    |
|                                | Processos(CN)                                                                                                    | )) Relacionados                                                                                                    |                                                                                                    | Páginas de Resultad                                                                                                    | os: inicio antenor 12345 próxic                                                                                                    |
|                                | <ul> <li>Processos(CN)</li> <li>Tipo</li> </ul>                                                                                                    | I) Relacionados                                                                                                    | Assunto                                                                                                    | Páginas de Resultad                                                                                                    | os: mice antener 12345 próxie<br>ção Localização Observad                                                                                                    |
|                                | <ul> <li>Processos(CN)</li> <li>Tipo</li> <li>Processo (CN)</li> </ul>                                                                                                    | I) Relacionados<br>Nº Classe<br>Indem Execução da                                                                                                    | Assunto<br>Interdição                                                                                                    | Páginas de Resultad<br>Local atual do Execu<br>Processo Associ                                                                                                    | os: mico antenor <u>12345 próxic</u><br>ção Localização Observaç<br>ada Física Local Fís                                                                                                    |
|                                | <ul> <li>Processos(CN)</li> <li>Tipo<br/>Processo C</li> <li>Execução</li> </ul>                                                                                                    | I) Relacionados<br>Nº Classe<br>Execução da<br>Execução da                                                                                                    | Assunto<br>Interdição<br>Temporária de<br>Direitos<br>Pena Restritiva de                                                                                                    | Páginas de Resultad<br>Local atual do Execu<br>Processo Associ<br>São Paulo                                                                                                  | os: mico antenor 12345 próxic<br>ção Localização Observa<br>ada Física Local. Fís<br>No Cartório                                                                                                    |
|                                | <ul> <li>Processos(CN)</li> <li>Tipo<br/>Processo C</li> <li>Execução</li> <li>Execução</li> </ul>                                                                                                    | <ul> <li>Nº Classe</li> <li>Ordem Classe</li> <li>Execução da<br/>Pena</li> <li>Execução da<br/>Pena</li> </ul>                                                                                                    | Assunto<br>Interdição<br>Temporana de<br>Direitos<br>Pena Restritiva de<br>Direitos<br>Uinitação de Fim de                                                                                        | Páginas de Resultad<br>Local atual do Execu<br>Processo Associ<br>São Paulo<br>São Paulo                                                                                     | os: mico antenor 12345 próxic<br>ção Localização Observar<br>ada Física Local. Fís<br>No Cartório<br>No Cartório                                                                                            |
|                                | <ul> <li>&gt; Processos (CN)</li> <li>■ Tipo<br/>Processo C</li> <li>□ Execução</li> <li>□ Execução</li> <li>□ Execução</li> <li>□ Execução</li> <li>□ Execução</li> </ul>                                                                                                    | Nº     Classe       I     Execução da<br>Pena       2     Execução da<br>Pena       3     Execução da<br>Pena       4     Pena                                                                                                | Assunto<br>Interdição<br>Temporána de<br>Direitos<br>Pena Restritiva de<br>Direitos<br>Limitação de Fim de<br>Semana<br>Limitação de Fim de                                                       | Páginas de Resultad<br>Local atual do Execu<br>Processo São Paulo<br>São Paulo<br>São Paulo                                                                                  | os: mico antenor 12345 próxim<br>ção Localização Observad<br>ada Física Local. Fís<br>No Cartório<br>No Cartório<br>No Cartório                                                                             |
|                                | > Processos(CN) Tipo<br>Processo C □ Execução □ Execução □ Execução □ Execução □ Execução □ Execução                                                                                                    | Nº     Classe       Drdem     Execução da<br>Pena       1     Execução da<br>Pena       2     Execução da<br>Pena       2     Pena       4     Pena       4     Pena                                                          | Assunto<br>Interdição<br>Temporaria de<br>Direitos<br>Pena Restritiva de<br>Direitos<br>Limitação de Fim de<br>Semana<br>Limitação de Fim de<br>Semana<br>Interdição                              | Páginas de Resultad<br>Local atual do Execu<br>Processo Associ<br>São Paulo<br>São Paulo<br>São Paulo<br>São Paulo                                                           | os: mico antenor 12345 próxi<br>ção Localização Observad<br>ada Física Local Fís<br>No Cartório<br>No Cartório<br>No Cartório<br>No Cartório                                                                |
|                                | <ul> <li>Processos(CN)</li> <li>■ Tipo<br/>Processo C</li> <li>□ Execução</li> <li>□ Execução</li> <li>□ Execução</li> <li>□ Execução</li> <li>□ Execução</li> <li>□ Execução</li> <li>□ Execução</li> </ul>                                                                                                    | Nº         Classe           Indem         Execução da<br>Pena           2         Execução da<br>Pena           3         Execução da<br>Pena           4         Execução da<br>Pena           5         Execução da<br>Pena | Assunto<br>Interdição<br>Temporaina de<br>Direitos<br>Pena Restritiva de<br>Direitos<br>Limitação de Fim de<br>Semana<br>Limitação de Fim de<br>Semana<br>Interdição<br>Temporária de<br>Direitos | Páginas de Resultad<br>Local atual do Execu<br>Processo Execu<br>São Paulo<br>São Paulo<br>São Paulo<br>São Paulo<br>São Paulo                                               | os: mico antenor 12345 próxin<br>ção Localização Observad<br>local, Fisico Local, Fis<br>No Cartório<br>No Cartório<br>No Cartório<br>No Cartório<br>No Cartório                                            |
|                                | > Processos(CN) Tipo<br>Processo C □ Execução □ Execução □ Execução □ Execução □ Execução □ Execução □ Execução                                                                                                    | Nº     Classe       Drdem     Classe       1     Execução da<br>Pena       2     Execução da<br>Pena       3     Execução da<br>Pena       4     Pena       5     Execução da<br>Pena                                         | Assunto<br>Interdição<br>Temporána de<br>Direitos<br>Pena Restritiva de<br>Direitos<br>Umitação de Fim de<br>Semana<br>Limitação de Fim de<br>Semana<br>Interdição<br>Temporária de<br>Direitos   | Páginas de Resultad<br>Local atual do Execu<br>Processo Execu<br>São Paulo<br>São Paulo<br>São Paulo<br>São Paulo<br>São Paulo<br>São Paulo<br>Páginas de Resultad           | os: mice antenor 12345 próxin<br>ção Localização Observad<br>ada Fisica Local. Fis<br>No Cartório<br>No Cartório<br>No Cartório<br>No Cartório<br>No Cartório<br>No Cartório<br>No Cartório                 |
|                                | > Processos(CN) Tipo<br>Processo C □ Execução □ Execução □ Execução □ Execução □ Execução □ Execução □ Execução                                                                                                    | Nº     Classe       Drdem     Execução da<br>Pena       1     Execução da<br>Pena       2     Execução da<br>Pena       3     Pena       4     Execução da<br>Pena       5     Execução da<br>Pena                            | Assunto<br>Interdição<br>Temporănă de<br>Direitos<br>Pena Restritiva de<br>Direitos<br>Limitação de Fim de<br>Semana<br>Limitação de Fim de<br>Semana<br>Interdição<br>Temporária de<br>Direitos  | Páginas de Resultad<br>Local atual do Execu<br>Processo São Paulo<br>São Paulo<br>São Paulo<br>São Paulo<br>São Paulo<br>São Paulo<br>Páginas de Resultad                    | os: mice antenor 12345 próxis<br>ção Localização Observad<br>ada Písica Observad<br>No Cartório<br>No Cartório<br>No Cartório<br>No Cartório<br>No Cartório<br>No Cartório                                  |
|                                | Processos (CN)     Tipo     Processo C     Execução     Execução     Execução     Execução     Execução     Execução     Execução     Execução     Execução     Atençãot O(s) pro                                                                                                    | Nº     Classe       Drdem     Execução da<br>Pena       1     Execução da<br>Pena       2     Execução da<br>Pena       3     Pena       4     Execução da<br>Pena       5     Execução da<br>Pena                            | Assunto<br>Interdição<br>Temporănă de<br>Direitos<br>Pena Restritiva de<br>Direitos<br>Limitação de Fim de<br>Semana<br>Limitação de Fim de<br>Semana<br>Interdição<br>Temporária de<br>Direitos  | Páginas de Resultad<br>Local atual do Execu<br>Processo São Paulo<br>São Paulo<br>São Paulo<br>São Paulo<br>São Paulo<br>São Paulo<br>Páginas de Resultad<br>moce(m) a outra | os: mico antenor 12345 próxi<br>ção Localização Observad<br>risica No Cartório<br>No Cartório<br>No Cartório<br>No Cartório<br>No Cartório<br>No Cartório<br>No Cartório                                    |
|                                | Processos(CN)     Tipo     Processo C     Execução     Execução     Execução     Execução     Execução     Execução     Execução     Execução     Atençãot O(s) pro     Comarca ou está[i                                                                                                    | Nº     Classe       Indem     Execução da<br>Pena       2     Execução da<br>Pena       3     Pena       4     Execução da<br>Pena       5     Execução da<br>Pena                                                            | Assunto<br>Interdição<br>Temporána de<br>Direitos<br>Pena Restritiva de<br>Direitos<br>Limitação de Fim de<br>Semana<br>Semana<br>Interdição<br>Temporária de<br>Direitos                         | Páginas de Resultad<br>Local atual do Execu<br>Processo São Paulo<br>São Paulo<br>São Paulo<br>São Paulo<br>São Paulo<br>Páginas de Resultad<br>mee(m) a outra               | os: mico antenor 12345 próxi<br>ção Localização Observaç<br>ada Pisica Observaç<br>No Cartório<br>No Cartório<br>No Cartório<br>No Cartório<br>No Cartório<br>No Cartório<br>Se: micio antenor 12345 próxin |
|                                | <ul> <li>&gt; Processos(CN)</li> <li>■ Tipo<br/>Processo C</li> <li>□ Execução</li> <li>□ Execução</li> <li>□ Ex</li></ul> | Nº     Classe       Indem     Execução da<br>Pena       2     Execução da<br>Pena       3     Pena       4     Execução da<br>Pena       5     Execução da<br>Pena                                                            | Assunto<br>Interdição<br>Temporaina de<br>Direitos<br>Pena Restritiva de<br>Direitos<br>Limitação de Fim de<br>Semana<br>Limitação de Fim de<br>Semana<br>Interdição<br>Temporária de<br>Direitos | Páginas de Resultad<br>Local atual do Execu<br>Processo Execu<br>São Paulo<br>São Paulo<br>São Paulo<br>São Paulo<br>São Paulo<br>Páginas de Resultad<br>mee(m) a outra      | os: mice antener 12345 próxis<br>ção Localização Observaç<br>iada Pisica Observaç<br>No Cartório<br>No Cartório<br>No Cartório<br>No Cartório<br>No Cartório<br>os: micio antener 12345 próxis              |

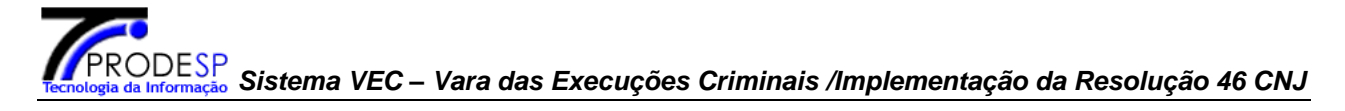

Clicar no link Data Movimento a ser alterado, efetuar as alterações e clicar no botão **Salvar**.

| Nome: EDMILSON FLORENCIO RUSSEL<br>Cartório: Preso                                                                                                    | Nº RG:                                                                                                    |                   |               |                                                                                                    |                                                                    |
|----------------------------------------------------------------------------------------------------|----------------------------------------------------------------------------------------------------|-------------------|---------------|----------------------------------------------------------------------------------------------------|--------------------------------------------------------------------|
| Nome: EDMILSON FLORENCIO RUSSEL<br>Cartório: Preso                                                                                                    | № RG:                                                                                                    |                   |               |                                                                                                    |                                                                    |
| Nome: EDMILSON FLORENCIO RUSSEL<br>Cartório: Preso                                                                                                    | Nº RG:                                                                                                    |                   |               |                                                                                                    |                                                                    |
| Nome: EDMILSON FLORENCIO RUSSEL<br>Cartório: Preso                                                                                                    | Nº RG:                                                                                                    | -                 |               |                                                                                                    |                                                                    |
| Cartorio: Preso                                                                                                    | Citerra de As                                                                                                    | <u>2</u>          | 9.589.034     |                                                                                                    |                                                                    |
| Pagima da Brisão, - Pagima Fachado                                                                                                    | Situação do Aj                                                                                                    | enado: F          | ião Paulo     |                                                                                                    |                                                                    |
| Penitenciária Maurício Henrique G.P.                                                                                                    | ereira - Presidente                                                                                                    |                   |               |                                                                                                    |                                                                    |
| Local: Venceslau - SP                                                                                                    | Data Cadastra                                                                                                    | mento: 2          | 0/06/2000     | ,                                                                                                    |                                                                    |
| cesso(CNJ)Nº 7000651-04.2001.8.26.0510                                                                                                    |                                                                                                    |                   |               |                                                                                                    |                                                                    |
| Classe CNJ: Conversão de Pena                                                                                                    | Assunto CNJ:                                                                                                    | imitação de       | Fim de Se     | mana                                                                                                    |                                                                    |
| Nº de Ordem: 4                                                                                                    | Localização Física:                                                                                                    | lo Cartório-      |               |                                                                                                    |                                                                    |
| Situação do Processo: Em andamento                                                                                                    |                                                                                                    |                   |               |                                                                                                    |                                                                    |
| Movimentos Relacionados                                                                                                    |                                                                                                    |                   |               |                                                                                                    |                                                                    |
|                                                                                                    |                                                                                                    |                   |               |                                                                                                    |                                                                    |
|                                                                                                    | Páginas de Resu                                                                                                    | tados: início     | anterior      | <u>1</u> 2 I                                                                                                    | próximo fim                                                        |
| Data Data D                                                                                                    |                                                                                                    |                   |               |                                                                                                    |                                                                    |
| — Movimento Cadastro                                                                                                    | rescricau                                                                                                    | razo <sup>U</sup> | ata           | VEC                                                                                                    | Visib.                                                             |
| 05/10/2013 03/07/2014 Sente                                                                                                    | nca Registrada                                                                                                    | razo Venc         | ata<br>imento | VEC<br>São                                                                                                    | Visib.<br>Externa                                                  |
| □ <u>05/10/2013</u> 03/07/2014 Sente                                                                                                    | nça Registrada                                                                                                    | razo Venc         | ata<br>imento | VEC<br>São<br>Paulo<br>São                                                                                          | Visib.<br>Externa<br>Sim                                           |
| 05/10/2013         03/07/2014         Sente           02/09/2013         12/12/2013         Dec                                                                                                    | nça Registrada<br>orrido Prazo                                                                                                    | Prazo D<br>Venc   | ata<br>imento | VEC<br>São<br>Paulo<br>São<br>Paulo                                                                                 | Visib.<br>Externa<br>Sim<br>Sim                                    |
| 05/10/2013         03/07/2014         Sente           02/09/2013         12/12/2013         Dec           28/08/2013         11/12/2013         Rem                                                                                                    | nça Registrada<br>orrido Prazo<br>ietido ao DJE                                                                                                    | Prazo D<br>Venc   | ata<br>imento | VEC<br>São<br>Paulo<br>São<br>Paulo<br>São<br>Paulo                                                                 | Visib.<br>Externa<br>Sim<br>Sim<br>Sim                             |
| 05/10/2013         03/07/2014         Sente           02/09/2013         12/12/2013         Dec           28/08/2013         11/12/2013         Rem           25/08/2013         11/12/2013         Recebidos os An                                                                                                    | nça Registrada<br>corrido Prazo<br>letido ao DJE<br>Itos do Ministério Público                                                                                                    | Prazo Venc        | ata<br>imento | VEC<br>São<br>Paulo<br>São<br>Paulo<br>São<br>Paulo<br>São<br>Paulo                                                 | Visib.<br>Externa<br>Sim<br>Sim<br>Sim                             |
| 05/10/2013         03/07/2014         Sente           02/09/2013         12/12/2013         Dec           28/08/2013         11/12/2013         Rem           25/08/2013         11/12/2013         Recebidos os Au           20/08/2013         11/12/2013         Autos Entregues em Com                                                                                                    | nça Registrada<br>orrido Prazo<br>letido ao DJE<br>Jtos do Ministério Público<br>Carga para o Ministério Público<br>pom Vista                                                                                                    | razo Venc         | ata<br>imento | VEC<br>São<br>Paulo<br>São<br>Paulo<br>São<br>Paulo<br>São<br>Paulo<br>São<br>Paulo                                 | Visib.<br>Externa<br>Sim<br>Sim<br>Sim<br>Sim                      |
| 05/10/2013         03/07/2014         Sente           02/09/2013         12/12/2013         Dec           28/08/2013         11/12/2013         Recr           25/08/2013         11/12/2013         Recebidos os Ac           20/08/2013         11/12/2013         Autos Entregues em C           20/08/2013         11/12/2013         Autos Entregues em C                                                                                                    | nça Registrada<br>corrido Prazo<br>netido ao DJE<br>utos do Ministério Público<br>Carga para o Ministério Público<br>com Vista<br>regues em Carga                                                                                                    | razo Venc         | ata<br>imento | VEC<br>São<br>Paulo<br>São<br>Paulo<br>São<br>Paulo<br>São<br>Paulo<br>São<br>Paulo                                 | Visib.<br>Externa<br>Sim<br>Sim<br>Sim<br>Sim<br>Sim<br>Sim        |
| 05/10/2013         03/07/2014         Sente           02/09/2013         12/12/2013         Dec           28/08/2013         11/12/2013         Recebidos os Au           25/08/2013         11/12/2013         Recebidos os Au           20/08/2013         11/12/2013         Autos Entregues em Q           20/08/2013         11/12/2013         Autos Entregues em Q           15/08/2013         11/12/2013         Remetidos os Au                                                                                                    | nça Registrada<br>orrido Prazo<br>letido ao DJE<br>ltos do Ministério Público<br>Carga para o Ministério Público<br>com Vista<br>regues em Carga<br>utos para Local Externo                                                                           | razo Venc         | ata<br>imento | VEC<br>São<br>Paulo<br>São<br>Paulo<br>São<br>Paulo<br>São<br>Paulo<br>São<br>Paulo<br>São<br>Paulo                 | Visib.<br>Externa<br>Sim<br>Sim<br>Sim<br>Sim<br>Sim<br>Sim        |
| 05/10/2013         03/07/2014         Sente           02/09/2013         12/12/2013         Deco           28/08/2013         11/12/2013         Recebidos os Au           25/08/2013         11/12/2013         Recebidos os Au           20/08/2013         11/12/2013         Autos Entregues em C           20/08/2013         11/12/2013         Autos Entregues em C           15/08/2013         11/12/2013         Remetidos os Au           01/08/2013         11/12/2013         Sente                                                           | nça Registrada<br>corrido Prazo<br>netido ao DJE<br>utos do Ministério Público<br>Carga para o Ministério Público<br>com Vista<br>pregues em Carga<br>utos para Local Externo<br>nça Registrada                                                       | razo Venc         | ata<br>imento | VEC<br>São<br>Paulo<br>São<br>Paulo<br>São<br>Paulo<br>São<br>Paulo<br>São<br>Paulo<br>São<br>Paulo<br>São<br>Paulo | Visib.<br>Externa<br>Sim<br>Sim<br>Sim<br>Sim<br>Sim<br>Sim<br>Sim |
| 05/10/2013         03/07/2014         Sente           02/09/2013         12/12/2013         Dec           28/08/2013         11/12/2013         Recebidos os Ac           25/08/2013         11/12/2013         Recebidos os Ac           20/08/2013         11/12/2013         Autos Entregues em C           20/08/2013         11/12/2013         Autos Entregues em C           15/08/2013         11/12/2013         Remetidos os Ac           01/08/2013         11/12/2013         Sente           23/07/2013         23/07/2013         23/07/2013 | nça Registrada<br>orrido Prazo<br>letido ao DJE<br>utos do Ministério Público<br>Carga para o Ministério Público<br>com Vista<br>regues em Carga<br>utos para Local Externo<br>nça Registrada<br>minhamento a Outro Foro<br>avclusia do distribuidor) | razo Venc         | ata<br>imento | VEC<br>São<br>Paulo<br>São<br>Paulo<br>São<br>Paulo<br>São<br>Paulo<br>São<br>Paulo<br>São<br>Paulo<br>São<br>Paulo | Visib.<br>Externa<br>Sim<br>Sim<br>Sim<br>Sim<br>Sim<br>Sim<br>Sim |

Páginas de Resultados: <u>início</u> <u>anterior</u> <u>1</u> <u>2</u> <u>próximo</u> fim

Incluir Movimento

Excluir Novimento Voltar

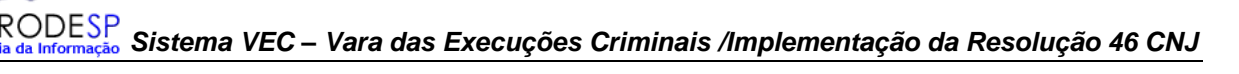

Cadastros Albergados Pesquisas Relatórios Cálculos Demais Funcionalidades Comunicados Ajuda Sair

| Nome:             | EDMILSON FLORENCIO RUSSEL                                                | Nº RG:               | 29.589.034 |
|-------------------|--------------------------------------------------------------------------|----------------------|------------|
| Cartório:         | Preso                                                                    | Situação do Apenado: | Preso      |
| Regime de Prisão: | Regime Fechado                                                           | VEC Atual:           | São Paulo  |
| Local:            | Penitenciária Maurício Henrique G.Pereira - Presidente<br>Venceslau - SP | Data Cadastramento:  | 20/06/2000 |

Processos(CNJ) Relacionados

Páginas de Resultados: início anterior <u>1</u> próximo fim

| Tipo Processo N | º Ordem | Classe            | Assunto                    | Nº Processo(CNJ)               | Situação Processo          |
|-----------------|---------|-------------------|----------------------------|--------------------------------|----------------------------|
| Execução        | 4       | Conversão de Pena | Limitação de Fim de Semana | 7000651-04.2001.8.26.0510      | Em andamento               |
|                 |         |                   | Pági                       | nas de Resultados: início ante | erior <u>1</u> próximo fim |

| Tabela de Movimentos<br>CNJ (Conselho Nacional de Justiça) | Informações do mo           | vimento selec   | ionado              |                |           |  |
|------------------------------------------------------------|-----------------------------|-----------------|---------------------|----------------|-----------|--|
| 🖻 🗀 1 - Magistrado                                         | Visibilidade Externa        | : 🔽             | Data Cadast         | ro: 03/07/2014 |           |  |
| 🗄 🧀 14 - Serventuário                                      | Situação do Processo        |                 |                     |                |           |  |
|                                                            | N - Mantém                  |                 |                     |                |           |  |
|                                                            | Movimento                   |                 |                     |                |           |  |
|                                                            | 80619 - Sentença Registrada |                 |                     |                |           |  |
|                                                            | Nome:                       | Sentença        |                     |                |           |  |
|                                                            | Complementos                |                 |                     |                |           |  |
|                                                            | Data Movimento:*            | 05/10/2013      | Prazo:              | 0              | dia(s     |  |
|                                                            | Data Vencimento:            |                 | Data Cumpri         | mento:         |           |  |
|                                                            | Texto:                      | Resolução 46 Cî | IJ - Movimentação d | e Processo     |           |  |
|                                                            | Ĺ                           | 157 caracte     | eres restantes      |                |           |  |
|                                                            | Localização Física          |                 |                     |                |           |  |
|                                                            | Local: *                    | No Cartório     |                     | •              |           |  |
|                                                            | Os campos marcado           | s com (*), sã   | o obrigatórios.     |                |           |  |
|                                                            | Sem Efeito                  |                 |                     | Salva          | ar Voltar |  |

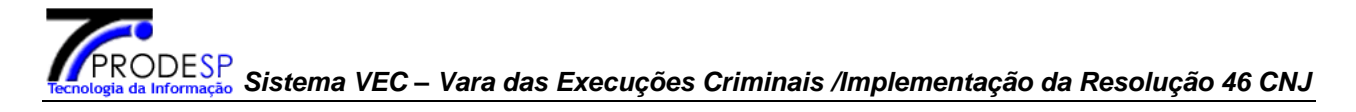

**IMPORTANTE!** Alteração do status de visibilidade externa cadastrado de "Não" para "Sim".

Para alguns movimentos cadastrados com *status* "Visibilidade Externa": "Não", quando for o momento de dar publicidade à movimentação, o usuário deverá alterar o status para "Sim".

| Nome:                                   | BENEDITO MI             | UELINO DE SOUZA   | Nº RG:                          | 51.971.749                         |
|-----------------------------------------|-------------------------|-------------------|---------------------------------|------------------------------------|
| Cartório:                               | Liberado                |                   | Situação do Apenado:            | Desinternado Condicional           |
| Regime de Prisão:                       | Regime Abert            |                   | VEC Atual:                      | São Paulo                          |
| Local:                                  | MIGRACAO -              | ndeterminado      | Data Cadastramento:             | 30/11/2007                         |
|                                         |                         |                   |                                 |                                    |
| <br>▶ Processos(CN)                     | I) Relacionad           | 5                 | Páginas de Resultados:          | início anterior <u>1</u> próximo f |
| Tipo Processo                           | Nº Ordem                | Classe Assunto    | Nº Processo(CNJ)                | Situação Processo                  |
| Execução                                | 1                       | Execução da Pena  | 7016834-62.2007.8.26.00         | 50                                 |
|                                         |                         |                   | Páginas de Resultados:          | início anterior 1 próximo f        |
|                                         |                         |                   |                                 |                                    |
| Tabela de Movimen<br>CNJ (Conselho Naci | itos<br>onal de Justiça | Informações do    | moviment relecionado            |                                    |
| 🕀 📋 1 - Magistrad                       | do                      | Visibilidade Exte | rna: 🔲 🛛 Data Cada              | astro: 07/11/2014                  |
| 🗄 📋 14 - Servent                        | tuário                  | Situação do Proc  | esso                            |                                    |
|                                         |                         | N - Mantém        |                                 |                                    |
|                                         |                         | 1011 Jaduído om   | Pagima Dissiplinas Diferenciado |                                    |
|                                         |                         | Nerrei            | Inclução om Bogimo Discipli     | por Diferenciado                   |
|                                         |                         | Complementer      | Inclused en Regime Discipli     |                                    |
|                                         |                         | Complementos      | * 15/07/2014                    | di-(                               |
|                                         |                         | Data Movimento    | prazo:                          | dia(                               |
|                                         |                         | Data Venciment    | Data Cum                        | primento:                          |
|                                         |                         |                   |                                 |                                    |
|                                         |                         | Texto:            |                                 |                                    |
|                                         |                         |                   |                                 | ~                                  |
|                                         |                         |                   | 200 caracteres restantes        |                                    |
|                                         |                         | Localização Físic | a                               |                                    |
|                                         |                         | Local:            | * No Cartório                   | ×                                  |
|                                         |                         |                   |                                 |                                    |
|                                         |                         | Os campos marc    | ados com (*), são obrigatórios. |                                    |
|                                         |                         |                   |                                 |                                    |
|                                         |                         |                   |                                 | Salvar Volta                       |

| Classe C         | NJ:                            | Execução da Per                | ia 🏼 🖊                                                      | Assunto CNJ:                                            | Não Informado                                                                |                                                 |                                        |
|------------------|--------------------------------|--------------------------------|-------------------------------------------------------------|---------------------------------------------------------|------------------------------------------------------------------------------|-------------------------------------------------|----------------------------------------|
| Nº de Oi         | rdem:                          | 1                              | L                                                           | ocalização Física:                                      | No Cartório-                                                                 |                                                 |                                        |
| Situação         | o do Processo:                 | Em andamento                   |                                                             |                                                         |                                                                              |                                                 |                                        |
| ► Movi           | mentos Relaci                  | ionados                        |                                                             |                                                         |                                                                              |                                                 |                                        |
|                  |                                |                                |                                                             |                                                         |                                                                              |                                                 |                                        |
|                  |                                |                                |                                                             | Dísiana da r                                            |                                                                              |                                                 |                                        |
|                  |                                |                                |                                                             | Páginas de F                                            | Resultados: início                                                           | anterior <u>1</u>                               | próximo fi                             |
| _                | Data                           | Data                           |                                                             | Páginas de P                                            | Resultados: <u>início</u>                                                    | <u>anterior</u> <u>1</u>                        | próximo fi                             |
| <b>—</b> "       | Data<br>Iovimento              | Data<br>Cadastro               | Descrição                                                   | Páginas de F<br><b>Prazo</b>                            | Resultados: <u>início</u><br>Data<br>Vencimento                              | anterior <u>1</u><br>VEC                        | <u>próximo fi</u><br>Visib.<br>Externa |
| <mark>Ш</mark> м | Data<br>Iovimento<br>5/07/2014 | Data<br>Cadastro<br>07/11/2014 | <b>Descrição</b><br>Incluído em Regime Disc<br>Diferenciado | Páginas de P<br><b>Prazo</b><br>iplinar                 | Resultados: <u>início</u><br>Data<br>Vencimento                              | anterior <u>1</u><br>VEC<br>São<br>Paulo        | próximo fi<br>Visib.<br>Externa<br>Não |
| <mark>л</mark> м | Data<br>Iovimento<br>5/07/2014 | Data<br>Cadastro<br>07/11/2014 | <b>Descrição</b><br>Incluído em Regime Disc<br>Diferenciado | Páginas de f<br><b>Prazo</b><br>iplinar<br>Páginas de f | Resultados: <u>início</u><br>Data<br>Vencimento<br>Resultados: <u>início</u> | anterior 1<br>VEC<br>São<br>Paulo<br>anterior 1 | visib.<br>Externa<br>Não<br>próximo fi |

#### Cadastros | Albergados | Pesquisas | Relatórios | Cálculos | Demais Funcionalidades | Comunicados | Ajuda | Sair |

| -Controle VEC Nº 755.755 | / Cartório: Liberado ——— |
|--------------------------|--------------------------|
|--------------------------|--------------------------|

|                                  | Nome:               | BENEDITO MIQU | JELINO DE SOUZA |          | Nº RG:       |              | 51.971.749     |                      |
|----------------------------------|---------------------|---------------|-----------------|----------|--------------|--------------|----------------|----------------------|
|                                  | Cartório:           | Liberado      |                 |          | Situação do  | Apenado:     | Desinternado   | Condicional          |
|                                  | Regime de Prisão:   | Regime Aberto |                 |          | VEC Atual:   |              | São Paulo      |                      |
|                                  | Local:              |               |                 |          | Data Cadast  | ramento:     | 30/11/2007     |                      |
| —Processo(CNJ)Nº 7016834-62.2007 | .8.26.0050          |               |                 |          |              |              |                |                      |
|                                  | Classe CNJ:         | Execução d    | la Pena         | Assunto  | CNJ:         | Não Inform   | ado            |                      |
|                                  | Nº de Ordem:        | 1             |                 | Localiza | ção Física:  | No Cartório  | -              |                      |
|                                  | Situação do Process | o: Em andame  | ento            |          |              |              |                |                      |
|                                  | Movimentos Re       | lacionados    |                 |          |              |              |                |                      |
|                                  |                     |               |                 |          | Páginas de R | esultados: i | nício anterior | <u>1</u> próximo fim |
|                                  | Data<br>Mavimente   | Data          | Descrição       | ,        | Prazo        | Data         | VEC            | Visib.               |

| Data<br>Movimento | Data<br>Cadastro | Descrição                                      | Prazo          | Data<br>Vencimento       | VEC            | Visib.<br>Externa |
|-------------------|------------------|------------------------------------------------|----------------|--------------------------|----------------|-------------------|
| <u>15/07/2014</u> | 07/11/2014       | Incluído em Regime Disciplinar<br>Diferenciado |                |                          | São<br>Paulo   | Sim               |
|                   |                  | F                                              | Páginas de Ro  | esultados: <u>início</u> | entor <u>1</u> | próximo fim       |
|                   |                  |                                                | Incluir Movime | nto Exclu                | ir Novimento   | Voltar            |

#### Exclusão de Movimento cadastrado

**IMPORTANTE!** Um movimento poderá ser excluído <u>somente no dia que foi</u> <u>cadastrado.</u>

O usuário deverá informar o Nº de Controle e clicar no botão **OK**. Na próxima tela clicar no Nº de Ordem do processo (CNJ).

| Cadastros Albergados Pesquisas Relatório                                                                         | s Cálculos Demais Funcionalidades C                                      | omunicados Ajud         | la Sair                   |
|----------------------------------------------------------------------------------------------------|--------------------------------------------------------------------------|-------------------------|---------------------------|
|                                                                                                    |                                                                          |                         |                           |
| —Movimentos - (Inclusão / Exclusão / Mai                                                                         | nutenção)                                                                |                         |                           |
|                                                                                                    |                                                                          |                         |                           |
| Favor informar um nº de Controle ou Nº d                                                                         | e Processo (CNJ) para a pesquisa ou selecior                             | ne a opção de Lote:     |                           |
| Nº de Controle VEC:* 484821                                                                                      |                                                                          |                         |                           |
| Nº processo(CNJ):*                                                                                               | , 2014 , 826 ,                                                           |                         |                           |
| C Em Lote (código de barras)                                                                                     |                                                                          |                         |                           |
| Os campos marcados com (*), são obrigat                                                                          | ários.                                                                   |                         |                           |
|                                                                                                    |                                                                          |                         | Ok                        |
| Cadastros Albergados Pesquisas Relatórios Cálculos                                                               | Demais Funcionalidades Comunicados Aiuda                                 | Sair                    |                           |
| and a second second second a second second second second second second second second second second second second |                                                                          |                         |                           |
| -Controle VEC Nº 484 821 / Cartório: Preso                                                                       |                                                                          |                         |                           |
|                                                                                                    |                                                                          |                         |                           |
| Nome:                                                                                                    | EDMILSON FLORENCIO RUSSEL                                                | Nº RG:                  | 29.589.034                |
| Cartório:                                                                                                    | Preso                                                                    | Situação do Apenado:    | Preso                     |
| Regime de Prisão:                                                                                                | Regime Fechado                                                           | VEC Atual:              | São Paulo                 |
| Local:                                                                                                    | Penitenciária Maurício Henrique G.Pereira - Presidente<br>Venceslau - SP | Data Cadastramento:     | 20/06/2000                |
| — Movimentos - (Inclusão / Exclusão / Manutenção)-                                                               |                                                                          |                         |                           |
| Pesquisa Andam                                                                                                   | ento(Acervo)                                                             |                         |                           |
| Pesquisa Últimos                                                                                                 | Hovimentos Cadastrados                                                   |                         |                           |
| > Processos(CN)                                                                                                  | Relacionados                                                             |                         |                           |
|                                                                                                    | Página:                                                                  | de Resultados: início a | nterior 12345 próximo fim |
| Tipo                                                                                                    | N° Local atual                                                           | do Execução Lo          | calização Observação      |

|   | Tipo<br>Processo | Nº<br>Ordem | Classe              | Assunto                                 | Local atual do<br>Processo | Execução<br>Associada | Localização<br>Física | Observação<br>Local. Física |
|---|------------------|-------------|---------------------|-----------------------------------------|----------------------------|-----------------------|-----------------------|-----------------------------|
| Г | Execução         | 1           | Execução da<br>Pena | Interdição<br>Temporária de<br>Direitos | São Paulo                  | - 1999 (No. 1997)     | No Cartório           | All and a second second     |
| Г | Ехесиção         | 2           | Execução da<br>Pena | Pena Restritiva de<br>Direitos          | São Paulo                  |                       | No Cartório           |                             |
| Г | Execução         | 2           | Execução da<br>Pena | Limitação de Fim de<br>Semana           | São Paulo                  |                       | No Cartório           |                             |
| Г | Execução         | 4           | Execução da<br>Pena | Limitação de Fim de<br>Semana           | São Paulo                  |                       | No Cartório           |                             |
| Г | Execução         | 5           | Execução da<br>Pena | Interdição<br>Temporária de<br>Direitos | São Paulo                  |                       | No Cartório           |                             |

Páginas de Resultados: inicio anterior 12345 próximo fim

Atenção! O(s) processo(s) desabilitado(s) para seleção pertence(m) a outra Comarca ou está(ão) em trânsito.

Incluir Movimento Voltar

Selecionar o(s) movimento(s) a ser(em) excluído(s), clicar em Excluir Movimento e confirmar a exclusão.

| ntrole VEC Nº 484   | .821 / Cartó                   | rio: Preso                                                   |                                            |                      |                      |              |                    |
|---------------------|--------------------------------|--------------------------------------------------------------|--------------------------------------------|----------------------|----------------------|--------------|--------------------|
| Nome:               | EDMILSON F                     | FLORENCIO RUSSEL                                             | Nº RG:                                     |                      | 29.589.03            | 4            |                    |
| Cartório:           | io: Preso Situação do Apenado: |                                                              | Preso                                      |                      |                      |              |                    |
| Regime de Prisão:   | Regime Fec                     | hado                                                         | VEC Atual:                                 |                      | São Paulo            |              |                    |
| Local:              | Penitenciári<br>Venceslau -    | a Maurício Henrique G.Pereira - Pr<br>SP                     | esidente Data Cadast                       | tramento:            | 20/06/200            | 0            |                    |
| cesso(CNJ)Nº 70     | 00651-04.20                    | 001.8.26.0510                                                |                                            |                      |                      |              |                    |
| Classe CNJ:         | Conver                         | rsão de Pena                                                 | Assunto CNJ:                               | Limitação            | de Fim de S          | emana        |                    |
| Nº de Ordem:        | 4                              |                                                              | Localização Física:                        | No Cartóri           | 0-                   |              |                    |
| Situação do Proces  | sso: Em and                    | lamento                                                      |                                            |                      |                      |              |                    |
| Movimentos R        | elacionados                    |                                                              | Páginas de Re                              | sultados: <u>ini</u> | ício <u>anterior</u> | <u>1</u> 2   | <u>próximo</u> fim |
| Data<br>Movimento   | Data                           | Descrição                                                    |                                            | Prazo Vo             | Data                 | VEC          | Visib.             |
| ✓ <u>05/10/2013</u> | 03/07/2014                     | Sentença Regist                                              | rada                                       | Ve                   | nemento              | São<br>Paulo | Sim                |
| 02/09/2013          | 12/12/2013                     | Decorrido Pra                                                | zo                                         |                      |                      | São<br>Paulo | Sim                |
| 28/08/2013          | 11/12/2013                     | Remetido ao D                                                | DJE                                        |                      |                      | São<br>Paulo | Sim                |
| <u>25/08/2013</u>   | 11/12/2013                     | Recebidos os Autos do Mir                                    | nistério Público                           |                      |                      | São<br>Paulo | Sim                |
| 20/08/2013          | 11/12/2013                     | Autos Entregues em Carga para<br>com Vista                   | a o Ministério Público                     |                      |                      | São<br>Paulo | Sim                |
| 20/08/2013          | 11/12/2013                     | Autos Entregues en                                           | n Carga                                    |                      |                      | São<br>Paulo | Sim                |
| <u>15/08/2013</u>   | 11/12/2013                     | Remetidos os Autos para                                      | Local Externo                              |                      |                      | São<br>Paulo | Sim                |
| <u>01/08/2013</u>   | 11/12/2013                     | Sentença Regist                                              | rada                                       |                      |                      | São<br>Paulo | Sim                |
| 23/07/2013          | 23/07/2013                     | Cancelado o Encaminhame<br>(movimentação exclusiva           | nto a Outro Foro<br>do distribuidor)       |                      |                      | São<br>Paulo | Sim                |
| 22/07/2013          | 23/07/2013                     | Remetidos os Autos para Outro<br>Estado (movimentação exclus | Foro/Comarca deste<br>iva do distribuidor) |                      |                      | São<br>Paulo | Sim                |
|                     |                                |                                                              | Incluir Movim                              | ento                 | Excluir Movi         | mento        | Voltar             |

Ao clicar em OK vai retornar a mensagem de exclusão do(s) movimento(s).

Movimento(s) Excluído(s) com sucesso.

Ok
Para um movimento que não pode mais ser excluído, o usuário deverá alterar o movimento com a anotação "Sem Efeito". O movimento continuará sendo visível, porém a descrição deverá vir com a anotação conforme representado na figura abaixo:

| tros Albergados                                                                                                    | Pesquisas                                                                                                    | Relatórios   Cálculos   Dem                                                                                                    | ais Funcionalidades   C                                                                                                    | omunicado                                   | s   Ajuda   San                                                                                                    |                                                                                                    |
|----------------------------------------------------------------------------------------------------|----------------------------------------------------------------------------------------------------|----------------------------------------------------------------------------------------------------|----------------------------------------------------------------------------------------------------|---------------------------------------------|----------------------------------------------------------------------------------------------------|----------------------------------------------------------------------------------------------------|
| ntrole VEC Nº 484.                                                                                                    | .821 / Cartó                                                                                                    | rio: Preso                                                                                                    |                                                                                                    |                                             |                                                                                                    |                                                                                                    |
|                                                                                                    |                                                                                                    |                                                                                                    |                                                                                                    |                                             |                                                                                                    |                                                                                                    |
| Nome:                                                                                                    | EDMILSON F                                                                                                    | LORENCIO RUSSEL                                                                                                    | Nº RG:                                                                                                    |                                             | 29.589.034                                                                                                    |                                                                                                    |
| Cartório:                                                                                                    | Preso                                                                                                    |                                                                                                    | Situação do                                                                                                    | Apenado:                                    | Preso                                                                                                    |                                                                                                    |
| Regime de Prisão:                                                                                                    | Regime Fech                                                                                                    | nado                                                                                                    | VEC Atual:                                                                                                    |                                             | São Paulo                                                                                                    |                                                                                                    |
| Local:                                                                                                    | Penitenciária<br>Venceslau -                                                                                                    | a Maurício Henrique G.Pereira<br>SP                                                                                                    | a - Presidente Data Cadas                                                                                                    | tramento:                                   | 20/06/2000                                                                                                    |                                                                                                    |
| ocesso(CNJ)Nº 700                                                                                                    | 00651-04.20                                                                                                    | 01.8.26.0510                                                                                                    |                                                                                                    |                                             |                                                                                                    |                                                                                                    |
| Classe CNJ:                                                                                                    | Conver                                                                                                    | são de Pena                                                                                                    | Assunto CNJ:                                                                                                    | Limitação                                   | de Fim de Sem                                                                                                    | ana                                                                                                    |
| Nº de Ordem:                                                                                                    | 4                                                                                                    |                                                                                                    | Localização Física:                                                                                                    | No Cartóri                                  | 0-                                                                                                    |                                                                                                    |
| Situação do Proces                                                                                                    | so: Em and                                                                                                    | amento                                                                                                    |                                                                                                    |                                             |                                                                                                    |                                                                                                    |
| Movimentos Re                                                                                                    | elacionados                                                                                                    |                                                                                                    | Páginas de Re                                                                                                    | sultados: in                                | ício anterior <u>1</u>                                                                                                    | <u>2 próximo fi</u>                                                                                                    |
| <ul> <li>Movimentos Re</li> <li>Data</li> <li>Movimento</li> </ul>                                                                                                    | Data<br>Cadastro                                                                                                    | Descr                                                                                                    | Páginas de Re<br>ição                                                                                                    | esultados: <u>in</u><br>Prazo Ve            | ício anterior <u>1</u><br>Data v<br>ncimento V                                                                                                    | <u>2 próximo fi</u><br>/EC Visib.<br>Externa                                                                                                    |
| <ul> <li>Movimentos Re</li> <li>Data<br/>Movimento</li> <li>05/10/2013</li> </ul>                                                                                                    | Data<br>Cadastro<br>03/07/2014                                                                                                    | Descr<br>Sentença R                                                                                                    | Páginas de Re<br><b>ição</b><br>Legistrada                                                                                                    | esultados: <u>in</u><br>Prazo Ve            | ício anterior <u>1</u><br>Data V<br>ncimento S<br>Pa                                                                                                    | <u>2 próximo fi</u><br>VEC Visib.<br>Externa<br>São Sim                                                                                                    |
| Movimentos Re     Data     Movimento     05/10/2013     02/09/2013                                                                                                    | Data<br>Cadastro           03/07/2014           12/12/2013                                                                                                    | <b>Descr</b><br>Sentença R<br>Decorrid                                                                                                    | Páginas de Re<br><b>ição</b><br>egistrada<br>o Prazo                                                                                                    | esultados: <u>in</u><br>Prazo Ve            | icio anterior 1<br>Data V<br>ncimento S<br>Pa<br>S<br>Pa                                                                                                    | 2 próximo fi<br>VEC Visib.<br>Externa<br>São Sim<br>São Sim                                                                                                    |
| <ul> <li>Movimentos Res</li> <li>Data<br/>Movimento</li> <li>05/10/2013</li> <li>02/09/2013</li> <li>28/08/2013</li> </ul>                                                                                                    | Data<br>Cadastro           03/07/2014           12/12/2013           11/12/2013                                                                                                    | Descr<br>Sentença R<br>Decorrid<br>Remetido                                                                                                    | Páginas de Re<br><b>ição</b><br>legistrada<br>o Prazo<br>a o DJE                                                                                                    | esultados: in<br>Prazo Ve                   | icio anterior 1<br>Data V<br>ncimento S<br>Pa<br>S<br>Pa<br>S<br>Pa<br>S<br>Pa                                                                                                    | <u>E próximo fi</u><br>EC Visib.<br>Externa<br>São Sim<br>São Sim<br>São Sim<br>São Sim                                                                                                    |
| <ul> <li>Movimentos Res</li> <li>Data<br/>Movimento</li> <li>05/10/2013</li> <li>02/09/2013</li> <li>28/08/2013</li> <li>25/08/2013</li> </ul>                                                                                                    | Data<br>Cadastro           03/07/2014           12/12/2013           11/12/2013                                                                                                    | Descr<br>Sentença R<br>Decorrid<br>Remetido<br>Recebidos os Autos o                                                                                                    | Páginas de Re<br><b>ição</b><br>tegistrada<br>o Prazo<br>o ao DJE<br>do Ministério Público                                                                                                    | sultados: <u>in</u><br>Prazo <sub>Ve</sub>  | icio anterior 1<br>Data V<br>ncimento V<br>Pa<br>S<br>Pa<br>S<br>Pa<br>S<br>Pa<br>S<br>Pa                                                                                                    | <u>2 próximo fi</u><br><u>FEC Visib.</u><br>Externa<br>São Sim<br>São Sim<br>São Sim<br>São Sim                                                                                                    |
| <ul> <li>Movimentos Res</li> <li>Data<br/>Movimento</li> <li>05/10/2013</li> <li>02/09/2013</li> <li>28/08/2013</li> <li>25/08/2013</li> <li>20/08/2013</li> </ul>                                                                                                    | Data<br>Cadastro           03/07/2014           12/12/2013           11/12/2013           11/12/2013           11/12/2013                                                                                                    | Descr<br>Sentença R<br>Decorrid<br>Remetido<br>Recebidos os Autos o<br>Autos Entregues em Carga<br>com V                                                                                                    | Páginas de Re<br><b>ição</b><br>legistrada<br>o Prazo<br>o OJE<br>do Ministério Público<br>para o Ministério Público<br>vista                                                                                                    | esultados: in<br>Prazo Ve                   | icio anterior 1<br>Data V<br>ncimento S<br>Pa<br>S<br>Pa<br>Pa<br>S<br>Pa<br>S<br>Pa<br>S<br>Pa<br>S<br>Pa<br>S<br>Pa<br>S<br>Pa<br>S<br>Pa<br>S<br>Pa<br>Pa<br>S<br>Pa<br>Pa<br>Pa<br>Pa<br>Pa<br>Pa<br>Pa<br>Pa<br>Pa<br>Pa                                                                                                    | EC Visib.<br>Externa<br>São Sim<br>São Sim<br>São Sim<br>São Sim<br>São Sim<br>São Sim<br>São Sim                                                                                                    |
| <ul> <li>Movimentos Res</li> <li>Data<br/>Movimento</li> <li>05/10/2013</li> <li>02/09/2013</li> <li>28/08/2013</li> <li>25/08/2013</li> <li>20/08/2013</li> <li>20/08/2013</li> </ul>                                                                                 | Data<br>Cadastro           03/07/2014           12/12/2013           11/12/2013           11/12/2013           11/12/2013           11/12/2013           11/12/2013                                                                                                    | Descr<br>Sentença R<br>Decorrid<br>Remetido<br>Recebidos os Autos o<br>Autos Entregues em Carga<br>com V<br>Autos Entregu                                                                                                    | Páginas de Re<br>ição<br>egistrada<br>o Prazo<br>o ao DJE<br>do Ministério Público<br>para o Ministério Público<br>vista<br>es em Carga                                                                                                    | esultados: <u>in</u><br>Prazo <sub>Ve</sub> | icio anterior 1<br>Data V<br>ncimento V<br>Pa<br>S<br>Pa<br>S<br>Pa                                                                                                    | E próximo fi<br>Externa<br>São Sim<br>São Sim<br>São Sim<br>São Sim<br>São Sim<br>São Sim<br>São Sim<br>São Sim                                                                                                    |
| <ul> <li>Movimentos Res</li> <li>Data<br/>Movimento</li> <li>05/10/2013</li> <li>02/09/2013</li> <li>28/08/2013</li> <li>25/08/2013</li> <li>20/08/2013</li> <li>15/08/2013</li> </ul>                                                                                 | Data           Cadastro           03/07/2014           12/12/2013           11/12/2013           11/12/2013           11/12/2013           11/12/2013           11/12/2013           11/12/2013           11/12/2013           11/12/2013                                                                              | Descr<br>Sentença R<br>Decorrid<br>Remetido<br>Recebidos os Autos<br>Autos Entregues em Carga<br>com V<br>Autos Entregu                                                                                                    | Páginas de Re<br>ição<br>legistrada<br>o Prazo<br>o ODE<br>do Ministério Público<br>para o Ministério Público<br>vista<br>es em Carga<br>para Local Externo                                                                                                    | esultados: in<br>Prazo Ve                   | icio anterior 1<br>Data V<br>ncimento S<br>Pa<br>S<br>Pa<br>Pa<br>Pa<br>Pa<br>Pa<br>Pa<br>Pa<br>Pa<br>Pa<br>Pa                             | E <u>próximo fi</u><br>Externa<br>São Sim<br>São Sim<br>São Sim<br>São Sim<br>São Sim<br>São Sim<br>São Sim<br>São Sim<br>São Sim                                                                                                    |
| Data<br>Movimentos Rei           02/09/2013           02/09/2013           28/08/2013           25/08/2013           20/08/2013           20/08/2013           15/08/2013           01/08/2013                                                                         | Data<br>Cadastro           03/07/2014           12/12/2013           11/12/2013           11/12/2013           11/12/2013           11/12/2013           11/12/2013           11/12/2013           11/12/2013           11/12/2013           11/12/2013           11/12/2013           11/12/2013                      | Descr<br>Sentença R<br>Decorrid<br>Remetido<br>Recebidos os Autos<br>Autos Entregues em Carga<br>com V<br>Autos Entregu<br>Remetidos os Autos<br>Sentença R                                                                                                    | Páginas de Re<br>ição<br>iegistrada<br>o Prazo<br>o ao DJE<br>do Ministério Público<br>para o Ministério Público<br>vista<br>es em Carga<br>para Local Externo<br>iegistrada                                                                                                    | esultados: in<br>Prazo Ve                   | icio anterior 1<br>Data V<br>ncimento V<br>Pa<br>S<br>Pa<br>S<br>S<br>Pa<br>S<br>S<br>Pa<br>S<br>S<br>Pa<br>S<br>S<br>Pa<br>S<br>S<br>Pa<br>S<br>S<br>Pa<br>S<br>S<br>S<br>Pa<br>S<br>S<br>S<br>Pa<br>S<br>S<br>S<br>Pa<br>S<br>S<br>S<br>S<br>S<br>S<br>S<br>S<br>S<br>S<br>S<br>S<br>S                                                                                                    | 2     próximo fi       rec     Visib.<br>Externa       são     Sim       são     Sim                                                   |
| Data<br>Movimentos Rei           05/10/2013           02/09/2013           28/08/2013           25/08/2013           20/08/2013           20/08/2013           15/08/2013           01/08/2013           23/07/2013                                                    | Data           03/07/2014           12/12/2013           11/12/2013           11/12/2013           11/12/2013           11/12/2013           11/12/2013           11/12/2013           11/12/2013           11/12/2013           11/12/2013           11/12/2013           13/12/2013           13/12/2013             | Descr<br>Sentença R<br>Decorrid<br>Remetido<br>Recebidos os Autos o<br>Autos Entregues em Carga<br>com V<br>Autos Entregu<br>Remetidos os Autos<br>Sentença R<br>Cancelado o Encaminh<br>(movimentação exclu                                                      | Páginas de Re<br>ição<br>legistrada<br>o Prazo<br>o ao DJE<br>do Ministério Público<br>o para o Ministério Público<br>para o Ministério Público<br>para Local Externo<br>legistrada<br>amento a Outro Foro<br>siva do distribuidor)                                                      | sultados: <u>in</u><br>Prazo Ve             | icio anterior 1<br>Data V<br>ncimento S<br>Pa<br>S<br>Pa<br>S<br>S<br>Pa<br>S<br>S<br>Pa<br>S<br>S<br>Pa<br>S<br>S<br>S<br>Pa<br>S<br>S<br>S<br>S<br>S<br>Pa<br>S<br>S<br>S<br>S<br>S<br>S<br>S<br>S<br>S<br>S<br>S<br>S<br>S                                       | 2 <u>próximo fi</u><br><u>Externa</u><br>São Sim<br>São Sim<br>São Sim<br>São Sim<br>São Sim<br>São Sim<br>São Sim<br>São Sim<br>São Sim<br>São Sim<br>São Sim<br>São Sim                                                                                                    |
| <ul> <li>Movimentos Res</li> <li>Data<br/>Movimento</li> <li>05/10/2013</li> <li>02/09/2013</li> <li>28/08/2013</li> <li>25/08/2013</li> <li>20/08/2013</li> <li>20/08/2013</li> <li>15/08/2013</li> <li>15/08/2013</li> <li>23/07/2013</li> <li>22/07/2013</li> </ul> | Data<br>Cadastro           03/07/2014           12/12/2013           11/12/2013           11/12/2013           11/12/2013           11/12/2013           11/12/2013           11/12/2013           21/12/2013           21/12/2013           21/12/2013           21/12/2013           21/12/2013           23/07/2013 | Descr<br>Sentença R<br>Decorrid<br>Remetido<br>Recebidos os Autos o<br>Autos Entregues em Carga<br>com V<br>Autos Entregu<br>Remetidos os Autos<br>Sentença R<br>Cancelado o Encaminh<br>(movimentação exclu<br>Remetidos os Autos para C<br>Estado (movimentação | Páginas de Re<br>ição<br>iegistrada<br>o Prazo<br>o ao DJE<br>do Ministério Público<br>i para o Ministério Público<br>vista<br>es em Carga<br>para Local Externo<br>iegistrada<br>iamento a Outro Foro<br>siva do distribuidor)<br>utro Foro/Comarca deste<br>sculasiva do distribuidor) | esultados: in<br>Prazo ve                   | icio anterior 1<br>Data V<br>ncimento V<br>Pa<br>S<br>Pa<br>S<br>S<br>Pa<br>S<br>S<br>Pa<br>S<br>S<br>Pa<br>S<br>S<br>S<br>Pa<br>S<br>S<br>Pa<br>S<br>S<br>Pa<br>S<br>S<br>Pa<br>S<br>S<br>S<br>Pa<br>S<br>S<br>S<br>S<br>S<br>S<br>S<br>S<br>S<br>S<br>S<br>S<br>S | 2     próximo fi       EX     Visib.       Externa     Externa       São     Sim       São     Sim |

Incluir Movimento

Excluir Novimento Voltar

| ros Albergados                                                                                                    | Pesquisas Relatórios Cálculos Dema                                                                                                    | ais Funcionalidades                                                                                                    | Comunicados                                                                                                    | s Ajuda Sair                                                                                                    |
|----------------------------------------------------------------------------------------------------|----------------------------------------------------------------------------------------------------|----------------------------------------------------------------------------------------------------|----------------------------------------------------------------------------------------------------|----------------------------------------------------------------------------------------------------|
| ntrole VEC Nº 484                                                                                                    | .821 / Cartório: Preso                                                                                                    |                                                                                                    |                                                                                                    |                                                                                                    |
|                                                                                                    |                                                                                                    |                                                                                                    |                                                                                                    |                                                                                                    |
| Nome:                                                                                                    | EDMILSON FLORENCIO RUSSEL                                                                                                    | Nº RG:                                                                                                    |                                                                                                    | 29.589.034                                                                                                    |
| Cartório:                                                                                                    | Preso                                                                                                    | Situação d                                                                                                    | o Apenado:                                                                                                    | Preso                                                                                                    |
| Regime de Prisão:                                                                                                    | Regime Fechado                                                                                                    | VEC Atual:                                                                                                    | I.                                                                                                    | São Paulo                                                                                                    |
| Local:                                                                                                    | Penitenciária Maurício Henrique G.Pereira<br>Venceslau - SP                                                                                                 | - Presidente Data Cada                                                                                                    | stramento:                                                                                                    | 20/06/2000                                                                                                    |
| vimentação ——                                                                                                    |                                                                                                    |                                                                                                    |                                                                                                    |                                                                                                    |
| Processos(CN)                                                                                                    | ) Relacionados                                                                                                    |                                                                                                    |                                                                                                    |                                                                                                    |
|                                                                                                    |                                                                                                    | Páginas de                                                                                                    | Resultados: j                                                                                                    | nício anterior <u>1</u> próximo fir                                                                                                |
|                                                                                                    |                                                                                                    |                                                                                                    |                                                                                                    |                                                                                                    |
| Tipo Processo N                                                                                                    | Ordem Classe As                                                                                                    | sunto N                                                                                                    | º Processo(C                                                                                                    | CNJ) Situação Process                                                                                                    |
| Execução                                                                                                    | <u>4</u> Conversão de Pena Limitação de                                                                                                    | Fim de Semana 70006                                                                                                    | 51-04.2001.8                                                                                                    | .26.0510 Em andamento                                                                                                    |
|                                                                                                    |                                                                                                    |                                                                                                    |                                                                                                    |                                                                                                    |
| Tabela de Movimen                                                                                                    | tos                                                                                                    | Páginas de                                                                                                    | Resultados: <u>i</u>                                                                                                    | nício anterior <u>1</u> próximo fir                                                                                                |
| Tabela de Movimen<br>CNJ (Conselho Naci<br>Diana de Conselho Naci<br>Diana de Conselho Servent<br>Diana de Conselho Servent                                                                                                    | tos<br>onal de Justiça) Informaçõ<br>lo Visibilidade<br>uário Situação de<br>F - Encami<br>Movimento                                                        | Páginas de<br>es do movimento selecio<br>e Externa:<br>o Processo<br>nhado a Outro Foro                                                                                                    | Resultados: j<br>onado<br>Data Cadas                                                                                                | nício anterior <u>1</u> próximo fir<br>stro: 23/07/2013                                                                            |
| Tabela de Movimen<br>CNJ (Conselho Naci<br>I - Magistrac<br>I - Magistrac<br>I - Servent                                                                                                    | tos<br>onal de Justiça) Informaçõ<br>lo Visibilidade<br>uário Situação d<br>F - Encami<br>Movimento<br>80400 - Rem                                          | Páginas de<br>es do movimento selecio<br>: Externa: M<br>o Processo<br>nhado a Outro Foro<br>etidos os Autos para Outro Fo                                                                                                    | Resultados: j<br>onado<br>Data Cadas                                                                                                | nício anterior <u>1</u> próximo fir<br>stro: 23/07/2013<br>a Estado (movimentação exclus                                           |
| Tabela de Movimen<br>CNJ (Conselho Naci<br>Tagan 1 - Magistrac<br>Tagan 14 - Servent                                                                                                    | tos<br>onal de Justiça)<br>Io<br>Visibilidade<br>uário<br>Situação di<br>F - Encami<br>Movimento<br>80400 - Rem<br>Nome:                                    | Páginas de<br>es do movimento selecio<br>: Externa: M<br>> Processo<br>hhado a Outro Foro<br>etidos os Autos para Outro Fo<br>Outro Foro/Com                                                                                                    | Resultados: j<br>onado<br>Data Cadas<br>ro/Comarca deste<br>narca deste Es                                                          | nício anterior <u>1</u> próximo fir<br>stro: 23/07/2013<br>e Estado (movimentação exclus<br>stado                                  |
| Tabela de Movimen<br>CNJ (Conselho Naci<br>De Conselho Naci<br>De | tos<br>onal de Justiça) Informaçõ<br>lo Visibilidade<br>uário Situação de<br>F - Encami<br>Movimento<br>80400 - Rem<br>Nome:<br>Complemen                   | Páginas de<br>es do movimento selecio<br>Externa: M<br>o Processo<br>hado a Outro Foro<br>etidos os Autos para Outro Foro<br>Outro Foro/Com<br>ntos                                                                                                    | Resultados: j<br>onado<br>Data Cadas<br>ro/Comarca deste<br>narca deste Es                                                          | nício anterior <u>1</u> próximo fir<br>stro: 23/07/2013<br>a Estado (movimentação exclus<br>stado                                  |
| Tabela de Movimen<br>CNJ (Conselho Naci<br>Toma 1 - Magistrac<br>Toma 14 - Servent                                                                                                    | tos<br>onal de Justiça)<br>Io<br>uário<br>Situação de<br>F - Encami<br>Movimento<br>80400 - Rem<br>Nome:<br>Complemen<br>Data Movin                         | Páginas de<br>es do movimento selecio<br>Externa: M<br>o Processo<br>nhado a Outro Foro<br>detidos os Autos para Outro Foro<br>Outro Foro/Com<br>ntos<br>mento:* 22/07/2013                                                                                                | Resultados: j<br>onado<br>Data Cadas<br>ro/Comarca deste<br>narca deste Es<br>Prazo:                                                | nício anterior <u>1</u> próximo fir<br>stro: 23/07/2013<br>a Estado (movimentação exclus<br>stado                                  |
| Tabela de Movimen<br>CNJ (Conselho Naci<br>I - Magistrac<br>I - Magistrac<br>I - 14 - Servent                                                                                                    | tos<br>onal de Justiça)<br>lo<br>uário<br>Situação de<br>F - Encamin<br>Movimento<br>60400 - Rem<br>Nome:<br>Complemento<br>Data Movin<br>Data Venci        | Páginas de<br>es do movimento selecio<br>Externa: M<br>o Processo<br>nhado a Outro Foro<br>detidos os Autos para Outro Foro<br>Outro Foro/Com<br>ntos<br>mento: 22/07/2013<br>mento:                                                                                       | Resultados: j<br>onado<br>Data Cadas<br>ro/Comarca deste<br>narca deste Es<br>Prazo:<br>Data Cump                                   | nício anterior <u>1</u> próximo fir<br>stro: 23/07/2013<br>= Estado (movimentação exclus<br>stado<br>pinento:                      |
| Tabela de Movimen<br>CNJ (Conselho Naci<br>⊕ ் 1 - Magistrac<br>⊕ i 14 - Servent                                                                                                    | tos<br>onal de Justiça)<br>lo<br>uário<br>Situação di<br>F - Encamii<br>Movimento<br>80400 - Rem<br>Nome:<br>Complemei<br>Data Movir<br>Data Venci          | Páginas de<br>es do movimento selecio<br>Externa: M<br>o Processo<br>hhado a Outro Foro<br>etidos os Autos para Outro Foro<br>Outro Foro/Com<br>ntos<br>mento: 22/07/2013<br>mento: Remetidos os Auto<br>(Araçatuba 1ª VEC)                                                | Resultados: j<br>onado<br>Data Cadas<br>narca deste Es<br>Prazo:<br>Data Cump<br>os para Outro For<br>C)                            | nício anterior 1 próximo fir<br>stro: 23/07/2013<br>= Estado (movimentação exclus)<br>stado<br>podia(s)<br>rimento:                |
| Tabela de Movimen<br>CNJ (conselho Naci<br>1 - Magistrac<br>14 - Servent                                                                                                    | tos<br>onal de Justiça)<br>lo<br>uário<br>Situação do<br>F - Encami<br>Movimento<br>80400 - Rem<br>Nome:<br>Compleme:<br>Data Movir<br>Data Venci           | Páginas de<br>es do movimento selecio<br>e Externa:<br>o Processo<br>ahado a Outro Foro<br>didos os Autos para Outro Foro<br>Outro Foro/Com<br>ntos<br>mento:<br>Remetidos os Auto<br>(Araçatuba 1ª VEC)                                                                   | Resultados: j<br>onado<br>Data Cadas<br>narca deste Es<br>Prazo:<br>Data Cump<br>os para Outro For<br>C)                            | nício anterior 1 próximo fir<br>stro: 23/07/2013<br>= Estado (movimentação exclus)<br>stado<br>rimento:<br>ro/Comarca deste Estado |
| Tabela de Movimen<br>CNJ (Conselho Naci<br>CNJ (Conselho Naci<br>CNJ (Conselho                                        | tos<br>onal de Justiça)<br>lo<br>vário<br>Situação de<br>F - Encami<br>Movimento<br>80400 - Rem<br>Nome:<br>Complemen<br>Data Movin<br>Data Venci           | Páginas de<br>es do movimento selecio<br>e Externa: M<br>o Processo<br>nhado a Outro Foro<br>dutro Foro/Com<br>ntos<br>mento: 22/07/2013<br>mento: 22/07/2013<br>mento: 127<br>Caracter                                                                                    | Resultados: j<br>onado<br>Data Cadas<br>Data Cadas<br>narca deste Es<br>Prazo:<br>Data Cump<br>Data Cump<br>os para Outro For<br>C) | nício anterior 1 próximo fir<br>stro: 23/07/2013<br>= Estado (movimentação exclus)<br>stado<br>rimento:<br>ro/Comarca deste Estado |
| Tabela de Movimen<br>CNJ (Conselho Naci<br>Tabela 1 - Magistrac<br>Tabela 14 - Servent                                                                                                    | tos<br>onal de Justiça)<br>lo<br>uário<br>Situação di<br>F - Encami<br>Movimento<br>80400 - Rem<br>Nome:<br>Compleme:<br>Data Movir<br>Data Venci<br>Texto: | Páginas de<br>es do movimento selecio<br>Externa: M<br>> Processo<br>hado a Outro Foro<br>etidos os Autos para Outro Foro<br>Outro Foro/Com<br>ntos<br>mento:* 22/07/2013<br>mento: 22/07/2013<br>mento: 22/07/2013<br>mento: 127<br>caracter<br>> Física<br>* No Cartório | Resultados: j<br>onado<br>Data Cadas<br>ro/Comarca deste<br>narca deste Es<br>Prazo:<br>Data Cump<br>os para Outro For<br>C)        | nício anterior 1 próximo fir<br>stro: 23/07/2013<br>a Estado (movimentação exclus)<br>stado<br>rimento:<br>ro/Comarca deste Estado |

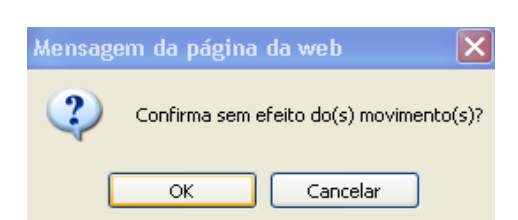

Ao clicar em OK vai retornar a mensagem de alteração do movimento.

Movimento alterado com sucesso.

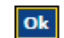

# ODESP da Informação Sistema VEC – Vara das Execuções Criminais /Implementação da Resolução 46 CNJ

#### Cadastros Albergados Pesquisas Relatórios Cálculos Demais Funcionalidades Comunicados Ajuda Sair

#### -Controle VEC Nº 484.821 / Cartório: Preso-

| Nome:             | EDMILSON FLORENCIO RUSSEL                                                | Nº RG:               | 29.589.034 |
|-------------------|--------------------------------------------------------------------------|----------------------|------------|
| Cartório:         | Preso                                                                    | Situação do Apenado: | Preso      |
| Regime de Prisão: | Regime Fechado                                                           | VEC Atual:           | São Paulo  |
| Local:            | Penitenciária Maurício Henrique G.Pereira - Presidente<br>Venceslau - SP | Data Cadastramento:  | 20/06/2000 |

#### —Pr

| Classe CNJ:           | Conversão de Pena | Assunto CNJ:        | Limitação de Fim de Semana |
|-----------------------|-------------------|---------------------|----------------------------|
| Nº de Ordem:          | 4                 | Localização Física: | No Cartório-               |
| Situação do Processo: | Em andamento      |                     |                            |

#### Movimentos Relacionados

Páginas de Resultados: início anterior <u>1</u>2 próximo fim

| Data<br>Movimento | Data<br>Cadastro | Descrição                                                                                                    | Prazo | Data<br>Vencimento | VEC          | Visib.<br>Externa |
|-------------------|------------------|----------------------------------------------------------------------------------------------------|-------|--------------------|--------------|-------------------|
| 05/10/2013        | 03/07/2014       | Sentença Registrada                                                                                                 |       |                    | São<br>Paulo | Sim               |
| 02/09/2013        | 12/12/2013       | Decorrido Prazo                                                                                                    |       |                    | São<br>Paulo | Sim               |
| 28/08/2013        | 11/12/2013       | Remetido ao DJE                                                                                                    |       |                    | São<br>Paulo | Sim               |
| 25/08/2013        | 11/12/2013       | Recebidos os Autos do Ministério Público                                                                            |       |                    | São<br>Paulo | Sim               |
| 20/08/2013        | 11/12/2013       | Autos Entregues em Carga para o Ministério Público<br>com Vista                                                     |       |                    | São<br>Paulo | Sim               |
| 20/08/2013        | 11/12/2013       | Autos Entregues em Carga                                                                                            |       |                    | São<br>Paulo | Sim               |
| <u>15/08/2013</u> | 11/12/2013       | Remetidos os Autos para Local Externo                                                                               |       |                    | São<br>Paulo | Sim               |
| 01/08/2013        | 11/12/2013       | Sentença Registrada                                                                                                 |       |                    | São<br>Paulo | Sim               |
| 23/07/2013        | 23/07/2013       | Cancelado o Encaminhamento a Outro Foro<br>(movimentação exclusiva do distribuidor)                                 |       |                    | São<br>Paulo | Sim               |
| <u>22/07/2013</u> | 23/07/2013       | Remetidos os Autos para Outro Foro/Comarca deste<br>Estado (movimentação exclusiva do distribuidor)<br>(Sem Efeito) |       |                    | São<br>Paulo | Não               |

Páginas de Resultados: <u>início anterior</u> <u>1</u> <u>2</u> <u>próximo fim</u>

Incluir Movimento Excluir Novimento Voltar

## 6.2 Cadastros / Movimento / Nº Processo(CNJ)

O usuário deverá selecionar a opção Nº processo(CNJ), informar o número e clicar em OK.

| Cadastros Albergados Pesquisas Relatórios Cálculos Demais Funcionalidades Comunicados Ajuda Sair       |
|----------------------------------------------------------------------------------------------------|
| — Movimentos - (Inclusão / Exclusão / Manutenção)                                                      |
|                                                                                                    |
| Favor informar um nº de Controle ou Nº de Processo (CNJ) para a pesquisa ou selecione a opção de Lote: |
| Nº de Controle VEC:*                                                                                   |
| Nº processo(CNJ):* 7000850 - 19 2001 828 0510                                                          |
| C Em Lote (código de barras)                                                                           |
|                                                                                                    |
| Os campos marcados com (*), sao obrigatorios.                                                          |

Na tela de Movimentos relacionados, clicar no botão Incluir Movimento.

| ome:                                                                                                    |                                                                                                    |                                                                                                    |                                                                                                    |                                    |                                                                                                    |                                                                                         |
|----------------------------------------------------------------------------------------------------|----------------------------------------------------------------------------------------------------|----------------------------------------------------------------------------------------------------|----------------------------------------------------------------------------------------------------|------------------------------------|----------------------------------------------------------------------------------------------------|-----------------------------------------------------------------------------------------|
|                                                                                                    | EDMILSON F                                                                                                    | LORENCIO RUSSEL                                                                                                    | Nº RG:                                                                                                    |                                    | 29.589.034                                                                                                    |                                                                                         |
| artório:                                                                                                    | Preso                                                                                                    |                                                                                                    | Situação d                                                                                                    | o Apenado:                         | Preso                                                                                                    |                                                                                         |
| egime de Prisão:                                                                                                    | Regime Fech                                                                                                    | ado                                                                                                    | VEC Atual                                                                                                    |                                    | São Paulo                                                                                                    |                                                                                         |
| ocal:                                                                                                    | Penitenciária<br>Venceslau -                                                                                                    | Maurício Henrique G.Pereira<br>SP                                                                                                    | - Presidente Data Cada                                                                                                    | stramento:                         | 20/06/2000                                                                                                    |                                                                                         |
| rocesso(CNJ)N                                                                                                    | ° 7000650-1                                                                                                    | 9.2001.8.26.0510                                                                                                    |                                                                                                    |                                    |                                                                                                    |                                                                                         |
| lasse CNJ:                                                                                                    | Conver                                                                                                    | são de Pena                                                                                                    | Assunto CNJ:                                                                                                    | Limitação d                        | le Fim de Semana                                                                                                    |                                                                                         |
| º de Ordem:                                                                                                    | 3                                                                                                    |                                                                                                    | Localização Física:                                                                                                    | No Cartório                        | )-                                                                                                    |                                                                                         |
| ituação do Proce                                                                                                    | sso: Em and                                                                                                    | amento                                                                                                    |                                                                                                    |                                    |                                                                                                    |                                                                                         |
| Movimentos R                                                                                                    | Data                                                                                                    | Descriq                                                                                                    | Páginas de R                                                                                                    | esultados: iní                     | cio anterior <u>1</u> 2<br>Data VEC                                                                                                    | próximo fi<br>Visib.                                                                    |
| Movimentos R<br>Data<br>Movimento                                                                                                    | elacionados<br>Data<br>Cadastro                                                                                                    | Descriç                                                                                                    | Páginas de R<br>ç <b>ão</b>                                                                                                    | esultados: <u>iní</u><br>Prazo Ven | cio anterior <u>1 2</u><br>Data VEC<br>cimento 22                                                                                                    | próximo fi<br>Visib.<br>Externa                                                         |
| Data<br>Movimento<br>12/12/2013                                                                                                    | Data<br>Cadastro<br>13/12/2013                                                                                                    | <b>Descriç</b><br>Ofício Exp                                                                                                    | Páginas de R<br><b>ção</b><br>redido                                                                                                    | esultados: iní<br>Prazo Ven        | cio anterior 12<br>Data VEC<br>Cimento São<br>Paulo                                                                                                    | próximo fi<br>Visib.<br>Externa<br>Sim                                                  |
| Data<br>Movimentos R<br>12/12/2013<br>05/10/2013                                                                                                    | Data<br>Cadastro<br>13/12/2013<br>03/07/2014                                                                                                    | Descriq<br>Ofício Exp<br>Sentença Re                                                                                                    | Páginas de R<br><b>ção</b><br>edido<br>gistrada                                                                                                    | esultados: iní                     | cio anterior 12<br>Data VEC<br>cimento São<br>Paulo<br>São<br>Paulo<br>Paulo                                                                                                    | <u>próximo fi</u><br>Visib.<br>Externa<br>Sim<br>Sim                                    |
| Data           Movimentos R           12/12/2013           05/10/2013           02/09/2013                                                                                                   | Data<br>Cadastro<br>13/12/2013<br>03/07/2014<br>12/12/2013                                                                                                    | Descriq<br>Ofício Exp<br>Sentença Re<br>Decorrido                                                                                                    | Páginas de R<br><b>ção</b><br>edido<br>gistrada<br>Prazo                                                                                                    | esultados: iní                     | cio anterior 12<br>Data VEC<br>cimento São<br>Paulo<br>São<br>Paulo<br>São<br>Paulo<br>Paulo<br>São<br>Paulo                                                                                                    | próximo fi<br>Visib.<br>Externa<br>Sim<br>Sim<br>Sim                                    |
| Data<br>Movimentos R<br>12/12/2013<br>05/10/2013<br>02/09/2013<br>28/08/2013                                                                                                    | Data<br>Cadastro           13/12/2013           03/07/2014           12/12/2013           11/12/2013                                                                                                    | Descriç<br>Ofício Exp<br>Sentença Re<br>Decorrido<br>Remetido a                                                                                                    | Páginas de R<br><b>ção</b><br>edido<br>gistrada<br>Prazo<br>ao DJE                                                                                                   | esultados: iní                     | cio anterior 12<br>Data VEC<br>cimento São<br>Paulo<br>São<br>Paulo<br>Paulo<br>São<br>Paulo<br>São<br>Paulo<br>São<br>Paulo<br>São<br>Paulo<br>São<br>Paulo<br>São<br>Paulo<br>São<br>Paulo<br>São<br>Paulo<br>São<br>Paulo<br>São<br>Paulo<br>São<br>Paulo<br>São<br>Paulo<br>São<br>Paulo<br>São<br>Paulo<br>São<br>Paulo<br>São<br>Paulo<br>São<br>Paulo<br>Paulo<br>P | próximo fi<br>Visib.<br>Externa<br>Sim<br>Sim<br>Sim<br>Sim                             |
| Data<br>Movimentos R<br>12/12/2013<br>05/10/2013<br>02/09/2013<br>28/08/2013<br>25/08/2013                                                                                                   | Data<br>Cadastro           13/12/2013           03/07/2014           12/12/2013           11/12/2013           11/12/2013                                                                                                    | Descriq<br>Ofício Exp<br>Sentença Re<br>Decorrido<br>Remetido a<br>Recebidos os Autos do                                                                                                    | Páginas de R<br><b>ção</b><br>edido<br>egistrada<br>Prazo<br>ao DJE<br>o Ministério Público                                                                          | esultados: iní                     | cio anterior 12<br>Data VEC<br>Cimento São<br>Paulo<br>São<br>Paulo<br>São                                                                                                    | próximo fi<br>Visib.<br>Externa<br>Sim<br>Sim<br>Sim<br>Sim                             |
| Data<br>Movimentos R           12/12/2013           05/10/2013           02/09/2013           28/08/2013           25/08/2013           20/08/2013                                           | Data<br>Cadastro           13/12/2013           03/07/2014           12/12/2013           11/12/2013           11/12/2013           11/12/2013           11/12/2013                                                                                                    | Descriç<br>Ofício Exp<br>Sentença Re<br>Decorrido<br>Remetido a<br>Recebidos os Autos do<br>Autos Entregues em Carga p<br>com Vic                                                           | Páginas de R<br>c <b>ão</b><br>edido<br>gistrada<br>Prazo<br>ao DJE<br>Ministério Público<br>para o Ministério Público                                               | esultados: iní                     | cio anterior 12<br>Data VEC<br>São<br>Paulo<br>São<br>Paulo                                                                                                    | próximo fi<br>Visib.<br>Externa<br>Sim<br>Sim<br>Sim<br>Sim<br>Sim                      |
| Data<br>Movimentos R           12/12/2013           05/10/2013           02/09/2013           28/08/2013           25/08/2013           20/08/2013           20/08/2013                      | Data<br>Cadastro           13/12/2013           03/07/2014           12/12/2013           11/12/2013           11/12/2013           11/12/2013           11/12/2013           11/12/2013           11/12/2013                                                                                                    | Descriç<br>Ofício Exp<br>Sentença Re<br>Decorrido<br>Remetido a<br>Recebidos os Autos do<br>Autos Entregues em Carga p<br>com Vis<br>Autos Entregues                                        | Páginas de R<br>cão<br>edido<br>gistrada<br>Prazo<br>ao DJE<br>Ministério Público<br>para o Ministério Público<br>sta<br>s em Carga                                  | esultados: inf                     | cio anterior 1 2<br>Data VEC<br>cimento São<br>Paulo<br>São<br>Paulo<br>São<br>Paulo                                                                                                    | próximo fr<br>Visib.<br>Externa<br>Sim<br>Sim<br>Sim<br>Sim<br>Sim<br>Sim               |
| Data<br>Movimentos R           12/12/2013           05/10/2013           02/09/2013           28/08/2013           25/08/2013           20/08/2013           15/08/2013                      | Data<br>Cadastro           13/12/2013           03/07/2014           12/12/2013           11/12/2013           11/12/2013           11/12/2013           11/12/2013           11/12/2013           11/12/2013           11/12/2013           11/12/2013                                                                                     | Descriç<br>Ofício Exp<br>Sentença Re<br>Decorrido<br>Remetido a<br>Recebidos os Autos do<br>Autos Entregues em Carga p<br>com Vis<br>Autos Entregues<br>Remetidos os Autos p                | Páginas de R<br>cáo<br>edido<br>edido<br>gistrada<br>Prazo<br>ao DJE<br>o Ministério Público<br>para o Ministério Público<br>sta<br>s em Carga<br>ara Local Externo  | esultados: iní                     | cio anterior 12<br>Data VEC<br>São<br>Paulo<br>São<br>Paulo                                                                                                    | próximo fi<br>Visib.<br>Externa<br>Sim<br>Sim<br>Sim<br>Sim<br>Sim<br>Sim<br>Sim        |
| Data<br>Movimentos R           12/12/2013           05/10/2013           02/09/2013           28/08/2013           25/08/2013           20/08/2013           15/08/2013           01/08/2013 | Data<br>Cadastro           13/12/2013           03/07/2014           12/12/2013           11/12/2013           11/12/2013           11/12/2013           11/12/2013           11/12/2013           11/12/2013           11/12/2013           11/12/2013           11/12/2013           11/12/2013           11/12/2013           11/12/2013 | Descriç<br>Ofício Exp<br>Sentença Re<br>Decorrido<br>Remetido a<br>Recebidos os Autos do<br>Autos Entregues em Carga p<br>com Via<br>Autos Entregues<br>Remetidos os Autos p<br>Sentença Re | Páginas de R<br>cão<br>edido<br>gistrada<br>Prazo<br>ao DJE<br>Ministério Público<br>para o Ministério Público<br>sta<br>s em Carga<br>ara Local Externo<br>gistrada | esultados: iní                     | cio anterior 12<br>Data VEC<br>São<br>Paulo<br>São<br>Paulo                                                                                                    | próximo fi<br>Visib.<br>Externa<br>Sim<br>Sim<br>Sim<br>Sim<br>Sim<br>Sim<br>Sim<br>Sim |

Informar os dados e clicar no botão Salvar.

| ome:                                                                       | EDMILSON FLORENCIO R                                                                                                    | USSEL                                                                                                    | Nº RG:                                                                                                    | 29.589.034                                                    |
|----------------------------------------------------------------------------|----------------------------------------------------------------------------------------------------|----------------------------------------------------------------------------------------------------|----------------------------------------------------------------------------------------------------|---------------------------------------------------------------|
| artório:                                                                   | Preso                                                                                                    |                                                                                                    | Situação do Apenado:                                                                                                    | Preso                                                         |
| egime de Prisão:                                                           | Regime Fechado                                                                                                    |                                                                                                    | VEC Atual:                                                                                                    | São Paulo                                                     |
| ocal:                                                                      | Penitenciaria Mauricio Hei<br>Venceslau - SP                                                                                                    | nrique G.Pereira - Preside                                                                                                    | Data Cadastramento:                                                                                                    | 20/06/2000                                                    |
| lovimentação —                                                             |                                                                                                    |                                                                                                    |                                                                                                    |                                                               |
| Processos(CNJ                                                              | I) Relacionados                                                                                                    |                                                                                                    | Dáginas de Desultados:                                                                                                    | início anterior 1 próvimo f                                   |
|                                                                            |                                                                                                    |                                                                                                    | Faginas de Resultados.                                                                                                    |                                                               |
| ipo Processo Nº                                                            | º Ordem Classe                                                                                                    | Assunto                                                                                                    | Nº Processo                                                                                                    | (CNJ) Situação Process                                        |
| Execução                                                                   | <u>3</u> Conversão de Pe                                                                                                    | na Limitação de Fim de S                                                                                                    | emana 7000650-19.2001.0                                                                                                    | 8.26.0510 Em andamento                                        |
|                                                                            |                                                                                                    |                                                                                                    |                                                                                                    |                                                               |
|                                                                            |                                                                                                    |                                                                                                    | Páginas de Resultados:                                                                                                    | início anterior <u>1</u> próximo f                            |
| abela de Movimen<br>NJ (Conselho Naci                                      | tos<br>onal de Justiça)                                                                                                    | Informações do mo                                                                                                    | Páginas de Resultados:<br>vimento selecionado                                                                                    | início anterior <u>1</u> próximo f                            |
| abela de Movimen<br>NJ (Conselho Naci<br>Prov<br>Anuz<br>1/20<br>Justi<br> | tos<br>onal de Justiça)<br>. CG 6/2011-Relatorio<br>al- Art.5º-Inst.Normativa<br>10, Corregedoria Nacional<br><u>ca</u><br>14 - Mandado Sigiloso<br>15 - Mandado Urgente                                                                                                    | Informações do mor<br>✓ Visibilidade Externa:<br>Situação do Process<br>N - Mantém<br>Movimento<br>80232 - Ofício Expedido                                                                                        | Páginas de Resultados:<br>vimento selecionado<br>Data Cada<br>o                                                                  | início anterior <u>1</u> próximo f                            |
| abela de Movimen<br>NJ (Conselho Naci<br>Prov<br>Anue<br>1/20<br>Justi<br> | tos<br>onal de Justica)<br>. CG 6/2011-Relatorio<br>al- Art.5º-Inst.Normativa<br>10, Corregedoria Nacional<br>ca<br>24<br>- Mandado Sigiloso<br>15 - Mandado Urgente<br>18 - Oficio Sigiloso                                                                                                    | Informações do mor<br>Visibilidade Externa:<br>Situação do Process<br>N - Mantém<br>Movimento<br>80232 - Ofício Expedido<br>Nome: 00                                                                              | Páginas de Resultados:<br>vimento selecionado<br>Data Cada<br>o<br>Díficio                                                       | início anterior <u>1</u> próximo f                            |
| abela de Movimen<br>NJ (Conselho Naci<br>Prov<br>Anua<br>1/20<br>Justi<br> | tos<br>onal de Justiça)<br>. CG 6/2011-Relatorio<br>al- Art.5°-Inst.Normativa<br>10, Corregedoria Nacional<br>2a<br>14 - Mandado Sigiloso<br>15 - Mandado Urgente<br>18 - Oficio Sigiloso<br>12 - Ofício                                                                                                    | Informações do mor<br>Visibilidade Externa<br>Situação do Process<br>N - Mantém<br>Movimento<br>80232 - Ofício Expedido<br>Nome: O<br>Complementos                                                                | Páginas de Resultados:<br>vimento selecionado<br>M Data Cada<br>o<br>Ofício                                                      | início anterior <u>1</u> próximo f                            |
| abela de Movimen<br>NJ (Conselho Naci<br>1/20<br>Justi<br>                 | tos<br>onal de Justiça)<br>. CG 6/2011-Relatorio<br>al- Art.5º-Inst.Normativa<br>10. Corregedoria Nacional<br>ca<br>14 - Mandado Sigiloso<br>15 - Mandado Urgente<br>18 - Oficio Sigiloso<br>12 - Oficio de Redesignação<br>udiência                                                                                                    | Informações do mor<br>Visibilidade Externa<br>Situação do Process<br>N - Mantém<br>Movimento<br>80232 - Ofício Expedido<br>Nome: C<br>Complementos<br>Data Movimento:* [                                          | Páginas de Resultados:<br>vimento selecionado<br>Image: Marcelonado<br>Data Cada<br>o<br>Ofício<br>3/12/2013 Prazo:              | início anterior <u>1</u> próximo f                            |
| abela de Movimen<br>NJ (Conselho Naci<br>1/20<br>Justi<br>                 | tos<br>onal de Justiça)<br>. CG 6/2011-Relatorio<br>al-Art.5º-Inst.Normativa<br>10, Corregedoria Nacional<br>ca<br>14 - Mandado Sigiloso<br>15 - Mandado Urgente<br>18 - Ofício Sigiloso<br>12 - Ofício<br>13 - Ofício de Redesignação<br>udiência<br>14 - Ofício Urgente                                                                                                    | Informações do mor<br>Visibilidade Externa:<br>Situação do Process<br>N - Mantém<br>Movimento<br>80232 - Ofício Expedido<br>Nome: C<br>Complementos<br>Data Movimento: [                                          | Páginas de Resultados:<br>vimento selecionado<br>Image: Marcelonado<br>Data Cada<br>o<br>Díficio<br>3/12/2013 Prazo:<br>Data Cum | início anterior <u>1</u> próximo f<br>astro: 04/07/2014<br>   |
| abela de Movimen<br>NJ (Conselho Naci<br>Prov<br>Anue<br>1/20<br>Justi<br> | tos<br>onal de Justiça)<br>. CG 6/2011-Relatorio<br>10. Art.5º-Inst.Normativa<br>10. Corregedoria Nacional<br>28<br>14 - Mandado Sigiloso<br>15 - Mandado Urgente<br>18 - Ofício Sigiloso<br>12 - Ofício<br>13 - Ofício de Redesignação<br>udiência<br>14 - Ofício Urgente<br>19 - Reguerimento                                                                                               | Informações do mor<br>Visibilidade Externa<br>Situação do Process<br>N - Mantém<br>Movimento<br>80232 - Ofício Expedido<br>Nome: C<br>Complementos<br>Data Movimento:* [<br>Data Vencimento:                      | Páginas de Resultados:                                                                                                    | astro: 04/07/2014                                             |
| abela de Movimen<br>NJ (Conselho Naci<br>Prov<br>Anuz<br>1/20<br>Justi<br> | tos<br>onal de Justiça)<br>. CG 6/2011-Kelatorio<br>31-Art.5º-Inst.Normativa<br>10, Corregedoria Nacional<br>23<br>14 - Mandado Sigiloso<br>15 - Mandado Urgente<br>18 - Ofício Sigiloso<br>12 - Ofício<br>13 - Ofício de Redesignação<br>udiência<br>14 - Ofício Urgente<br>19 - Reguerimento<br>6 - Saldo da Pena de Multa                                                                  | Informações do mor<br>Visibilidade Externa:<br>Situação do Process<br>N - Mantém<br>Movimento<br>80232 - Ofício Expedido<br>Nome: O<br>Complementos<br>Data Movimento:* [<br>Data Vencimento:                     | Páginas de Resultados:                                                                                                    | astro: 04/07/2014                                             |
| abela de Movimen<br>NJ (Conselho Prov<br>Anua<br>1/20<br>Justi<br>         | tos<br>onal de Justica)<br>. CG 6/2011-Relatorio<br>31- Art.5º-Inst.Normativa<br>10, Corregedoria Nacional<br>2a<br>14 - Mandado Sigiloso<br>15 - Mandado Urgente<br>18 - Ofício Sigiloso<br>12 - Ofício<br>13 - Ofício de Redesignação<br>udiência<br>14 - Ofício Urgente<br>19 - Reguerimento<br>16 - Saldo da Pena de Multa<br>15 - Salvo Conduto                                          | Informações do mor<br>Visibilidade Externa<br>Situação do Process<br>N - Mantém<br>Movimento<br>80232 - Ofício Expedido<br>Nome: ()<br>Complementos<br>Data Movimento:* [<br>Data Vencimento:<br>Data Vencimento: | Páginas de Resultados:                                                                                                    | astro: 04/07/2014                                             |
| abela de Movimen<br>NJ (Conselho Prov<br>Anuz<br>1/20<br>Justi<br>         | tos<br>onal de Justica)<br>. CG 6/2011-Relatorio<br>al- Art.5º-Inst.Normativa<br>10, Corregedoria Nacional<br>ca<br>14 - Mandado Sigiloso<br>15 - Mandado Urgente<br>18 - Ofício Sigiloso<br>12 - Ofício<br>13 - Ofício de Redesignação<br>udiência<br>14 - Ofício Urgente<br>19 - Reguerimento<br>16 - Saldo da Pena de Multa<br>15 - Salvo Conduto<br>12 - Termo                            | Informações do mor<br>Visibilidade Externa<br>Situação do Process<br>N - Mantém<br>Movimento<br>80232 - Ofício Expedido<br>Nome: CO<br>Complementos<br>Data Movimento:* [<br>Data Vencimento:<br>Data Vencimento: | Páginas de Resultados:                                                                                                    | início anterior 1 próximo f<br>astro: 04/07/2014<br>primento: |
| abela de Movimen<br>NJ (Conselho Naci<br>1/20<br>Justi<br>                 | tos<br>onal de Justica)<br>. CG 6/2011-Rélatorio<br>al- Art. 5º-Inst.Normativa<br>10, Corregedoria Nacional<br>28<br>14 - Mandado Sigiloso<br>15 - Mandado Urgente<br>18 - Ofício Sigiloso<br>12 - Ofício<br>13 - Ofício de Redesignação<br>udiência<br>14 - Ofício Urgente<br>19 - Requerimento<br>16 - Saldo da Pena de Multa<br>15 - Salvo Conduto<br>12 - Termo                           | Informações do mor<br>Visibilidade Externa<br>Situação do Process<br>N - Mantém<br>Movimento<br>60232 - Ofício Expedido<br>Nome: C<br>Complementos<br>Data Movimento:<br>Data Vencimento:                         | Páginas de Resultados:                                                                                                    | astro: 04/07/2014                                             |
| abela de Movimen<br>NJ (Conselho Naci<br>1/20<br>Justi<br>                 | tos<br>onal de Justiça)<br>. CG 6/2011-Relatorio<br>al- Art.5°-Inst.Normativa<br>10. Corregedoria Nacional<br>28<br>14 - Mandado Sigiloso<br>15 - Mandado Urgente<br>18 - Oficio Sigiloso<br>12 - Oficio<br>13 - Oficio de Redesignação<br>udiência<br>14 - Oficio Urgente<br>19 - Reguerimento<br>16 - Saldo da Pena de Multa<br>15 - Salvo Conduto<br>12 - Termo<br>12 - Termo de Audiência | Informações do mor<br>Visibilidade Externa<br>Situação do Process<br>N - Mantém<br>Movimento<br>80232 - Ofício Expedido<br>Nome: C<br>Complementos<br>Data Movimento:<br>Data Vencimento:<br>Texto:               | Páginas de Resultados:                                                                                                    | astro: 04/07/2014                                             |

Cadastros Albergados Pesquisas Relatórios Cálculos Demais Funcionalidades Comunicados Ajuda Sair

Movimento(s) incluído(s) com sucesso.

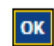

#### CODESP a da Informação Sistema VEC – Vara das Execuções Criminais /Implementação da Resolução 46 CNJ

#### Cadastros Albergados Pesquisas Relatórios Cálculos Demais Funcionalidades Comunicados Ajuda Sair

#### -Controle VEC Nº 484.821 / Cartório: Preso-

| Nome:                                          | EDMILSON FLORENCIO RUSSEL                                             | Nº RG:                             |                         | 29.589.034       |
|------------------------------------------------|-----------------------------------------------------------------------|------------------------------------|-------------------------|------------------|
| Cartório:                                      | Preso                                                                 | Situação                           | lo Apenado:             | Preso            |
| Regime de Prisão:                              | Regime Fechado                                                        | VEC Atua                           | :                       | São Paulo        |
| Level.                                         | Penitenciária Maurício Henrique G.                                    | Pereira - Presidente               |                         | 20/06/2000       |
| Local:                                         | Venceslau - SP                                                        | Data Cad                           | istramento:             | 20/06/2000       |
| Processo(CNJ)Nº                                | Venceslau - SP<br>7000650-19.2001.8.26.0510-                          | Data Cau                           | istramento:             | 20/06/2000       |
| Processo(CNJ)N°<br>Classe CNJ:                 | Venceslau - SP<br>7000650-19.2001.8.26.0510-<br>Conversão de Pena     | Assunto CNJ:                       | Limitação               | de Fim de Semana |
| Processo(CNJ)N°<br>Classe CNJ:<br>Nº de Ordem: | Venceslau - SP<br>7000650-19.2001.8.26.0510<br>Conversão de Pena<br>3 | Assunto CNJ:<br>Localização Física | Limitação<br>No Cartóri | de Fim de Semana |

#### Movimentos Relacionados

Páginas de Resultados: início anterior <u>1</u> 2 próximo fim

| Data<br>Movimento | Data<br>Cadastro | Descrição                                                       | Prazo | Data<br>Vencimento | VEC          | Visib.<br>Externa |
|-------------------|------------------|-----------------------------------------------------------------|-------|--------------------|--------------|-------------------|
| 13/12/2013        | 04/07/2014       | Ofício Expedido                                                 |       |                    | São<br>Paulo | Sim               |
| 12/12/2013        | 13/12/2013       | Ofício Expedido                                                 |       |                    | São<br>Paulo | Sim               |
| 05/10/2013        | 03/07/2014       | Sentença Registrada                                             |       |                    | São<br>Paulo | Sim               |
| 02/09/2013        | 12/12/2013       | Decorrido Prazo                                                 |       |                    | São<br>Paulo | Sim               |
| 28/08/2013        | 11/12/2013       | Remetido ao DJE                                                 |       |                    | São<br>Paulo | Sim               |
| 25/08/2013        | 11/12/2013       | Recebidos os Autos do Ministério Público                        |       |                    | São<br>Paulo | Sim               |
| 20/08/2013        | 11/12/2013       | Autos Entregues em Carga para o Ministério<br>Público com Vista |       |                    | São<br>Paulo | Sim               |
| 20/08/2013        | 11/12/2013       | Autos Entregues em Carga                                        |       |                    | São<br>Paulo | Sim               |
| <u>15/08/2013</u> | 11/12/2013       | Remetidos os Autos para Local Externo                           |       |                    | São<br>Paulo | Sim               |
| 01/08/2013        | 11/12/2013       | Sentença Registrada                                             |       |                    | São<br>Paulo | Sim               |

Páginas de Resultados: início anterior <u>1</u> 2 próximo fim

Incluir Movimento

Excluir Novimento Voltar

# Tecnologia da Informação Sistema VEC – Vara das Execuções Criminais /Implementação da Resolução 46 CNJ

## 6.3 Cadastros / Movimento / Em Lote (código de barras)

O usuário deverá selecionar a opção Em Lote (código de barras) e clicar no botão **OK**. Na próxima tela informar os dados e clicar no botão Continuar.

| Cadastros Albergados Pesquisas    | Relatórios Cálculos     | Demais Funcionalidades       | Comunicados     | Ajuda Sair |    |
|-----------------------------------|-------------------------|------------------------------|-----------------|------------|----|
|                                   | usão / Manutencão)—     |                              |                 |            |    |
| Hovimentos - (Inclusão / Exch     | isao / Hanutençao /     |                              |                 |            |    |
| Favor informar um nº de Controle  | ou Nº de Processo (CNJ) | para a pesquisa ou selecione | a opção de Lote | :          |    |
| Nº de Controle VEC:*              |                         |                              |                 |            |    |
| Nº processo(CNJ):*                |                         |                              |                 |            |    |
| • Em Lote (código de barras       | )                       |                              |                 |            |    |
| Os campos marcados com (*), são ( | brigatórios.            |                              |                 |            |    |
|                                   | , songatoriosi          |                              |                 |            | Ok |
|                                   |                         |                              |                 |            |    |

Cadastros Albergados Pesquisas Relatórios Cálculos Demais Funcionalidades Comunicados Ajuda Sair

- Movimentação -

| Tabela de Movimentos<br>CNJ (Conselho Nacional de Justiça) |    | Informações do mo    | ovimento selecior | nado              |        |
|------------------------------------------------------------|----|----------------------|-------------------|-------------------|--------|
|                                                            | ^  | Visibilidade Externa | a: 🔽              | Data Cadastro:    |        |
|                                                            |    | Situação do Proces   | 50                |                   |        |
| flagrante                                                  |    | N - Mantém           |                   |                   |        |
| 60793 - Interrogatório                                     |    | Movimento            |                   |                   |        |
| ······································                     |    | 80289 - Mandado Junt | tado              |                   |        |
| <u>Executado na Policia e em</u><br>Juízo                  |    | Descrição:           | Mandado (Oficial  | de Justiça)       |        |
| 60293 - Laudo                                              |    | Complementos         |                   |                   |        |
| 61549 - Laudo de Insanidade                                |    | Data Movimento:*     | 09/09/2013        | Prazo:            | dia(s) |
| <u>Mental ou Dependência</u><br><u>Toxicológica</u>        |    | Data Vencimento:     |                   | Data Cumprimento: |        |
| 61533 - Laudo Médico de<br>Saúde e Criminológico           | 3) |                      |                   |                   | ~      |
| 60289 - Mandado (Oficial de<br>Justica)                    |    | Texto:               |                   |                   | ~      |
| 60564 - Mandado de Prisão<br>Cumprido                      |    |                      | 200 caractere     | es restantes      |        |
| 60565 - Mandado de Prisão                                  |    | Localização Física   |                   |                   |        |
| Não Cumprido                                               | Y  | Local:               | * No Cartório     | ¥                 |        |
|                                                            |    |                      |                   |                   |        |

Os campos marcados com (\*), são obrigatórios.

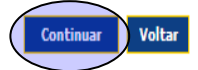

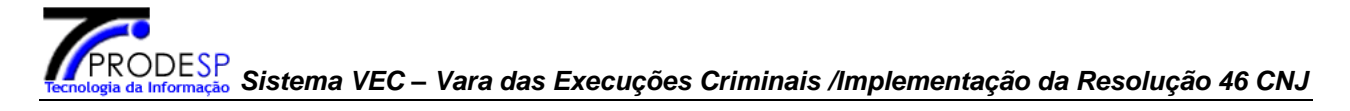

Informar os números de controle ou os números de processo CNJ através do código de barras. Conferir os processos incluídos no lote e clicar em Salvar Movimento.

| — Movimentação ————— |                         |                 |                  |                  |                           |                                                  |
|----------------------|-------------------------|-----------------|------------------|------------------|---------------------------|--------------------------------------------------|
|                      | Movin                   | ento: 6028      | 9 - Mandado (Ofi | cial de Justiça) |                           |                                                  |
|                      | Data I                  | Novimento: 09/0 | 9/2013           |                  | Localização Física:       | No Cartório                                      |
|                      | Nº Cor                  | trole VEC:*     | In               | cluir Nº d       | e Processo(CNJ):*         | Incluir                                          |
|                      |                         |                 |                  |                  | Páginas de                | Resultados: início anterior <u>1</u> próximo fim |
|                      |                         |                 |                  |                  |                           |                                                  |
|                      | <b>I</b>                | • Controle VEC  | Tipo Processo    | Nº de Ordem      | Nº Processo(CNJ)          | Nome do réu                                      |
|                      | V                       | 484821          | Execução         | 1                | 7000750-08.2000.8.26.0510 | EDMILSON FLORENCIO RUSSEL                        |
|                      | $\overline{\mathbf{v}}$ | 484821          | Execução         | 2                | 7000751-90.2000.8.26.0510 | EDMILSON FLORENCIO RUSSEL                        |
|                      |                         | 700700          | Execução         | 1                | 7000124-54.2013.8.26.0050 | LEONARDO ALVES CARREIRA GOLDSTEIN                |
|                      | V                       | 700700          | Incidente        | 1                | 7000602-62.2013.8.26.0050 | LEONARDO ALVES CARREIRA GOLDSTEIN                |
|                      | V                       | 300300          | Execução         | 1                | 7000674-49.2013.8.26.0050 | ELIAS BATISTA JORGENSEN                          |
|                      | V                       | 458768          | Execução         | 1                | 7004433-12.1999.8.26.0050 | SONIA REGINA WOLF                                |
|                      |                         | 558452          | Execução         | 1                | 7003397-64.2003.8.26.0576 | CLAYTON ROBERTO BARBOSA MIRO                     |
|                      |                         |                 |                  |                  | Páginas de                | Resultados: início anterior <u>1</u> próximo fim |
|                      |                         |                 |                  |                  |                           |                                                  |
|                      |                         |                 |                  |                  | Excluir Processo do       | o Lote Salvar Movimento Voltar                   |

Vai retornar a mensagem de inclusão do(s) movimento(s).

Movimento(s) incluído(s) com sucesso.

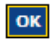

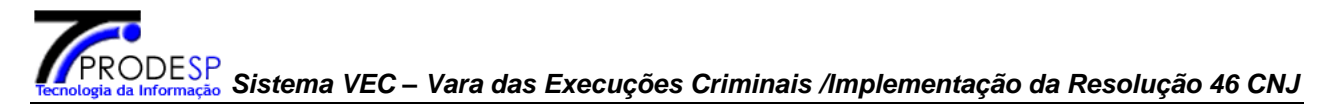

## 7 PESQUISA DE MOVIMENTOS

- a) Pode ocorrer diretamente na tela de Cadastro de Movimentos, pelo "Menu Cadastro", informando Nº de Controle e posteriormente selecionando o Processo(CNJ) ou já informando o mesmo.
- b) Também pode efetuar o mesmo Procedimento pela Pesquisa de Movimento, pelo "Menu Pesquisas/Movimentos".
- c) Ou diretamente no Processo de Execução, pelo link "Movimentos".

#### Cadastros / Movimentos

| Cartório: P | reso                                                                                                    |                                                                                                    |                                                                                                    |                                                                                                    |                       |                                             |
|-------------|----------------------------------------------------------------------------------------------------|----------------------------------------------------------------------------------------------------|----------------------------------------------------------------------------------------------------|----------------------------------------------------------------------------------------------------|-----------------------|---------------------------------------------|
|             |                                                                                                    |                                                                                                    |                                                                                                    |                                                                                                    |                       |                                             |
| No          | me:                                                                                                    | acoutinti a                                                                                                    | Sandara Sector                                                                                                    | Nº RG:                                                                                                    |                       | 29.589.03                                   |
| Ca          | rtório:                                                                                                    | Preso                                                                                                    |                                                                                                    | Situação do                                                                                                    | Apenado:              | Preso                                       |
| Re          | gime de Prisão:                                                                                                    | Regime Fech                                                                                                    | ado                                                                                                    | VEC Atual:                                                                                                    |                       | São Paulo                                   |
| Lo          | cal:                                                                                                    | Penitenciária<br>Venceslau - 3                                                                                                    | Maurício Henrique G.Pereira - Presido<br>SP                                                                                                    | ente Data Cadas                                                                                                    | stramento:            | 20/06/200                                   |
| -08.2000.8. | .26.0510                                                                                                    |                                                                                                    |                                                                                                    |                                                                                                    |                       |                                             |
| Cla         | asse CNJ:                                                                                                    | Execuçã                                                                                                    | io Provisória As                                                                                                    | sunto CNJ:                                                                                                    | Não Info              | rmado                                       |
| No          | de Ordem:                                                                                                    | 1                                                                                                    | Loc                                                                                                    | alização Física:                                                                                                   | No Cartó              | rio-                                        |
| Sit         | uação do Proces                                                                                                    | so: Em anda                                                                                                    | amento                                                                                                    |                                                                                                    |                       |                                             |
|             | Data                                                                                                    | Data                                                                                                    | Descricão                                                                                                    | Páginas de                                                                                                    | Resultados            | : <u>início</u> <u>anteri</u><br>Data       |
| _           | Dete                                                                                                    | Data                                                                                                    |                                                                                                    | Páginas de                                                                                                    | Resultados            | : <u>início</u> anteri                      |
|             | Data<br>Movimento                                                                                                    | Data<br>Cadastro                                                                                                    | Descrição                                                                                                    | Páginas de                                                                                                    | Resultados<br>Prazo V | : <u>início</u> anteri<br>Data<br>encimento |
|             | Data<br>Movimento<br>26/12/2013                                                                                                    | <b>Data</b><br><b>Cadastro</b><br>26/12/2013                                                                                                    | <b>Descrição</b><br>Classe Processual Alter                                                                                                    | Páginas de<br>ada                                                                                                  | Resultados<br>Prazo V | : <u>início</u> anteri<br>Data<br>encimento |
| ſ           | Data<br>Movimento<br>26/12/2013<br>09/09/2013                                                                                                    | Data<br>Cadastro<br>26/12/2013<br>13/12/2013                                                                                                    | <b>Descrição</b><br>Classe Processual Alter<br>Mandado Juntado                                                                                                    | Páginas de<br>ada                                                                                                  | Prazo V               | : <u>início</u> anteri<br>Data<br>encimento |
|             | Data<br>Movimento           26/12/2013           09/09/2013           02/09/2013                                                                                                    | Data<br>Cadastro<br>26/12/2013<br>13/12/2013<br>12/12/2013                                                                                                    | <b>Descrição</b><br>Classe Processual Alter<br>Mandado Juntado<br>Decorrido Prazo                                                                                                    | Páginas de<br>ada                                                                                                  | Prazo v               | : <u>início anteri</u><br>Data<br>encimento |
|             | Data<br>Movimento           26/12/2013           09/09/2013           02/09/2013           28/08/2013                                                                                                    | Data<br>Cadastro<br>26/12/2013<br>13/12/2013<br>12/12/2013<br>11/12/2013                                                                                                    | Descrição<br>Classe Processual Alter<br>Mandado Juntado<br>Decorrido Prazo<br>Remetido ao DJE                                                                                                    | Páginas de<br>ada                                                                                                  | Prazo V               | : início anteri<br>Data<br>encimento        |
|             | Data<br>Movimento           26/12/2013           09/09/2013           02/09/2013           28/08/2013           25/08/2013                                                                                     | Data<br>Cadastro<br>26/12/2013<br>13/12/2013<br>12/12/2013<br>11/12/2013                                                                                                    | Descrição<br>Classe Processual Alter<br>Mandado Juntado<br>Decorrido Prazo<br>Remetido ao DJE<br>Recebidos os Autos do Ministé                                                                                                    | Páginas de<br>ada                                                                                                  | Prazo v               | : início anteri<br>Data<br>encimento        |
|             | Data<br>Movimento           26/12/2013           09/09/2013           02/09/2013           28/08/2013           25/08/2013           20/08/2013                                                                | Data<br>Cadastro<br>26/12/2013<br>13/12/2013<br>12/12/2013<br>11/12/2013<br>11/12/2013                                                                                                    | Descrição<br>Classe Processual Alter<br>Mandado Juntado<br>Decorrido Prazo<br>Remetido ao DJE<br>Recebidos os Autos do Ministé<br>Autos Entregues em Carga para o M                                                                                                    | Páginas de<br>ada<br>rio Público<br>inistério Público                                                              | Prazo v               | Data<br>Data<br>encimento                   |
|             | Data<br>Movimento           26/12/2013           09/09/2013           02/09/2013           28/08/2013           25/08/2013           20/08/2013           20/08/2013                                           | Data           Cadastro           26/12/2013           13/12/2013           12/12/2013           11/12/2013           11/12/2013           11/12/2013           11/12/2013           11/12/2013 | Descrição<br>Classe Processual Alter<br>Mandado Juntado<br>Decorrido Prazo<br>Remetido ao DJE<br>Recebidos os Autos do Ministé<br>Autos Entregues em Carga para o M<br>com Vista<br>Autos Entregues em Ca                                                                                                    | Páginas de<br>ada<br>rio Público<br>inistério Público                                                              | Prazo V               | : início anteri<br>Data<br>encimento        |
|             | Data<br>Movimento           26/12/2013           09/09/2013           02/09/2013           28/08/2013           25/08/2013           20/08/2013           20/08/2013           15/08/2013                      | Data<br>Cadastro<br>26/12/2013<br>13/12/2013<br>12/12/2013<br>11/12/2013<br>11/12/2013<br>11/12/2013<br>11/12/2013                                                                              | Descrição<br>Classe Processual Alter<br>Mandado Juntado<br>Decorrido Prazo<br>Remetido ao DJE<br>Recebidos os Autos do Ministé<br>Autos Entregues em Carga para o M<br>com Vista<br>Autos Entregues em Ca<br>Autos Entregues em Ca                                                                                         | Páginas de<br>ada<br>rio Público<br>inistério Público<br>rga<br>al Externo                                         | Prazo v               | : início anteri                             |
|             | Data<br>Movimento           26/12/2013           09/09/2013           02/09/2013           28/08/2013           25/08/2013           20/08/2013           20/08/2013           15/08/2013           23/07/2013 | Data<br>Cadastro<br>26/12/2013<br>13/12/2013<br>11/12/2013<br>11/12/2013<br>11/12/2013<br>11/12/2013<br>11/12/2013<br>23/07/2013                                                                | Descrição<br>Classe Processual Alter<br>Mandado Juntado<br>Decorrido Prazo<br>Remetido ao DJE<br>Recebidos os Autos do Ministé<br>Autos Entregues em Carga para o M<br>com Vista<br>Autos Entregues em Car<br>Remetidos os Autos para Loca<br>Cancelado o Encaminhamento e<br>(movimentação exclusiva do d<br>(Sem Efeito) | Páginas de<br>ada<br>rio Público<br>inistério Público<br>rga<br>al Externo<br><del>Outro Foro</del><br>stribuidor) | Prazo v               | : início anteri<br>Data<br>encimento        |

Incluir Movimento Excluir Movimento Voltar

## 8 MOVIMENTO AUTOMÁTICO

O movimento automático será gerado quando o usuário alterar a classe de uma execução ou após a impressão de expedientes.

## 8.1 Mudança da Classe Processual

Quando o usuário acessa a funcionalidade Cadastros / Execução e altera a classe do processo (CNJ) e salva. Neste momento o sistema deverá gerar automaticamente um movimento com código nº 10966 – Mudança de classe processual.

| — Controle VEC Nº 484.821 / Cartório | o: Preso                      |                                                     |                                               |                          |
|--------------------------------------|-------------------------------|-----------------------------------------------------|-----------------------------------------------|--------------------------|
|                                      | Nome:                         | odani (1948) (1949) (1940)                          | Nº RG:                                        | 29,589.0                 |
|                                      | Cartório:                     | Preso                                               | Situação do Apenado:                          | Preso                    |
|                                      | Regime de Prisão:             | Regime Fechado                                      | VEC Atual:                                    | São Paulo                |
|                                      | Local:                        | Penit, Mauricio H.G.P Pres, Venceslau               | Data Cadastramento:                           | 20/06/2000               |
| Processo(CNJ) N° 7000340-47.2000.    | 8.26.0510                     |                                                     |                                               |                          |
|                                      | ▶ Vara                        |                                                     |                                               |                          |
|                                      | Informe o estado e            | /ou município para pesquisar a vara.                |                                               |                          |
|                                      | Estado:*                      | São Paulo 💌                                         | Município:* RIO CLARO -SP                     | <b>•</b>                 |
|                                      | Vara de Origem:*              | 1A V Crim Rio Claro                                 |                                               |                          |
|                                      | Dados Processo de             | Condenação :                                        |                                               |                          |
|                                      | N° CNJ:<br>Outros Números:* [ |                                                     | Nº de Controle:                               | Ano:                     |
|                                      | ▶ Dados do Proc               | esso(CNJ)                                           |                                               |                          |
|                                      | Nº de Ordem:                  | 1                                                   | V.E.C. Origem:                                | Rio Claro                |
|                                      | Data do Fato:                 |                                                     | Usada em Cálculo:                             | Sim                      |
|                                      | Situação do Proces            | so(CNJ):* Por Cumprir                               | Processo Unificador:                          |                          |
|                                      | Data da Autuação:             | * 20/08/2000                                        | Data de Cadastro:                             | 20/06/2000               |
|                                      | Início de Cumpr. da           | Pena: 11/01/2185                                    | Início de Cumpr. de Med.<br>de Seg.:          |                          |
|                                      | Cumpr. Prev. da Pe            | na: 11/07/2185                                      | Cumpr. de Med. Prev.:                         |                          |
|                                      | Cumpr. de Pena Re             | al:                                                 | Cumprim. de Medida                            |                          |
|                                      | Data de Trâns. Julg           | .do MP: 17/05/1999                                  | Data de Trâns. Julgado<br>Róm                 | 12/07/1999               |
|                                      | Multa:                        | 10                                                  | Unidade da Multa:                             | Dias-Multa               |
|                                      | ▶ Penas                       |                                                     |                                               |                          |
|                                      | Pena Tipo Pen                 | la Total da(s) Pena(s) Inicio Ci                    | umpr. Fim Cumpr. Rein                         | cidente Usado no Calculo |
|                                      | 1 Chine Com                   | um rand(s), o mes(es), o dia(s) -                   | -                                             |                          |
|                                      | Classe CNJ                    |                                                     |                                               |                          |
|                                      | Classe                        | Execução da Pena                                    |                                               |                          |
|                                      | Os campos marcad              | Execução da Pena<br>Execução da Medida de Segurança |                                               |                          |
|                                      |                               | Restauração de Autos ncias P                        | <mark>Penais</mark>   <u>Informações do P</u> | <u>reso</u>              |
|                                      |                               |                                                     |                                               | Salvar <u>Voltar</u>     |
|                                      |                               |                                                     |                                               |                          |

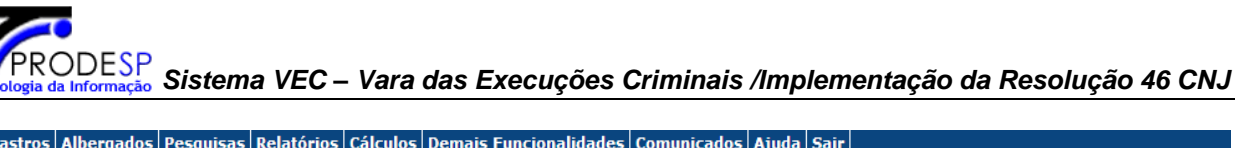

#### Cadastros Albergados Pesquisas Relatórios Cálculos Demais Funcionalidades Comunicados Ajuda Sair

|                               | Nome:                                  | DCANERS R                    | Carsedor Algerige                                                                                                    | Nº RG:                                              | 29.589.034                          |             |
|-------------------------------|----------------------------------------|------------------------------|----------------------------------------------------------------------------------------------------|-----------------------------------------------------|-------------------------------------|-------------|
|                               | Cartório:                              | Preso                        |                                                                                                    | Situação do Apenado:                                | Preso                               |             |
|                               | Regime de Prisão:                      | Regime Fech                  | ado                                                                                                    | VEC Atual:                                          | São Paulo                           |             |
|                               | Local:                                 | Penitenciária<br>Venceslau - | I Maurício Henrique G.Pereira - Presidente<br>SP                                                                                      | Data Cadastramento:                                 | 20/06/2000                          |             |
| ocesso(CNJ)Nº 7000750-08.2000 | .8.26.0510                             |                              |                                                                                                    |                                                     |                                     |             |
|                               | Classe CNJ:                            | Execuçã                      | io Provisória Assunt                                                                                                    | o CNJ: Não Info                                     | rmado                               |             |
|                               | Nº de Ordem:                           | 1                            | Localiz                                                                                                    | ação Física: No Cartó                               | ório-                               |             |
|                               | Situação do Proces                     | so: Em and                   | amento                                                                                                    |                                                     |                                     |             |
|                               | Movimentos Re                          | elacionados                  |                                                                                                    |                                                     |                                     |             |
|                               |                                        |                              |                                                                                                    | Páginas de Resultados                               | : <u>início anterior</u> <u>1</u> p | róxin       |
|                               |                                        |                              |                                                                                                    |                                                     |                                     |             |
|                               | Data<br>Movimento                      | Data<br>Cadastro             | Descrição                                                                                                    | Prazo v                                             | Data<br>Vencimento                  | Vis<br>Exte |
|                               | <u>26/12/2013</u>                      | 26/12/2013                   | Classe Processual Alterada                                                                                                    |                                                     | São<br>Paulo                        | Si          |
|                               | 09/09/2013                             | 13/12/2013                   | Mandado Juntado                                                                                                    |                                                     | São<br>Paulo                        | Si          |
|                               | 02/09/2013                             | 12/12/2013                   | Decorrido Prazo                                                                                                    |                                                     | São<br>Paulo                        | Si          |
|                               | 28/08/2013                             | 11/12/2013                   | Remetido ao DJE                                                                                                    |                                                     | São<br>Paulo                        | Si          |
|                               | 25/08/2013                             | 11/12/2013                   | Recebidos os Autos do Ministério F                                                                                                    | Público                                             | São<br>Paulo                        | s           |
|                               | 20/08/2013                             | 11/12/2013                   | Autos Entregues em Carga para o Minis<br>com Vista                                                                                    | tério Público                                       | São<br>Paulo                        | s           |
|                               |                                        | 11/12/2013                   | Autos Entregues em Carga                                                                                                    |                                                     | São<br>Paulo                        | Si          |
|                               | 20/08/2013                             | 11/10/0010                   |                                                                                                    |                                                     | S 50                                | Si          |
|                               | 20/08/2013<br>15/08/2013               | 11/12/2013                   | Remetidos os Autos para Local Ex                                                                                                    | terno                                               | Paulo                               |             |
|                               | 20/08/2013<br>15/08/2013<br>23/07/2013 | 11/12/2013<br>23/07/2013     | Remetidos os Autos para Local Ex<br><del>Cancelado o Encaminhamento a Ou<br/>(movimentação exclusiva do distri<br/>(Sem Efeito)</del> | tterno<br><del>tro Foro</del><br><del>puidor)</del> | São<br>Paulo<br>Paulo               | N           |

Incluir Movimento Excluir Movimento Voltar

#### — Controle VEC Nº 484.821 / Cartório: Preso ——

| Nome:             | 974924 C R. 64 <b>2</b> C I S 62936                                      | Nº RG:               | 29.589.034 |
|-------------------|--------------------------------------------------------------------------|----------------------|------------|
| Cartório:         | Preso                                                                    | Situação do Apenado: | Preso      |
| Regime de Prisão: | Regime Fechado                                                           | VEC Atual:           | São Paulo  |
| Local:            | Penitenciária Maurício Henrique G.Pereira - Presidente<br>Venceslau - SP | Data Cadastramento:  | 20/06/2000 |

#### — Movimentação —

Processos(CNJ) Relacionados

Páginas de Resultados: início anterior <u>1</u> próximo fim

| Tipo Processo | Nº Ordem | Classe              | Assunto | Nº Processo(CNJ)              | Situação Processo             |
|---------------|----------|---------------------|---------|-------------------------------|-------------------------------|
| Execução      | 1        | Execução Provisória |         | 7000750-08.2000.8.26.0510     | Em andamento                  |
|               |          |                     |         | Páginas de Resultados: início | anterior <u>1</u> próximo fim |

| Tabela de Movimentos<br>CNJ (Conselho Nacional de Justiça) | Informações do movimento selecionado              |        |
|------------------------------------------------------------|---------------------------------------------------|--------|
| 🗄 🗀 1 - Magistrado                                         | Visibilidade Externa: 📈 Data Cadastro: 26/12/2013 |        |
| 🗄 🧰 14 - Serventuário                                      | Situação do Processo                              |        |
|                                                            | N - Mantém                                        |        |
|                                                            | Hovimento                                         |        |
|                                                            | 10966 - Mudança de Classe Processual              |        |
|                                                            | Des <del>crição:</del> Classe Processual Alterada | _      |
|                                                            | Complementos                                      |        |
|                                                            | Data Movimento:* 28/12/2013 Prazo: 0              | dia(s) |
|                                                            | Data Vencimento: Data Cumprimento:                |        |
|                                                            | Texto:                                            | ×      |
|                                                            | Localização Física                                |        |
|                                                            | Local: * No Cartório 🗸                            |        |
|                                                            | Os campos marcados com (*), são obrigatórios.     |        |
|                                                            |                                                   |        |
|                                                            | Sem Efeito Salvar                                 | Voltar |

## 8.2 Expedientes

Após a geração do expediente pelo o usuário (Relatório / Expedientes e Relatórios / Mandado de Prisão / Emissão de Mandado), o sistema irá trazer uma mensagem para o usuário incluir ou não o movimento e se clicar em Não deverá fazer o cadastro manual do movimento. Ao confirmar a inclusão do movimento o sistema irá gravar um registro de movimento para o(s) processo(s) selecionados, sendo que o código do tipo de movimento deverá seguir a tabela de movimento automático e a data do movimento será da data da impressão do documento.

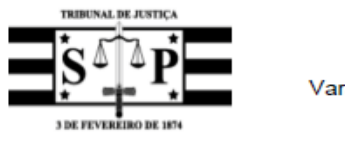

#### PODER JUDICIÁRIO SÃO PAULO

Vara das Execuções Criminais de São Paulo - SP Comarca de São Paulo 1ª Vara de Execuções de São Paulo Av.Abrahão Ribeiro, nº 313 - B.Funda (22) 2222-2222 forum\_de\_spaulo@tj.sp.jus.br Página 1/1

#### Alvará de Soltura

Nº Controle: 700.700

O(A) Doutor(a) **Exercise ANDE ANNE**, Meritíssimo(a) Juiz de Direito Titular do Vara das Execuções Criminais de São Paulo - SP da Comarca de SÃO PAULO, Estado de São Paulo, na forma da lei.

MANDA ao(a) Diretor(a) da(o) **Reside Reside A. Sector & Manual -** SP, ou a quem suas vezes fizer, ao lhe ser este alvará apresentado com as finalidades legais, ponha incontinenti em 18/05/2016, em liberdade, se por al não estiver preso, **RECINITARIO RECIDERA - SP**, filho(a) de ALERIANO MONTEIRO DUPONT e LOURDES APARECI ERIKSSON, residente atualmente TRAV FLOR DE MARACUJA, 170 - - NOVA CACHOEIRA - SÃO PAULO - SP. Aliases: Não Informado.

Processado(a) pelo(s) processo(s) de condenação: 885452/2012 da 12A V Crim S.Paulo, 850124/2012 da 12A V Crim S.Paulo, 700/2013 da V COM AGUAI , 8888/2013 da 10A V Crim S.Paulo,. Recolhido(a) à ordem e disposição deste Juízo, em virtude de decisão proferida em 15/07/2011, ter sido determinada a imediata expedição deste alvará de soltura em razão de Teste teste , para cumprimento da(s) pena(s), referente ao(s) processo(s) supra citado(s).

CUMPRA-SE, observadas as formalidades legais. Dado e passado nesta cidade de SÃO PAULO/SP, em 26 de Dezembro de 2013.

Eu, Coordenador, digitei e subscrevi.

Juiz de Direito Titular

Certifico e dou fé ser autêntica a assinatura do(a) Dr(a) **de la ser autência Soluçit**, MM(A) Juiz de Direito Titular da 1ª Vara de Execuções de São Paulo. 26 de Dezembro de 2013.

NAME OF A DESCRIPTION OF A DESCRIPTION O

Operação realizada com sucesso.

Deseja incluir um movimento agora?

Sim Não Voltar

A não inclusão do movimento neste momento, acarretará a necessidade de um cadastro manual deste evento pela funcionalidade: "Cadastro de Movimentos".

#### Cadastros Albergados Pesquisas Relatórios Cálculos Demais Funcionalidades Comunicados Ajuda Sair

-Controle VEC Nº 700.700 / Cartório: Preso-

| Nome:             | addresses which are also and the         | Nº RG:               | 45.510.182 |
|-------------------|------------------------------------------|----------------------|------------|
| Cartório:         | Preso                                    | Situação do Apenado: | Preso      |
| Regime de Prisão: | Regime Semi-Aberto                       | VEC Atual:           | São Paulo  |
| Local:            | Active Active & Interin al 17890046 - 99 | Data Cadastramento:  | 23/01/2007 |

Assunto CNJ:

Localização Física: No Cartório- sfsfsd

--- Processo(CNJ)Nº 7000235-38.2013.8.26.0050-

| Classe CNJ:           | Execução da Pena |
|-----------------------|------------------|
| Nº de Ordem:          | 2                |
| Situação do Processo: | Em andamento     |
|                       |                  |

Movimentos Relacionados

Páginas de Resultados: início anterior <u>1</u> próximo fim

Pena Restritiva de Direitos

| Data<br>Movimento | Data<br>Cadastro | Descrição                                                               | Prazo | Data<br>Vencimento | VEC          | Visib.<br>Externa |
|-------------------|------------------|-------------------------------------------------------------------------|-------|--------------------|--------------|-------------------|
| 26/12/2013        | 26/12/2013       | Alvará de Soltura Expedido                                              |       |                    | São<br>Paulo | Sim               |
| <u>18/12/2013</u> | 20/12/2013       | Decisão de 2ª Instância - Anulada a Sentença ou<br>o Processo - Juntada |       |                    | São<br>Paulo | Sim               |
| 25/07/2013        | 26/07/2013       | Decorrido Prazo                                                         |       |                    | São<br>Paulo | Sim               |
| <u>15/07/2013</u> | 26/07/2013       | Revogada a Suspensão Condicional da Pena                                |       |                    | São<br>Paulo | Não               |
| <u>18/06/2013</u> | 18/06/2013       | Desapensado do Processo                                                 |       |                    | São<br>Paulo | Sim               |
| 23/05/2013        | 23/05/2013       | Despacho Proferido                                                      |       |                    | São<br>Paulo | Sim               |
| 23/05/2013        | 23/05/2013       | <del>Despacho Proferido</del><br>(Sem Efeito)                           |       |                    | São<br>Paulo | Não               |
| 23/05/2013        | 23/05/2013       | <del>Despacho Proferido</del><br>(Sem Efeito)                           |       |                    | São<br>Paulo | Não               |
| <u>15/03/2013</u> | 13/05/2013       | Remetidos os Autos para o Tribunal de Justiça                           |       |                    | São<br>Paulo | Sim               |

Páginas de Resultados: início anterior <u>1</u> próximo fim

Voltar

Incluir Movimento Excluir Movimento

Os movimentos gerados deverão seguir a tabela representada a seguir:

| Expedientes da VEC                           | Código da tabela Movimento               |
|----------------------------------------------|------------------------------------------|
| Alvará de Soltura                            | 60240 - Alvará de Soltura Expedido       |
| Atestado de Pena                             | 61311 – Atestado de Pena Expedido.       |
| Autorização de Viagem                        | 60244 - Alvará expedido                  |
| Benefício Progressão                         | 60232 - Ofício expedido                  |
| Carta de Livramento Condicional              | 60267 - Carta expedida                   |
| Carta de Intimação                           | 60263 - Carta de Intimação Expedida      |
| Certidão para Inscrição de Dívida            | 60740 - Certidão de Inscrição da Dívida  |
| Comunicação de Arquivamento                  | 60232 - Ofício expedido                  |
| Contramandado de Prisão                      | 60241 - Contramandado de Prisão Expedido |
| Despacho/Mandado de Audiência                | 11009 - Despacho proferido               |
| Despacho/Mandado de Comparecimento           | 11009 - Despacho proferido               |
| Despacho/Mandado Condução Coercitiva         | 11009 - Despacho proferido               |
| Despacho/Mandado Depósito Pecuniário         | 11009 - Despacho proferido               |
| Despacho/Mandado ex. Ces. Periculosidade     | 11009 - Despacho proferido               |
| Despacho/Mandado Pagamento Multa             | 11009 - Despacho proferido               |
| Guia de Transferência                        | 61312 - Guia de Transferência Expedida.  |
| Indulto                                      | 60240 - Alvará de Soltura Expedido       |
| Intimação RSA                                | 60263 - Carta de Intimação Expedida      |
| Mandado de Constatação                       | 60231 - Mandado expedido                 |
| Mandado de Custas                            | 60231 - Mandado expedido                 |
| Mandado de Intimação                         | 60231 - Mandado expedido                 |
| Mandado de Intimação de Prest. Serviço Com.  | 60231 - Mandado expedido                 |
| Mandado de Prisão                            | 60239 - Mandado de Prisão Expedido       |
| Mandado de Recaptura                         | 60239 - Mandado de Prisão expedido       |
| Ofício Exame Criminológico                   | 60232 - Ofício expedido                  |
| Ofício Geral                                 | 60232 - Ofício expedido                  |
| Ofício Trânsito Julgado                      | 60232 - Ofício expedido                  |
| Ofício Unificação RG                         | 60232 - Ofício expedido                  |
| Ofício de Comunicação ao Tribunal de Justiça | 60232 - Ofício expedido                  |
| Remessa Segunda Instância                    | 60232 - Ofício expedido                  |
| Requisita Expediente Praxe                   | 60232 - Ofício expedido                  |
| Requisição Guia Recolhimento                 | 60232 - Ofício expedido                  |
| Requisição Oitiva                            | 60232 - Ofício expedido                  |
| Requisição Preso                             | 60232 - Ofício expedido                  |
| Requisição Sindicância                       | 60232 - Ofício expedido                  |
| Sustação de Regime                           | 60232 - Ofício expedido                  |
| Termo PAD                                    | 60247 - Termo de Audiência expedido      |
| Termo Sursis                                 | 60247 - Termo de Audiência expedido      |

**Obs**: no momento em que o usuário imprimir o documento, o sistema irá gravar um registro de movimento para o(s) processo(s) selecionado(s), sendo que o código do tipo de movimento deverá seguir a tabela acima e a data do movimento será a data da impressão do documento.

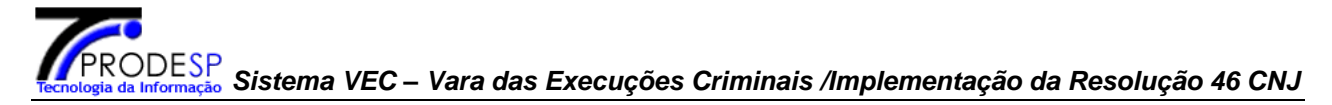

## 9 APENSAMENTO

### Regras:

Toda execução, incidente, Habeas Corpus e Mandado de Segurança (processo – CNJ) "nascem" apensados ao Controle VEC(Processo de execução).

O desapensamento pode ocorrer para uma execução, incidente, H.C. ou M.S. (processo – CNJ) sendo desapensado do Controle VEC (processo de execução).

#### Apensamento

O apensamento de um Incidente, Execução, H.C. ou M.S. sempre será realizado quando o usuário entrar na funcionalidade de Cadastro de movimento e utilizar o código 135 da tabela de movimento.

O apensamento somente poderá ocorrer para processos Desapensados.

Ao incluir a movimentação de código 135 o sistema deverá vincular novamente o processo CNJ ao seu processo pai (ou controle VEC), armazenando a data do cadastro do movimento como data do apensamento.

Tanto a inclusão do movimento 135 como a inclusão do apensamento somente poderá ocorrer se o processo pai estiver na mesma VEC que o processo filho. Caso isso não seja verdade o SIVEC deverá exibir a mensagem:

#### "Não foi possível incluir o movimento de apensamento pois o [Processo n° NNNNNN-DD.AAAA.J.TR.OOOO ou Controle VEC nº XXXXXXX] encontra-se na Comarca [nome da VEC]"

Para o cadastramento de movimento em lote, no momento da inclusão dos processos no lote o sistema já deverá checar as situações citadas acima, permitindo ou não a inclusão do processo no lote.

| antrole VEC Nº 300 200 | Juisas Relatorios Calculos Demais Funcionalidades Comunic                                                         | cados Ajuda Sair                                           |
|------------------------|----------------------------------------------------------------------------------------------------|------------------------------------------------------------|
| Survie VEC Nº 500.300  | / Cartorio: Freso                                                                                                 |                                                            |
|                        | Nome: ##### ##@############################                                                                       | Nº RG: <u>13.202.009</u>                                   |
|                        | Cartório: Preso                                                                                                   | Situação do Apenado: Preso                                 |
|                        | Regime de Prisão: Regime Fechado                                                                                  | VEC Atual: São Paulo                                       |
|                        | Local: Penitenciária de Carandiru III Pav 6                                                                       | Data Cadastramento: 05/02/1990                             |
|                        |                                                                                                    |                                                            |
| ovimentação            |                                                                                                    |                                                            |
|                        | Processos(CNJ) Relacionados                                                                                       |                                                            |
|                        |                                                                                                    | Páginas de Regultados, joício anterior 1, próx             |
|                        |                                                                                                    | Paginas de Resultados, <u>micio anterior</u> <u>1</u> prox |
|                        | Tipo Processo Nº Ordem Classe                                                                                     | Assunto Nº Processo(CNJ) Situação Pro                      |
|                        | Execução 2 Execução da Pena Pena Priv;                                                                            | ativa de Liberdade 7000359-21.2013.8.26.0050               |
|                        |                                                                                                    |                                                            |
|                        |                                                                                                    | Páginas de Resultados: início anterior <u>1</u> próx       |
|                        | Tabela de Movimentos Informa<br>CNJ (Conselho Nacional de Justiça) Informa                                        | ações do movimento selecionado                             |
|                        | Visibilida                                                                                                    | ade Externa: M Data Cadastro, 20/12/2013                   |
|                        | H - Serventuario                                                                                                  | tém                                                        |
|                        | B Co seepe Assistante Pasial                                                                                      | nto                                                        |
|                        | 135 - Ape                                                                                                    | ensamento                                                  |
|                        | Descrição                                                                                                    | ão: Apensado ao Processo                                   |
|                        | Secretaria/Secretário Jurídico Compler                                                                            | mentos                                                     |
|                        |                                                                                                    | ovimento:* 20/08/2013 Prazo:                               |
|                        | Tramitação Data Ve                                                                                                | encimento: Data Cumprimento:                               |
|                        | 135 - Apensamento                                                                                                 |                                                            |
|                        | Et 1202 At articult                                                                                               |                                                            |
|                        | Texto:                                                                                                    |                                                            |
|                        | E 970 - Audiencia                                                                                                 |                                                            |
|                        | 4 🔲 00022 - Autuagao                                                                                              |                                                            |
|                        | - 61345 - Cancelamento de                                                                                         | 200 caracteres restantes                                   |
|                        | - Cancelamento de Averbação de Sentença                                                                           | 200 caracteres restantes                                   |
|                        | →      El <u>61345 - Cancelamento de</u> Averbacão de <u>Sentenca</u> Localiza     Dealiza     Dealiza     Local: | 200 caracteres restantes<br>ção Física<br>* No Cartório    |

## **10 DESAPENSAMENTO**

O desapensamento de um Incidente, Execução, H.C. ou M.S. sempre será realizado quando o usuário entrar na funcionalidade de Cadastro de movimento e utilizar o código 137 da tabela de movimento.

O desapensamento somente poderá ocorrer para processos Apensados.

Ao incluir a movimentação de código 137 o sistema deverá desvincular o processo filho do seu processo pai (ou controle VEC), armazenando a data do cadastro do movimento como data do desapensamento do processo.

Para o cadastramento de movimento em lote, no momento da inclusão dos processos no lote o sistema já deverá checar as situações citadas acima, permitindo ou não a inclusão do processo no lote.

|                | Nome:                                                                                                    | 86348 1                                                                                                    | *******                                                                                                    |                                                                                                    | Nº RG:                                                                                              | 13.202.009                  |
|----------------|----------------------------------------------------------------------------------------------------|----------------------------------------------------------------------------------------------------|----------------------------------------------------------------------------------------------------|----------------------------------------------------------------------------------------------------|----------------------------------------------------------------------------------------------------|-----------------------------|
|                | Cartório:                                                                                                    | Preso                                                                                                    |                                                                                                    |                                                                                                    | Situação do Apenado:                                                                                | Preso                       |
|                | Regime de Prisão:                                                                                                    | Regime                                                                                                    | Fechado                                                                                                    |                                                                                                    | VEC Atual:                                                                                          | São Paulo                   |
|                | Local:                                                                                                    | Peniten                                                                                                    | ciária de Carandiru I                                                                                                    | II Pav 6                                                                                                    | Data Cadastramento:                                                                                 | 05/02/1990                  |
| vimentação ——— |                                                                                                    |                                                                                                    |                                                                                                    |                                                                                                    |                                                                                                    |                             |
|                | Processos (CNI                                                                                                    | 1) Dolaci                                                                                                    | anadas                                                                                                    |                                                                                                    |                                                                                                    |                             |
|                | > Processos(CNJ                                                                                                    | ) кејаси                                                                                                    | onados                                                                                                    |                                                                                                    |                                                                                                    |                             |
|                |                                                                                                    |                                                                                                    |                                                                                                    |                                                                                                    | Páginas de Resultados:                                                                              | início anterior <u>1</u> pr |
|                |                                                                                                    |                                                                                                    |                                                                                                    |                                                                                                    |                                                                                                    |                             |
|                | Tipo Processo N                                                                                                    | lº Orden                                                                                                    | n Classe                                                                                                    | Assunto                                                                                                    | Nº Processo(C                                                                                       | NJ) Situação P              |
|                | Execução                                                                                                    | 2                                                                                                    | Execução da Pena                                                                                                    | Pena Privativa de Libero                                                                                                    | iade 7000359-21.2013.8.                                                                             | 26.0050                     |
|                |                                                                                                    |                                                                                                    |                                                                                                    |                                                                                                    | Páginas de Resultados:                                                                              | início anterior 1 pr        |
|                | Tabela de Movimen<br>CNJ (Conselho Naci                                                                                                    | itos<br>ional de Ji                                                                                                    | ustiça)                                                                                                    | Informações do movir                                                                                                    | mento selecionado                                                                                   | stro: 20/12/2012            |
|                | Tabela de Movimen           CNJ (Conselho Naci                                                                                                    | itos<br>ional de Ju<br>Audiência<br>- Autuaçã<br>- <u>Cancela</u>                                                                                                    | io<br>mento de                                                                                                    | Informações do movir<br>Visibilidade Externa:<br>Situação do Processo<br>N - Mantém                                                                                                    | mento selecionado<br>☑ Data Cada                                                                    | stro: 20/12/2013            |
|                | Tabela de Movimen           CNJ (Conselho Naci           Image: CNJ (Conselho Naci           Image: CNJ (Conselho Naci                                                                                                    | ntos<br>ional de Ju<br>Audiência<br>- Autuaçâ<br><u>- Cancela</u><br><u>ção de Se</u>                                                                                                    | io<br>mento de<br>entenca                                                                                                    | Informações do movir<br>Visibilidade Externa:<br>Situação do Processo<br>N - Mantém<br>Movimento                                                                                                    | mento selecionado<br>☑ Data Cada                                                                    | stro: 20/12/2013            |
|                | Tabela de Movimen           CNJ (Conselho Naci           Image: CNJ (Conselho Naci           Image: CNJ (Conselho Naci                                                                                                    | ntos<br>ional de Ju<br>Audiência<br>- Autuaçã<br>- Cancela<br>cão de Se<br>- Cancela                                                                                                    | io<br>mento de<br>entenca<br>mento de Carga<br>mento de Incidente                                                                                                    | Informações do movir<br>✓ Visibilidade Externa:<br>Situação do Processo<br>N - Mantém<br>Movimento<br>137 - Desapensamento                                                                                                    | mento selecionado<br>V Data Cada                                                                    | stro: 20/12/2013            |
|                | Tabela de Movimen           CNJ (Conselho Naci           Image: CNJ (Conselho Naci           Image: CNJ (Conselho Naci                                                                                                    | itos<br>ional de Ju<br>Audiência<br>- Autuaçã<br>- Cancela<br>cão de Se<br>- Cancela<br>- Cancela<br>sual                                                                                     | io<br>mento de<br>entenca<br>mento de Carga<br>mento de Incidente                                                                                                    | Informações do movir<br>✓ Visibilidade Externa:<br>Situação do Processo<br>N - Mantém<br>Movimento<br>137 - Desapensamento<br>Descrição: De                                                                                                    | mento selecionado<br>Data Cada<br>sapensado do Processo                                             | stro: 20/12/2013            |
|                | Tabela de Movimen         CNJ (Conselho Naci         Image: Character in the second second sec | ntos<br>ional de Ju<br>Audiência<br>- Autuação<br>- Cancela<br><u>cão de Se</u><br>- Cancela<br><u>- Cancela</u><br>- Cancela                                                                 | io<br>mento de<br>entença<br>mento de Carga<br>mento de Incidente<br>mento de Sentença                                                                                                    | Informações do movir<br>Visibilidade Externa:<br>Situação do Processo<br>N - Mantém<br>Movimento<br>137 - Desapensamento<br>Descrição: De<br>Complementos                                                                                                    | mento selecionado<br>Data Cada<br>sapensado do Processo                                             | stro: 20/12/2013            |
|                | Tabela de Movimen         CNJ (Conselho Naci         Image: Character in the second second sec | itos<br>ional de Ju<br>Audiência<br>- Autuaçã<br>- Cancela<br>- Cancela<br>- Cancela<br>- Cancela<br>onclusão                                                                                 | io<br>mento de<br>entenca<br>mento de Carga<br>mento de Incidente<br>mento de Sentenca                                                                                                    | Informações do movir<br>✓ Visibilidade Externa:<br>Situação do Processo<br>N - Mantém<br>Movimento<br>137 - Desspensamento<br>Descrição: De<br>Complementos<br>Data Movimento:* <sup>15</sup>                                                                           | mento selecionado<br>Data Cada<br>sapensado do Processo<br>07/2013<br>Prazo:                        | stro: 20/12/2013            |
|                | Tabela de Movimen         CNJ (Conselho Naci         Image: Character in the second second sec | itos<br>ional de Ju<br>Audiência<br>- Autuaçã<br><u>- Cancela</u><br><u>- Cancela</u><br><u>- Cancela</u><br><u>- Cancela</u><br>onclusão<br><u>Decurso c</u>                                 | io<br>mento de<br>entenca<br>mento de Carga<br>mento de Incidente<br>mento de Sentenca<br>de Prazo                                                                                                    | Informações do movir<br>✓ Visibilidade Externa:<br>Situação do Processo<br>N - Mantém<br>Movimento<br>137 - Desspensamento<br>Descrição: De<br>Complementos<br>Data Movimento:* 15/<br>Data Vencimento:                                                                 | mento selecionado<br>Data Cada<br>sapensado do Processo<br>07/2013 Prazo:<br>Data Cump              | stro: 20/12/2013            |
|                | Tabela de Movimen         CNJ (Conselho Naci            ⊕          ⊕          ⊕                                                                                                    | itos<br>ional de Ju<br>Audiência<br>- Autuaçã<br><u>- Cancela</u><br><u>- Cancela</u><br><u>- Cancela</u><br><u>onclusão</u><br><u>Decurso o</u><br>esapensa                                  | io<br>mento de<br>entenca<br>mento de Carga<br>mento de Incidente<br>mento de Sentenca<br>de Prazo<br>amento                                                                                                    | Informações do movir         Visibilidade Externa:         Situação do Processo         N - Mantém         Movimento         [137 - Desapensamento         Descrição:       De         Complementos         Data Movimento:*       15         Data Vencimento:       15 | mento selecionado<br>Data Cada<br>sapensado do Processo<br>07/2013<br>Prazo:<br>Data Cump           | stro: 20/12/2013            |
|                | Tabela de Movimen         CNJ (Conselho Naci            ⊕          ⊕          ⊕                                                                                                    | itos<br>ional de Ju<br>Audiência<br>- Autuaçã<br>- Cancela<br>- Cancela<br>- Cancela<br>- Cancela<br>- Cancela<br>onclusão<br>Decurso o<br>Desapensa<br>Desarquiv                             | io<br>mento de<br>entenca<br>mento de Carga<br>mento de Incidente<br>mento de Sentenca<br>de Prazo<br>amento<br>amento                                                                                                    | Informações do movir<br>Visibilidade Externa:<br>Situação do Processo<br>N - Mantém<br>Movimento<br>137 - Desspensamento<br>Descrição: De<br>Complementos<br>Data Movimento:* 15<br>Data Vencimento:                                                                    | mento selecionado<br>Data Cada<br>sapensado do Processo<br>07/2013 Prazo:<br>Data Cump              | primento: 20/12/2013        |
|                | Tabela de Movimen         CNJ (Conselho Naci            ⊕          ⊕          970 - A            ⊕          ⊕          ⊕                                                                                                    | itos<br>ional de Ju<br>Audiência<br>- Autuaçã<br>- <u>Cancela</u><br>- <u>Cancela</u><br>- <u>Cancela</u><br>onclusão<br><u>Decurso o</u><br><u>Desapensa</u><br>Desarquiv<br>- <u>Desmen</u> | io<br>mento de<br>entenca<br>mento de Carga<br>mento de Incidente<br>mento de Sentenca<br>de Prazo<br>mento<br>amento<br>amento<br>abramento de                                                                                                    | Informações do movir<br>Visibilidade Externa:<br>Situação do Processo<br>N - Mantém<br>Movimento<br>137 - Desspensamento<br>Descrição: De<br>Complementos<br>Data Movimento:* 15<br>Data Vencimento:<br>Texto:                                                          | mento selecionado<br>Data Cada<br>sapensado do Processo<br>07/2013 Prazo:<br>Data Cump              | primento:                   |
|                | Tabela de Movimen         CNJ (Conselho Naci            ⊕          ⊕          970 - A            ⊕          ⊕          ⊕                                                                                                    | Audiência<br>- Audiência<br>- Auduaçã<br>- Cancela<br>- Cancela<br>- Cancela<br>- Cancela<br>- Cancela<br>onclusão<br>Decurso o<br>Desapensa<br>Desarquiv<br>- Desmen                         | io<br>mento de<br>entenca<br>mento de Carga<br>mento de Incidente<br>mento de Sentenca<br>de Prazo<br>mento<br>amento<br>amento<br>abramento de                                                                                                    | Informações do movir<br>Visibilidade Externa:<br>Situação do Processo<br>N - Mantém<br>Movimento<br>137 - Desspensamento<br>Descrição: De<br>Complementos<br>Data Movimento:* 15<br>Data Vencimento:<br>Texto:<br>200                                                   | mento selecionado  Data Cada  sapensado do Processo  07/2013 Prazo: Data Cump  Caracteres restantes | primento:                   |
|                | Tabela de Movimen         CNJ (Conselho Naci            ⊕          ⊕          970 - A            ⊕          ⊕          ⊕                                                                                                    | Itos<br>Ional de Ju<br>Audiência<br>- Autuaçã<br>- Cancela<br>- Cancela<br>- Cancela<br>- Cancela<br>onclusão<br>Decurso o<br>Desapensa<br>Desarquiv<br>- Desmen<br>- Destruiç<br>Disponibil  | ustiça)<br>io<br>mento de<br>entença<br>mento de Carga<br>mento de Carga<br>mento de Sentença<br>de Prazo<br>amento<br>amento<br>amento<br>amento de<br>amento de<br>amen | Informações do movir<br>Visibilidade Externa:<br>Situação do Processo<br>N - Mantém<br>Movimento<br>137 - Desspensamento<br>Descrição: De<br>Complementos<br>Data Movimento:* 15<br>Data Vencimento:<br>Texto:<br>200<br>Localização Física                             | mento selecionado<br>Data Cada<br>sapensado do Processo<br>07/2013 Prazo:<br>Data Cump<br>Data Cump | primento:                   |

## **11 REMESSA DE PROCESSOS**

#### Regras:

- A remessa de processos será classificada como: Remessa para outra VEC ou Remessa para outro local. Quando a remessa for para outra VEC será possível efetuar a anotação de recebimento do processo através do sistema, já para a Remessa para outro Local, somente será possível efetuar a anotação de devolução do processo, sendo que os locais estão representados na tabela do item 11.2.
- Toda remessa de processo para outra VEC gerará automaticamente um movimento com código 60400 – (Remessa) Outro Foro / Comarca deste Estado.
- O código 60348 (Recebimento) Outo Foro, corresponderá ao recebimento de cada processo e o código 60625 - Cancelamento de Encaminhamento de Processo a Outro Foro, corresponderá ao cancelamento da remessa de cada processo.
- Para toda remessa será criada um Lote de remessa contendo um ou mais processos(CNJ), ou seja, se a remessa for para um único processo(CNJ) o lote de remessa conterá apenas um processo(CNJ).

|           | VEC - Va    | ra das Exe | cuções Crim | inais       | Comarca: Sao Paulo          | ) - ∠ª vara de E | xecuçoe            | s de Sao | Paulo |
|-----------|-------------|------------|-------------|-------------|-----------------------------|------------------|--------------------|----------|-------|
| Cadastros | Albergados  | Pesquisas  | Relatórios  | Cálculos    | Demais Funcionalidades Co   | omunicados       | Ajuda              | Sair     |       |
|           |             |            |             |             | Imprimir Etiquetas » »      | _                |                    |          |       |
|           |             |            |             | $\langle$   | Remessa de Processo » »     | Remessa          | l .                |          |       |
| -Process  | 50 (CNJ) —— |            |             |             | Transferir Processos        | Recebime         | ento               | -        |       |
|           |             |            |             |             | Arquivados                  | Cancelar         | Remes              | sa       |       |
|           |             |            | Eavor inf   | ormar uma   | Recuperar Processos         | Pesquisa         | r Reme             | ssa      |       |
|           |             |            | i dvor im   | ormar anna  | Alterar Senha               | Pesquisa         | Pesquisar Remessas |          |       |
|           |             |            | Controle    | VEC         | Índices Financeiros         | Pendente         | es                 |          |       |
|           |             |            | RG          |             | Moedas                      |                  |                    |          |       |
|           |             |            | Número      | Processo (( | Órgãos e Entidades » »      | , 2014           | 826                |          | 1     |
|           |             |            |             |             | Manutenção de Tabelas       |                  |                    |          | -     |
|           |             |            | Os camp     | os marcado  | Faixa de Protocolos (CNJ) » | »                |                    |          |       |
|           |             |            | Os camp     | os marcado  | »                           |                  |                    |          |       |
|           |             |            |             |             |                             |                  |                    |          |       |

## 11.1 Remessa de Processo para Outra VEC

#### **Regras:**

- 1. Toda remessa de processo <u>para outra VEC</u> irá gerar um movimento com código 60400 (Remessa) Outro Foro / Comarca deste Estado, para cada processo (CNJ) informado.
- 2. Se a remessa for efetuada por número de Controle VEC todos os processos **apensados** serão encaminhados para a VEC destino e será gerado um movimento para cada processo (CNJ).
- 3. A remessa por número de processo (CNJ) será utilizada somente para processos **desapensados**.
- 4. O campo Destino deverá exibir uma lista de todas as VEC's que possua sistema implantado para processamento de execuções.
- 5. O usuário poderá efetuar a remessa apenas dos processos que estão em sua vara(VEC).
- 6. O mesmo processo não poderá constar em duas remessas pendentes ao mesmo tempo. Um processo estará com a remessa pendente quando não tiver anotação de recebimento, devolução ou de cancelamento da remessa.
- Processos com Mandado de Prisão pendentes de transmissão para o BNMP não poderão ser incluídos no lote de remessa (será enviada mensagem para o usuário: "Este processo não pode ser incluído no lote de remessa. Existe(m) Mandado(s) pendente(s) de Transmissão para o BNMP.").

| Cadastros Albergados Pesquisas Relatórios Cálculos | Demais Funcionalidades Com  | unicados Ajuda Sair |
|----------------------------------------------------|-----------------------------|---------------------|
|                                                    | Imprimir Etiquetas »        |                     |
|                                                    | Remessa de Processo »       | Remessa             |
|                                                    | Transferir Processos        | Recebimento         |
|                                                    | Arquivados                  | Cancelar Remessa    |
|                                                    | Recuperar Processos         | Pesquisar Remessa   |
|                                                    | Alterar Senha               | Pesquisar Remessas  |
|                                                    | Índices Financeiros         | Pendentes           |
|                                                    | Moedas                      |                     |
|                                                    | Órgãos e Entidades »        |                     |
|                                                    | Manutenção de Tabelas       |                     |
|                                                    | Faixa de Protocolos (CNJ) » |                     |

## Remessa por número de controle VEC

Selecionar a opção Demais Funcionalidades / Remessa de Processo / Remessa. Na tela seguinte selecionar por Nº Controle e clicar no botão OK.

Cadastros Albergados Pesquisas Relatórios Cálculos Demais Funcionalidades Comunicados Ajuda Sair

-Remessa de Processos-

Nº de Controle VEC:

○ Nº processo(CNJ): (Remessa para processos Desapensados)

Informar o destino, nº(s) de controle(s) VEC e clicar no botão Incluir. Para exclusão de processo da carga, o usuário deverá marcar o Nº de Controle VEC e clicar no botão Excluir.

Obs.: O preenchimento do número de controle VEC poderá ser realizado através do leitor de código de barras.

| Data Envio:*                              | 14/08/2014                                                                                                    |                                                                                     | Cartório:                                                                                                    | Selecione                                                                                                    |
|-------------------------------------------|----------------------------------------------------------------------------------------------------|-------------------------------------------------------------------------------------|----------------------------------------------------------------------------------------------------|----------------------------------------------------------------------------------------------------|
| Destino (Selecion                         | e uma VEC ou Outro Lo                                                                                                    | cal):*                                                                              |                                                                                                    |                                                                                                    |
| VEC                                       | Aguaí                                                                                                    | *                                                                                   |                                                                                                    |                                                                                                    |
| Outro Local                               | Selecione                                                                                                    |                                                                                     | *                                                                                                    |                                                                                                    |
| Localização Física:                       | : Selecione                                                                                                    | ~                                                                                   | Compl. Local. Física:                                                                                                    |                                                                                                    |
| Nº de Controle VE                         | C:*                                                                                                    | Incluir                                                                             |                                                                                                    |                                                                                                    |
| A remessa poderá<br>Os campos marca       | i ser utilizada também (<br>dos com (*), são obriga                                                                                                    | com o leitor de código de barr<br>Itórios.                                          | ras.<br>Páginas de Resultados: iní                                                                                                    | Efetuar Remessa                                                                                              |
| A remessa poderá<br>Os campos marcar      | i ser utilizada também (<br>dos com (*), são obriga<br>º Controle VEC                                                                                                    | com o leitor de código de barr<br>Itórios.<br>RG                                    | ras.<br>Páginas de Resultados: iní<br>Nome do R                                                                                                    | Efetuar Remessa<br>cio anterior <u>1</u> próxin<br>xéu                                                       |
| A remessa poderá<br>Os campos marcar<br>N | i ser utilizada também (<br>dos com (*), são obriga<br><sup>19</sup> Controle VEC<br>423526                                                                                                    | com o leitor de código de barr<br>Itórios.<br>RG<br>35667802                        | ras.<br>Páginas de Resultados: ini<br>Nome do R<br>ENISELANDIA LIM.                                                                                 | Efetuar Remessa<br>cio anterior <u>1</u> próxir<br>téu<br>A EWING                                            |
| A remessa poderá<br>Os campos marcar      | i ser utilizada também i<br>dos com (*), são obriga<br><sup>19</sup> Controle VEC<br>423526<br>235685                                                                                            | com o leitor de código de barr<br>itórios.<br>RG<br>35667802<br>90034489            | Páginas de Resultados: ini<br>Nome do R<br>ENISELANDIA LIM<br>OSMAR GOLDS                                                                           | Efetuar Remessa<br>cio anterior <u>1</u> próxir<br>éu<br>A EWING<br>STEIN                                    |
| A remessa poderá<br>Os campos marcad      | i ser utilizada também i<br>dos com (*), são obriga<br>9 Controle VEC<br>423526<br>235665<br>689452                                                                                              | com o leitor de código de barr<br>tórios.<br>RG<br>35667802<br>90034489<br>16489060 | Páginas de Resultados: inío<br>Nome do R<br>ENISELANDIA LIM<br>OSMAR GOLDS<br>CARLOS CERQUEIRA                                                      | Efetuar Remessa<br>cio anterior <u>1</u> próxin<br>téu<br>A EWING<br>STEIN<br>MCCARTHY                       |
| A remessa poderá<br>Os campos marcad      | i ser utilizada também i<br>dos com (*), são obriga<br>9 Controle VEC<br>423526<br>235685<br>689452<br>655835                                                                                    | com o leitor de código de barr<br>tórios.                                           | Páginas de Resultados: iní<br>Páginas de Resultados: iní<br>Nome do R<br>ENISELANDIA LIM.<br>OSMAR GOLDS<br>CARLOS CERQUEIRA<br>CLEIDE DEUSDAR      | Efetuar Remessa<br>cio anterior <u>1</u> próxin<br>ció<br>A EWING<br>STEIN<br>MCCARTHY<br>RA YOON            |
| A remessa poderá<br>Os campos marcal      | <ul> <li>ser utilizada também (<br/>dos com (*), são obriga</li> <li>Controle VEC</li> <li>423526</li> <li>235665</li> <li>689452</li> <li>655035</li> <li>356256</li> </ul>                     | RG<br>35667802<br>90034489<br>16489060<br>20768417<br>12115170                      | Páginas de Resultados: infi<br>Nome do R<br>ENISELANDIA LIM.<br>OSMAR GOLDS<br>CARLOS CERQUEIRA<br>CLEIDE DEUSDAR<br>IRINEU ZOCCA D                 | Efetuar Remessa<br>cio anterior <u>1</u> próxi<br>céu<br>A EWING<br>STEIN<br>MCCARTHY<br>AA YOON<br>DUBOIS   |
| A remessa poderá<br>Os campos marcad      | <ul> <li>i ser utilizada também o<br/>dos com (*), são obriga</li> <li>P Controle VEC</li> <li>423526</li> <li>235685</li> <li>689452</li> <li>655835</li> <li>356256</li> <li>601601</li> </ul> | RG<br>35667802<br>90034489<br>16489060<br>20768417<br>12115170<br>32518673          | Páginas de Resultados: info<br>Nome do R<br>ENISELANDIA LIM<br>OSMAR GOLDS<br>CARLOS CERQUEIRA<br>CLEIDE DEUSDAR<br>IRINEU ZOCCA E<br>CELEIDE SILVA | Efetuar Remessa<br>cio anterior 1 próxii<br>téu<br>A EWING<br>STEIN<br>MCCARTHY<br>RA YOON<br>DUBOIS<br>KOCH |

Ao clicar em Efetuar Remessa um relatório de remessa será gerado, conforme exemplo abaixo:

| ₿          | 🗎 🄬 - I 🌾                                                                                    |                                                                                                    | <ul> <li>66,1% •</li> </ul>                                                                                                    | Localizar                    | •               |
|------------|----------------------------------------------------------------------------------------------|----------------------------------------------------------------------------------------------------|----------------------------------------------------------------------------------------------------|------------------------------|-----------------|
| <b>1</b> 0 |                                                                                              | Vara                                                                                                    | ODER JUDICIÁRIO<br>SÃO PAULO<br>a de Execuções de São Paulo<br>Comarda de São Paulo<br>Vara de Execuções de São Paulo<br>Ibrahão Ribeiró - SÃO PAULO - SP<br>(22) 2222-2222<br>0 |                              | ▲<br>Página 1/1 |
|            | Cartório:<br>Destino: Agual<br>Lote: 105-2014<br>N°Controle VEC                              | Apenado                                                                                                    | Data de Devolução                                                                                                    | Data:14/08/2014 1<br>Rubrica | 0:54:49         |
|            | 423526<br>235685<br>689452<br>655835<br>356256<br>601601<br>Total de processo<br>Recebido em | ENISELANDIA LIMA EWING<br>OSMAR GOLDSTEIN<br>CARLOS CERQUEIRA MCCARTHY<br>CLEIDE DEUSDARA YOON<br>IRINEU ZOCCA DUBOIS<br>CELEIDE SILVA KOCH |                                                                                                    |                              |                 |

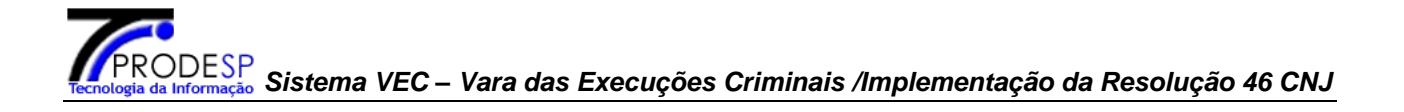

Cadastros Albergados Pesquisas Relatórios Cálculos Demais Funcionalidades Comunicados Ajuda Sair

Operação realizada com sucesso. Ok

Um movimento será criado automaticamente para cada processo incluído na remessa:

| Cadastros | Albergados    | Pesquisas   | Relatórios    | Cálculos        | Demai      | s Funcional             | lidades             | Comunica          | ados Ajud                             | la Sair                                                     |                   |                                                                |              |
|-----------|---------------|-------------|---------------|-----------------|------------|-------------------------|---------------------|-------------------|---------------------------------------|-------------------------------------------------------------|-------------------|----------------------------------------------------------------|--------------|
|           |               |             |               |                 |            |                         |                     |                   |                                       |                                                             |                   |                                                                |              |
| — Control | le VEC Nº 689 | .452 / Cart | ório: Pena A  | lternativa      | a ———      |                         |                     |                   |                                       |                                                             |                   |                                                                |              |
|           |               |             |               |                 |            |                         |                     |                   |                                       |                                                             |                   |                                                                |              |
|           |               |             | Nome:         |                 | CARLOS     | G CERQUEIR/             | A MCCAR             | THY               |                                       | Nº RG:                                                      |                   | 16.489.060                                                     |              |
|           |               |             | Cartório:     |                 | Pena Al    | ternativa               |                     |                   |                                       | Situação do A                                               | penado:           | Libertado                                                      |              |
|           |               |             | Regime d      | e Prisão:       | Prestaç    | ão de Serviço           | o à Comu            | nidade            |                                       | VEC Atual:                                                  |                   | São Paulo                                                      |              |
|           |               |             | Local:        |                 |            |                         |                     |                   |                                       | Data Cadastra                                               | amento:           | 13/11/2006                                                     |              |
|           |               |             |               |                 |            |                         |                     |                   |                                       |                                                             |                   |                                                                |              |
| — Movime  | entação ——    |             |               |                 |            |                         |                     |                   |                                       |                                                             |                   |                                                                |              |
|           |               |             | ▶ Último      | s Movime        | entos Re   | elacionados             | 5                   |                   |                                       |                                                             |                   |                                                                |              |
|           |               |             | _             |                 |            |                         |                     |                   |                                       |                                                             |                   |                                                                |              |
|           |               |             |               | ata<br>imento o | N°<br>rdem | Classe                  | Assur               | nto               | De                                    | escrição                                                    |                   | Texto                                                          | VEC          |
|           |               |             | □ <u>14/0</u> | <u>8/2014</u>   | 2          | Mandado de<br>Segurança | Sindicâ<br>Falta Gr | ncia R<br>rave Fo | temetidos o<br>ro/Comarca<br>exclusiv | s Autos para Outro<br>a deste Estado (Mo<br>va do Distrib.) | o Rer<br>iv. Outr | netidos os Autos para<br>o Foro/Comarca deste<br>Estado(Aguaí) | São<br>Paulo |
|           |               |             | □ <u>14/0</u> | <u>8/2014</u>   | 1          | Mandado de<br>Segurança | Sindicâ<br>Falta Gr | ncia R<br>rave Fo | temetidos o<br>ro/Comarca<br>exclusiv | s Autos para Outro<br>a deste Estado (Mo<br>va do Distrib.) | o Rer<br>Iv. Outr | netidos os Autos para<br>o Foro/Comarca deste<br>Estado(Aguaí) | São<br>Paulo |
|           |               |             |               |                 |            |                         |                     |                   | Exch                                  | nir Movimento                                               | Exibir            | Todos Movimentos                                               | Voltar       |

## Remessa por número de Processo(CNJ)

Cadastros Albergados Pesquisas Relatórios Cálculos Demais Funcionalidades Comunicados Ajuda Sair

| Ö № de Controle VE | 24                               |       |  |
|--------------------|----------------------------------|-------|--|
| Nº processo(CNJ)   | (Remessa para processos Desapens | ados) |  |

A remessa por número de Processo CNJ somente poderá ser realizada para processos desapensados:

Cadastros Albergados Pesquisas Relatórios Cálculos Demais Funcionalidades Comunicados Ajuda Sair -Remessa de Processos-Data Envio:\* 14/08/2014 Cartório: Selecione 🗸 Destino (Selecione uma VEC ou Outro Local):\* VEC Araçatuba 1ª VEC 💌 Outro Local Selecione 🗸 Compl. Local. Física: Localização Física: Selecione Pesquisar Nº de Controle VEC:\* Páginas de Resultados: início anterior 1 próximo fim Local atual do Execução Localização Observação Processo Associada Física Local. Física Tipo Nº Processo Ordem Classe Assunto Apensado 1 Execução da Roteiro de 1 Pena Penas 2 Execução da Pena Privativa 2 Pena de Liberdade 1 Execução da Pena Não  $\mathbf{\nabla}$ Incidente 1 São Paulo 1 No Cartório teste cnj 📕 Execução São Paulo Não Informada Sim 🔽 Execução Não São Paulo teste cnj No Cartório Páginas de Resultados: início anterior <u>1</u> próximo fim Incluir . 828 . Incluir Nº de Processo(CNJ):\* . A remessa poderá ser utilizada também com o leitor de código de barras. Os campos marcados com (\*), são obrigatórios. Páginas de Resultados: início anterior 1 próximo fim Nº Controle VEC Tipo Processo Nº Ordem Nº processo(CNJ) Nome do Réu Exclui Páginas de Resultados: início anterior <u>1</u> próximo fim Remessa de processos Desapensados. Efetuar Remessa Voltar

—Remessa de Processos-

| Data Envio:*           | 14/08/2014            | Cartório:             | Selecione V |
|------------------------|-----------------------|-----------------------|-------------|
| Destino (Selecione uma | VEC ou Outro Local):* |                       |             |
| VEC                    | Araçatuba 1ª VEC 🗸    |                       |             |
| Outro Local            | Selecione             |                       |             |
| Localização Física:    | Selecione V           | Compl. Local. Física: |             |
| Nº de Controle VEC:*   | Pesquisar             |                       |             |

Páginas de Resultados: início anterior 1 próximo fim

| Tipo<br>Processo | Nº<br>Ordem | Classe              | Assunto                        | Local atual do<br>Processo | Execução<br>Associada | Localização<br>Física | Observação<br>Local. Física | Apensado |
|------------------|-------------|---------------------|--------------------------------|----------------------------|-----------------------|-----------------------|-----------------------------|----------|
| Incidente        | 1           | Execução da<br>Pena | Roteiro de<br>Penas            | São Paulo                  | 1                     | No Cartório           | teste cnj                   | Não      |
| Execução         | 2           | Execução da<br>Pena | Pena Privativa<br>de Liberdade | São Paulo                  |                       | Não Informada         |                             | Sim      |
| Execução         | 1           | Execução da<br>Pena |                                | São Paulo                  |                       | No Cartório           | teste cnj                   | Não      |

Páginas de Resultados: início anterior <u>1</u> próximo fim

|         |                           |                                                    |                  |                                                                       | Incluir                                                                       |
|---------|---------------------------|----------------------------------------------------|------------------|-----------------------------------------------------------------------|-------------------------------------------------------------------------------|
| Nº de l | Processo(CNJ):*           |                                                    |                  | , Incluir                                                             |                                                                               |
| A rem   | essa poderá ser utiliz    | ada também com o                                   | leitor de código | de barras.                                                            |                                                                               |
| Js can  | npos marcados com (       | (*), são obrigatórios                              | <b>.</b>         |                                                                       |                                                                               |
| Js can  | npos marcados com (       | (*), são obrigatórios                              | •                | Páginas de Resultado                                                  | s: <u>início anterior</u> <u>1</u> próximo fi                                 |
| is can  | Nº Controle VEC           | (*), são obrigatórios<br>Tipo Processo             | Nº Ordem         | Páginas de Resultado<br>Nº processo(CNJ)                              | s: início anterior <u>1</u> próximo f                                         |
| r an    | Nº Controle VEC<br>580363 | *), são obrigatórios<br>Tipo Processo<br>Incidente | Nº Ordem         | Páginas de Resultado<br>Nº processo(CNJ)<br>7000110-36.2014.8.26.0050 | s: início anterior <u>1</u> próximo f<br>Nome do Réu<br>VALDEMAR PAULO STRACK |

Páginas de Resultados: início anterior 1 próximo fim

Efetuar Remessa Voltar

Remessa de processos Desapensados.

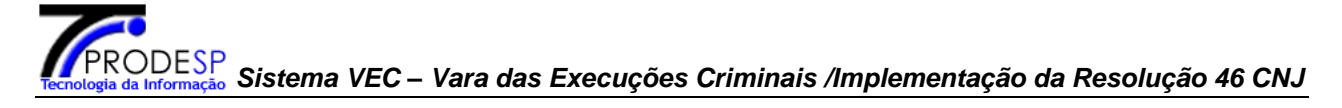

Informar o destino, a data de envio e o nº de processo CNJ.

| Data Ei  | ivio:*      |         | 04/07/2014          |                  |           |              | Cartório:           | Selecione                | •          |
|----------|-------------|---------|---------------------|------------------|-----------|--------------|---------------------|--------------------------|------------|
| Destino  | (Selecior   | ie uma  | VEC ou Outro        | Local):*         |           |              |                     |                          |            |
| VEC      |             |         | Selecione           |                  | •         |              |                     |                          |            |
| Outro L  | .ocal       |         | Tribunal de Just    | iça              |           | •            |                     |                          |            |
| Localiza | ação Física | :       | Tribunal de Just    | iça de São Paulo | •         |              | Compl. Local. Físic | a:                       |            |
| Nº de C  | ontrole VE  | C:*     | 320654              | Pesquisar        |           |              |                     |                          |            |
|          |             |         |                     |                  |           | Pági         | nas de Resultados:  | início anterior 1        | próximo fi |
| _        | <b>T</b> :  | NO      |                     |                  |           | F            |                     | ob                       |            |
| Pr       | ocesso (    | Orden   | Classe              | Assunto P        | rocesso   | Associad     | a Física            | Local. Física            | Apensad    |
| F Ex     | ecução      | 1       | Pena<br>Execução da | S                | ão Paulo  |              | Não Informada       |                          | Sim        |
| F Ex     | ecução      | 2       | Pena                | S                | ão Paulo  |              | Não Informada       |                          | Sim        |
| F Ex     | ecução      | 3       | Execução da<br>Pena | S                | ão Paulo  |              | Não Informada       |                          | Sim        |
| Ex       | ecução      | 4       | Execução da<br>Pena | S                | ão Paulo  |              | Anexo               | SALA DE VIDRO            | Não        |
|          |             |         |                     |                  |           | Pági         | nas de Resultados:  | início anterior <u>1</u> | próximo fi |
|          |             |         |                     |                  |           |              |                     |                          |            |
|          |             |         |                     |                  |           |              |                     |                          |            |
|          |             |         |                     |                  |           |              |                     |                          | Incluir    |
|          |             |         |                     |                  |           |              |                     |                          |            |
| Nº de P  | rocesso(C   | NJ):*   |                     |                  | . 826 .   | Incluir      |                     |                          |            |
| Os cam   | pos marca   | idos co | m (*), são obri     | gatórios.        |           |              |                     |                          |            |
|          |             |         |                     |                  |           | Pági         | nas de Resultados:  | início anterior 1        | próximo fi |
|          | -           |         |                     |                  |           |              |                     |                          |            |
| N        | Controle    | • VEC   | Tipo Proces         | so Nº Ordem      | Nº pro    | 0Cesso(CNJ)  |                     | Nome do Réu              |            |
|          | 520054      |         | Execução            | 4                | 7009394-0 | 4.1337.0.20. | 1030 103E KOBE      | RTO LEKNANDES C          | Excluir    |
|          |             |         |                     |                  |           |              |                     |                          |            |

**OBS:** Caso o usuário informe um processo(CNJ) apensado, o sistema exibirá a mensagem: "O processo nº xxxxx está apensado! Será necessário desapensá-lo antes de efetuar a sua remessa."

Ao clicar em Efetuar Remessa um relatório de remessa será gerado, conforme exemplo seguir:

| Image: Designed processor: 1       Roder processor: 1         Reserved processor: 1       Construction         Processor: Processor: 1       Construction         Processor: Processor: |                                                   |                                             |                                                                                                    |                                                                                                    |                          |
|----------------------------------------------------------------------------------------------------|---------------------------------------------------|---------------------------------------------|----------------------------------------------------------------------------------------------------|----------------------------------------------------------------------------------------------------|--------------------------|
| Cartório:       Destino: Tribunal de Justiça       Data:04/07/2014 09:24:24         N®Controle VEC       Apenado       Data de Devolução       Rubrica         320654       JOSE ROBERTO FERNANDES GOLDSTEIN / /       / /                                                                                                    | TRIBUNAL DE JUST                                  |                                             | PODER<br>SÃO<br>Vara de Execuçã<br>Comarca<br>1º Vara de Exe<br>Abrahão Ribeiro, nº 31:<br>(22)<br>forum_de_sp | JUDICIÁRIO<br>D PAULO<br>Ses de São Paulo - SP<br>a de São Paulo<br>cuções de São Paulo<br>3 - B.Funda - SAO PAULO - Si<br>2222-2222<br>paulo@tj.sp.jus.br | Página 1/                |
| N°Controle VEC     Apenado     Data de Devolução     Rubrica       320654     JOSE ROBERTO FERNANDES GOLDSTEIN<br>7009394-64.1997.8.26.0050 (Execução)     / /                                                                                                    | Cartório:<br>Destino: Tribunal d<br>Lote: 90-2014 | e Justiça                                   |                                                                                                    |                                                                                                    | Data:04/07/2014 09:24:24 |
| 320654         JOSE ROBERTO FERNANDES GOLDSTEIN         / /           7009394-64.1997.8.26.0050 (Execução)         / /           Total de processos: 1           Recebido em         / /                                                                                                    | N°Controle VEC                                    | Apenado                                     |                                                                                                    | Data de Devolução                                                                                                    | Rubrica                  |
| Total de processos: 1  Recebido em / /                                                                                                    | 320654                                            | JOSE ROBERTO FERN<br>7009394-64.1997.8.26.0 | IANDES GOLDSTEIN<br>1050 (Execução)                                                                            | 1.1                                                                                                    |                          |
| Recebido em / /                                                                                                    | Total de processos:                               | :1                                          |                                                                                                    |                                                                                                    |                          |
|                                                                                                    | Recebido em /                                     | 1                                           | _                                                                                                    |                                                                                                    |                          |

Um movimento será criado automaticamente para cada processo incluído na remessa:

| —Controle VEC Nº 3                                                                                                    | 320.65                                    | 54 / Cartóri                                                                                                    | io: Não Informado                                                                                                    |                                                                                                    |                                                                                                    |                                                                                                    |                                                                                     |
|----------------------------------------------------------------------------------------------------|-------------------------------------------|----------------------------------------------------------------------------------------------------|----------------------------------------------------------------------------------------------------|----------------------------------------------------------------------------------------------------|----------------------------------------------------------------------------------------------------|----------------------------------------------------------------------------------------------------|-------------------------------------------------------------------------------------|
| Nome:                                                                                                    | JOSE                                      | ROBERTO FE                                                                                                    | RNANDES GOLDSTEIN                                                                                                    | Nº RG:                                                                                                    |                                                                                                    | 24.099.992                                                                                                    |                                                                                     |
| Cartório:                                                                                                    | Não Ir                                    | nformado                                                                                                    |                                                                                                    | Situação                                                                                                    | do Apenado:                                                                                                    | Preso                                                                                                    |                                                                                     |
| Regime de Prisão:                                                                                                    | Reclus                                    | são                                                                                                    |                                                                                                    | VEC Atua                                                                                                    | l:                                                                                                    | São Paulo                                                                                                    |                                                                                     |
| Local:                                                                                                    | 02 D.F                                    | P Bom Reti                                                                                                    | ro                                                                                                    | Data Cad                                                                                                    | astramento:                                                                                                    | 20/06/1991                                                                                                    |                                                                                     |
| ≻ Últimos Movim<br>□ Data<br>Movimento o                                                                                                    | N°<br>N°<br>prdem                         | Relacionad                                                                                                    | los<br>Assunto Descriçã                                                                                                    | 0                                                                                                    | T                                                                                                    | ſexto                                                                                                    | VEC                                                                                 |
| ▶ Últimos Movim                                                                                                    | N°<br>N°                                  | Relacionad<br>Classe <i>I</i>                                                                                                    | los<br>Assunto Descriçã                                                                                                    | o                                                                                                    | T                                                                                                    | Texto                                                                                                    | VEC                                                                                 |
| <ul> <li>Últimos Movim</li> <li>Data<br/>Movimento o</li> <li>04/07/2014</li> </ul>                                                                                                    | N°<br>ordem<br>4                          | Relacionad<br>Classe /<br>Execução<br>da Pena                                                                                             | los<br>Assunto Descriçã<br>Remetidos os Autos par<br>Justiça                                                                                                    | <b>o</b><br>a o Tribunal d                                                                                                    | e                                                                                                    | <b>Fexto</b>                                                                                                    | VEC<br>São Paulo                                                                    |
| <ul> <li>Últimos Movim</li> <li>Data<br/>Movimento o</li> <li>04/07/2014<br/>15/04/2014</li> </ul>                                                                                      | N°<br>prdem<br>4<br>4                     | Classe /<br>Execução<br>da Pena<br>Execução<br>da Pena                                                                                    | Assunto Descriçã<br>Remetidos os Autos par<br>Justiça<br>Recebidos os Autos d                                                                                                    | o<br>ra o Tribunal d<br>lo Outro Foro                                                                                                    | e<br>Recebidos o<br>Foro(Araç                                                                                                  | <b>Fexto</b><br>Is Autos do Outro<br>çatuba 1ª VEC)                                                                                                    | VEC<br>São Paulo<br>São Paulo                                                       |
| <ul> <li>Últimos Movim</li> <li>Data<br/>Movimento o</li> <li>04/07/2014</li> <li>15/04/2014</li> <li>15/04/2014</li> </ul>                                                             | N°<br>ordem<br>4<br>4<br>4                | Relacionad<br>Classe /<br>Execução<br>da Pena<br>Execução<br>da Pena<br>Execução<br>da Pena                                               | Assunto Descriçã<br>Remetidos os Autos par<br>Justiça<br>Recebidos os Autos d<br>Remetidos os Autos<br>Foro/Comarca des<br>(movimentação es<br>distribuido                                                                                                    | o<br>ra o Tribunal d<br>lo Outro Foro<br>para Outro<br>ste Estado<br>sclusiva do<br>r)                                                                     | e<br>Recebidos o<br>Foro(Araç<br>Remetidos os<br>Foro/Comarca                                                                  | Texto<br>os Autos do Outro<br>catuba 1ª VEC)<br>s Autos para Outro<br>a deste Estado(São<br>Paulo)                                                                                              | VEC<br>São Paulo<br>São Paulo<br>Araçatub<br>1ª VEC                                 |
| <ul> <li>Últimos Movim</li> <li>Data<br/>Movimento o</li> <li>04/07/2014</li> <li>15/04/2014</li> <li>15/04/2014</li> <li>15/04/2014</li> </ul>                                         | N°<br>ordem<br>4<br>4<br>4<br>4           | Relacionad<br>Execução<br>da Pena<br>Execução<br>da Pena<br>Execução<br>da Pena<br>Execução<br>da Pena                                    | Assunto Descriçã<br>Remetidos os Autos par<br>Justiça<br>Recebidos os Autos d<br>Remetidos os Autos d<br>Remetidos os Autos<br>Foro/Comarca des<br>(movimentação ex<br>distribuido<br>Recebidos os Autos d                                                      | o<br>ra o Tribunal d<br>lo Outro Foro<br>para Outro<br>ste Estado<br>cclusiva do<br>r)<br>lo Outro Foro                                                    | e<br>Recebidos o<br>Foro(Araç<br>Remetidos os<br>Foro/Comarca<br>Foro/Comarca<br>Foro/Comarca<br>Foro(                         | rexto<br>os Autos do Outro<br>catuba 1ª VEC)<br>s Autos para Outro<br>a deste Estado(São<br>Paulo)<br>os Autos do Outro<br>São Paulo)                                                           | VEC<br>São Paulo<br>São Paulo<br>1ª VEC<br>Araçatub<br>1ª VEC                       |
| <ul> <li>Últimos Movim</li> <li>Data<br/>Movimento d</li> <li>04/07/2014</li> <li>15/04/2014</li> <li>15/04/2014</li> <li>15/04/2014</li> <li>15/04/2014</li> <li>15/04/2014</li> </ul> | N°<br>prdem<br>4<br>4<br>4<br>4<br>4<br>4 | Relacionad<br>Classe /<br>Execução<br>da Pena<br>Execução<br>da Pena<br>Execução<br>da Pena<br>Execução<br>da Pena<br>Execução<br>da Pena | Assunto Descriçã<br>Remetidos os Autos par<br>Justiça<br>Recebidos os Autos d<br>Remetidos os Autos<br>Foro/Comarca des<br>(movimentação ex<br>distribuido<br>Recebidos os Autos d<br>Remetidos os Autos<br>Foro/Comarca des<br>(movimentação ex<br>distribuido | o<br>ta o Tribunal d<br>lo Outro Foro<br>para Outro<br>ste Estado<br>ciclusiva do<br>r)<br>lo Outro Foro<br>para Outro<br>ste Estado<br>stelusiva do<br>r) | e<br>Recebidos os<br>Foro(Araq<br>Remetidos os<br>Foro/Comarca<br>Recebidos o<br>Foro(<br>Remetidos os<br>Foro/Coma<br>(Araçat | rexto<br>as Autos do Outro<br>satuba 1ª VEC)<br>s Autos para Outro<br>a deste Estado(São<br>Paulo)<br>as Autos do Outro<br>São Paulo)<br>s Autos para Outro<br>rca deste Estado<br>ruba 1ª VEC) | VEC<br>São Paul<br>São Paul<br>Araçatub<br>1ª VEC<br>Araçatub<br>1ª VEC<br>São Paul |

# Tecnologia da Informação Sistema VEC – Vara das Execuções Criminais /Implementação da Resolução 46 CNJ

## 11.2 Remessa de Processos – Outro Local

A remessa poderá ser realizada para outros locais, tais como, Ministério Público, Defensoria, Advogado, etc. Para estes locais, representado na tabela abaixo, o usuário poderá anotar posteriormente a devolução dos processos.

|        | Destino                                  | da Carga - Local Externo                                                                            |
|--------|------------------------------------------|----------------------------------------------------------------------------------------------------|
| Código | Descrição do Local da carga              | Movimento gerado                                                                                    |
| 1      | Advogado (Réu)                           | 60210 – Autos Entregues em Carga ao Advogado do Réu                                                 |
| 2      | Arquivo Geral                            | 60407 – Remetidos os Autos para o Arquivo Geral                                                     |
| 3      | Conclusão para Despacho                  | 60199 - Conclusos para Despacho                                                                     |
| 4      | Conclusão para Decisão                   | 60200 - Conclusos para Decisão                                                                      |
| 5      | Conclusão para Sentença                  | 60201 - Conclusos para Sentença                                                                     |
| 6      | Corregedoria Geral da Justiça            | 60416 – Remetidos os Autos para a Corregedoria Geral da Justiça                                     |
| 7      | Defensor Dativo                          | 60221 – Autos Entregues em Carga para o Defensor Dativo                                             |
| 8      | Defensoria Pública (Ciência)             | 60695 – Autos Entregues em Carga para a Defensoria<br>Pública para Ciência                          |
| 9      | Defensoria Pública (Vista)               | 60694 – Autos Entregues em Carga para a Defensoria<br>Pública com Vista                             |
| 10     | Justiça Federal                          | 60425 – Remetidos os Autos para a Justiça Federal<br>(movimentação exclusiva do distribuidor)       |
| 11     | Ministério Público (Vista)               | 60692 – Autos Entregues em Carga para o Ministério Público<br>com Vista                             |
| 12     | Ministério Público (Ciência)             | 60693 – Autos Entregues em Carga para o Ministério Público<br>para Ciência                          |
| 13     | Outro Tribunal Estadual                  | 60430 – Remetidos os Autos para Outro Tribunal Estadual<br>(movimentação exclusiva do distribuidor) |
| 14     | Serviço de Reprografia                   | 60441 – Remetidos os Autos para o Serviço de Reprografia                                            |
| 15     | Setor Técnico - Serviço de<br>Psicologia | 60409 - Remetidos os Autos para o Setor Técnico - Serviço<br>de Psicologia                          |
| 16     | Setor Técnico - Serviço Social           | 60408 - Remetidos os Autos para o Setor Técnico - Serviço<br>Social                                 |
| 17     | Tribunal de Justiça                      | 60394 – Remetidos os Autos para o Tribunal de Justiça                                               |
| 18     | Central de Mandados                      | 61301 – Remetidos os Autos para a Central de Mandados                                               |
| 19     | Setor de Perícias                        | 61363 – Remetidos os Autos para o Setor de Perícias                                                 |

#### IMPORTANTE

Os movimentos abaixo também estão disponíveis para lançamento na tela de movimentação (item 6), independente de carga, nos termos do artigo 98, §3º, das NSCGJ.

- 60199 Conclusos para Despacho;
- 60200 Conclusos para Decisão;
- 60201 Conclusos para Sentença.

Para utilização da "**Remessa de Processos – Outro Local**": Poderá ser necessária adequação de rotina, no caso das remessas efetuadas. Vide exemplo a seguir.

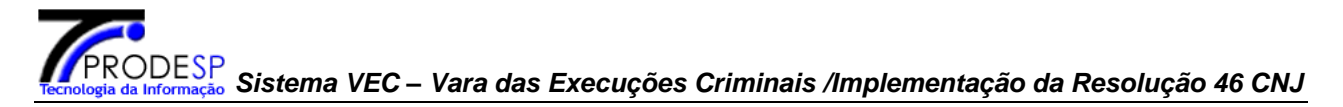

**Exemplo:** Se a Unidade cartorária efetua a entrega dos autos ao MP, CLS ou Defensoria Pública uma única vez por dia, deverá criar nova rotina de trabalho acumulando os processos para lançamento de remessa em uma única oportunidade, por exemplo: o Usuário que antes lançava o código de andamento **02-Autos no MP** no momento em que cumpria o processo, a partir de agora deverá, por exemplo, lançar **movimento** de juntada de documento ou petição ou ainda realizar a emissão de expediente e deixar os autos físicos aguardando na prateleira/pilha(**localização física: "Ministério Público"**) para que em outra oportunidade, um funcionário lance a remessa "**Outro Local**" ao Ministério Público, uma vez que logo após "salvar" esta função, será emitido o relatório de carga de autos.

#### Antes:

| 🖉 Tribunal de Justiça do Estado de São Paulo - V | Vindows Internet Explorer provided by TJSP                                                                                                    |                                                            |
|--------------------------------------------------|----------------------------------------------------------------------------------------------------|------------------------------------------------------------|
| COO v Attp://intinfo.tj.sp.gov.br/vec/andar      | nento_induir.do                                                                                                    | 🔽 🔄 🗙 🔀 Google                                             |
| Arguivo Editar Exibir Eavoritos Ferramentas      | Ajuda                                                                                                    |                                                            |
| 🖕 Favoritos 🛛 👍 🔅 Calc horas 👋 CRC - jud 🥫       | , prodesp-homologação 👩 c.penal 🧃 JusBrasil 🗯 NSCGJnova 🙆 homologação 🤡 SAJ-ADM 🖉 Calculadora PP                                                                                                    | P 🖉 \$\$ 🎇 AZUL 🕺 BB 🥭 biométrico 🔍 BNMP 🔍 Calculadora 👋   |
| 🔠 🔹 🚺 Outlook Web App 🦉 Tribur                   | ial de Justiça do Estad 🍘 Nova Guia                                                                                                    | 🏠 🔹 🔝 👻 📄 🔹 Página 🖌 Segurança 🖌 Ferramentas x 🔞 🗴 🎽       |
|                                                  | Cartório:       Pena Alternativa       Situação do Apenado:         Regime de Prisão:       Prestação de Serviço à Comunidade       VEC Atual:         Local:       MIGRACAO - Indeterminado       Data Cadastramento:         Data       Andamento:*       18/11/2014         Tipo       ta       tacação da pena         Vº Página:       Nº Página:                                                                                                    | Libertado<br>São Paulo<br>07/08/2009                       |
|                                                  | Zico     Zico     Tipo Texto:*       Andandrito:* <ul> <li>Andandrito:*</li> <li>Tipo Texto:*</li> <li>Data</li> <li>Data</li> <li>Cumprimento:</li> <li>Texto:</li> <li>200 caracteres restantes</li> <li>Composition of the second second sec</li></ul> |                                                            |
|                                                  |                                                                                                    |                                                            |
|                                                  |                                                                                                    | 🖌 🕅 Intranet Iocal I Modo Protecido: Desativado 🖉 🗸 🕂 100% |

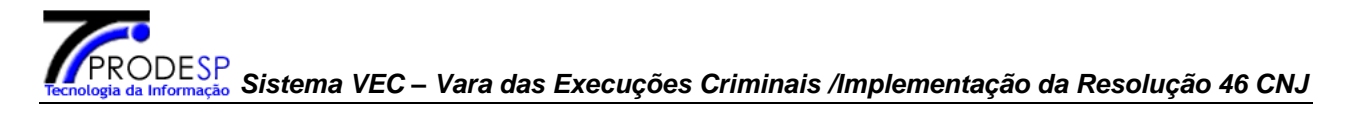

#### Agora:

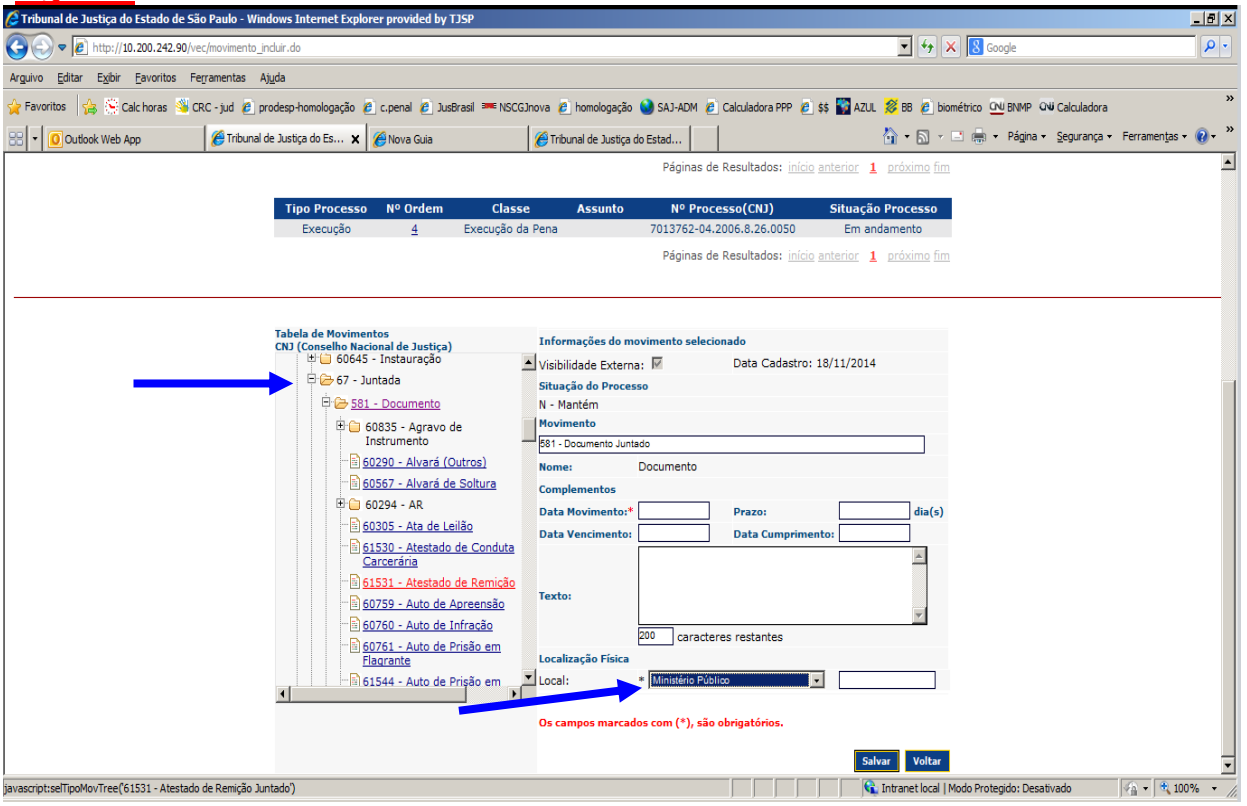

| 🔏 Tribunal de Justiça do Estado de São Paulo - Windows Internet Explore | pr Selecione                                                                                                    | B_×                                                                                      |
|-------------------------------------------------------------------------|----------------------------------------------------------------------------------------------------|------------------------------------------------------------------------------------------|
|                                                                         | Advogado (Adolescente)<br>Advogado (Autor)                                                                                             | 🔽 🐓 🗙 🖁 Google 🛛 🔎 🗸                                                                     |
| Arquivo Editar Exibir Favoritos Ferramentas Atuda                       | Advogado (Interessado)<br>Advogado (Réu)                                                                                               |                                                                                          |
|                                                                         | Arquivista<br>Arquivo Geral                                                                                                    |                                                                                          |
| 😭 Favoritos 🛛 🙀 🦙 Calc horas 👒 CRC - jud 🖉 prodesp-homologação 🖉        | Autoridade                                                                                                    | N SAJ-ADM (2) Calculadora PPP (2) \$\$ MAZUL 😿 BB (2) biometrico UV BINMP UV Calculadora |
| 🗄 👻 🚺 Outlook Web App 🦉 Tribunal de Justiça do Es 🗙 👔                   | NC Conclusão para Despacho                                                                                                    | istad 🔄 🔹 🔂 🗸 🖾 👘 🔻 Página 🛪 Segurança 🛪 Ferramentas 🕶 😢 🛩 🧭                             |
| Tribunal de Justiça do Estado de São Paulo                              | Conclusso para Decaso<br>Conclusso para Sentença<br>Corregedoria Geral da Justiça<br>Corregedoria Geral da Polícia<br>Condensor Dation | in Paulo                                                                                 |
| VEC - Vara das Execuções Criminais                                      | Defensoria Pública (Ciência)                                                                                                    |                                                                                          |
| Cadastros   Albergados   Pesquisas   Relatórios   Cálculos   Demai      | Fi Defensoria Pública (Vista)<br>Distribuidor Local (para Anotação/Correção de Classe)                                                 |                                                                                          |
|                                                                         | Distribuidor Local (para Distribuição)<br>Distribuidor Local (para Redistribuição)                                                     |                                                                                          |
| Remessa de Processos                                                    | Justiça Federal<br>Ministeria Réferie                                                                                                  |                                                                                          |
| Data Envio:*                                                            | Ministerio Público (Ciencia)<br>Ministerio Público (Vista)<br>Outro Fórum<br>Outro Tribunal Estadual                                   | Cartório: Selecione 🔽                                                                    |
| Destino (Selecione                                                      | ma Plantão Judiciário                                                                                                    |                                                                                          |
| VEC                                                                     | Procuradoria do Estado (Ulencia)<br>Procuradoria do Estado (Vista)                                                                     |                                                                                          |
| Outro Local                                                             | Procuradoria Geral da Justiça<br>Serviço de Reprografia                                                                                |                                                                                          |
|                                                                         |                                                                                                    |                                                                                          |
| Localização Física:                                                     | Selecione                                                                                                    | Compl. Local. Física:                                                                    |
| Nº de Controle VEC:                                                     | Incluir                                                                                                    |                                                                                          |
| A remessa poderá s<br>Os campos marcado                                 | r utilizada também com o leitor de código de barras<br>com (*), são obrigatórios.                                                      | s.                                                                                       |
|                                                                         |                                                                                                    | EFebuer Remesse Voltar                                                                   |
|                                                                         |                                                                                                    | Páginas de Resultados: início anterior próximo fim                                       |
|                                                                         | N° Controle VEC R                                                                                                    | G Nome do Réu                                                                            |
|                                                                         |                                                                                                    | Excluir                                                                                  |
|                                                                         |                                                                                                    | Páginas de Resultados: início anterior próximo fim                                       |
|                                                                         |                                                                                                    |                                                                                          |
| Concluído                                                               |                                                                                                    | 💽 🕺 🔍 Intranet local   Modo Protegido: Desativado                                        |

## 11.3 Recebimento de Processo

A anotação do recebimento de processos **vindos de outra VEC** implicará na inclusão do movimento de código 60348 – (Recebimento) Outro Foro, automaticamente no sistema.

Para os casos em que o lote de remessa possua todos os processos do Controle VEC apensados, no momento do recebimento, o sistema anotará a transferência de Comarca para o "Controle VEC". Esta transferência implicará na habilitação automática de alguns recursos do Sistema.

O Recebimento de processos poderá ocorrer por Número de Lote da Remessa, por Número de controle VEC, por Número de Processo(CNJ) ou então através da pesquisa de lotes de remessas pendentes de recebimento.

## Recebimento de processo por Número de Lote da Remessa

O usuário devera informar o número de lote da Remessa.

| Cadastros Albergados Pesquisas Relatórios Cálculos | Demais Funcionalidades C  | Comunicados Ajuda Sair |
|----------------------------------------------------|---------------------------|------------------------|
|                                                    | Imprimir Etiquetas »      |                        |
|                                                    | Remessa de Processo »     | Remessa                |
|                                                    | Transferir Processos      | Recebimento            |
|                                                    | Arquivados                | Cancelar Remessa       |
|                                                    | Recuperar Processos       | Pesquisar Remessa      |
|                                                    | Alterar Senha             | Pesquisar Remessas     |
|                                                    | Índices Financeiros       | Pendentes              |
|                                                    | Moedas                    |                        |
|                                                    | Órgãos e Entidades »      |                        |
|                                                    | Manutenção de Tabelas     |                        |
|                                                    | Faixa de Protocolos (CNJ) | **                     |

Cadastros Albergados Pesquisas Relatórios Cálculos Demais Funcionalidades Comunicados Ajuda Sair

-Receber Processos -

● Nº de lote da Remessa: 09 - 2014

○ Nº de Controle VEC:

○ № processo(CNJ): (Recebimento de processos Desapensados)

Ok

# Tecnologia da Informação Sistema VEC – Vara das Execuções Criminais /Implementação da Resolução 46 CNJ

| dastros Albei   | rgados    | Pesquisas              | Relatórios Cá             | Iculos Demais  | Funcionalid | ades Comunicad        | os Ajuda Sai  | r         |
|-----------------|-----------|------------------------|---------------------------|----------------|-------------|-----------------------|---------------|-----------|
|                 |           |                        |                           |                |             |                       |               |           |
| Receber Proc    | cessos-   |                        |                           |                |             |                       |               |           |
| Nº de processo  | »(CNJ):*  | -                      |                           | 826 J In       | cluir       | Data Recebimento      | :             |           |
| Localização Fís | sica:     | Cartório               |                           |                | _           | Mesa do Chef          | e             |           |
|                 |           |                        |                           |                |             |                       |               |           |
| Nº de Controle  | VEC:*     |                        | Pesquisar                 |                |             |                       |               |           |
|                 | NO        |                        |                           | Local atual do | Execução    | Localização           | Obcomuncão    |           |
| Processo        | Orden     | Classe                 | Assunto                   | Processo       | Associada   | Física                | Local. Física | Apensad   |
| 📕 Execução      | 1         | Conversão d<br>Pena    | e Prestação<br>Pecuniária | São Paulo      |             | Mesa do Diretor       | TESTE 3       | Não       |
| Execução        | 2         | Habeas<br>Corpus       | Pena de Multa             | Adamantina     |             | Não Informada         |               | Não       |
| 📕 Execução      | 3         | Unificação de<br>penas | e                         | São Paulo      |             | Juntada de<br>Peticão |               | Sim       |
|                 |           |                        |                           |                |             |                       |               |           |
|                 |           |                        |                           |                |             |                       |               |           |
|                 |           |                        |                           |                |             |                       |               | Incluir   |
|                 |           |                        |                           |                |             |                       |               |           |
| Os campos ma    | rcados co | om (*), são ob         | rigatórios.               |                |             |                       |               |           |
| Nº Contro       | ole VEC   | Nº Proce               | esso(CNJ)                 | Nome do        | Réu I       | NºLote Data Envio     | VEC Origem V  | EC Destin |
| ✓ <u>4001</u>   | .03       | 7000344-52.2           | 013.8.26.0050             | MARCOS ANTON   | IO BECKER   | 9/2014 2014-07-03     | Adamantina    | São Paulo |
|                 |           |                        |                           |                |             |                       |               | Excluir   |
|                 |           |                        |                           |                |             |                       |               |           |
|                 |           |                        |                           |                |             |                       | Recebe        | r Voltar  |

## **Recebimento de processo por Número de Controle VEC**

O usuário devera informar a opção Nº de Controle VEC e clicar no botão **OK**.

| Cadastros | Albergados     | Pesquisas      | Relatórios    | Cálculos   | Demais  | Funcionali    | dades    | Comunicado  | s Ajuda | Sair     |                 |
|-----------|----------------|----------------|---------------|------------|---------|---------------|----------|-------------|---------|----------|-----------------|
|           |                |                |               |            |         |               |          |             |         |          |                 |
| -Recebe   | r Processos-   |                |               |            |         |               |          |             |         |          |                 |
| C № d     | e lote da Reme | essa:          | - 2014        |            |         |               |          |             |         |          |                 |
| ⊙ Nº d    | e Controle VEC |                |               |            |         |               |          |             |         |          |                 |
| C № p     | rocesso(CNJ):  | (Recebiment    | to de process | os Desapei | nsados) |               |          |             |         |          |                 |
|           |                |                |               |            |         |               |          |             |         |          |                 |
|           |                |                |               |            |         |               |          |             |         |          | Ok              |
|           |                |                |               |            |         |               |          |             |         |          |                 |
| Cadastros | Albergados     | Pesquisas      | Relatórios    | Cálculos   | Demais  | Funcionali    | dades    | Comunicados | a Ajuda | Sair     |                 |
|           |                |                |               |            |         |               |          |             |         |          |                 |
| -Recebe   | r Processos-   |                |               |            |         |               |          |             |         |          |                 |
| Nº de Co  | ntrole VEC:*   | 576948         | Incluir       |            |         |               |          |             |         |          |                 |
| Localiza  | ção Física:    | Mesa do Che    |               | •          | Com     | plemento da l | localica | ção fisica  |         |          |                 |
|           |                | (*) ~          |               |            |         |               |          |             |         |          |                 |
| Us camp   | os marcados c  | om (**), sao o | brigatorios.  |            |         |               |          |             | - (     |          |                 |
| Nº Co     | ontrole VEC    | Nome do        | Réu NºLo      | te Data    | Envio   | VEC Origer    | m VI     | EC Destino  | Transf  | ere Co   | marca<br>Suchia |
|           |                |                |               |            |         |               |          |             | _       | $\sim$   | Exclusio        |
|           |                |                |               |            |         |               |          |             |         | nambana. | Voltar          |
|           |                |                |               |            |         |               |          |             |         | eceber   | Voicar          |

#### <u>OBS:</u>

O número de Controle VEC poderá ser informado através do leitor de código de barras.

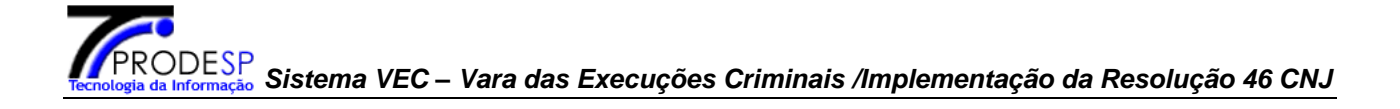

### Recebimento de processo por Número de processo(CNJ)

| Cadastros Albergados Pe                                  | squisas Relatório              | os Cálculos Dem                             | nais Funcionalidades Co             | municados Ajuda                                                                    | Sair                               |
|----------------------------------------------------------|--------------------------------|---------------------------------------------|-------------------------------------|------------------------------------------------------------------------------------|------------------------------------|
|                                                          |                                |                                             |                                     |                                                                                    |                                    |
| -Receber Processos                                       |                                |                                             |                                     |                                                                                    |                                    |
| O Nº de lote da Remessa:                                 | - 201                          | 4                                           |                                     |                                                                                    |                                    |
| ○ Nº de Controle VEC:                                    |                                |                                             |                                     |                                                                                    |                                    |
|                                                          | cebimento de proce             | essos Desapensado                           | s)                                  |                                                                                    |                                    |
|                                                          |                                |                                             |                                     |                                                                                    | Ok                                 |
|                                                          |                                |                                             |                                     |                                                                                    |                                    |
|                                                          | Nº de processo(CNJ):*          | Cartório                                    | , 828 . Incluir                     | Data Recebimento:<br>Sala 120                                                      |                                    |
|                                                          | Nº Controle                    |                                             |                                     | Data                                                                               | VEC USE N                          |
|                                                          | VEC 320654                     | 7036226-<br>37.1997.8.26.0050               | JOSE ROBERTO FERNANDES<br>GOLDSTEIN | NºLote         Envio         C           11/2013         2013-12-<br>27         Sá | io Paulo<br>Tribunal de<br>Justiça |
|                                                          |                                |                                             |                                     |                                                                                    | Excluir                            |
|                                                          |                                |                                             |                                     |                                                                                    | Receber Voltar                     |
| Tribunal de Justiça do Estado<br>VEC - Vara das Execuçõe | o de São Paulo<br>25 Criminais | Login: VEC000002<br>Comarca: São Paulo - 1ª | ) Vara de Execuções de São Paulo    |                                                                                    |                                    |
| Cadastros Albergados Pesquisas Relat                     | tórios Cálculos Demais I       | Funcionalidades Comunic                     | ados Ajuda Sair                     |                                                                                    |                                    |
|                                                          |                                |                                             |                                     |                                                                                    |                                    |
|                                                          |                                | Recedimento                                 | realizado com sucesso.              |                                                                                    |                                    |
|                                                          |                                |                                             | 72                                  |                                                                                    |                                    |

Após efetuar o recebimento do processo um movimento será criado automaticamente, conforme demonstrado no exemplo abaixo:

| Cadastros A             | lbergados         | s Pesquisas           | Relatórios   | Cálculos                      | Demais Func                                                             | ionalidade                 | s Comunica                              | dos Ajuda Sai                                     | r                   |
|-------------------------|-------------------|-----------------------|--------------|-------------------------------|-------------------------------------------------------------------------|----------------------------|-----------------------------------------|---------------------------------------------------|---------------------|
| — Controle V            | VEC Nº 32         | 0.654 / Cartó         | ório: Não In | formado-                      |                                                                         |                            |                                         |                                                   |                     |
| Nome:                   | 30                | OSE ROBERTO           | FERNANDES    | GOLDSTEI                      | N                                                                       | Nº RG:                     |                                         | 24.099.992                                        |                     |
| Cartório:               | N                 | ão Informado          |              |                               |                                                                         | Situação do                | Apenado:                                | Preso                                             |                     |
| Regime de               | Prisão: R         | eclusão               |              |                               |                                                                         | VEC Atual:                 |                                         | São Paulo                                         |                     |
| Local:                  | 0                 | 2 D.P Bom R           | etiro        |                               |                                                                         | Data Cadas                 | stramento:                              | 20/06/1991                                        |                     |
| — Moviment<br>▶ Últimos | açao<br>Movimen   | itos Relacion         | ados         |                               |                                                                         |                            |                                         |                                                   |                     |
| Da Da Movin             | ta N<br>nento ord | em Classe             | Assunto      |                               | Descrição                                                               |                            | т                                       | exto                                              | VEC                 |
| <u>04/07/</u>           | <u>/2014</u> 4    | 4 Execução<br>da Pena | e Re         | emetidos o                    | s Autos para o 1<br>Justiça                                             | Tribunal de                |                                         |                                                   | São Paulo           |
| <u>15/04/</u>           | /2014 4           | 4 Execução<br>da Pena | 1            | Recebidos                     | os Autos do Ou                                                          | itro Foro                  | Recebidos os<br>Foro(Araça              | Autos do Outro<br>atuba 1ª VEC)                   | São Paulo           |
| <u>15/04/</u>           | <u>/2014</u> 4    | 4 Execução<br>da Pena | i -          | Remetido<br>Foro/Co<br>(movim | os os Autos para<br>omarca deste E<br>ientação exclusi<br>distribuidor) | a Outro<br>stado<br>iva do | Remetidos os<br>Foro/Comarca<br>Pa      | Autos para Outro<br>deste Estado(São<br>aulo)     | Araçatuba<br>1ª VEC |
| <u>15/04/</u>           | /2014 4           | 4 Execução<br>da Pena | 1            | Recebidos                     | os Autos do Ou                                                          | itro Foro                  | Recebidos os<br>Foro(S                  | Autos do Outro<br>ão Paulo)                       | Araçatuba<br>1ª VEC |
| <u>15/04/</u>           | / <u>2014</u> 4   | 4 Execução<br>da Pena | 1            | Remetido<br>Foro/Co<br>(movim | os os Autos para<br>omarca deste E<br>ientação exclusi<br>distribuidor) | a Outro<br>stado<br>iva do | Remetidos os<br>Foro/Comaro<br>(Araçatu | Autos para Outro<br>ca deste Estado<br>ba 1ª VEC) | São Paulo           |
| <u>15/04</u> /          | / <u>2014</u> 4   | 4 Execução<br>da Pena |              | Desap                         | ensado do Proc                                                          | esso                       | t                                       | este                                              | São Paulo           |
|                         |                   |                       |              |                               | Excluir M                                                               | ovimento                   | Exibir To                               | odos Movimentos                                   | Voltar              |

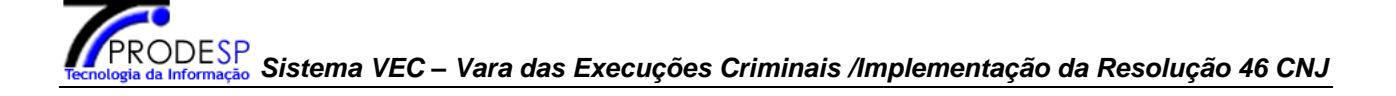

## 11.4 Cancelamento da Remessa

Os lotes de remessa ficarão pendentes enquanto não possuírem data de recebimento, data de devolução e data de cancelamento cadastradas.

O cancelamento desses lotes ficarão liberados desde que a origem do lote seja igual à VEC do usuário logado.

A anotação do cancelamento da remessa de processos para **outra VEC** implicará na inclusão automática do movimento de código 60625 – Cancelamento de Encaminhamento de Processo a Outro Foro, no sistema.

O Cancelamento da Remessa de processos poderá ocorrer por Número de Lote da Remessa, por Número de controle VEC ou por Número de Processo (CNJ).

#### Cancelamento de processo por Número de Lote da Remessa

#### O usuário deverá informar o nº e o ano do lote e clicar em Ok.

| Cadastros  | Albergado    | s Pesquisas     | Relatórios   | Cálculos   | Demais   | Funcionalid | lades | Comunicados | Ajuda | Sair    |         |
|------------|--------------|-----------------|--------------|------------|----------|-------------|-------|-------------|-------|---------|---------|
| — Cancela  | ar Remessa   | de Processos    |              |            |          |             |       |             |       |         |         |
| ⊙ Nº de la | ote da Remes | isa: 98         | - 2014       |            |          |             |       |             |       |         |         |
| O № de O   | ontrole VEC: |                 |              |            |          |             |       |             |       |         |         |
| C № proc   | :esso(CNJ):  | (Cancelar reme  | ssa de proce | ssos Desap | ensados) |             |       |             |       |         |         |
|            |              |                 |              |            |          |             |       |             |       |         |         |
|            |              |                 |              |            |          |             |       |             |       |         | Ok      |
|            |              |                 |              |            |          |             |       |             |       |         |         |
| Cadastros  | Albergado    | s Pesquisas     | Relatórios   | Cálculos   | Demais   | Funcionalid | lades | Comunicados | Ajuda | Sair    |         |
|            |              |                 |              |            |          |             |       |             |       |         |         |
| —Cancela   | ar Remessa   | de Processo     | 5            |            |          |             |       |             |       |         |         |
| № de Cont  | role VEC:*   | 400227 Inc      | luir         |            |          |             |       |             |       |         |         |
| Os campos  | marcados co  | om (*), são obr | igatórios.   |            |          |             |       |             |       |         |         |
| Nº C       | ontrole VEC  | C Nor           | ne do Réu    | NºLo       | te [     | )ata Envio  | ١     | VEC Origem  | VE    | C Desti | no      |
|            |              |                 |              |            |          |             |       |             |       | 1       | Excluir |

Cancelar Remessa

Voltar

# Tecnologia da Informação Sistema VEC – Vara das Execuções Criminais /Implementação da Resolução 46 CNJ

| Cadas | tros Albergados                                     | Pesquisas                    | Relatórios                                           | Cálculos     | Demais                   | Funcionalio                | lades             | Comunicados                    | Ajuda                 | Sair                                |
|-------|-----------------------------------------------------|------------------------------|------------------------------------------------------|--------------|--------------------------|----------------------------|-------------------|--------------------------------|-----------------------|-------------------------------------|
|       |                                                     |                              |                                                      |              |                          |                            |                   |                                |                       |                                     |
| —Ca   | ncelar Remessa                                      | de Processo                  | s                                                    |              |                          |                            |                   |                                |                       |                                     |
|       |                                                     |                              |                                                      |              |                          |                            |                   |                                |                       |                                     |
| Nº de | Controle VEC:*                                      | Inc                          | luir                                                 |              |                          |                            |                   |                                |                       |                                     |
|       |                                                     |                              |                                                      |              |                          |                            |                   |                                |                       |                                     |
|       |                                                     |                              |                                                      |              |                          |                            |                   |                                |                       |                                     |
| Os ca | mpos marcados co                                    | m (*), são obr               | igatórios.                                           |              |                          |                            |                   |                                |                       |                                     |
| Os ca | mpos marcados co<br>Nº Controle VE                  | m (*), são obr<br>C          | igatórios.<br>Nome do Ré                             | èu           | NºLote                   | Data En                    | vio               | VEC Origem                     | VEC                   | Destino                             |
| Os ca | mpos marcados co<br>Nº Controle VE<br><u>400227</u> | m (*), são obr<br>C<br>ISABE | <mark>igatórios.</mark><br>Nome do Ré<br>TE GOBETTI  | iu<br>SUZUKI | <b>NºLote</b><br>98/2014 | Data En<br>14/07/20        | <b>vio</b><br>014 | <b>VEC Origem</b><br>São Paulo | <b>VEC</b><br>Tribuna | <b>Destino</b><br>al de Justiça     |
| Os ca | mpos marcados co<br>Nº Controle VE<br><u>400227</u> | m (*), são obr<br>C<br>ISABE | igatórios.<br>Nome do Ré<br>TE GOBETTI               | SUZUKI       | NºLote<br>98/2014        | Data En<br>14/07/20        | <b>vio</b><br>014 | VEC Origem<br>São Paulo        | <b>VEC</b><br>Tribuna | Destino<br>al de Justiça<br>Excluir |
| Os ca | mpos marcados co<br>Nº Controle VE<br><u>400227</u> | m (*), são obr<br>C<br>ISABE | <mark>igatórios.</mark><br>Nome do Ré<br>TE GOBETTI  | SUZUKI       | NºLote<br>98/2014        | <b>Data En</b><br>14/07/20 | <b>vio</b><br>014 | VEC Origem<br>São Paulo        | <b>VEC</b><br>Tribuna | Destino<br>al de Justiça<br>Excluir |
| Os ca | mpos marcados co<br>Nº Controle VE<br><u>400227</u> | m (*), são obr<br>C<br>ISABE | <mark>igatórios.</mark><br>Nome do Ré<br>ETE GOBETTI | SUZUKI       | NºLote<br>98/2014        | Data En<br>14/07/20        | <b>vio</b><br>014 | VEC Origem<br>São Paulo        | VEC<br>Tribuna        | Destino<br>al de Justiça<br>Excluir |

Detalhe para um Controle VEC com anotação de devolução(desabilitado para o cancelamento da remessa):

| Origem:         | São Paulo                 |                    | Nº Lote Remessa:      | 10/2013                                 |
|-----------------|---------------------------|--------------------|-----------------------|-----------------------------------------|
| Data do Envio:  | 27/12/2013                |                    | Destino:              | Adamantina                              |
|                 |                           |                    | Páginas de Resultado: | s: início anterior <u>1</u> próximo fin |
|                 | Nº Controle VEC           | RG                 | Nome do               | Réu                                     |
|                 | <u>546321</u>             | 29431556           | CRISTIANA ANTONIA     | DOS O'MALLEY                            |
| 5               | <u>500201</u>             | 24974232           | ROBSON PINHEIRO       | DO BRUNNER                              |
| L <sub>12</sub> | 320120                    | 10184782           | BENEDITO GILM         | AR CLINTON                              |
|                 |                           |                    | Páginas de Resultados | s: início anterior <u>1</u> próximo fim |
|                 |                           |                    |                       |                                         |
| *Os processos ( | desabilitados foram cance | lados ou recebidos |                       |                                         |
|                 |                           |                    |                       | Cancelar Remessa Voltar                 |

#### Cancelamento de remessa de processo por Número de Controle VEC

O usuário deverá selecionar a opção Por Número de Controle VEC.

**<u>OBS</u>**: O número de Controle VEC poderá ser informado através do leitor de código de barras.

| Cancelar Pemessa d    |                                            |
|-----------------------|--------------------------------------------|
| cancelai kemessa u    |                                            |
| Nº de lote da Remessa | a:                                         |
| Nº de Controle VEC:   |                                            |
| Nº processo(CNJ): (C  | ancelar remessa de processos Desapensados) |

| Tecnologia da Informação Sistema VEC – Vara das Execuções Criminais /Implementação da Resolução 46 CNJ |
|----------------------------------------------------------------------------------------------------|
|----------------------------------------------------------------------------------------------------|

| Cadastros  | Albergados     | Pesquisas       | Relatórios | Cálculos | Demais Fu | uncionalidades | Comunicados     | Ajuda Sai  | r         |
|------------|----------------|-----------------|------------|----------|-----------|----------------|-----------------|------------|-----------|
|            |                |                 |            |          |           |                |                 |            |           |
| —Cancela   | ar Remessa d   | le Processo:    |            |          |           |                |                 |            |           |
|            | L MER & LO     |                 |            |          |           |                |                 |            |           |
| Nº de Cont | role VEC:* 40  | 110             |            |          |           |                |                 |            |           |
| Os campos  | marcados con   | n (*), são obri | gatórios.  |          |           |                |                 |            |           |
| Nº C       | ontrole VEC    | Nor             | ne do Réu  | NºLo     | te Dai    | ta Envio       | VEC Origem      | VEC De     | stino     |
|            |                |                 |            |          |           |                |                 |            | Excluir   |
|            |                |                 |            |          |           |                |                 |            |           |
|            |                |                 |            |          |           |                | Cancela         | r Remessa  | Voltar    |
|            |                |                 |            |          |           |                |                 |            |           |
|            |                |                 |            |          |           |                |                 |            |           |
| Cadastros  | Albergados     | Pesquisas       | Relatórios | Cálculos | Demais F  | uncionalidade  | s   Comunicados | Ajuda   Sa | ir        |
|            |                |                 |            |          |           |                |                 |            |           |
| -Cancel    | ar Remessa o   | de Processo     | s          |          |           |                |                 |            |           |
| Nº de Cont | role VEC:*     | Inc             | luīr       |          |           |                |                 |            |           |
|            | L              |                 |            |          |           |                |                 |            |           |
| Os campos  | a marcados cor | n (*), são obr  | igatórios. |          |           |                |                 |            |           |
| No         | Controle VEC   | 2               | Nome do Re | éu       | NºLote    | Data Envio     | VEC Origem      | VEC De     | estino    |
|            | <u>400227</u>  | ISAB            | TE GOBETTI | SUZUKI   | 98/2014   | 14/07/2014     | São Paulo       | Tribunal d | e Justiça |
|            |                |                 |            |          |           |                |                 |            | Excluir   |
|            |                |                 |            |          |           |                |                 |            |           |
|            |                |                 |            |          |           |                | Cancel          | ar Remessa | Voltar    |
| 1          |                |                 |            |          |           |                |                 |            |           |

### Cancelamento de remessa de processo por Número de processo(CNJ)

Informar a opção Por Número de Processo(CNJ)

| —Cancelar Remessa de Processos |                       |                   |           |             |             |                     |
|--------------------------------|-----------------------|-------------------|-----------|-------------|-------------|---------------------|
| cancelar keinessa ac riveessos | ,                     |                   |           |             |             |                     |
|                                | Nº de Processo(CNJ):* | 7038228 - 37 , 19 | 997 826 0 | 050 Incluir |             |                     |
|                                | Detalhes do           | Processo          | NºI ote   | Data Envio  | VEC Origem  | VEC Destino         |
|                                | Detailles do Processo |                   | IN LONG   |             | VEC Origeni | VEC Destillo        |
|                                |                       |                   |           |             |             | Excluir             |
|                                |                       |                   |           |             |             |                     |
|                                |                       |                   |           |             | Cano        | elar Remessa Voltar |

# Tecnologia da Informação Sistema VEC – Vara das Execuções Criminais /Implementação da Resolução 46 CNJ

## 11.5 Pesquisa de Remessa do Processo

A pesquisa de remessa de processos poderá ocorrer por Número de Lote da Remessa ou através do Período de envio da remessa. A pesquisa limitará o período em 1 mês.

#### Pesquisa por Nº de Lote de Remessa

O usuário deverá informar o número do lote e clicar no botão Ok.

| -Pesquisar Remessa Enviad                                         | a                                                                                   |                                                                                           |                                                                       |                                                              |                                                                        |                                    |
|-------------------------------------------------------------------|-------------------------------------------------------------------------------------|-------------------------------------------------------------------------------------------|-----------------------------------------------------------------------|--------------------------------------------------------------|------------------------------------------------------------------------|------------------------------------|
|                                                                   | -                                                                                   |                                                                                           |                                                                       |                                                              |                                                                        |                                    |
|                                                                   |                                                                                     |                                                                                           | Pesqu                                                                 | isar Remessa Enviada.                                        |                                                                        |                                    |
|                                                                   |                                                                                     | •                                                                                         | Nº de lote da Remessa:                                                | 98 - 2014                                                    |                                                                        |                                    |
|                                                                   |                                                                                     | С                                                                                         | Data de Envio da Remessa:                                             | _                                                            | 1                                                                      |                                    |
|                                                                   |                                                                                     |                                                                                           |                                                                       | Ok                                                           |                                                                        |                                    |
|                                                                   |                                                                                     |                                                                                           |                                                                       |                                                              |                                                                        |                                    |
|                                                                   |                                                                                     |                                                                                           |                                                                       |                                                              |                                                                        |                                    |
|                                                                   |                                                                                     |                                                                                           |                                                                       |                                                              |                                                                        |                                    |
|                                                                   |                                                                                     |                                                                                           |                                                                       |                                                              |                                                                        |                                    |
| dastros   Albergados   Pesquisas                                  | Relatórios Cálcul                                                                   | os Demais Funcion                                                                         | alidades   Comunicados   Ajı                                          | uda   Sair                                                   |                                                                        |                                    |
| dastros Albergados Pesquisas                                      | Relatórios   Cálcul                                                                 | os Demais Funcion                                                                         | alidades   Comunicados   Ajı                                          | uda   Sair                                                   |                                                                        |                                    |
| dastros   Albergados   Pesquisas<br>Pesquisar Remessa Enviada —   | Relatórios   Cálcul                                                                 | os   Demais Funcion                                                                       | alidades   Comunicados   Ajı                                          | uda   Sair                                                   |                                                                        |                                    |
| dastros   Albergados   Pesquisas<br>- Pesquisar Remessa Enviada — | Relatórios Cálcul                                                                   | os <mark>Demais Funcion</mark><br>São Paulo                                               | alidades   Comunicados   Aji                                          | ıda   Sair                                                   | Cartório:                                                              | Preso                              |
| dastros   Albergados   Pesquisas<br>- Pesquisar Remessa Enviada — | Relatórios Cálcul<br>Origem:<br>Data do Envio:                                      | os Demais Funcion<br>São Paulo<br>14/07/2014                                              | alidades   Comunicados   Ajı                                          | uda   Sair                                                   | Cartório:<br>Nº Lote Remessa:                                          | Preso<br>98/201                    |
| dastros   Albergados   Pesquisas<br>- Pesquisar Remessa Enviada — | Relatórios Cálcul<br>Origem:<br>Data do Envio:<br>Destino:                          | os Demais Funcion<br>São Paulo<br>14/07/2014<br>Tribunal de Justiça                       | alidades   Comunicados   Aju                                          | uda   Sair                                                   | Cartório:<br>Nº Lote Remessa:                                          | Preso<br>98/201                    |
| dastros   Albergados   Pesquisas<br>- Pesquisar Remessa Enviada — | Relatórios Cálcul<br>Origem:<br>Data do Envio:<br>Destino:                          | os Demais Funcion<br>São Paulo<br>14/07/2014<br>Tribunal de Justiça                       | alidades   Comunicados   Ajı                                          | <b>uda Sair</b><br>Páginas de Resultados:                    | Cartório:<br>Nº Lote Remessa:<br>início anterior 1 pr                  | Preso<br>98/20<br>óximo f          |
| dastros   Albergados   Pesquisas<br>-Pesquisar Remessa Enviada —  | Relatórios Cálcul<br>Origem:<br>Data do Envio:<br>Destino:<br>Nº Controle           | os Demais Funcion<br>São Paulo<br>14/07/2014<br>Tribunal de Justiça<br>VEC RG             | alidades   Comunicados   Aji                                          | uda Sair<br>Páginas de Resultados:<br>Data Receb./Devol.     | Cartório:<br>Nº Lote Remessa:<br>início anterior 1 pr<br>Data Cancelan | Preso<br>98/20<br>óximo f          |
| dastros   Albergados   Pesquisas<br>- Pesquisar Remessa Enviada — | Relatórios Cálcul<br>Origem:<br>Data do Envio:<br>Destino:<br>Nº Controle<br>400227 | os Demais Funcion<br>São Paulo<br>14/07/2014<br>Tribunal de Justiça<br>VEC RG<br>26983494 | alidades   Comunicados   Aji<br>Nome do Réu<br>ISABETE GOBETTI SUZUKI | uda   Sair  <br>Páginas de Resultados:<br>Data Receb./Devol. | Cartório:<br>Nº Lote Remessa:<br>início anterior 1 pr<br>Data Cancelar | Preso<br>98/20<br>óximo f<br>mento |

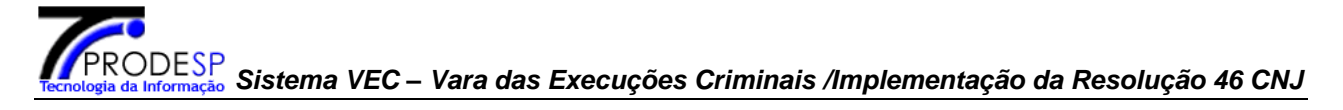

#### Pesquisa por período de Data de Envio da Remessa

Selecionar a opção Data de Envio da Remessa e clicar no botão OK. Na tela seguinte informar o período e clicar no botão Procurar.

| Cadastros Albergados Pesquisas Relatórios Cálculos Den | nais Funcionalidades   Comunicados   Ajuda   Sair |
|--------------------------------------------------------|---------------------------------------------------|
|                                                        |                                                   |
| — Pesquisar Remessa Enviada —                          |                                                   |
| (                                                      |                                                   |
|                                                        | Pesquisar Remessa Enviada.                        |
|                                                        | C N0 to 15 to 10 Personal [2014]                  |
|                                                        |                                                   |
|                                                        | 🙆 Data de Envio da Remessa:                       |
|                                                        | Ok                                                |
|                                                        |                                                   |
|                                                        |                                                   |

#### Cadastros Albergados Pesquisas Relatórios Cálculos Demais Funcionalidades Comunicados Ajuda Sair

— Pesquisar Remessa Enviada

| ata do Envio da | Remessa: *01/07/2014 | até 14/07/2014 dd/mm/aaaa |  |
|-----------------|----------------------|---------------------------|--|
|                 | (Período             | imitado em um mês)        |  |
| Destino: VEC    | Selecione            | *                         |  |
| Outro Local     | Selecione            | ~                         |  |
|                 |                      |                           |  |

Os campos marcados com (\*), são obrigatórios.

#### Cadastros Albergados Pesquisas Relatórios Cálculos Demais Funcionalidades Comunicados Ajuda Sair

— Pesquisar Remessa Enviada-

Período: 01/07/2014 a 14/07/2014

Páginas de Resultados: início anterior 1 próximo fim

|   | Nº Lote Cartório | Data Cadastro | Data Envio | VEC Origem | Destino                | Transfere Comarca |
|---|------------------|---------------|------------|------------|------------------------|-------------------|
|   | 97/2014          | 14/07/2014    | 14/07/2014 | São Paulo  | Advogado (Adolescente) | NAO               |
| ( | 98/2014 Preso    | 14/07/2014    | 14/07/2014 | São Paulo  | Tribunal de Justiça    | NAO               |
|   | <u>95/2014</u>   | 10/07/2014    | 10/07/2014 | São Paulo  | Adamantina             | SIM               |
|   | <u>94/2014</u>   | 10/07/2014    | 10/07/2014 | São Paulo  | Adamantina             | SIM               |
|   | <u>93/2014</u>   | 10/07/2014    | 10/07/2014 | São Paulo  | Adamantina             | SIM               |
|   | <u>92/2014</u>   | 10/07/2014    | 10/07/2014 | São Paulo  | Adamantina             | SIM               |
|   | <u>91/2014</u>   | 10/07/2014    | 10/07/2014 | São Paulo  | Americana              | SIM               |
|   | <u>96/2014</u>   | 10/07/2014    | 10/07/2014 | São Paulo  | Advogado (Adolescente) | NAO               |
|   | <u>88/2014</u>   | 04/07/2014    | 04/07/2014 | São Paulo  | Altinopolis            | SIM               |
|   | <u>89/2014</u>   | 04/07/2014    | 04/07/2014 | São Paulo  | Advogado (Adolescente) | NAO               |
|   | <u>90/2014</u>   | 04/07/2014    | 04/07/2014 | São Paulo  | Tribunal de Justiça    | NAO               |
|   | <u>86/2014</u>   | 03/07/2014    | 03/07/2014 | São Paulo  | Adamantina             | SIM               |
|   | <u>87/2014</u>   | 03/07/2014    | 03/07/2014 | São Paulo  | Americana              | SIM               |
|   | <u>85/2014</u>   | 02/07/2014    | 02/07/2014 | São Paulo  | Adamantina             | SIM               |
|   | <u>82/2014</u>   | 01/07/2014    | 01/07/2014 | São Paulo  | Americana              | SIM               |
|   | <u>84/2014</u>   | 01/07/2014    | 01/07/2014 | São Paulo  | Adamantina             | SIM               |
|   | 83/2014          | 01/07/2014    | 01/07/2014 | São Paulo  | Adamantina             | SIM               |
|   | 81/2014          | 01/07/2014    | 01/07/2014 | São Paulo  | Adamantina             | SIM               |
|   |                  |               |            |            |                        |                   |

Páginas de Resultados: início anterior 1 próximo fim

Voltar

## **11.6 Pesquisa de Remessas Pendentes**

O usuário poderá pesquisar as remessas que foram efetuadas para outros destinos que não possuem anotação de baixa (devolução).

| Cadastros | Albergados | Pesquisas | Relatórios | Cálculos | Demais Funcionalidades   | Com | unicados | Ajuda  | Sair |  |
|-----------|------------|-----------|------------|----------|--------------------------|-----|----------|--------|------|--|
|           |            |           |            |          | Imprimir Etiquetas »     |     |          |        |      |  |
|           |            |           |            |          | Remessa de Processo »    |     | Remessa  | I      |      |  |
|           |            |           |            |          | Transferir Processos     |     | Recebim  | ento   |      |  |
|           |            |           |            |          | Arquivados               |     | Cancelar | Remes  | sa   |  |
|           |            |           |            |          | Recuperar Processos      |     | Pesquisa | r Reme | ssa  |  |
|           |            |           |            |          | Alterar Senha            |     | Pesquisa | r Reme | ssas |  |
|           |            |           |            |          | Índices Financeiros      |     | Pendente | 25     |      |  |
|           |            |           |            |          | Moedas                   |     |          | -      |      |  |
|           |            |           |            |          | Órgãos e Entidades »     |     |          |        |      |  |
|           |            |           |            |          | Manutenção de Tabelas    |     |          |        |      |  |
|           |            |           |            |          | Faixa de Protocolos (CNJ | ) » |          |        |      |  |

Ao selecionar no menu a opção Pesquisar Remessas Pendentes o Sistema solicita o prenchimento das informações de Cartório (não obrigatório), Destino, e o Período, limitando a pesquisa em 30 dias.

| Cadastros | Albergados    | Pesquisas   | Relatórios | Cálculos  | Demais Funcionalid | ades   Comunicados   Ajuda   Sair                                              |
|-----------|---------------|-------------|------------|-----------|--------------------|--------------------------------------------------------------------------------|
|           |               |             |            |           |                    |                                                                                |
| -Relató   | rio de Proces | sos com Rei | nessas Pen | dentes de | Baixa              |                                                                                |
|           |               |             |            |           |                    |                                                                                |
|           |               |             |            |           | Fav                | vor informar Destino ou Período para a pesquisa                                |
|           |               |             |            |           | Cartório:          | Selecione                                                                      |
|           |               |             |            |           | Destino:           | Tribunal de Justiça                                                            |
|           |               |             |            |           | Informe o Período: | 01/10/2014 até 07/10/2014 dd/mm/aaaa<br>Limite do período da pesquisa: 30 dias |
|           |               |             |            |           |                    |                                                                                |
|           |               |             |            |           |                    |                                                                                |
|           |               |             |            |           |                    |                                                                                |
Após o usuário selecionar Procurar, o Sistema exibirá um relatório contendo todos os processos pendentes de baixa, separados por lote.

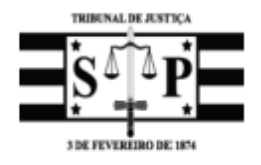

PODER JUDICIÁRIO SÃO PAULO

Vara de Execuções de São Paulo - SP Comarca de São Paulo 1ª Vara de Execuções de São Paulo sdfsdfafdaf - SÃO PAULO - SP (55) 5555-5555 dsfasfasfagasdgasdgsd Página 1/1

#### Relatório de Processo com Remessa Pendente de Baixa

| Emissão: 07/1                                            | 0/2014 16:18:44                                                                                                    | Periodo de:01/10/2014 até 07/10/2014                                 |                   |
|----------------------------------------------------------|----------------------------------------------------------------------------------------------------|----------------------------------------------------------------------|-------------------|
| Destino: Tribu<br>Lote: 118-2014                         | nal de Justiça<br>Cartório: Preso                                                                                                    | Data R                                                               | emessa:03/10/2014 |
| N°Controle VEC                                           | Apenado                                                                                                    | RG                                                                   |                   |
| 528845<br>528874<br>52885<br>548975<br>568545<br>584986  | GILVANEIDE DOS FRIEDMAN<br>LEANDRO ESTEVAM MCDONALD<br>WU GUANG KATZ<br>ERALDO SEVERINO MITRA<br>GILSON DA SILVA SCHMIDT<br>CLAUDIO ROBERTO MCLAREN | 36335761<br>51288996<br>31830159<br>26964892<br>36376103<br>30516035 |                   |
| Lote: 119-2014                                           | Cartório: Servec1                                                                                                    | Data R                                                               | emessa:03/10/2014 |
| N°Controle VEC                                           | Apenado                                                                                                    | RG                                                                   |                   |
| 600190<br>600192<br>600194<br>600195<br>600196<br>600197 | ALBERTO BATISTA BEN-BERSON<br>REINALDO BENTLEY<br>JOSE ERISVALDO YAMADA<br>PAULO ROBERTO FRIEDMAN<br>RICARDO MCBERSON<br>JOSE CARLOS LEBLANC        | 9187258<br>11108809<br>26939731<br>6304133<br>21486764<br>39880520   |                   |

### **12 TRANSFERÊNCIA DE PROCESSOS ARQUIVADOS**

### Regras:

- 1. A "Transferência do Controle VEC" só será permitida quando todas as execuções estiverem nas situações Extinta punibilidade, Extinta punibilidade pela prescrição, Extinta pelo cumprimento, Indultada, Indulto Pleno ou quando o Controle VEC ainda não possua execuções cadastradas ou ainda todas as execuções deste Controle VEC tenham sido excluídas.
- 2. Controle VEC com pelo menos uma execução diferente da situação descrita na regra 1 deverá ser feita a Remessa do Processo.

### **OBSERVAÇÃO**:

Se na transferência do Controle VEC o sistema apresentar a mensagem: "Transferência não permitida. Há execuções para o nº de controle informado com situações diferentes de: Extinta Punibilidade; Extinta punibilidade pela Prescrição; Extinta pelo cumprimento; Indultada; Indulto pleno", <u>o usuário</u> <u>deverá entrar em contato com a VEC competente, da maneira mais célere e</u> <u>eficaz possível, para alterar a(s) situação(ões) da(s) execução(es).</u>

O usuário deverá acessar a opção Demais Funcionalidades / Transferir Processos arquivados.

| Cadastros | Albergados | Pesquisas | Relatórios | Cálculos  | Demais Funcionalidades             | Comunicados | Ajuda | Sair |
|-----------|------------|-----------|------------|-----------|------------------------------------|-------------|-------|------|
|           |            |           |            |           | Imprimir Etiquetas »               |             |       |      |
|           |            |           |            |           | Remessa de Processo »              |             |       |      |
|           |            |           |            | $\langle$ | Transferir Processos<br>Arquivados | >           |       |      |
|           |            |           |            |           | Recuperar Processos                |             |       |      |
|           |            |           |            |           | Alterar Senha                      |             |       |      |
|           |            |           |            |           | Índices Financeiros                |             |       |      |
|           |            |           |            |           | Moedas                             |             |       |      |
|           |            |           |            |           | Órgãos e Entidades »               |             |       |      |
|           |            |           |            |           | Manutenção de Tabelas              | »           |       |      |
|           |            |           |            |           | Faixa de Protocolos (CNJ           | ) »         |       |      |

O usuário irá informar o Nº Controle VEC, clicar em OK e na tela do seguinte vai clicar em Confirmar para receber o processo.

DESP Informação Sistema VEC – Vara das Execuções Criminais /Implementação da Resolução 46 CNJ

Cadastros Albergados Pesquisas Relatórios Cálculos Demais Funcionalidades Comunicados Ajuda Sair

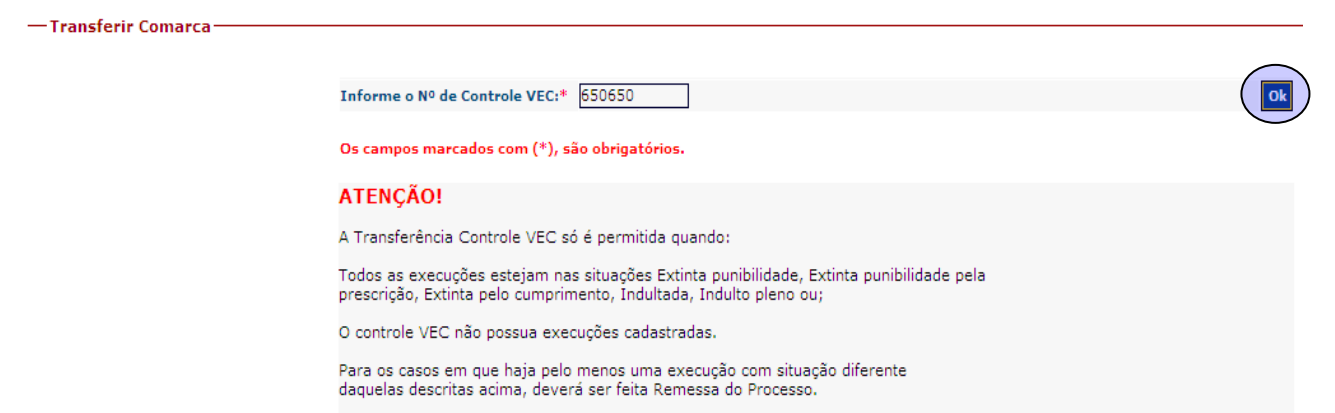

Pode ocorrer de um processo não ser transferido caso este esteja desapensado e neste caso será feita a transferência do Controle VEC e demais processos.

#### Cadastros Albergados Pesquisas Relatórios Cálculos Demais Funcionalidades Comunicados Ajuda Sair

| —Dad  | los da Pessoa Física           |                     |                           |   |                        |                     |                 |
|-------|--------------------------------|---------------------|---------------------------|---|------------------------|---------------------|-----------------|
|       |                                |                     |                           |   |                        |                     |                 |
|       | Nome: FR                       | ANCISCO ANTONIO D   | OYLE                      |   | Núm                    | ero RG:             | 14.824.286      |
|       | Nome da Mãe: AU                | XILIADORA DE CARV   | ALHO VON RICHTOFEN        |   | Nom                    | e do Pai:           | ABILIO SHIDOSHI |
|       | Sexo: Ma                       | sculino             |                           |   | Outr                   | os Rgs:             | 31883180        |
| Contr | ole VEC Nº 650650 / Cartório I | .iberado            |                           |   |                        |                     |                 |
|       |                                |                     |                           |   |                        |                     |                 |
|       |                                | Cartório:           | Liberado                  | 1 | Situação do Apenado:   | Absolvido           |                 |
|       |                                | Regime de Prisão:   | Reclusão em Regime Aberto | , | VEC Competente:        | Araçatuba 1ª VEC    |                 |
|       |                                | Local:              |                           |   | Data de Cadastramento: | 10/04/2006          |                 |
|       |                                |                     |                           |   |                        |                     |                 |
|       |                                | Deseja realmente re | ceber este processo?      |   |                        |                     |                 |
|       |                                |                     |                           |   |                        |                     |                 |
|       |                                |                     |                           |   | Nâ                     | o Confirmar 👔 Confi | mar             |
|       |                                |                     |                           |   |                        |                     |                 |

Ao clicar em Confirmar vai retornar a mensagem da transferência do processo.

Processo de Execução transferido com sucesso para a comarca de São Paulo

| UR |  |
|----|--|
|    |  |
|    |  |

### 13 PESQUISA DE ANDAMENTO (Acervo)

No momento do cadastro de um novo movimento ou mesmo na pesquisa de movimentos cadastrados será possível visualizar os andamentos do acervo.

| trole                               | VEC Nº 48                                                                           | 84.821                                                                         | / Cartório: Pr                                                                                                    | eso                                                                                                    |                                                                                                    |                                                                                                    |                                                                                                    |
|-------------------------------------|-------------------------------------------------------------------------------------|--------------------------------------------------------------------------------|----------------------------------------------------------------------------------------------------|----------------------------------------------------------------------------------------------------|----------------------------------------------------------------------------------------------------|----------------------------------------------------------------------------------------------------|----------------------------------------------------------------------------------------------------|
|                                     |                                                                                     |                                                                                |                                                                                                    |                                                                                                    |                                                                                                    |                                                                                                    |                                                                                                    |
| Nome                                | 2:                                                                                  | EDM                                                                            | ILSON FLOREN                                                                                                    | CIO RUSSEL                                                                                                    | N                                                                                                    | RG:                                                                                                    | 29.589.034                                                                                                    |
| Cartór                              | rio:                                                                                | Pres                                                                           | 0                                                                                                    |                                                                                                    | Si                                                                                                    | tuação do Apenado:                                                                                                    | Preso                                                                                                    |
| Regim                               | ne de Prisão                                                                        | o: Reg                                                                         | ime Fechado                                                                                                    |                                                                                                    | VE                                                                                                    | C Atual:                                                                                                    | São Paulo                                                                                                    |
| Local:                              |                                                                                     | Peni                                                                           | itenciária Maurí<br>ceslau - SP                                                                                                    | cio Henrique G.Pereira -                                                                                                    | Presidente Da                                                                                                    | ata Cadastramento:                                                                                                    | 20/06/2000                                                                                                    |
|                                     |                                                                                     | ven                                                                            |                                                                                                    |                                                                                                    |                                                                                                    |                                                                                                    |                                                                                                    |
| imen                                | ntos - (Inc                                                                         | lusão /                                                                        | Exclusão / N                                                                                                    | lanutenção)                                                                                                    |                                                                                                    |                                                                                                    |                                                                                                    |
| Pesqu                               | uisa Anda                                                                           | mento(                                                                         | (Acervo)                                                                                                    |                                                                                                    |                                                                                                    |                                                                                                    |                                                                                                    |
| Pesau                               | uisa Últim                                                                          |                                                                                | vimentos Cada                                                                                                    | strados                                                                                                    |                                                                                                    |                                                                                                    |                                                                                                    |
|                                     |                                                                                     |                                                                                | _                                                                                                    |                                                                                                    |                                                                                                    |                                                                                                    |                                                                                                    |
| Pro                                 | ocessos(C                                                                           | NJ) Rel                                                                        | acionados                                                                                                    |                                                                                                    |                                                                                                    |                                                                                                    |                                                                                                    |
|                                     |                                                                                     |                                                                                |                                                                                                    |                                                                                                    | Páginas de                                                                                                    | Resultados: início a                                                                                                    | nterior <u>1 2 3 4 5</u> próxin                                                                                                    |
|                                     |                                                                                     |                                                                                |                                                                                                    |                                                                                                    |                                                                                                    |                                                                                                    |                                                                                                    |
| 🗖 р                                 | Tipo<br>Processo                                                                    | Nº<br>Ordem                                                                    | Classe                                                                                                    | Assunto                                                                                                    | Local atual de<br>Processo                                                                                                    | o Execução Lo<br>Associada                                                                                                    | ocalização Observaç<br>Física Local. Fís                                                                                                    |
| E                                   | Execução                                                                            | 1                                                                              | Execução<br>Provisória                                                                                                    |                                                                                                    | São Paulo                                                                                                    | Ν                                                                                                    | lo Cartório                                                                                                    |
| ПЕ                                  | Execucão                                                                            | 2                                                                              | Conversão de                                                                                                    | Pena Privativa de                                                                                                    | São Paulo                                                                                                    | N                                                                                                    | lo Cartório                                                                                                    |
|                                     | »                                                                                   | -                                                                              | Pena<br>Conversão de                                                                                                    | Liberdade<br>Limitação de Fim de                                                                                                    | C Fe Deule                                                                                                    |                                                                                                    | la Cantéria                                                                                                    |
|                                     | Execuçao                                                                            | 2                                                                              | Pena<br>Conversão de                                                                                                    | Semana<br>Limitação de Fim de                                                                                                    | Sao Paulo                                                                                                    | IN IN                                                                                                    | io Cartono                                                                                                    |
| E                                   | Execução                                                                            | 4                                                                              | Pena                                                                                                    | Semana                                                                                                    | São Paulo                                                                                                    | N                                                                                                    | lo Cartório                                                                                                    |
| E                                   | Execução                                                                            | 5                                                                              | Conversao de<br>Pena                                                                                                    | à comunidade                                                                                                    | São Paulo                                                                                                    | N                                                                                                    | lo Cartório                                                                                                    |
|                                     |                                                                                     |                                                                                |                                                                                                    |                                                                                                    | Páginas de                                                                                                    | Resultados: início a                                                                                                    | nterior 12345 próxin                                                                                                    |
| Atençi<br>Comar<br>Alber            | ção! O(s) pr<br>arca ou está<br>irgados Pesq                                        | rocesso(<br>i(ão) em<br>juisas Re                                              | s) desabilitado(<br>1 trânsito.<br>elatórios   Cálculos                                                                                                    | s) para seleção pertenco<br>Demais Funcionalidades                                                                                                    | e(m) a outra<br>Comunicados   Aj                                                                                                    | uda   Sair                                                                                                    | Incluir Movimento V                                                                                                    |
| Atençi<br>Comar<br>Alber<br>le VEC  | ção! O(s) pr<br>arca ou está<br>irgados Pesq                                        | rocesso(<br>i(ão) em<br>juisas Re                                              | s) desabilitado(<br>trânsito.<br>elatórios <mark>Cálculos</mark><br>o: Preso                                                                                                    | s) para seleção pertenco<br>Demais Funcionalidades                                                                                                    | e(m) a outra<br>Comunicados   Aj                                                                                                    | uda   Sair                                                                                                    | Incluir Movimento V                                                                                                    |
| Atençi<br>Comar<br>Alben<br>le VEC  | ção! O(s) pr<br>irca ou está<br>rgados Pesq<br>C Nº 484.821                         | rocesso(<br>i(ão) em<br>juisas Re<br>/ Cartório                                | s) desabilitado(<br>trânsito.<br>slatórios   Cálculos<br>o: Preso                                                                                                    | s) para seleção pertence<br>Demais Funcionalidades                                                                                                    | e(m) a outra<br>Comunicados   Aj                                                                                                    | uda   Sair                                                                                                    | Incluir Movimento V                                                                                                    |
| Atençi<br>Comar<br>Alberi<br>le VEC | ção! O(s) pr<br>irca ou está<br>rgados Pesq<br>C Nº 484.821                         | rocesso(<br>i(ão) em<br>juisas Re<br>/ Cartório                                | s) desabilitado(<br>trânsito.<br>elatórios   Cálculos<br>o: Preso                                                                                                    | <ul> <li>s) para seleção pertence</li> <li>Demais Funcionalidades</li> <li>EDMILSON FLORENCIO RUSSI</li> </ul>                                                                                                    | e(m) a outra<br>Comunicados   Aj                                                                                                    | uda   Sair  <br>Nº RG:                                                                                                    | Incluir Movimento V<br>29.589.034                                                                                                    |
| Atençi<br>Comar<br>Alber<br>le VEC  | ção! O(s) pr<br>irca ou está<br>rgados Pesq<br>C Nº 484.821                         | rocesso(<br>i(ão) em<br>juisas Re<br>/ Cartório                                | s) desabilitado(<br>trânsito.<br>slatórios   Cálculos<br>o: Preso<br>Nome:<br>Cartório:                                                                                                    | <ul> <li>s) para seleção pertence</li> <li>Demais Funcionalidades</li> <li>EDMILSON FLORENCIO RUSSI</li> <li>Preso</li> </ul>                                                                                                    | <b>e(m) a outra</b><br>Comunicados <b>  A</b> j<br>EL                                                                                                    | uda   Sair  <br>Nº RG:<br>Situação do Apenado                                                                                                    | Incluir Movimento         V           29.589.034                                                                                                    |
| Atençi<br>Comar<br>Alber<br>le VEC  | ção! O(s) pr<br>irca ou está<br>rgados Pesq<br>C Nº 484.821                         | rocesso(<br>i(ão) em<br>uisas Re                                               | s) desabilitado(<br>trânsito.<br>slatórios Cálculos<br>o: Preso<br>Nome:<br>Cartório:<br>Regime de Prisão:                                                                                                    | <ul> <li>s) para seleção pertence</li> <li>Demais Funcionalidades</li> <li>EDMILSON FLORENCIO RUSSI<br/>Preso</li> <li>Regime Fechado</li> <li>Paritención Maurício Hanzigi</li> </ul>                                                                                                    | e(m) a outra<br>Comunicados   Aj<br>EL                                                                                                    | uda Sair<br>Nº RG:<br>Situação do Apenado<br>VEC Atual:                                                                                                    | Incluir Movimento         V           29.589.034                                                                                                    |
| Atençi<br>Comar<br>Alber<br>le VEC  | ção! O(s) pr<br>irca ou está<br>rgados Pesq<br>C Nº 484.821                         | rocesso(<br>i(ão) em<br>juisas Re<br>/ Cartório                                | s) desabilitado(<br>trânsito.<br>slatórios Cálculos<br>o: Preso<br>Nome:<br>Cartório:<br>Regime de Prisão:<br>Local:                                                                                                    | <ul> <li>s) para seleção pertence</li> <li>Demais Funcionalidades</li> <li>EDMILSON FLORENCIO RUSSI<br/>Preso</li> <li>Regime Fechado</li> <li>Penitenciária Maurício Henriqu</li> <li>Venceslau - SP</li> </ul>                                                                                                    | e(m) a outra<br>Comunicados A<br>EL<br>EL                                                                                                    | uda Sair<br>Nº RG:<br>Situação do Apenado<br>VEC Atual:<br>Data Cadastramento                                                                                                    | Incluir Movimento         V           29.589.034                                                                                                    |
| Atençi<br>Comar<br>Alberi<br>Ie VEC | ção! O(s) pr<br>irca ou está<br>rgados Pesq<br>E Nº 484.821<br><u>Proc</u> e        | esso(CNJ                                                                       | s) desabilitado(<br>trânsito.<br>elatórios   Cálculos<br>o: Preso<br>Nome:<br>Cartório:<br>Regime de Prisão:<br>Local:<br>1   Incidentes   R                                                                                                    | s) para seleção pertence<br>Demais Funcionalidades<br>EDMILSON FLORENCIO RUSSI<br>Preso<br>Regime Fechado<br>Penitenciária Maurício Henriqu<br>Venceslau - SP<br>Steiro de Pena   Movimento                                                                                                    | e(m) a outra<br>Comunicados A<br>EL<br>EL<br>g   Habeas Corpu                                                                                                    | uda Sair<br>Nº RG:<br>Situação do Apenado<br>VEC Atual:<br>Data Cadastramento<br>is [ M. de Segurança ] Ju                                                                                                    | Incluir Movimento         V           29.589.034                                                                                                    |
| Atençi<br>Comar<br>Alber<br>le VEC  | ção! O(s) pr<br>irca ou está<br>rgados Peso<br>C Nº 484.821<br><u>Proc</u>          | ocesso(<br>i(ão) em<br>juisas Re<br>/ Cartório<br><u>esso(CNJ</u><br>Ingu      | s) desabilitado(<br>trânsito.<br>elatórios Cálculos<br>o: Preso<br>Nome:<br>Cartório:<br>Regime de Prisão:<br>Local:<br>)   Incidentes   Re<br>iéritos   T. C.   Pr                                                                                                    | s) para seleção pertence<br>Demais Funcionalidades<br>EDMILSON FLORENCIO RUSSI<br>Preso<br>Regime Fechado<br>Penitenciária Maurício Henriqu<br>Venceslau - SP<br>Steiro de Pena   Movimentos<br>Scessos Criminais   Proc. Je                                                                                                    | e(m) a outra<br>Comunicados   Aj<br>EL<br>EL<br>g   Habeas Corpu<br>ccrim   <u>Inf. Carce</u>                                                                                                    | uda Sair<br>Nº RG:<br>Situação do Apenado<br>VEC Atual:<br>Data Cadastramento<br>es   M. de Segurança   Ju<br>crárias   Mandados   Con                                                                                                    | Incluir Movimento V<br>29.589.034<br>Preso<br>São Paulo<br>20/06/2000<br>Intadas   Benefícios   Inf. Com<br>tramandados   SAP   Capturas                                                                                                    |
| Atençi<br>Comar<br>Alber<br>le VEC  | ção! O(s) pr<br>irca ou está<br>rgados Peso<br>C Nº 484.821<br><u>Proc</u>          | ocesso(<br>i(ão) em<br>juisas Re<br>/ Cartório<br>esso(CNJ<br>Inqu             | s) desabilitado(<br>trânsito.<br>datórios Cálculos<br>o: Preso<br>o: Preso<br>Cartório:<br>Regime de Prisão:<br>Local:<br>)   Incidentes   Re<br>jéritos   T. C.   Pr                                                                                                    | s) para seleção pertence<br>Demais Funcionalidades<br>EDMILSON FLORENCIO RUSSI<br>Preso<br>Regime Fechado<br>Penitenciária Maurício Henriqu<br>Venceslau - SP<br>oteiro de Pena   Movimento<br>poessos Criminais   Proc. Je                                                                                                    | e(m) a outra<br>Comunicados   Aj<br>EL<br>EL<br>g   Habeas Corpu<br>ccrim   <u>Inf. Carce</u>                                                                                                    | uda Sair<br>Nº RG:<br>Situação do Apenado<br>VEC Atual:<br>Data Cadastramento<br>s   M. de Segurança   Ju<br>rrárias   Mandados   Con                                                                                                    | Incluir Movimento V<br>29.589.034<br>Preso<br>São Paulo<br>20/06/2000<br>Intadas   Benefícios   Inf. Com<br>tramandados   SAP   Capturas                                                                                                    |
| Atençi<br>Comar<br>Alber<br>le VEC  | ção! O(s) pr<br>irca ou está<br>rgados   Peso<br>C Nº 484.821<br><u>Proce</u><br>ão | uisas Re<br>/ Cartório<br>esso(CNJ<br>Ing                                      | s) desabilitado(<br>trânsito.<br>Slatórios Cólculos<br>o: Preso<br>Nome:<br>Cartório:<br>Regime de Prisão:<br>Local:<br>)   Incidentes   Ra<br>téritos   T. C.   Pri<br>Pesquisa Andam                                                                                                    | s) para seleção pertence<br>Demais Funcionalidades<br>EDMILSON FLORENCIO RUSSI<br>Preso<br>Regime Fechado<br>Penitenciária Maurício Henriqu<br>Venceslau - SP<br>oteiro de Pena   Movimento:<br>poteiro de Pena   Movimento:                                                                                                    | e(m) a outra<br>Comunicados   Aj<br>EL<br>EL<br>EL<br>B G.Pereira - Pres<br>§   Habeas Corpu<br>scrim   <u>Inf. Carce</u>                                                                                                    | uda Sair<br>Nº RG:<br>Situação do Apenado<br>VEC Atual:<br>Data Cadastramento<br>is   M. de Segurança   Ju<br>rárias   Mandados   Con                                                                                                    | Incluir Movimento V<br>29.589.034<br>Preso<br>São Paulo<br>20/06/2000<br>Intadas   Benefícios   Inf. Com<br>tramandados   SAP   Capturas                                                                                                    |
| Atençi<br>Comar<br>Alber<br>le VEC  | ção! O(s) pr<br>irca ou está<br>rgados   Pesq<br>C Nº 484.821<br>Proce              | uisas Re<br>/ Cartório<br><u>esso(CNJ</u>                                      | s) desabilitado(<br>trânsito.<br>slatórios Cálculos<br>o: Preso<br>Cartório:<br>Regime de Prisão:<br>Local:<br>)   Incidentes   Rd<br>jéritos   T. C.   <u>Pr</u><br><u>Pesquisa Andam</u>                                                                                                    | s) para seleção pertence<br>Demais Funcionalidades<br>EDMILSON FLORENCIO RUSSI<br>Preso<br>Regime Fechado<br>Penitenciária Maurício Henriqu<br>Venceslau - SP<br>ateiro de Pena   Movimento:<br>pocessos Criminais   Proc. Je                                                                                                    | e(m) a outra<br>Comunicados   Aj<br>EL<br>EL<br>e G.Pereira - Pres<br>§   Habeas Corpu<br>ccrim   Inf. Carce                                                                                                    | uda Sair<br>Nº RG:<br>Situação do Apenado<br>VEC Atual:<br>Data Cadastramento<br>s   M. de Segurança   Ju<br>rárias   Mandados   Con                                                                                                    | Incluir Movimento V<br>29.589.034<br>29.589.034<br>20 Preso<br>São Paulo<br>20/05/2000<br>Intadas   Benefícios   Inf. Com<br>tramandados   SAP   <u>Capturas</u>                                                                                                    |
| Atençi<br>Comar<br>Alber<br>le VEC  | ção! O(s) pr<br>irca ou está<br>rgados Peso<br>C Nº 484.821<br>Proce                | uisas Ro<br>(ão) em<br>Uisas Ro<br>/ Cartório<br><u>esso(CNJ</u><br><u>Ing</u> | s) desabilitado(<br>trânsito.<br>slatórios Cálculos<br>o: Preso<br>Nome:<br>Cartório:<br>Regime de Prisão:<br>Local:<br>)   Incidentes   Rư<br><u>réritos</u>   T. C.   <u>Pr</u><br><u>Pesquisa Andam</u><br><u>Pesquisa últimos</u>                                                                                                    | s) para seleção pertence<br>Demais Funcionalidades<br>EDMILSON FLORENCIO RUSSI<br>Preso<br>Regime Fechado<br>Penitenciária Maurício Henriqu<br>Venceslau - SP<br>Steiro de Pena   Movimentos<br>pocessos Criminais   Proc. Je<br>ento(Acervo)<br>Movimentos Cadastrados<br>Relacionados                                                                                                    | e(m) a outra<br>Comunicados   Aj<br>EL<br>EL<br>e G.Pereira - Pres<br>s   Habeas Corpu<br>ccrim   Inf. Carce                                                                                                    | uda Sair<br>Nº RG:<br>Situação do Apenado<br>VEC Atual:<br>Data Cadastramento<br>s   M. de Segurança   Ju<br>rárias   Mandados   Con                                                                                                    | Incluir Movimento V<br>29.589.034<br>29.589.034<br>20.580 Paulo<br>20.06/2000<br>21. 20.06/2000<br>22. 20.06/2000<br>22. 20.06/2000<br>23. 20.06/2000<br>24. 20.06/2000<br>25. 20.06/2000<br>25. 20.06/2000000000000000000000000000000000 |
| Atençi<br>Comar<br>Alber<br>le VEC  | ção! O(s) pr<br>irca ou está<br>rgados Pesq<br>C Nº 484.821<br><u>Proc</u> a        | rocesso(<br>(ão) em<br>(uisas Re<br>/ Cartório<br>esso(CNJ<br>Ingu             | s) desabilitado(<br>trânsito.<br>elatórios Cálculos<br>o: Preso<br>Nome:<br>Cartório:<br>Regime de Prisão:<br>Local:<br>1 <u>Incidentes   R</u><br>iéritos   T. C.   Pr<br><u>Pesquisa Andam</u><br><u>Pesquisa Ándam</u>                                                                                                    | s) para seleção pertence<br>Demais Funcionalidades<br>EDMILSON FLORENCIO RUSSI<br>Preso<br>Regime Fechado<br>Penitenciária Maurício Henriqu<br>Vetiro de Pena   Movimentos<br>pocessos Criminais   Proc. Je<br>ento(Acervo)<br>Movimentos Cadastrados<br>Relacionados                                                                                                    | e(m) a outra<br>Comunicados   Aj<br>EL<br>EL<br>s   Habeas Corpu<br>corim   Inf. Carce                                                                                                    | uda Sair<br>Nº RG:<br>Situação do Apenado<br>VEC Atual:<br>Data Cadastramento<br>s   M. de Segurança   Ju<br>trárias   Mandados   Con                                                                                                    | Incluir Movimento V<br>29.589.034<br>29. Preso<br>São Paulo<br>20/06/2000<br>Intadas   Benefícios   Inf. Com<br>tramandados   SAP   Capturas                                                                                                    |
| Atençi<br>Comar<br>Alber<br>le VEC  | ção! O(s) pr<br>irca ou está<br>rgados Pesq<br>C Nº 484.821<br><u>Proc</u>          | rocesso(<br>(ão) em<br>juisas Re<br>/ Cartório<br>esso(CNJ)<br>Inqu            | s) desabilitado(<br>trânsito.<br>elatórios Cólculos<br>o: Preso<br>Nome:<br>Cartório:<br>Regime de Prisão:<br>Local:<br>)   Incidentes   R.<br>péritos   T. C.   Pr<br>Pesquisa Andam<br>Pesquisa Ándam                                                                                                    | s) para seleção pertence<br>Demais Funcionalidades<br>EDMILSON FLORENCIO RUSSI<br>Preso<br>Regime Fechado<br>Penitenciária Maurício Henriqu<br>Venceslau - SP<br>enteiro de Pena   Movimentos<br>pocessos Criminais   Proc. Je<br>ento(Acervo)<br>Movimentos Cadastrados<br>Relacionados                                                                                                    | e(m) a outra<br>Comunicados A<br>EL<br>EL<br>EL<br>G.Pereira - Pres<br>S   Habeas Corpu                                                                                                    | uda Sair<br>Nº RG:<br>Situação do Apenado<br>VEC Atual:<br>Data Cadastramento<br>s   M. de Segurança   Ju<br>Irárias   Mandados   Con                                                                                                    | Incluir Movimento V<br>29.589.034<br>29.589.034<br>20.589.034<br>20.580 Paulo<br>20.06/2000<br>Intadas   Benefícios   Inf. Com<br>tramandados   SAP   Capturas<br>início anterior 123 próximo fi                                                                                                    |
| Atençi<br>Comar<br>Alber<br>le VEC  | ção! O(s) pr<br>irca ou está<br>rgados Pesq<br>C Nº 484.821<br><u>Proc</u>          | occesso(<br>(ão) em<br>juisas Re<br>/ Cartório<br>esso(CNJ)<br>Inqu            | s) desabilitado(<br>trânsito.<br>elatórios Cálculos<br>o: Preso<br>Nome:<br>Cartório:<br>Regime de Prisão:<br>Local:<br>)   Incidentes   R<br>péritos   T. C.   Pr<br>Pesquisa Andam<br>Pesquisa Ándam                                                                                                    | s) para seleção pertence<br>Demais Funcionalidades<br>EDMILSON FLORENCIO RUSSI<br>Preso<br>Regime Fechado<br>Penitenciária Maurício Henriqu<br>Venceslau - SP<br>Enteiro de Pena   Movimentos<br>Decessos Criminais   Proc. Je<br>ento(Acervo)<br>Movimentos Cadastrados<br>Relacionados                                                                                                    | e(m) a outra<br>Comunicados   Aj<br>EL<br>EL<br>EL<br>G   Habeas Corpuscrim   Inf. Carce                                                                                                    | uda Sair<br>Nº RG:<br>Situação do Apenado<br>VEC Atual:<br>Data Cadastramento<br>s   M. de Segurança   Ju<br>trárias   Mandados   Con<br>Páginas de Resultados:                                                                                                    | Incluir Movimento V<br>29.589.034<br>Preso<br>São Paulo<br>20/06/2000<br>Intadas   Benefícios   Inf. Com<br>tramandados   SAP   Capturas<br>início anterior 123 próximo fi<br>Localização Observa                                                                                                    |
| Atençi<br>Comar<br>Alber<br>le VEC  | ção! O(s) pr<br>irca ou está<br>rgados Pesq<br>C Nº 484.821<br><u>Proc</u>          | rocesso(<br>(ão) em<br>juisas Re<br>/ Cartório<br>esso(CNJ)<br>Inqu            | s) desabilitado(<br>trânsito.<br>elatórios Cólculos<br>o: Preso<br>Nome:<br>Cartório:<br>Regime de Prisão:<br>Local:<br>)   Incidentes   R.<br>péritos   T. C.   Pr<br>Pesquisa Andam<br>Pesquisa Ándam<br>Pesquisa Últimos<br>> Processos(CNJ)                                                                                                    | s) para seleção pertence<br>Demais Funcionalidades<br>EDMILSON FLORENCIO RUSSI<br>Preso<br>Regime Fechado<br>Penitenciária Maurício Henriqu<br>Venceslau - SP<br>Enteiro de Pena   Movimentos<br>Decessos Criminais   Proc. Je<br>ento(Acervo)<br>Movimentos Cadastrados<br>Relacionados<br>No<br>Ordem Classe A<br>, Execução da Interdiçã                                                                                                    | e(m) a outra<br>Comunicados   Aj<br>EL<br>EL<br>EL<br>G   Habeas Corpuscrim   Inf. Carce<br>ssunto Loc                                                                                                    | uda Sair<br>Nº RG:<br>Situação do Apenado<br>VEC Atual:<br>Data Cadastramento<br>s   M. de Segurança   Ju<br>rrárias   Mandados   Con<br>Páginas de Resultados:<br>cal atual do Execução<br>Associade<br>São Paulo                                                                                                    | Incluir Movimento V<br>29.589.034<br>Preso<br>São Paulo<br>20/06/2000<br>Intadas   Benefícios   Inf. Com<br>tramandados   SAP   Capturas<br>início anterior 123 próximo fi<br>Localização Observad<br>Física Observad<br>Localização Observad                                                                                                    |
| Atençi<br>Comar<br>Alber<br>le VEC  | ção! O(s) pr<br>irca ou está<br>rgados Pesq<br>C Nº 484.821<br><u>Proc</u>          | occesso(<br>(ão) em<br>juisas Re<br>/ Cartório<br>esso(CNJ)<br>Inqu            | s) desabilitado(<br>trânsito.<br>elatórios Cálculos<br>o: Preso<br>Nome:<br>Cartório:<br>Regime de Prisão:<br>Local:<br>)   Incidentes   RC<br>péritos   T. C.   Pr<br>Pesquisa Andam<br>Pesquisa Ándam<br>Pesquisa Últimos<br>> Processos(CNJ)<br>Tipo<br>Execução<br>Execução                                                                                            | s) para seleção pertence<br>Demais Funcionalidades<br>EDMILSON FLORENCIO RUSSI<br>Preso<br>Regime Fechado<br>Penitenciária Maurício Henriqu<br>Venceslau - SP<br>oteiro de Pena   Movimentos<br>pocessos Criminais   Proc. Je<br>ento(Acervo)<br>Movimentos Cadastrados<br>Relacionados<br>Nº<br>Ordem Classe A<br>1 Execução da Interdiçã<br>2 Pena de Pena 1<br>1 Execução da Pena F                                                                                                    | e(m) a outra Comunicados A Comunicados A EL EL EL EL G G.Pereira - Pres G Habeas Corput Crim   Inf. Carce So Temporária Direitos Costrintos A Estritiva de                                                                                                    | uda Sair<br>Nº RG:<br>Situação do Apenado<br>VEC Atual:<br>Data Cadastramento<br>s   M. de Segurança   Ju<br>rárias   Mandados   Con<br>Páginas de Resultados:<br>rai atual do Execução<br>Processo Associada<br>São Paulo                                                                                                    | Incluir Movimento V<br>29.589.034<br>Preso<br>São Paulo<br>20/06/2000<br>Intadas   Benefícios   Inf. Com<br>tramandados   SAP   Capturas<br>início anterior 123 próximo fi<br>Localização Observad<br>Física Observad<br>No Cartório                                                                                                    |
| Atençi<br>Comar<br>Alber<br>le VEC  | ção! O(s) pr<br>irca ou está<br>rgados Pesq<br>C Nº 484.821<br><u>Proc</u>          | occesso(<br>(ão) em<br>juisas Re<br>/ Cartório<br>esso(CNJ)<br>Inqu            | s) desabilitado(<br>trânsito.<br>elatórios Cólculos<br>o: Preso<br>Nome:<br>Cartório:<br>Regime de Prisão:<br>Local:<br>)   Incidentes   RC<br>néritos   T. C.   Pr<br>Pesquisa Andam<br>Pesquisa Ándam<br>Pesquisa Últimos<br>> Processos(CNJ)<br>Tipo<br>Processo<br>Execução<br>Execução<br>Execução                                                                    | s) para seleção pertence<br>Demais Funcionalidades<br>EDMILSON FLORENCIO RUSSI<br>Preso<br>Regime Fechado<br>Penitenciária Maurício Henriqu<br>Venceslau - SP<br>oteiro de Pena   Movimentos<br>pocessos Criminais   Proc. Je<br>ento(Acervo)<br>Movimentos Cadastrados<br>Relacionados<br>Nº<br>Classe A<br>1 Execução da Interdiçã<br>2 Execução da Interdiçã<br>2 Execução da Interdiçã<br>2 Execução da Interdiçã<br>2 Execução da Interdiçã<br>2 Execução da Interdiçã<br>2 Execução da Interdiçã<br>2 Execução da Interdiçã<br>2 Execução da Interdiçã<br>2 Execução da Interdiçã<br>2 Execução da Interdiçã<br>2 Execução da Interdiçã<br>3 Pena Classe A<br>1 Execução da Interdiçã<br>3 Pena Classe A<br>3 Pena Classe A<br>3 Pena Classe A<br>3 Pena Classe A<br>3 Pena Classe A<br>3 Pena Classe A<br>4 Pena Classe A<br>4 P                                                                                                    | e(m) a outra Comunicados A Comunicados A EL EL EL EL EL S   Habeas Corputerim   Inf. Carce S   Habeas Corputerim   Inf. Carce S   Habeas Corputerim   Inf. C | uda Sair<br>Nº RG:<br>Situação do Apenado<br>VEC Atual:<br>Data Cadastramento<br>s   M. de Segurança   Ju<br>rárias   Mandados   Con<br>Páginas de Resultados:<br>rai atual do Execução<br>Processo Execução<br>São Paulo<br>São Paulo                                                                                                    | Incluir Movimento V<br>29.589.034<br>Preso<br>São Paulo<br>20/06/2000<br>Intadas   Benefícios   Inf. Com<br>tramandados   SAP   Capturas<br>Início anterior 123 próximo fi<br>Capturas<br>No Cartório<br>No Cartório                                                                                                    |
| Atençi<br>Comar<br>Alber<br>le VEC  | ção! O(s) pr<br>irca ou está<br>rgados   Pesq<br>C Nº 484.821<br>Proc               | occesso(<br>(ão) em<br>juisas Re<br>/ Cartório<br>esso(CNJ)<br>Inqu            | s) desabilitado(<br>trânsito.<br>elatórios Cálculos<br>o: Preso<br>Nome:<br>Cartório:<br>Regime de Prisão:<br>Local:<br>)   Incidentes   Re<br>péritos   T. C.   Pr<br>Pesquisa Andam<br>Pesquisa Últimos<br>> Processos(CNJ)<br>Tipo<br>Processos<br>Execução<br>Execução<br>Execução                                                                                     | s) para seleção pertence<br>Demais Funcionalidades<br>EDMILSON FLORENCIO RUSSI<br>Preso<br>Regime Fechado<br>Penitenciária Maurício Henriqu<br>Venceslau - SP<br>oteiro de Pena   Movimentor<br>pocessos Criminais   Proc. Je<br>ento(Acervo)<br>Movimentos Cadastrados<br>Relacionados<br>Nº Classe A<br>Ordem Classe A<br>Cracução da Interdiçã<br>Pena C<br>2 Execução da Interdiçã<br>Pena Limitas<br>Pena Limitas<br>Pena Limitas                                                                                                    | e(m) a outra Comunicados A EL EL EL EL EL EL EL EL EL EL EL EL EL                                                                                                    | uda Sair<br>Nº RG:<br>Situação do Apenado<br>VEC Atual:<br>Data Cadastramento<br>Is   M. de Segurança   Ju<br>Inárias   Mandados   Con<br>Páginas de Resultados:<br>Páginas de Resultados:<br>Resultados Execução<br>Processo Associada<br>São Paulo<br>São Paulo                                                                                                    | Incluir Movimento V<br>29.589.034<br>Preso<br>São Paulo<br>20/06/2000<br>Intadas   Benefícios   Inf. Com<br>tramandados   SAP   Capturas<br>Localização Observad<br>Localização Observad<br>No Cartório<br>No Cartório<br>No Cartório                                                                                                    |
| Atençi<br>Comar<br>Alber<br>le VEC  | ção! O(s) pr<br>irca ou está<br>rgados Pesq<br>C Nº 484.821<br><u>Proc</u>          | occesso(<br>(ão) em<br>juisas Re<br>/ Cartório<br>esso(CNJ)<br>Inqu            | s) desabilitado(<br>trânsito.<br>elatórios Cólculos<br>o: Preso<br>Nome:<br>Cartório:<br>Regime de Prisão:<br>Local:<br>)   Incidentes   RC<br>néritos   T. C.   Pr<br>Pesquisa Andam<br>Pesquisa Ándam<br>Pesquisa Últimos<br>> Processos(CNJ)<br>Tipo<br>Processo<br>Execução<br>Execução<br>Execução                                                                    | s) para seleção pertence<br>Demais Funcionalidades<br>EDMILSON FLORENCIO RUSSI<br>Preso<br>Regime Fechado<br>Penitenciária Maurício Henriqu<br>Venceslau - SP<br>oteiro de Pena   Movimentor<br>pocessos Criminais   Proc. Je<br>ento(Acervo)<br>Movimentos Cadastrados<br>Relacionados<br>Nº<br>Classe A<br>Pena Casse<br>2 Execução da Interdiçã<br>2 Execução da Interdiçã<br>2 Execução                                                                                                    | e(m) a outra Comunicados A EL EL EL EL EL EL EL EL EL EL EL EL EL                                                                                                    | uda Sair<br>Nº RG:<br>Situação do Apenado<br>VEC Atual:<br>Data Cadastramento<br>Is   M. de Segurança   Ju<br>Inárias   Mandados   Con<br>Páginas de Resultados:<br>Rescução<br>Processo Esso Esso Cada<br>São Paulo<br>São Paulo<br>São Paulo                                                                                                    | Incluir Movimento V<br>29.589.034<br>Preso<br>São Paulo<br>20/06/2000<br>Intadas   Benefícios   Inf. Com<br>tramandados   SAP   Capturas<br>Localização Observa<br>Física Observa<br>No Cartório<br>No Cartório<br>No Cartório                                                                                                    |
| Atençi<br>Comar<br>Alber<br>le VEC  | ção! O(s) pr<br>irca ou está<br>rgados   Pesq<br>C Nº 484.821<br><u>Proc</u><br>ão  | uisas Re<br>/ Cartório<br>esso(CNJ<br>Inqu                                     | s) desabilitado(<br>trânsito.<br>elatórios Cólculos<br>o: Preso<br>Nome:<br>Cartório:<br>Regime de Prisão:<br>Local:<br>)   Incidentes   Rc<br>néritos   T. C.   Pr<br>Pesquisa Ándam<br>Pesquisa Últimos<br>> Processos(CNJ)<br>Tipo<br>Processos<br>Execução<br>Execução<br>Execução<br>Execução                                                                         | s) para seleção pertence<br>Demais Funcionalidades<br>EDMILSON FLORENCIO RUSSI<br>Preso<br>Regime Fechado<br>Penitenciária Maurício Henriqu<br>Venceslau - SP<br>oteiro de Pena   Movimentor<br>pocessos Criminais   Proc. Je<br>ento(Acervo)<br>Movimentos Cadastrados<br>Relacionados<br>Novimentos Cadastrados<br>Relacionados<br>Novimentos Cadastrados<br>Relacionados<br>Novimentos Cadastrados<br>Relacionados<br>S Execução da Interdiçã<br>Pena de<br>Pena de<br>Pena de<br>S Execução da Interdiçã<br>Pena de<br>Pena de<br>Pena | e(m) a outra Comunicados A EL EL EL EL EL EL EL EL EL EL EL EL EL                                                                                                    | uda Sair<br>Nº RG:<br>Situação do Apenado<br>VEC Atual:<br>Data Cadastramento<br>is   M. de Segurança   Ju<br>irárias   Mandados   Con<br>São Paulo<br>São Paulo<br>São Paulo<br>São Paulo<br>São Paulo                                                                                                    | Incluir Movimento V<br>29.589.034<br>Preso<br>São Paulo<br>20/06/2000<br>Intadas   Benefícios   Inf. Com<br>tramandados   SAP   Capturas<br>Localização Observad<br>No Cartório<br>No Cartório<br>No Cartório<br>No Cartório<br>No Cartório                                                                                                    |
| Atençi<br>Comar<br>Alber<br>le VEC  | ção! O(s) pr<br>irca ou está<br>rgados   Pesq<br>C Nº 484.821<br><u>Proc</u><br>ão  | occesso(<br>(ão) em<br>juisas Re<br>/ Cartório<br>esso(CNJ)<br>Inqu            | s) desabilitado(<br>trânsito.<br>elatórios Cólculos<br>o: Preso<br>Nome:<br>Cartório:<br>Regime de Prisão:<br>Local:<br>)   Incidentes   Rc<br>néritos   T. C.   Pr<br>Pesquisa Andam<br>Pesquisa Ándam<br>Pesquisa Últimos<br>> Processos(CNJ)<br>Tipo<br>Processo<br>Execução<br>Execução<br>Execução<br>Execução<br>Execução<br>Execução                                | s) para seleção pertence<br>bernais Funcionalidades<br>EDMILSON FLORENCIO RUSSI<br>Preso<br>Regime Fechado<br>Penitenciária Maurício Henriqu<br>Venceslau - SP<br>beteiro de Pena   Movimentor<br>becessos Criminais   Proc. Je<br>ento(Acervo)<br>Movimentos Cadastrados<br>Relacionados<br>Relacionados<br>Novimentos Cadastrados<br>Relacionados<br>Novimentos Cadastrados<br>Relacionados<br>S Execução da Interdiçã<br>Pena Ca<br>2 Execução da Interdiçã<br>Pena de<br>2 Execução da Interdiçã<br>Pena de<br>2 Execução da Interdiçã<br>Pena de<br>Pena de<br>Pena de<br>Pena de<br>Pena de<br>Pena de<br>Pena de<br>Pena de<br>Pena de<br>Pena de<br>Pena de<br>Pena de<br>Pena de<br>Pena de<br>Pena de<br>Pena de                                                                                                    | e(m) a outra Comunicados A EL EL EL EL EL EL EL EL EL EL EL EL EL                                                                                                    | uda Sair<br>Nº RG:<br>Situação do Apenado<br>VEC Atual:<br>Data Cadastramento<br>is   M. de Segurança   Ju<br>irárias   Mandados   Con<br>São Paulo<br>São Paulo<br>São Paulo<br>São Paulo<br>São Paulo<br>São Paulo                                                                                                    | Incluir Movimento V<br>29.589.034<br>Preso<br>São Paulo<br>20/06/2000<br>Intadas   Benefícios   Inf. Com<br>tramandados   SAP   Capturas<br>Localização Observa<br>Física Observa<br>No Cartório<br>No Cartório<br>No Cartório<br>No Cartório<br>No Cartório<br>No Cartório<br>No Cartório                                                                                                    |
| Atençi<br>Comar<br>Alber<br>le VEC  | ção! O(s) pr<br>irca ou está<br>rgados   Pesq<br>C Nº 484.821<br>Proc               | uisas Re<br>/ Cartório<br>esso(CNJ<br>Inqu                                     | s) desabilitado(<br>trânsito.<br>elatórios Cálculos<br>o: Preso<br>Nome:<br>Cartório:<br>Regime de Prisão:<br>Local:<br>)   Incidentes   Re<br>péritos   T. C.   Pr<br>Pesquisa Andam<br>Pesquisa Últimos<br>> Processos(CNJ)<br>Tipo<br>Processos<br>Execução<br>Execução<br>Execução<br>Execução<br>Execução<br>Execução<br>Execução<br>Execução<br>Execução<br>Execução | s) para seleção pertence     Demais Funcionalidades      EDMILSON FLORENCIO RUSSI Preso Regime Fechado Penitenciária Maurício Henriqu Venceslau - SP Deteiro de Pena   Movimentos Cadastrados      Relacionados      Nº     Classe A     Craceução da Interdiçã     Pena de     Pena de     Execução da Interdiçã     Pena de     Execução da Interdiçã     Pena de     Execução da Interdiçã     Pena de     Execução da Interdiçã     Pena de     Execução da Interdiçã     Pena de     Execução da Interdiçã     Pena de     Execução da Interdiçã     Pena de     Execução da Interdiçã     Pena de     Pena de     P                                                                                                    | e(m) a outra Comunicados A EL EL EL EL EL EL EL EL EL EL EL EL EL                                                                                                    | uda Sair<br>Nº RG:<br>Situação do Apenado<br>VEC Atual:<br>Data Cadastramento<br>is   M. de Segurança   Ju<br>rárias   Mandados   Con<br>si   M. de Segurança   Ju<br>rárias   Mandados   Con<br>São Paulo<br>São Paulo<br>São Paulo<br>São Paulo<br>São Paulo<br>São Paulo<br>São Paulo<br>São Paulo                                                                                                    | Incluir Movimento V<br>29.589.034<br>Preso<br>São Paulo<br>20/06/2000<br>Intadas   Beneficios   Inf. Com<br>tramandados   SAP   Capturas<br>Localização Observa<br>No Cartório<br>No Cartório<br>No Cartório<br>No Cartório<br>No Cartório<br>No Cartório<br>No Cartório<br>No Cartório<br>No Cartório<br>No Cartório<br>No Cartório<br>No Cartório<br>No Cartório                                                                                                    |
| Atençi<br>Comar<br>Alber<br>le VEC  | ção! O(s) pr<br>irca ou está<br>rgados   Pesq<br>C Nº 484.821<br>Proce              | uisas Re<br>(ac) em<br>/ Cartório<br>esso(CNJ<br>Inqu                          | s) desabilitado(<br>trânsito.<br>elatórios Cálculos<br>o: Preso<br>Nome:<br>Cartório:<br>Regime de Prisão:<br>Local:<br>)   Incidentes   Re<br>uéritos   T. C.   Pr<br>Pesquisa Andam<br>Pesquisa Últimos<br>> Processos(CNJ)                                                                                                    | bemais Funcionalidades      Demais Funcionalidades      EDMILSON FLORENCIO RUSSI Preso Regime Fechado Penitenciária Maurício Henriqu Venceslau - SP      breiro de Pena   Movimentos     cossos Criminais   Proc. Je      ento(Acervo)      Movimentos Cadastrados      Relacionados      Venceslau     Execução da Interdiçã     Pena de     Pena de     Execução da Interdiçã     Pena de     Execução da Interdiçã     Pena de     Execução da Interdiçã     Pena de     Execução da Interdiçã     Pena de     Execução da Interdiçã     Pena de     Execução da Interdiçã     Pena de     Execução da Interdiçã     Pena de     Execução da Interdiçã     Pena de     Execução da Interdiçã     Pena de     Execução da Interdiçã     Pena de     Execução da Interdiçã     Pena de     Pena de     Pena                                                                                                    | e(m) a outra Comunicados A EL EL EL EL EL EL EL EL EL EL EL EL EL                                                                                                    | uda Sair<br>Nº RG:<br>Situação do Apenado<br>VEC Atual:<br>Data Cadastramento<br>is   M. de Segurança   Ju<br>rárias   Mandados   Con<br>si   M. de Segurança   Ju<br>rárias   Mandados   Con<br>São Paulo<br>São Paulo<br>São Paulo<br>São Paulo<br>São Paulo<br>São Paulo<br>São Paulo<br>São Paulo<br>São Paulo                                                                                            | Incluir Movimento V<br>29.589.034<br>Preso<br>São Paulo<br>20/06/2000<br>Intadas   Benefícios   Inf. Com<br>tramandados   SAP   Capturas<br>Inficio anterior 1.2.3 próximo fi<br>Cocalização Observa<br>Cocal. Física<br>No Cartório<br>No Cartório<br>No Cartório<br>No Cartório<br>No Cartório<br>No Cartório<br>No Cartório<br>No Cartório<br>No Cartório<br>No Cartório<br>No Cartório<br>No Cartório                                                                                                    |
| Atençi<br>Comar<br>Alber<br>le VEC  | ção! O(s) pr<br>irca ou está<br>rgados   Pesq<br>C Nº 484.821<br>Proce              | uisas Re<br>/ Cartório<br>esso(CNJ<br>Inqu                                     | s) desabilitado(<br>trânsito.<br>elatórios Cálculos<br>o: Preso<br>Nome:<br>Cartório:<br>Regime de Prisão:<br>Local:<br>1 Incidentes   Rc<br>néritos   T. C.   Pr<br>Pesquisa Andam<br>Pesquisa Últimos<br>> Processos(CNJ)                                                                                                    | s) para seleção pertence     Demais Funcionalidades      EDMILSON FLORENCIO RUSSI Preso Regime Fechado Penitenciária Maurício Henriqu Venceslau - SP Deteiro de Pena   Movimentor Decessos Criminais   Proc. Je  ento(Acervo) Movimentos Cadastrados Relacionados      Venceslau     Execução da Interdiçã     Pena de     Pena de     Execução da Interdiçã     Pena de     Execução da Interdiçã     Execução da Interdiçã     Pena de     Execução da Interdiçã     Execução da Interdiçã     Pena de     Execução da Interdiçã     Execução da Interdiçã     Pena de     Execução da Interdiçã     Execução da Interdiçã     Pena de     Execução da Interdiçã     Pena de     Execução da Interdiçã     Execução da Interdiçã     Execução da Interdiçã     Execução da Interdiçã     Execução da Interdiçã     Execução da Interdiçã     Execução da Interdiçã     Execução da Interdiçã     Execução da Interdiçã     Execução da Interdiçã     Execução da Interdiçã     Execução da Interdiçã     Execuç                                                                                                    | e(m) a outra Comunicados A EL EL EL EL EL EL EL EL EL EL EL EL EL                                                                                                    | uda Sair<br>Nº RG:<br>Situação do Apenado<br>VEC Atual:<br>Data Cadastramento<br>is   M. de Segurança   Ju<br>rárias   Mandados   Con<br>si   M. de Segurança   Ju<br>rárias   Mandados   Con<br>São Paulo<br>São Paulo<br>São Paulo<br>São Paulo<br>São Paulo<br>São Paulo<br>São Paulo<br>São Paulo<br>São Paulo<br>São Paulo<br>São Paulo<br>São Paulo<br>São Paulo<br>São Paulo<br>São Paulo<br>São Paulo | Incluir Movimento V<br>29.589.034<br>Preso<br>São Paulo<br>20/06/2000<br>Intadas   Benefícios   Inf. Com<br>tramandados   SAP   Capturas<br>Localização Observa<br>Localização Observa<br>No Cartório<br>No Cartório                                                                                                    |

Voltar

No Cartório No Cartório No Cartório No Cartório No Cartório No Cartório Páginas de Resultados: início anterior 123 próximo fim

### Clicar no link Pesquisa Andamento (Acervo):

#### -Pesquisa por Andamento

▶ Resultado da Pesquisa por: Controle VEC № 885.452 / Cartório: Servec1

|   | Data 🔺<br>Andamento 🕇 | Incidente                                  | Andamento 🖕                                | Prazo     | Data ▲<br>Vencimento ▼ | Texto                                                           | VEC           |
|---|-----------------------|--------------------------------------------|--------------------------------------------|-----------|------------------------|-----------------------------------------------------------------|---------------|
|   | <u>16/09/2012</u>     | Execução da<br>pena                        | Autos Aguardando<br>Remessa                |           |                        | dfgdfsg fgdfgdgsd                                               | São Paulo     |
|   | <u>15/09/2012</u>     | Restauração de<br>Autos                    | Autos ao Decrim<br>1                       |           | 15/09/2012             |                                                                 | São Paulo     |
|   | 10/04/2012            | Comutação das<br>Penas                     | Aguardando<br>Prisão (Liberado)            |           | 10/04/2012             | fgdgfgdgdgd                                                     | São Paulo     |
| Γ | <u>10/04/2012</u>     | Comutação das<br>Penas                     | Aguardando<br>Prisão (Pena<br>Alternativa) | 5 dia(s)  | 15/04/2012             | sdfsdf sdfsfsfsd                                                | São Paulo     |
|   | 10/04/2012            | Anistia                                    | Aguardando<br>Prisão ( Preso)              | 15 dia(s) | 25/04/2012             | teste teste 87                                                  | São Paulo     |
|   | <u>15/02/2012</u>     | Anistia                                    | Aguardando<br>Prisão (Liberado)            |           | 15/02/2012             | teste teste teste<br>30042012                                   | São Paulo     |
|   | <u>30/12/2011</u>     | Agravo -<br>Detração da<br>Pena            | Autos ao Decrim<br>2                       |           |                        |                                                                 | São Paulo     |
| Γ | <u>28/12/2011</u>     | Agravo -<br>Progressão ao<br>Regime Aberto | Autos ao Decrim<br>1                       |           |                        | erterterte                                                      | São Paulo     |
|   | 26/12/2011            | Agravo -<br>Liberdade<br>Vigiada           | Autos ao Decrim<br>3                       |           |                        |                                                                 | São Paulo     |
|   | <u>15/12/2011</u>     | Agravo -<br>Livramento<br>Condicional      | Autos ao Decrim<br>1                       |           | 15/12/2011             |                                                                 | São Paulo     |
|   | 02/12/2011            | Agravo -<br>Detração da<br>Pena            | Autos aguardando<br>Audiência              |           |                        | tyryrtyrt                                                       | São Paulo     |
|   | 09/09/2011            | Adequação de<br>Penas                      | Autos Conclusos                            |           |                        | dfsfsdfasfsfasdfas                                              | São Paulo     |
|   | 09/02/2011            | Execução                                   | Outros                                     |           |                        | Prazo 09/05/2011                                                | Sertãozinho   |
|   | 24/01/2011            | Execução                                   | Outros                                     |           |                        | Prazo 31/01/2011                                                | Sertãozinho   |
|   | 21/10/2010            | Execução                                   | Outros                                     |           |                        | Para cumprimento de<br>audiência - 01/02/2011<br>às 14:05 horas | Sertãozinho   |
|   | 01/10/2010            | Execução                                   | Outros                                     |           |                        | Para marcar audiência<br>(V)                                    | Sertãozinho   |
|   | 15/09/2010            | Execução                                   | Outros                                     |           |                        | Mesa escrevente                                                 | Sertãozinho   |
|   | <u>15/08/2010</u>     | Agravo                                     | Autos Aguardando<br>Intimação              |           |                        | TESTE TESTE TESTE<br>TESTE                                      | São Paulo     |
|   | 24/02/2010            | Execução                                   | Autos Conclusos                            |           |                        | Para encaminhar a<br>conclusão - LOTE 12                        | Sertãozinho   |
|   | 23/02/2010            | Execução                                   | Outros                                     |           |                        | Para autuar                                                     | Sertãozinho   |
|   |                       |                                            |                                            |           |                        | Excluir Emitir Rela                                             | atório Voltar |

# 14 PRINCIPAIS DÚVIDAS

### 14.1 Não consigo mais Transferir um Nº Controle VEC

**R.:** A partir da nova versão, a funcionalidade "**Transferir Comarca**" de um Nº Controle VEC deixou de existir. Se uma remessa anterior não foi concluída ou, por algum motivo, o Nº Controle VEC não se encontra com a sua Vara, siga as instruções:

**a)** Entre em contato, da maneira mais célere e eficaz possível, com a VEC que tenha o Nº Controle VEC e peça para a mesma criar uma <u>Remessa para a sua VEC</u>. Anotar no complemento do local físico: "a pedido", visando identificar que a remessa ocorreu a pedido do destino.

**b)** De posse do Nº do lote de Remessa, efetue o <u>Recebimento</u> do Nº Controle VEC.

### 14.2 Não consigo utilizar a Transferência de Processos Arquivados

**R.:** Se ao tentar utilizar a funcionalidade, você está recebendo a mensagem: "Transferência não permitida. Há execuções para o nº de controle informado com situações diferentes de: Extinta Punibilidade; Extinta punibilidade pela Prescrição; Extinta pelo cumprimento; Indultada; Indulto pleno".

Então alguma execução, se encontra em alguma das situações apontadas. O antigo andamento, não alterava a situação da execução, portanto algumas execuções podem não ter sua situação regularizada. Se esta for à situação:

- a) Entre em contato com a VEC que tenha o Nº Controle VEC e peça para a mesma regularizar a situação da execução.
- b) Após a regularização, execute novamente a funcionalidade de <u>Transferência de</u> <u>Processos Arquivados</u>.

# 14.3 Gerei uma remessa de um № Controle VEC, mas a mesma não transferiu todas as execuções.

**R.:** Verifique se as execuções Nº Controle VEC não constantes na remessa, se encontram desapensadas. Se esta for à situação:

a) Se o processo (CNJ) já retornou para a sua Vara e a remessa não foi concluída.

- Cancele a Remessa;
- <u>Apense</u> a execução ao Nº Controle VEC;
- <u>Gere a nova Remessa</u>.

b) Se o processo (CNJ) ainda não retornou para a sua Vara, ou a remessa já foi concluída pela VEC de destino.

• Quando o mesmo retornar, gere uma Remessa apenas o processo (CNJ)

### 14.4 Não consigo tirar a visibilidade externa de uma Movimentação.

**R.:** Uma vez que o status de visibilidade externa foi cadastrado com o valor "Sim", **não poderá mais ser alterada**. Se necessário, <u>um movimento pode ser excluído ou aplicado</u> <u>sem efeito</u>.

O caso contrário essa alteração poderá ser efetuada, ou seja, <u>de visibilidade externa de</u> <u>"Não" para "Sim"</u>.

### 14.5 Não consigo fazer Movimento de Processos com data futura

**R.:** O usuário só poderá cadastrar movimento com a Data Atual ou anterior. **Não é permitido o cadastro com data futura**.

### 14.6 Não consigo alterar o local físico de um Nº Controle VEC.

**R.:** O Local físico, somente <u>poderá ser alterado</u> dentro da última movimentação.

### 14.7 Não encontro o movimento correto para a "movimentação" do Processo de Execução.

**R.:** A Tabela de Movimentação é normalizada pelo CNJ e sua atualização é gerenciada pela SPI/Corregedoria Geral da Justiça. A inclusão de novos movimentos às VEC's deve ser encaminhada à SPI.

### 14.8 Tabela de Movimentos:

As movimentações refletem andamentos ocorridos e não expectativa de andamento futuro, portanto, você não encontrará movimentações do tipo "aguardando...", mas encontrará "conclusos para despacho", "mandado juntado", "ofício expedido" etc.

Portanto, as atividades futuras não serão anotadas no sistema como movimentação, mas poderão ser digitadas como complemento do local físico (texto livre) quando do cadastro do local físico do processo.

Exemplificando, com a nova versão CNJ, após a movimentação "ofício expedido", não mais será possível o lançamento da movimentação "Aguardando resposta de ofício". Neste caso, orientamos que quando da anotação da localização física (prazo 20, por exemplo) onde se estará aguardando a resposta do ofício, seja anotado no campo Complemento da Localização Física o texto "Aguardando resposta do ofício", ou texto que o valha. (Fonte: Portal SPI).

A Tabela Unificada de Movimentação Processual está estruturada em níveis. No nível 1 foram criadas as categorias "Magistrado" e "Serventuário", delas constando os movimentos que mais se relacionam com as atribuições funcionais de cada um desses profissionais. Trata-se, contudo, de divisão meramente metodológica, sem nenhuma vinculação com a divisão de trabalho interna de alimentar o sistema com os andamentos processuais, a cargo de cada tribunal. (Fonte: CNJ)

O Nível 2 da categoria Magistrados está dividido entre as subcategorias Decisão, Despacho e Julgamento, consoante definido pelo Comitê Gestor na reunião dos dias 4 e 5/6/2010. O critério utilizado para definir se o ato é decisão ou despacho é a existência – ou não – da previsão de recurso contra o ato praticado. Sendo irrecorrível, ou atacável apenas mediante impugnação específica, será considerado despacho. Ao contrário, cabendo recurso, o ato foi caracterizado como decisão.

No Nível 2 da categoria Serventuário estão as subcategorias Arquivista, Contador, Distribuidor, Escrivão / Diretor de Secretaria / Secretário Jurídico e Oficial de Justiça. Os movimentos a serem lançados nos processos são os mais especificados da Tabela, descritos a partir do nível 3, nas duas categorias. Possíveis acréscimos deverão respeitar esta estrutura.

Exemplo1: Movimento descrito a partir do nível 3

- "" Nível 1 Magistrado
- "" Nível 2 Decisão ou Despacho
- "" Nível 3 Não homologação de prisão em flagrante
- "" Descrição do Movimento: Prisão em Flagrante não Homologada

(Fonte: CNJ).

## **15 RESUMO DAS FUNCIONALIDADES PRINCIPAIS**

#### Como fica o sistema VEC versão com Resolução CNJ 46 - Tabela de Movimentação.

| FUNCIONALIDADES | -                                         | Na versão atualizada                                                    |
|-----------------|-------------------------------------------|-------------------------------------------------------------------------|
|                 | Incluir novo Processo Execução            | Mantém                                                                  |
|                 | Incluir nova Execução                     | Mantém                                                                  |
|                 | Alterar execução                          | Mantém                                                                  |
|                 | Incluir incidente                         | Não existe mais o assunto Roteiro de penas                              |
|                 | Andamento                                 | Retirado                                                                |
|                 | Incluir Roteiro de Penas                  | Nova funcionalidade                                                     |
|                 | Incluir HC                                | Nova funcionalidade                                                     |
|                 | Incluir MS                                | Nova funcionalidade                                                     |
| CADASTROS       | Movimento                                 | Nova funcionalidade                                                     |
|                 | Juntada                                   | Mantém                                                                  |
|                 | Remessa de Documentos                     | Mantém                                                                  |
|                 | Informações complementares                | Mantém                                                                  |
|                 | RG provisório                             | Mantém                                                                  |
|                 | FA em lote                                | Mantém                                                                  |
|                 | Internação                                | Mantém                                                                  |
|                 | Manutenção de endereço                    | Novos campos                                                            |
|                 | Atualizar qualificação                    | Novos campos                                                            |
|                 | Cadastros                                 | Mantém                                                                  |
|                 | Transferências                            | Mantém                                                                  |
|                 | Pesquisas                                 | Mantém                                                                  |
| ALBERGADOS      | Relatório não comparecimento              | Mantém                                                                  |
|                 | Relatórios estatísticos                   | Mantém                                                                  |
|                 | Relatório de comparecimentos<br>previstos | Mantém                                                                  |
|                 | Por processo de execução                  | Mantém                                                                  |
|                 | Por réu                                   | Mantém                                                                  |
|                 | Andamentos                                | Retirado                                                                |
| PESOLIISAS      | Remessas                                  | Retirado                                                                |
| I EOQUIDAD      | Movimentos                                | Nova funcionalidade                                                     |
|                 | Processos criminais                       | Mantém                                                                  |
|                 | Internações                               | Mantém                                                                  |
|                 | Expedientes                               | Funcionalidade alterada (melhoria)                                      |
|                 | FA                                        | Mantém                                                                  |
|                 | Livro dos feitos                          | Alterado a nomenclatura do menu para "Livro de Feitos"                  |
|                 | Movimento diário                          | Alterado a nomenclatura do menu para "Rel.<br>Operações Diárias"        |
|                 | Vencimento de penas                       | Mantém                                                                  |
|                 |                                           | Alterado a nomenclatura do menu para "Rel.                              |
| RELATÓRIOS      | RGs provisórios                           | RGs Provisórios"                                                        |
|                 | Remessas                                  | Retirado                                                                |
|                 | Rel. remessa de documentos                | Mantém                                                                  |
|                 | Certidões                                 | Alterado a nomenclatura do menu para<br>"Certidão de Execução Criminal" |
|                 | FAs em lote                               | Mantém                                                                  |
|                 | Internações                               | Mantém                                                                  |
|                 | Rel. RDD                                  | Mantém                                                                  |

| FUNCIONALIDADES |                                         | Na versão atualizada               |
|-----------------|-----------------------------------------|------------------------------------|
|                 | Rel. de lapso penas                     | Mantém                             |
|                 | Rel. penas alternativas                 | Mantém                             |
|                 | Expedientes                             | Funcionalidade alterada (melhoria) |
|                 | Mandado de prisão                       | Mantém                             |
|                 | Contagem de processos                   | Nova funcionalidade                |
|                 | Cálculo de benefícios                   | Mantém                             |
|                 | Calcular prescrições                    | Mantém                             |
| CÁLCULOS        | Calcular RDD                            | Mantém                             |
| CALCOLOG        | Calcular Multas                         | Mantém                             |
|                 | Calcular penas alternativas             | Mantém                             |
|                 | Simular benefícios                      | Mantém                             |
|                 | Imprimir etiquetas Processo<br>execução | Mantém                             |
|                 | Imprimir Etiquetas Incidente            | Mantém                             |
|                 | Imprimir Etiquetas HC                   | Nova funcionalidade                |
|                 | Imprimir Etiquetas MS                   | Nova funcionalidade                |
|                 | Transferir Comarca                      | Retirado                           |
|                 | Remessa de Processos                    | Nova funcionalidade                |
|                 | Transferir processos arquivados         | Nova funcionalidade                |
| FUNCIONALIDADES | Recuperar processos                     | Mantém                             |
|                 | Alterar senha                           | Mantém                             |
|                 | Índices financeiros                     | Mantém                             |
|                 | Moedas                                  | Mantém                             |
|                 | Órgãos e entidades                      | Mantém                             |
|                 | Manutenção de Tabelas                   | Mantém                             |
|                 | Faixa de Protocolos (CNJ)               | Mantém                             |

### 16 Novas Regras adotadas após implantação da Resolução 46 CNJ

### 16.1 CADASTRO DE EXECUÇÃO

### <u>Regras:</u>

- 1. A Inclusão de uma nova guia de recolhimento poderá ser efetuada a qualquer momento, independente da Comarca onde se encontra o processo de execução.
- Após a inclusão, a nova execução ficará "desapensada" do processo principal e será lançado automaticamente um movimento de código 137
   Desapensado do Processo.
- Caso o usuário necessite enviar a guia à Comarca onde se encontra o Processo de execução, ele deverá anotar a remessa através da funcionalidade Demais Funcionalidades / Remessa de Processo / Remessa e selecionar a opção: - Nº processo(CNJ): (Remessa para processos Desapensados).
- Após o usuário destino receber a execução desapensada, ele deverá lançar o movimento de apensamento. Movimento de código 135 -Apensado ao Processo.

### <u>Inclusão de uma nova Guia:</u>

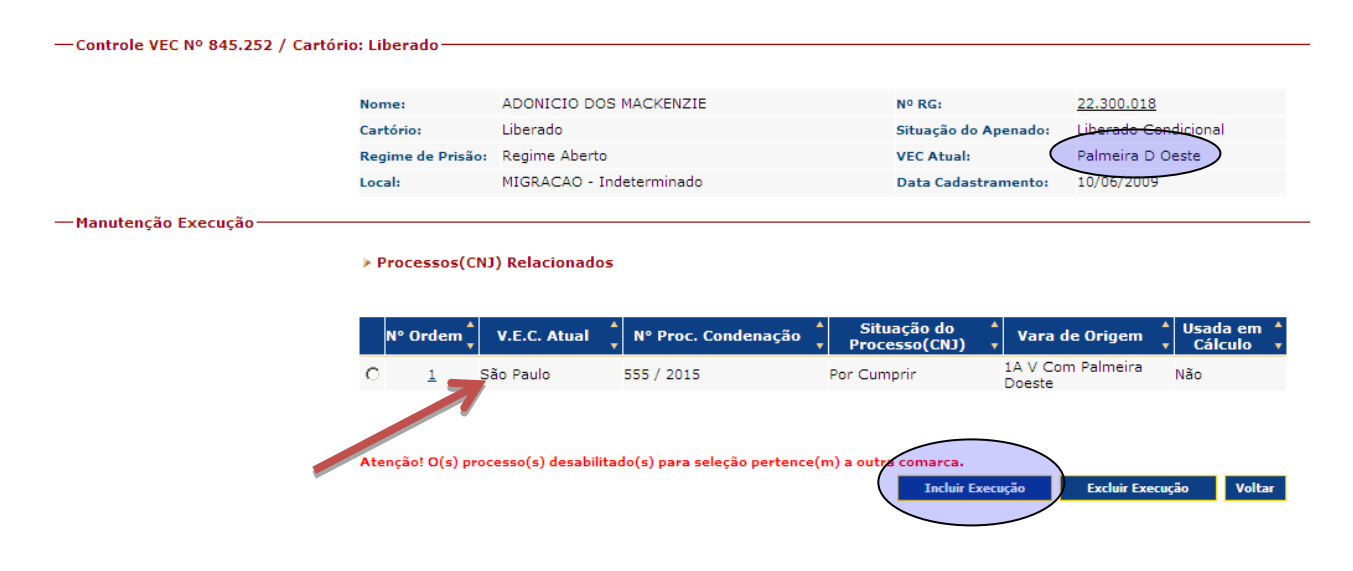

recnologia da Informação Sistema VEC – Vara das Execuções Criminais /Implementação da Resolução 46 CNJ

#### Movimento automático de desapensamento:

| — Controle VEC Nº 845.252 / Cartório | : Liberado ———     |                     |                      |                     |             |                   |                    |
|--------------------------------------|--------------------|---------------------|----------------------|---------------------|-------------|-------------------|--------------------|
|                                      |                    |                     |                      |                     |             |                   |                    |
|                                      | Nome:              | ADONICIO DOS MACKE  | NZIE                 | Nº RG:              |             | 22.300.018        |                    |
|                                      | Cartório:          | Liberado            |                      | Situação do         | Apenado:    | Liberado Condi    | icional            |
|                                      | Regime de Prisão:  | Regime Aberto       |                      | VEC Atual:          |             | Palmeira D Oe     | ste                |
|                                      | Local:             |                     |                      | Data Cadas          | tramento:   | 10/06/2009        |                    |
|                                      | 8 36 0050          |                     |                      |                     |             |                   |                    |
|                                      | 5.8.20.0050        |                     |                      |                     |             |                   |                    |
|                                      | Classe CNJ:        | Execução da Pena    |                      | Assunto CNJ:        | Pena Privat | tiva de Liberdade | э                  |
|                                      | Nº de Ordem:       | 1                   |                      | Localização Física: | Não Inform  | nada-             |                    |
|                                      | Situação do Proces | so: Em andamento    |                      |                     |             |                   |                    |
|                                      | Movimentos Re      | lacionados          |                      |                     |             |                   |                    |
|                                      |                    |                     |                      |                     |             |                   |                    |
|                                      |                    |                     |                      | Paginas de i        | Resultados: | Inicio anterior   | proximo tim        |
|                                      | Data Movime        | ento Data Cadastro  | Descrição            | Prazo Data          | Venciment   | o VEC Vi          | isib. Externa      |
|                                      | 06/03/201          | <u>5</u> 06/03/2015 | Desapensado do Proce | sso                 |             | São Paulo         | Sim                |
|                                      |                    |                     |                      | Páginas de I        | Resultados: | início anterior 1 | <u>próximo fim</u> |
|                                      |                    |                     |                      | Incluir Movim       | ento        | Excluir Noviment  | 9 Voltar           |
|                                      |                    | -                   |                      |                     |             |                   |                    |

#### Remessa de processo desapensado:

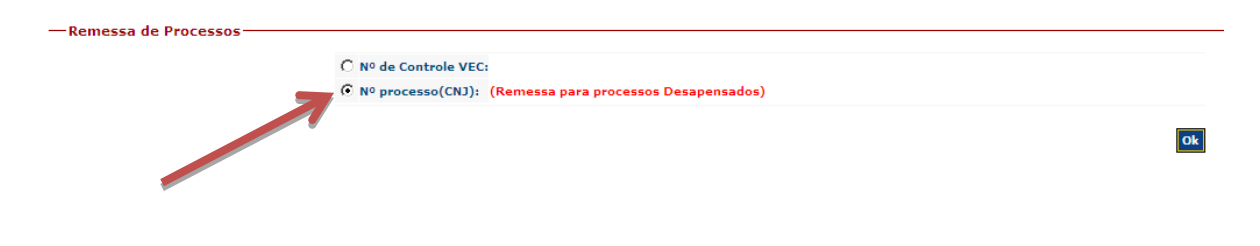

#### Receber processo desapensado:

| Peceber Processos |                                                               |    |
|-------------------|---------------------------------------------------------------|----|
| Receber Processos |                                                               |    |
|                   | O Nº de lote da Remessa: 2015                                 |    |
|                   | C Nº de Controle VEC:                                         |    |
|                   | 💿 🕫 Nº processo(CNJ): (Recebimento de processos Desapensados) |    |
|                   |                                                               | Ok |

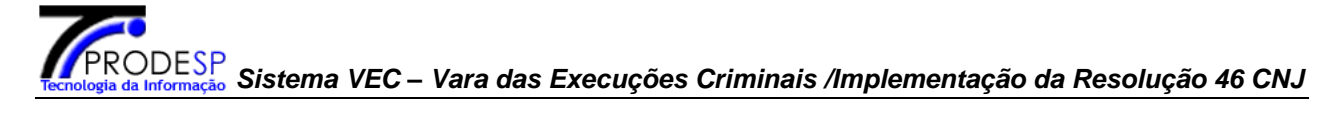

#### Movimentos automáticos da remessa/recebimento de processo:

|                         | Nome                                                                                                    | ADONICIO DOS MACKENZIE                                                                                                    | Nº RG:                                                                                                    |                                      | 22.300.018                                                                       |                                        |
|-------------------------|----------------------------------------------------------------------------------------------------|----------------------------------------------------------------------------------------------------|----------------------------------------------------------------------------------------------------|--------------------------------------|----------------------------------------------------------------------------------|----------------------------------------|
|                         | Cartório:                                                                                                    | Liberado                                                                                                    | Situação                                                                                                    | do Apenado:                          | Liberado Condicior                                                               | nal                                    |
|                         | Regime de Prisão:                                                                                                | Regime Aberto                                                                                                    | VEC Atua                                                                                                    | l:                                   | Palmeira D Oeste                                                                 |                                        |
|                         | Local:                                                                                                    |                                                                                                    | Data Cada                                                                                                    | astramento:                          | 10/06/2009                                                                       |                                        |
| Cesso(CNJ)Nº 7000187-11 | .2015.8.26.0050                                                                                                  |                                                                                                    |                                                                                                    |                                      |                                                                                  |                                        |
|                         | Classe CNJ:                                                                                                    | Execução da Pena                                                                                                    | Assunto CNJ:                                                                                                    | Pena Priva                           | ativa de Liberdade                                                               |                                        |
|                         | Nº de Ordem:                                                                                                    | 1                                                                                                    | Localização Física                                                                                               | No Cartóri                           | io-                                                                              |                                        |
|                         | Situação do Proces                                                                                               | so: Em andamento                                                                                                    |                                                                                                    |                                      |                                                                                  |                                        |
|                         |                                                                                                    |                                                                                                    |                                                                                                    |                                      |                                                                                  |                                        |
|                         | Movimentos Re                                                                                                    | lacionados                                                                                                    |                                                                                                    |                                      |                                                                                  |                                        |
|                         | ▶ Movimentos Re                                                                                                  | lacionados                                                                                                    |                                                                                                    |                                      |                                                                                  |                                        |
|                         | ► Movimentos Re                                                                                                  | lacionados                                                                                                    | Páginas de                                                                                                    | e Resultados:                        | início anterior <u>1</u> p                                                       | róximo                                 |
|                         | > Movimentos Re                                                                                                  | stacionados                                                                                                    | Páginas de                                                                                                    | e Resultados:                        | início anterior <u>1</u> p                                                       | róximo                                 |
|                         | Movimentos Re<br>Data<br>Movimento                                                                               | Data<br>Cadastro Desc                                                                                                    | Páginas de                                                                                                    | e Resultados:<br>Pazo Dat<br>Vencim  | início anterior <u>1</u> p<br>a VEC                                              | róximo<br>Visil<br>Exter               |
|                         | <ul> <li>Movimentos Re</li> <li>Data<br/>Movimento</li> <li>06/03/2015</li> </ul>                                | Data Desc<br>Cadastro Desc<br>06/03/2015 Recebidos os Au                                                                                             | Páginas de<br>crição Pr<br>tos do Outro Foro                                                                     | e Resultados;<br>azo Data<br>Vencim  | início anterior <u>1</u> p<br>a VEC<br>ento Palmeira D<br>Oeste                  | róximo<br>Visil<br>Exter<br>Sim        |
|                         | <ul> <li>Movimentos Re</li> <li>Data<br/>Movimento</li> <li>06/03/2015</li> <li>06/03/2015</li> </ul>            | Data Desc<br>Cadastro Desc<br>06/03/2015 Recebidos os Autos pr<br>06/03/2015 Remetidos os Autos pr<br>deste Brade (Men                               | Páginas de<br>crição Pr<br>tos do Outro Foro<br>ara Outro Foro/Comarca<br>ara Quitor Foro/Comarca                | e Resultados:<br>Pazo Dat<br>Vencim  | início anterior 1 p<br>a VEC<br>Palmeira D<br>Oeste<br>São Paulo                 | róximo<br>Visil<br>Exter<br>Sim<br>Sim |
|                         | <ul> <li>Movimentos Re</li> <li>Movimento</li> <li>06/03/2015</li> <li>06/03/2015</li> <li>06/03/2015</li> </ul> | Cadastro Dese<br>Cadastro Colos Autos pa<br>06/03/2015 Recebidos os Autos pa<br>06/03/2015 Remetidos os Autos pa<br>deste Estado (Mov.<br>Desanensad | Páginas de<br>crição Pr<br>tos do Outro Foro<br>ara Outro Foro/Comarca<br>exclusiva do Distrib)<br>o do Processo | e Resultados;<br>Pazo Dat:<br>Vencim | início anterior 1 p<br>ento VEC<br>Palmeira D<br>Oeste<br>São Paulo<br>São Paulo | róximo<br>Visil<br>Exter<br>Sim<br>Sim |

#### Cadastro do movimento de apensamento:

|             | Nome:             | ADONICIO DOS MACK               | ENZIE                                                                                                    | Nº RG:                                                                                             | 22.300.018                       |
|-------------|-------------------|---------------------------------|----------------------------------------------------------------------------------------------------|----------------------------------------------------------------------------------------------------|----------------------------------|
|             | Cartório:         | Liberado                        |                                                                                                    | Situação do Apenado:                                                                               | Liberado Condicional             |
|             | Regime de Prisão: | Regime Aberto                   |                                                                                                    | VEC Atual:                                                                                         | Palmeira D Oeste                 |
|             | Local:            | MIGRACAO - Indeterm             | inado                                                                                                    | Data Cadastramento:                                                                                | 10/06/2009                       |
|             |                   |                                 |                                                                                                    |                                                                                                    |                                  |
| ovimentação |                   |                                 |                                                                                                    |                                                                                                    |                                  |
|             | Processos(CN)     | J) Relacionados                 |                                                                                                    |                                                                                                    |                                  |
|             |                   |                                 |                                                                                                    |                                                                                                    |                                  |
|             |                   |                                 |                                                                                                    | Páginas de Resultados:                                                                             | início anterior <u>1</u> próximo |
|             |                   |                                 |                                                                                                    |                                                                                                    |                                  |
|             | Tipo Processo N   | º Ordem Classe                  | Assunto                                                                                                    | Nº Processo(                                                                                       | CNJ) Situação Proce              |
|             | Execução          | <ol> <li>Execução da</li> </ol> | Pena Pena Privativa de Liber                                                                                                    | dade 7000187-11.2015.8                                                                             | .26.0050 Em andamento            |
|             |                   |                                 |                                                                                                    | Páginas de Resultados:                                                                             | início anterior 1 próximo        |
|             |                   |                                 |                                                                                                    |                                                                                                    |                                  |
|             |                   |                                 | N - Mantém<br>Movimento                                                                                                    |                                                                                                    | ]                                |
|             |                   |                                 |                                                                                                    |                                                                                                    |                                  |
|             |                   |                                 | Nome                                                                                                    | penerto                                                                                            |                                  |
|             |                   |                                 | Nome: A                                                                                                    | pensamento                                                                                         |                                  |
|             |                   |                                 | Nome: A<br>Complementos                                                                                                    | NO3/2015                                                                                           |                                  |
|             |                   |                                 | Nome: A<br>Complementos<br>Data Movimento:* 0                                                                                                    | NO3/2015 Prazo:                                                                                    | dia                              |
|             |                   |                                 | Nome: A<br>Complementos<br>Data Movimento:* 0<br>Data Vencimento:                                                                                                    | 003/2015 Prazo:<br>Data Cum                                                                        | primento:                        |
|             |                   |                                 | Nnme: A<br>Complementos<br>Data Movimento:<br>Data Vencimento:<br>Texto:                                                                                                    | 0092015 Prazo:<br>Data Cum                                                                         | primento:                        |
|             |                   |                                 | Nnme: A<br>Complementos<br>Data Movimento:<br>Data Vencimento:<br>Texto:                                                                                                    | 0022015 Prazo:<br>Data Cum<br>Data Cum                                                             | primento:                        |
|             |                   |                                 | Name: A<br>Complementos<br>Data Movimento:<br>Data Vencimento:<br>Texto:<br>[2]<br>Localização Física                                                                                                 | 003/2015 Prazo:<br>Data Cum<br>Data Cum                                                            | primento:                        |
|             |                   |                                 | Name: A<br>Complementos<br>Data Movimento: D<br>Data Vencimento: D<br>Texto:<br>Localização Física<br>Local: *                                                                                        | 003/2015 Prazo:<br>Data Cum<br>Data Cum                                                            | primento:                        |
|             |                   |                                 | Mnme:     A       Complementos     Data Movimentos:       Data Vencimento:     10       Texto:     2       Localização Física     Local:                                                              | 003/2015 Prazo:<br>Data Cum<br>Data Cum                                                            | primento:                        |
|             |                   |                                 | Nume:     A       Complementos     Data Movimentos*       Data Vencimento:     Image: Complementos       Texto:     Image: Complementos       Localização Física     Local:       Dos campos marcados | 003/2015 Prazo:<br>Data Cumy<br>00 caracteres restantes<br>Selecione<br>com (*), são obrigatórios. | primento:                        |
|             |                   |                                 | Nume:     A       Complementos     Data Movimento:*       Data Vencimento:     Image: Complementos       Texto:     Image: Complementos       Localização Física     Local:       Local:     *        | 003/2015 Prazo:<br>Data Cum<br>00 caracteres restantes<br>Selecione<br>com (*), são obrigatórios.  | primento:                        |

### 16.2 ALBERGADO

### <u>Regras:</u>

- 1. Durante o cadastro de um Albergado ou a anotação do seu comparecimento o Sistema não validará a Comarca onde se encontra o processo de execução.
- 2. Para o Albergado que não possua um processo de execução cadastrado no Sistema a regra não muda, ou seja, o Sistema validará a Comarca onde se encontra o Albergado e, caso seja necessário, solicitará a sua transferência para a Comarca atual.

#### Inclusão de um novo comparecimento:

| VEC - Vara das        | Execuções Criminais               | omarca: "Sao Paulo - 3º vara de Execuções de Sao |                          |                |
|-----------------------|-----------------------------------|--------------------------------------------------|--------------------------|----------------|
| os Albergados Pesqu   | isas Relatórios Cálculos Demais F | cicnalidades Comunicados Ajuda Sair              |                          |                |
|                       |                                   |                                                  |                          |                |
| randas Codostra (L.C  |                                   |                                                  |                          |                |
| gauos - cauastro (E.c | ./                                |                                                  |                          |                |
|                       |                                   |                                                  |                          |                |
|                       | N° Controle VEC:                  | 790630 Regime de                                 | Prisão: Livramento Condi | icional        |
|                       | Data de Abertura:                 | 06/03/2015                                       |                          |                |
|                       | FOTO Comarca:                     | Palmeira D Oeste                                 |                          |                |
|                       | Nome:                             | LEANDRO DONIZETE O BRIEN                         |                          |                |
|                       | Nome da Mãe:                      |                                                  |                          |                |
|                       | RG:                               | 51952466                                         | Sexo:                    | Masculino      |
|                       | Data Nasc.:                       | 18/07/1987                                       |                          |                |
|                       | ENDEREÇOS                         |                                                  |                          |                |
|                       | Residencial:                      | R BAHIA, 970 - V S ROSA                          |                          |                |
|                       | Trabalho:                         |                                                  |                          |                |
|                       | ENDEREÇOS ATUAIS                  |                                                  |                          |                |
|                       | Residencial Atual:                | R BAHIA, 970 - V S ROSA                          |                          |                |
|                       | Trabalho Atual:                   |                                                  |                          |                |
|                       | PROFISSÃO ATUAL                   |                                                  |                          |                |
|                       | Emprego:                          |                                                  |                          | *              |
|                       | OBSERVAÇÕES:                      |                                                  |                          | <u>_</u>       |
|                       | Comparecimento:                   | Quinzenal                                        | Término de pena:         |                |
|                       | Multa:                            |                                                  | Unidade da Multa:        |                |
|                       | Próxima Data:                     |                                                  |                          |                |
|                       | Regime de Comparecimento:         | Não Existe Regime de Comparecimento Cadastr      | ado.                     |                |
|                       | Bloqueio:                         | Desbloqueado                                     |                          |                |
|                       | Motivo:                           |                                                  |                          |                |
|                       | Observação:                       |                                                  |                          |                |
|                       | -                                 |                                                  |                          |                |
|                       |                                   |                                                  | Bloquear Alterar         | Excluir Voltar |
|                       | Cadastro de Comparecim            | ientos                                           |                          |                |
|                       |                                   | Regime de                                        | -1 4                     |                |

### Transferência de Comarca do Albergado:

| Tribunal de Justiça do Estado de São        | Paulo<br>Login:                                                        | VEC7170003                       |  |
|---------------------------------------------|------------------------------------------------------------------------|----------------------------------|--|
| VEC - Vara das Execuções Crimi              | nais Comarca:                                                          | Palmeira D Oeste                 |  |
| Cadastros Albergados Pesquisas Relatórios   | Cálculos Demais Funcionalidade                                         | Comunicados Ajuda Sair           |  |
| — Albergados - Transferência de Comarca (L. | C./R.A./Sursis)                                                        |                                  |  |
|                                             |                                                                        |                                  |  |
|                                             | Controle VEC:                                                          |                                  |  |
|                                             | Comarca:                                                               | São Paulo                        |  |
|                                             | Nome:                                                                  | ANDRE FERNANDO PEREIRA GILLIAN   |  |
|                                             | RG:                                                                    | 36147856                         |  |
|                                             | Tipo de Comparecimento:                                                | Quinzenal                        |  |
|                                             | ATENÇÃO<br>Confirma a transferência dest<br>Não Confirmar<br>Confirmar | e albergado para a sua comarca ? |  |